# Les Aventuriers du Bout du Monde

# La revue des clubs Microcam

Rampe de Lancement numéro 111.1 – 16/09/2016

À la découverte de Word pour iPad version 1.25

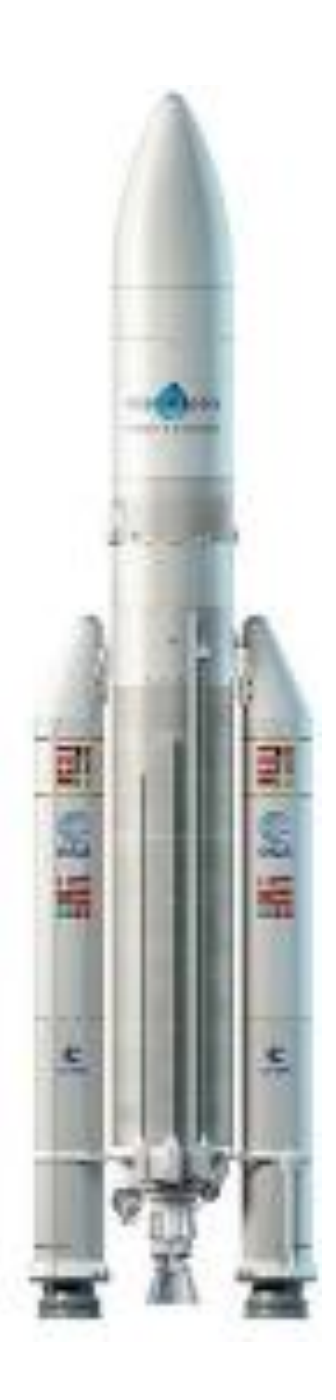

## Les ABM

#### Les Aventuriers du Bout du Monde

Le journal des clubs Microcam Clubs de micro-informatique du Crédit Agricole, Association loi 1901. © Copyright *Les ABM* Dépôt légal 641 Rennes ISSN 0295-938

#### Microcam06

www.microcam06.org

#### Microcam

www.microcam06.org

#### Communautés Numériques www.conum.fr

**Directeur de la publication :** Yves-Roger Cornil

#### Numéro réalisé par :

Yves Roger Cornil

#### Logiciels et matériels utilisés :

Sur un iPad Pro 12,9 pouces ou iPad Air :

- Microsoft Word pour iPad ;
- iOS 9.3.3 et iOS 10 ;
- Aidé de OneDrive, iCloud Drive, Photos, Pixelmator iOS, AirDrop.

Sur iMac sous macOS X 10.11 ou 10.12 :

- QuickTime Player (captures vidéos) ;
- Graphic Converter 10 ;
- AirDrop, OneDrive ;
- Windows 10 (sous Parallels Desktop 12).

La plupart des logiciels cités sont des marques déposées de leurs éditeurs respectifs.

# Première mise à jour.

Site Internet : http://www.cornil.com/word-ipad/Bienvenue.html *Cette nouvelle Rampe de Lancement est une réécriture complète de la Rampe 79 publiée il y a 2 ans.* 

*Ce document a été entièrement composé avec Word pour iPad, principalement sur un iPad Pro 12,9 pouces et un peu de l'Apple Pencil.* 

A bientôt et bonne lecture

### Yves Roger Cornil

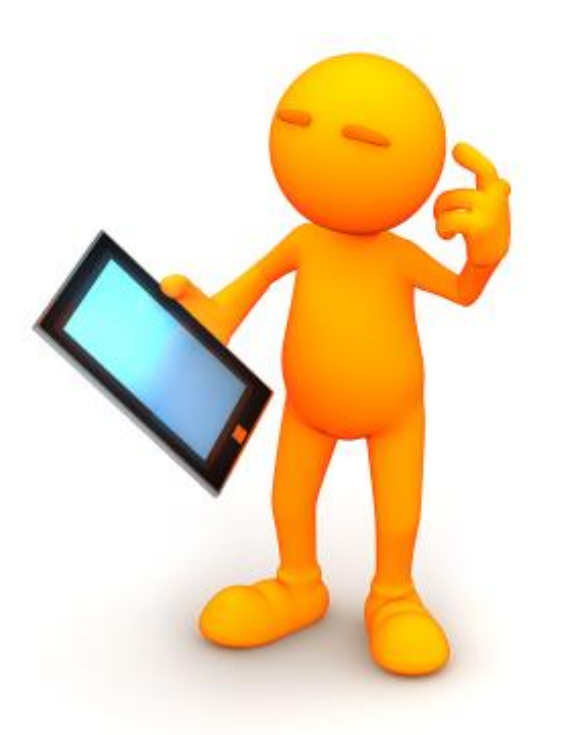

# Microsoft Office pour iPad. Word pour iPad version 1.25

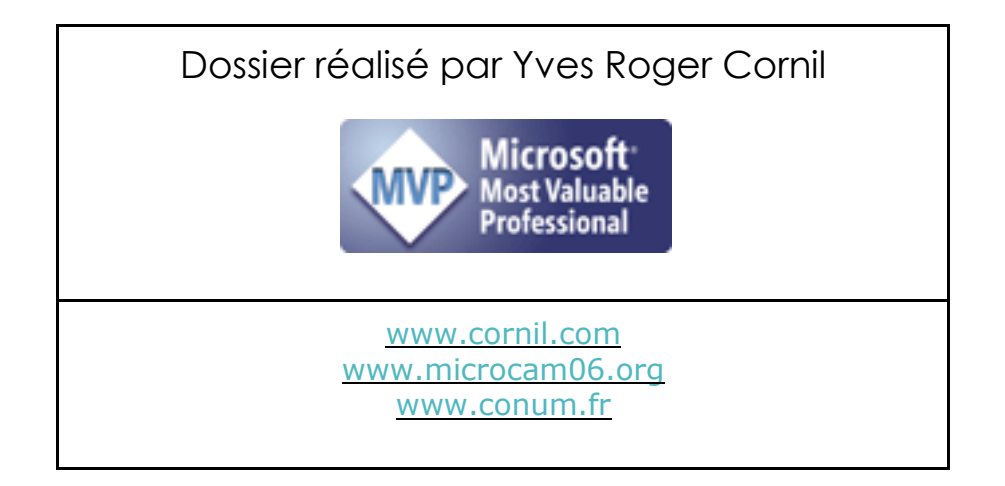

# Table des matières

| Dossiers complémentaires                                                      | 8  |
|-------------------------------------------------------------------------------|----|
| Quelques-unes de mes publications sur Microsoft Office                        | 8  |
| Office pour iOS.                                                              | 8  |
| Office pour Mac                                                               | 8  |
| Office pour Windows                                                           | 8  |
| Sites Internet                                                                | 9  |
| Quelques informations de base pour devenir une parfaite secrétaire.           | 10 |
| La ponctuation                                                                | 10 |
| Les signes:                                                                   | 10 |
| Les puces                                                                     | 11 |
| Les mots – Les abréviations                                                   | 11 |
| Les mesures                                                                   | 11 |
| Nombres ordinaux                                                              | 11 |
| Divers                                                                        | 11 |
| Les sigles :                                                                  | 12 |
| Nombres                                                                       | 12 |
| Dates                                                                         | 12 |
| L'interligne                                                                  | 12 |
| Le paragraphe                                                                 | 12 |
| L'alignement du texte                                                         | 13 |
| Les retraits                                                                  | 13 |
| Les énumérations.                                                             | 13 |
| Les titres.                                                                   | 13 |
| La numérotation                                                               | 13 |
| Les illustrations                                                             | 14 |
| À propos des majuscules accentuées                                            | 14 |
| Extrait du site de l'Académie française concernant les majuscules accentuées. | 14 |
| Accentuation des majuscules.                                                  | 14 |
| Saisie des accentuées sur un clavier externe AZERTY.                          | 15 |
| Saisie sur le clavier virtuel d'un iPad Pro 12,9 pouces                       | 15 |
| Saisie sur le clavier virtuel d'un iPad Air                                   | 15 |
| Achat de Word sur l'Apple Store                                               | 16 |
| Utilisation de Microsoft Word sur iPad                                        | 17 |
| Poids des applications Office pour iPad version 1.25                          | 19 |
| Aperçu de l'interface de Word pour iPad                                       | 20 |
| L'onglet accueil                                                              | 20 |
| L'onglet insertion                                                            | 23 |
| L'onglet dessin                                                               | 24 |
| Les Aventuriers du Bout du Monde la revue des clubs Microcam - page           | IV |

| Couleurs                                                           | 24   |
|--------------------------------------------------------------------|------|
| Onglet disposition                                                 | 25   |
| Onglet révision.                                                   | 26   |
| Onglet affichage                                                   | 27   |
| Onglet contextuel image                                            | 28   |
| Un premier texte à mettre en forme                                 | 29   |
| Création d'un premier document sur un iPad Pro 12,9                | 29   |
| Renommer le document proposé                                       | 30   |
| À propos du clavier virtuel de l'iPad Pro 12,9.                    | 31   |
| Modification d'un document sur un iPad 9,7 pouces.                 | 32   |
| À propos du clavier virtuel d'un iPad 9,7 pouces                   | 33   |
| Les claviers externes                                              | 34   |
| Orientation portrait ou paysage ?                                  | 35   |
| La correction du texte avec Word pour iPad                         | 36   |
| La saisie et la correction automatique.                            | 36   |
| Les recherches intelligentes                                       | 37   |
| Mise en forme du texte                                             | 38   |
| Sélection du texte                                                 | 38   |
| Changement de police et de taille                                  | 39   |
| Changement de couleur                                              | 39   |
| Affichage des caractères non imprimables.                          | 40   |
| Affichage de la barre d'outils de Word pour iPad                   | 41   |
| Cadrage du texte                                                   | 43   |
| À propos des gestes pour sélectionner du texte dans Word pour iPad | 44   |
| Listes numérotées et à puces                                       | 45   |
| Ajout de puces ou de numéros à un texte existant                   | 45   |
| Création de listes à puces en cours de frappe                      | 45   |
| Création de listes numérotées en cours de frappe                   | 46   |
| Changer la casse                                                   | 47   |
| C'est quoi la casse ?                                              | 47   |
| Changer la casse de minuscules à MAJUSCULES.                       | 47   |
| Changer la casse de majuscules à minuscules                        | 48   |
| Inverser la casse                                                  | 49   |
| Insertion d'images                                                 | 50   |
| Insertion d'une photo                                              | 50   |
| Rogner une photo                                                   | 51   |
| Habillage d'une photo                                              | 53   |
| Appliquer un style à une image                                     | 55   |
| Copier-coller une image depuis l'application Photos                | 56   |
| En colonne par deux                                                | 57   |
| Une ou plusieurs colonnes                                          | 57   |
| Les Aventuriers du Bout du Monde la revue des clubs Microcam – pag | ge V |

| Saut de colonne                                                      | 58 |
|----------------------------------------------------------------------|----|
| Affichage du découpage en sections dans le cas de plusieurs colonnes | 59 |
| Gestion des tableaux dans Word pour iPad                             | 60 |
| Insertion d'un tableau.                                              | 60 |
| Insérer une ligne ou une colonne                                     | 60 |
| Supprimer une colonne ou une ligne                                   | 61 |
| Choisir un style de tableau                                          | 62 |
| Options de style                                                     | 62 |
| Ajuster automatiquement la taille des cellules.                      | 63 |
| Alignement des données                                               | 63 |
| Créez des liens                                                      | 64 |
| Notes de bas de page                                                 | 65 |
| Insérer une note de bas de page                                      | 65 |
| Insertion d'un saut de page                                          | 67 |
| Insertion d'un saut de page                                          | 67 |
| Insertion d'une page blanche                                         | 67 |
| Ayez du style                                                        | 68 |
| Gestion des fichiers avec Word pour iPad                             | 70 |
| La vue « backstage »                                                 | 70 |
| Ouvrir un fichier depuis OneDrive                                    | 71 |
| Connexion au OneDrive                                                | 71 |
| Conseils si vous travaillez sur un document de taille importante     | 73 |
| D'un OneDrive à un autre                                             | 74 |
| Déplacer un document de l'iPad vers le nuage                         | 76 |
| Déplacer un document sur OneDrive                                    | 76 |
| Plus encore avec iCloud Drive.                                       | 77 |
| Supprimer un document enregistré dans iCloud Drive                   | 77 |
| Ouverture d'un document Pages stocké dans iCloud Drive               | 78 |
| Réception d'un document Word par la messagerie                       | 80 |
| Réception d'un document word par AirDrop                             | 81 |
| Ouvrir un document Word depuis la clef USB IBRIDGE de Leef           | 82 |
| iBridge en deux mots                                                 | 82 |
| Ouvrir un document Word depuis la clef iBridge                       | 82 |
| Plus sur la clef iBridge :                                           | 84 |
| La table des matières dans Word pour iPad                            | 85 |
| Mise à jour de la table des matières existante                       | 85 |
| Accéder à une partie du document depuis la table des matières        | 86 |
| Imprimer sur une imprimante AirPrint                                 | 87 |
| Partager un document Word                                            | 89 |
| Envoyer une copie                                                    | 89 |
| Envoyer une copie en format PDF par une autre application            | 89 |
| Les Aventuriers du Bout du Monde la revue des clubs Microcam – page  | VI |

| Partager un document en format Word avec l'application Pages                 | 91  |
|------------------------------------------------------------------------------|-----|
| Partager un document Word par AirDrop                                        | 93  |
| Partager un document Word converti en format PDF pour le stocker dans iBooks | 94  |
| Gardez la forme                                                              | 95  |
| Insertion d'une ligne                                                        | 95  |
| Insertion d'un rectangle                                                     | 96  |
| Saisie du texte dans un rectangle                                            | 96  |
| L'outil contextuel formes                                                    | 97  |
| Correction et révision.                                                      | 98  |
| Compléments sur les outils de l'onglet révision                              | 98  |
| Invitation au partage                                                        | 99  |
| Commentaires et modifications.                                               | 100 |
| Affichage des marques de révision                                            | 101 |
| Exemple de suivi de modifications                                            | 102 |
| Refuser une modification                                                     | 102 |
| Suppression d'un commentaire                                                 | 102 |
| Accepter une modification.                                                   | 103 |
| Accepter tout et arrêter le suivi                                            | 104 |
| Traduisez avec Translator, un complément gratuit avec Word pour iPad         | 105 |
| Le texte à traduire                                                          | 105 |
| Processus pour traduire un texte avec Translator                             | 105 |
| Traduction avec Translator en anglais                                        | 107 |
| Traduction avec Translator en allemand                                       | 107 |
| Tableau comparatif de la traduction entre Translator et Google Translation.  | 107 |
| Installation de Translator dans Word pour iPad                               | 108 |
| Choix de la langue dans une partie du document.                              | 109 |
| Choix de la langue pour une partie du document                               | 109 |
| Recherche dans un dictionnaire                                               | 110 |
| Avis de recherches.                                                          | 111 |
| Rechercher                                                                   | 111 |
| Rechercher et remplacer                                                      | 112 |
| Dessiner et annoter dans Word pour iPad                                      | 113 |
| L'onglet dessin                                                              | 113 |
| Couleurs                                                                     | 113 |
| Le dessin tactile                                                            | 113 |
| Quelques exemples de « dessins » ou d'annotations                            | 114 |
|                                                                              | 114 |
| Utilisation de l'écran tactile                                               |     |

# **Dossiers complémentaires.**

## Quelques-unes de mes publications sur Microsoft Office.

## Office pour iOS.

- Microsoft PowerPoint pour iPad version 1.22

   <u>http://www.microcam06.org/abm/rampe109.pdf</u>
- Microsoft PowerPoint pour iPhone version 1.22

   http://www.microcam06.org/abm/rampe110.pdf
- Microsoft Word pour iPad version 1.25 <u>http://www.microcam06.org/abm/rampe111.pdf</u>
- Microsoft Excel pour iPad version 1.1 : <u>http://www.microcam06.org/abm/rampe80.pdf</u>
- Microsoft Excel On Line pour iPad : <u>http://www.microcam06.org/abm/rampe77.pdf</u>

## **Office pour Mac.**

#### Microsoft Word 2016 pour Mac :

- Livre 1 : <u>http://www.microcam06.org/abm/rampe90.pdf</u>
- Livre 2 : <u>http://www.microcam06.org/abm/rampe92.pdf</u>
- Livre 3 : travail collaboratif. <u>http://www.microcam06.org/abm/rampe93.pdf</u>
- Livre 4 : le publipostage. <u>http://www.microcam06.org/abm/rampe105.pdf</u>

#### Microsoft Word 2011 :

Maxi rampe : <u>http://www.microcam06.org/abm/rampe106.pdf</u>

#### Microsoft PowerPoint 2011 pour Mac :

Maxi Rampe : <u>http://www.microcam06.org/abm/rampe108.pdf</u>

#### Microsoft Word 2008 pour Mac:

- Livre 1 : <u>http://www.microcam06.org/abm/rampe19.pdf</u>
- Livre 2 : <u>http://www.microcam06.org/abm/rampe20.pdf</u>

#### Microsoft PowerPoint 2008 pour Mac :

http://www.microcam06.org/abm/rampe27.pdf

### **Office pour Windows.**

#### Microsoft Word 2010 :

- Livre 1 : <u>http://www.microcam06.org/abm/rampe35.pdf</u>
- Livre 2 : <u>http://www.microcam06.org/abm/rampe36.pdf</u>

#### Microsoft PowerPoint 2010 :

- Livre 1 : <u>http://www.microcam06.org/abm/rampe34.pdf</u>
- Livre 2 : <u>http://www.microcam06.org/abm/rampe34.2.pdf</u>

## Sites Internet.

- Word pour iPad : <u>http://www.cornil.com/word-ipad/</u>
- Excel pour iPad : <u>http://www.cornil.com/excel-ipad/</u>
- > Word 2016 pour Mac : <u>http://www.cornil.com/Word2016/</u>
- Word 2011 : <u>http://www.cornil.com/Word2011/</u>
- Word 2010 <u>http://www.cornil.com/word2010/Bienvenue.html</u>
- > iPad et iPhone sous iOS 9 http://www.cornil.com/ios9/Bienvenue.html
- > iPad sous iOS 8 <u>http://www.cornil.com/ios8/Bienvenue.html</u>
- iPad sous iOS 7 <u>http://www.cornil.com/iPad7/Bienvenue.html</u>
- OneDrive <u>http://www.cornil.com/onedrive/</u>
- Initiation à l'informatique (Office Mac, Office pour Windows, Parallels Desktop, Windows 7, 8, 10, Surface, etc.)

http://www.cornil.com/informatique/

# Quelques informations de base pour devenir une parfaite secrétaire.

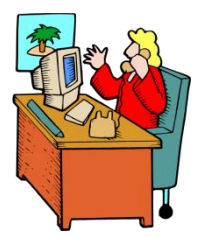

Même si vous avez un traitement de texte évolué, tel que Word pour iPad cela ne vous dispense pas de connaître quelques règles de bases qui sont enseignées (ou ont été enseignées) aux secrétaires professionnelles.

# La ponctuation.

- L'espace forte (espace mot) est utilisée avec la barre d'espacement (représente 1/3 du corps).
- L'espace fine, est un espace insécable (représente 1/4 du corps).

### Les signes:

 , (virgule). La virgule est collée au mot qui précède et est suivie d'une espace forte<sup>1</sup>.

Pas de virgule devant une parenthèse ou un crochet et qui ne sont jamais suivis par une majuscule sauf si nom propre.

- . (point). Le point est collé au mot qui précède et est suivi d'une espace forte. Le mot qui suit commence par une majuscule.
- ; (point virgule). Le point virgule est précédé d'une espace insécable et suivi d'une espace forte. Pas de majuscule après, sauf si s'il s'agit d'un nom propre
- ... (points de suspension). Les points de suspension ne sont pas espacés et sont collés au mot qui précède et sont suivis d'une espace forte.
- : (deux points). Les deux points ne sont pas suivis d'une majuscule, sauf derrière remarque ou nota.
- Les signes doubles : ; ! ? ont une espace avant et après. L'espace avant est insécable pour éviter un rejet à la ligne suivante.
- ? (point d'interrogation) et ! (point d'exclamation). Sont précédés d'une espace fine et sont suivis d'une espace forte. Le mot qui suit commence par une majuscule.

Le point d'interrogation et le point d'exclamation) sont collés lors d'une parenthèse droite.

Pour les Anglais ; ! ? % sont collés au mot qui précède.

- Parenthèses et crochets. Ils sont précédés d'une espace forte et collée au 1<sup>er</sup> signe qui suit.
- Une parenthèse fermante n'est jamais précédée d'une, (virgule) ou ; (point virgule) sauf si c'est un appel de note (<sup>1</sup>).

<sup>&</sup>lt;sup>1</sup> En typographie espace est féminin.

- > **Le tiret** est précédé et suivi d'une espace forte.
- Guillemets français « et anglais " sont précédés d'une espace forte et sont suivis d'une espace insécable pour le guillemet français. Pour les anglophones, les guillemets courbes sont accolés aux mots qu'ils encadrent.
- **Barre de fraction** (/): collée au signe qui la précède et à celui qui la suit.
- Trait d'union n'est pas précédé ni suivi d'espace. Lors d'une énumération est suivi d'une espace forte.
- > % (**pourcentage**) précédé et suivi d'une espace forte.
- > L'**apostrophe** n'est précédée ni suivie d'espace.

#### Les puces.

> Les puces sont des petits symboles pour mettre en valeur les paragraphes.

## Les mots – Les abréviations

Suppression toujours devant une voyelle qui est remplacée par un point. Sauf dans les unités de mesures Par suppression de certaines lettres (Cie, Sté, cf. ou conf.)

Pour ce qui suit, c'est « mission impossible », des (mauvaises) habitudes ayant été prises par certains organismes (votre banque par exemple). Vox populi, vox Dei ?

M. Monsieur MM. Messieurs Mme Madame Mile Mademoiselle
 Me Maître Mr est l'abréviation de Mister (mission impossible ?).

#### Les mesures

km kilomètre m mètre cm centimètre mm millimètre
j jour min minute s seconde
G giga (milliard) M méga (million) k kilo (mille) m milli
W Watt - Hz Herzl - A Ampère - J Joule
(majuscule quand la mesure se rapporte au nom d'un savant)
GW giga Watt - MHz mega Hertz
L litre

Les unités de mesure sont précédées d'une espace insécable.

#### **Nombres ordinaux**

Premier **1**<sup>er</sup>\_Première **1**<sup>re</sup>\_Deuxième **2**<sup>e</sup>\_Troisième **3**<sup>e</sup>

#### **Divers**

- C'est à dire **c.-à-d.**
- Les majuscules doivent être accentuées.
- Et cætera etc.

### Les sigles :

En capitales (plus de point maintenant). Possible majuscule en première lettre et minuscule autres lettres (Afnor, Unesco etc.)

## Nombres.

- Dans un texte littéraire ou juridique : en lettres.
- Dans un texte technique : en chiffres.
- Sinon lettre jusqu'à dix et chiffres ensuite.

Une espace sépare les tranches de 3 chiffres, sauf numérotation (code postal par exemple).

## Dates.

Jours et année en chiffres, mois en lettres Les chiffres romains sont employés pour les siècles, chapitres, certains noms propres...

## L'interligne.

C'est l'espace entre 2 lignes. Sa valeur est supérieure au moins d'un point à la valeur de la lettre.

Un interlignage excessif peut rendre le texte difficilement lisible

## Le paragraphe.

- Un paragraphe est composé d'une ou plusieurs phrases.
- Un paragraphe court est plus facile à lire qu'un paragraphe long.
- Dans les traitements de texte un paragraphe est délimité par un retour (ou touche return ou touche entrée).
- Pour forcer un changement de ligne appuyez sur la touche majuscule (ou shift) et retour.

| Pour aller à la ligne appuyez sur la touche retour du clavier 🕥 Retour                                                                              |
|----------------------------------------------------------------------------------------------------|
| Pour pour aller à la ligne, sans changer de paragraphe appuyez sur la touche ·<br>majuscule et retour sur le clavie ·<br>Retour changement de ligne |

## L'alignement du texte.

Un paragraphe peut être :

- Cadré à gauche Le texte aligné à gauche est lisible ;
- À droite Le texte aligné à droite est peu lisible. À utiliser pour une légende placée à gauche ;
- Centré L'alignement au centre n'est à utiliser que pour les titres ;
- Justifié Les lignes sont de même longueur, saut à la dernière ligne.

#### Les retraits.

Les retraits s'appliquent à la première ligne d'un paragraphe et aux autres lignes.

- Retrait positif : retrait à droite.
- > Retrait négatif : retrait à gauche (composition en sommaire).

### Les énumérations.

Les énumérations sont en retrait négatif (ou débord) et commencent

- par un chiffre (le texte commence par une majuscule),
- ou une lettre suivie d'un point,
- ✤ une puce,
- un tiret (le texte commence par une minuscule),
- et se terminent par un point virgule (;) sauf la dernière ligne qui a un point (.).

## Les titres.

- Le titre doit être concis, clair, simple et concret.
- Le titre principal est en gros caractères; on le mettra en majuscules s'il n'y a pas plus de 2 lignes.
- Les sous-titres ou accroche, sont en caractères plus faibles (en général 1/2 titre).
- Intertitre : titres intermédiaires qui sont placés toutes les 20 ou 30 lignes.
- Pas de ponctuation en bout de ligne à un titre, sous-titre, intertitre, sauf si plusieurs lignes.
- > Ne coupez pas les mots dans un titre.
- > Un titre appartient au texte qui le suit.
- > L'espacement sera plus important avant l'intertitre qu'après.
- > Un intertitre en bas de page doit être suivi d'au moins 2 lignes de texte.

## La numérotation.

#### Numérotation internationale :

- 1. Pour la partie principale
- 1.1. Pour les chapitres
- 1.1.1. Pour les sections
- 1.1.1. Pour l'article

#### Numérotation classique :

- I. Pour la partie principale
- A. Pour le chapitre
- 1. Pour la section
- a. Pour l'article

## Les illustrations.

- Les illustrations renforcent le texte
- L'illustration doit être située au plus près du texte auquel elle correspond.
- Une illustration est dite habillée quand elle est entourée entièrement ou en partie par le texte.

# À propos des majuscules accentuées.

En français on met les accents sur les lettres majuscules.

# **Extrait du site de l'Académie française concernant les majuscules accentuées.**

#### Accentuation des majuscules.

On ne peut que déplorer que l'usage des accents sur les majuscules soit flottant. On observe dans les textes manuscrits une tendance certaine à l'omission des accents. En typographie, parfois, certains suppriment tous les accents sur les capitales sous prétexte de modernisme, en fait pour réduire les frais de composition.

Il convient cependant d'observer qu'**en français, l'accent a pleine valeur orthographique**. Son absence ralentit la lecture, fait hésiter sur la prononciation, et peut même induire en erreur. Il en va de même pour le tréma et la cédille.

On veille donc, en bonne typographie, à utiliser systématiquement les capitales accentuées, y compris la préposition À, comme le font bien sûr tous les dictionnaires, à commencer par le Dictionnaire de l'Académie française, ou les grammaires, comme Le Bon Usage de Grevisse, mais aussi l'Imprimerie nationale, la Bibliothèque de la Pléiade, etc. Quant aux textes manuscrits ou dactylographiés, il est évident que leurs auteurs, dans un souci de clarté et de correction, auraient tout intérêt à suivre également cette règle.

Saisie des accentuées sur un clavier externe AZERTY.

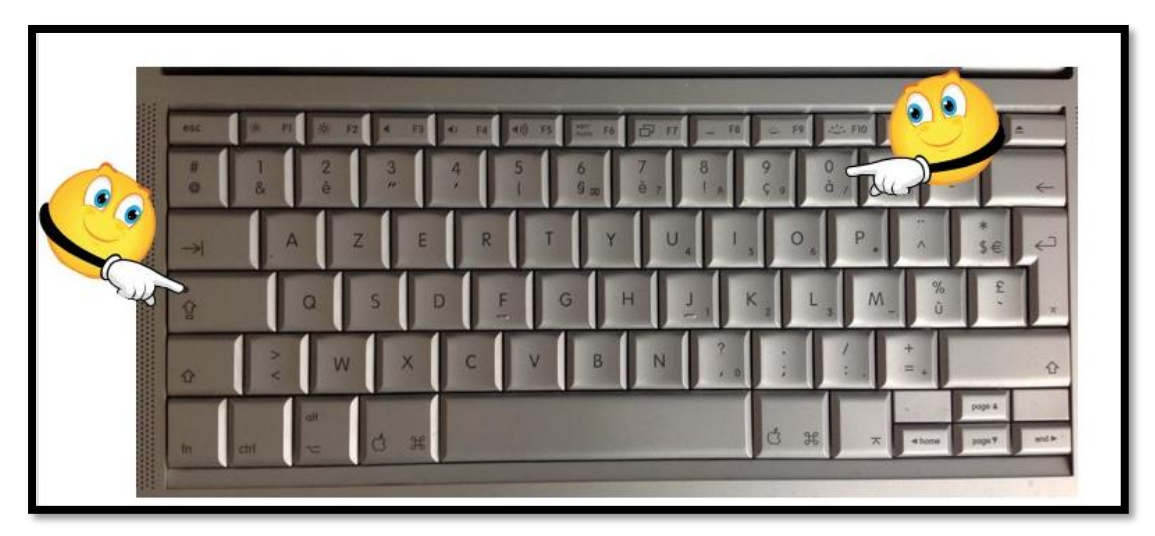

Pour obtenir un À appuyez sur la touche majuscule bloquée (Maj. ver.) et à, il en sera de même pour É, È, etc.

#### đ **B** *I* <u>∪</u> 5 2 é 7 è 1 3 4 5 6 8 9 0 # @ ( § ç à $\bigotimes$ ) & ļ £ Ρ Ζ Е R Т Y U 0 А I € % ù Q S D F G Κ Н J L М ŧ Ł > ? 1 W Х С V В Ν < $\hat{\mathbf{O}}$ $\hat{\mathbf{O}}$ Ŷ .?123 .?123 Ē

Saisie sur le clavier virtuel d'un iPad Pro 12,9 pouces.

Pour entrer un À, le clavier est en majuscule bloquée et appui sur à.

## Saisie sur le clavier virtuel d'un iPad Air.

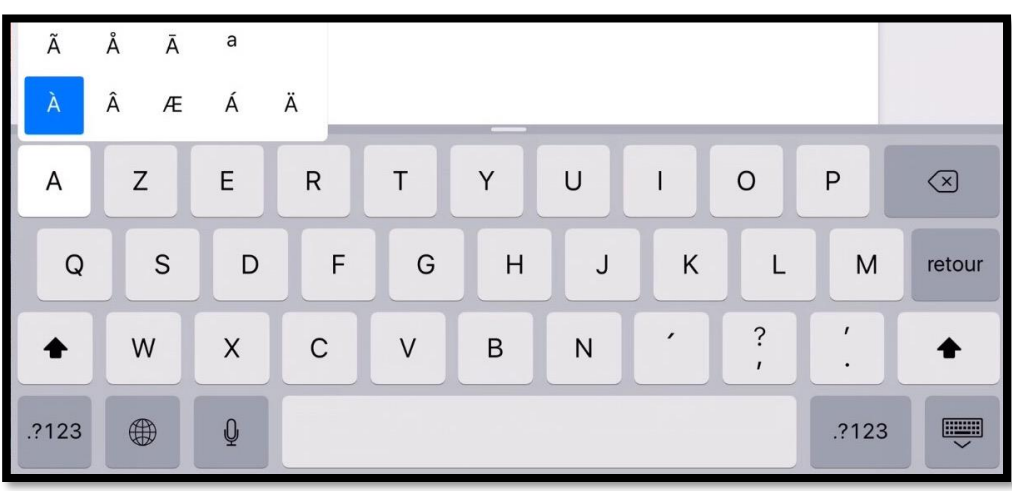

Le clavier est en majuscule et appui prolongé sur A, puis sur À.

# Achat de Word sur l'Apple Store.

| iPad ᅙ |                                                                                                    | 20:10                                                                                                    | \$ 65 % 🔳                                                                                                    |
|--------|----------------------------------------------------------------------------------------------------|----------------------------------------------------------------------------------------------------|----------------------------------------------------------------------------------------------------|
|        |                                                                                                    |                                                                                                    | 📃 🔍 microsoft 🛛 🔕                                                                                                    |
|        | Microso<br>Incluid des<br>Aucune no                                                                                                    | Display the second second seco | Ċ                                                                                                    |
|        | Image: Contract of the contract of the contract | Avis Associés                                                                                                    | Rectance of a second second se |
|        | entrementary Mirco 385 **                                                                                                    | 0     W     E     R     T     Y     U     I     0     P       A     S     D     F     0     H     J     K     L     www       0     Z     X     C     V     B     N     M     1     ?     0       373     Image: Comparison of the state of the state                                                                                                    | sposer                                                                                                    |
|        | Sélection Classements                                                                                                    | À proximité Achats Mises à jo                                                                                                    |                                                                                                    |

Connectez-vous à l'Apple Store et choisissez votre application Office, ici Microsoft Word pour iPad ; donnez votre identifiant et son mot de passe, comme d'habitude.

**Attention** : pour pouvoir utiliser Office pour iPad, en particulier pour créer ou modifier des documents vous devez souscrire un abonnement à Office 365 (99  $\in$  par an ou 10  $\in$  par mois) ; il existe une possibilité d'un essai gratuit pour un mois ou des offres promotionnelles.

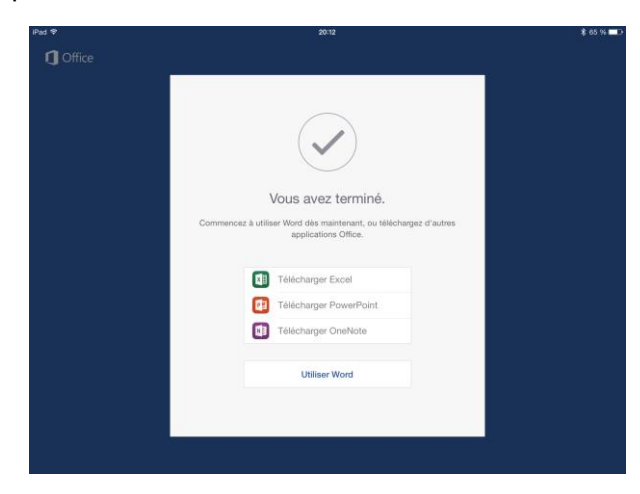

Avant d'utiliser Word vous pouvez télécharger Excel, PowerPoint et OneNote. Pour utiliser Word touchez le bouton **utiliser Word**.

Je procède aux téléchargements d'Excel et PowerPoint.

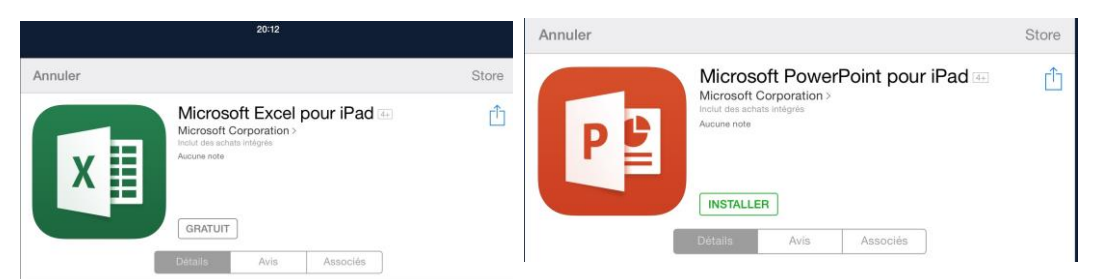

Gratuit se dit maintenant obtenir.

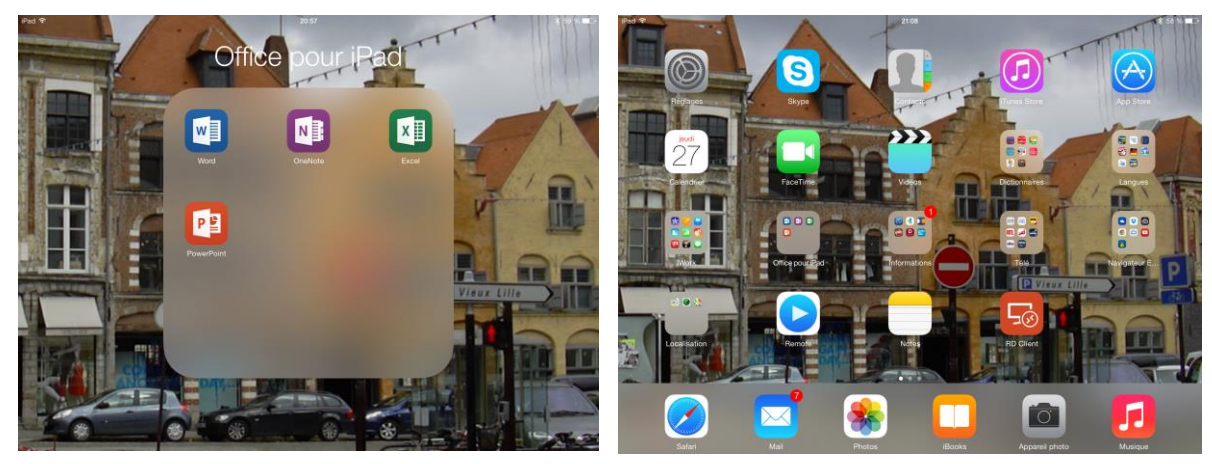

J'organise mon écran d'accueil de l'iPad en regroupant les applications Office dans un dossier nommé Office pour iPad.

Je touche l'icône de Word pour lancer le programme.

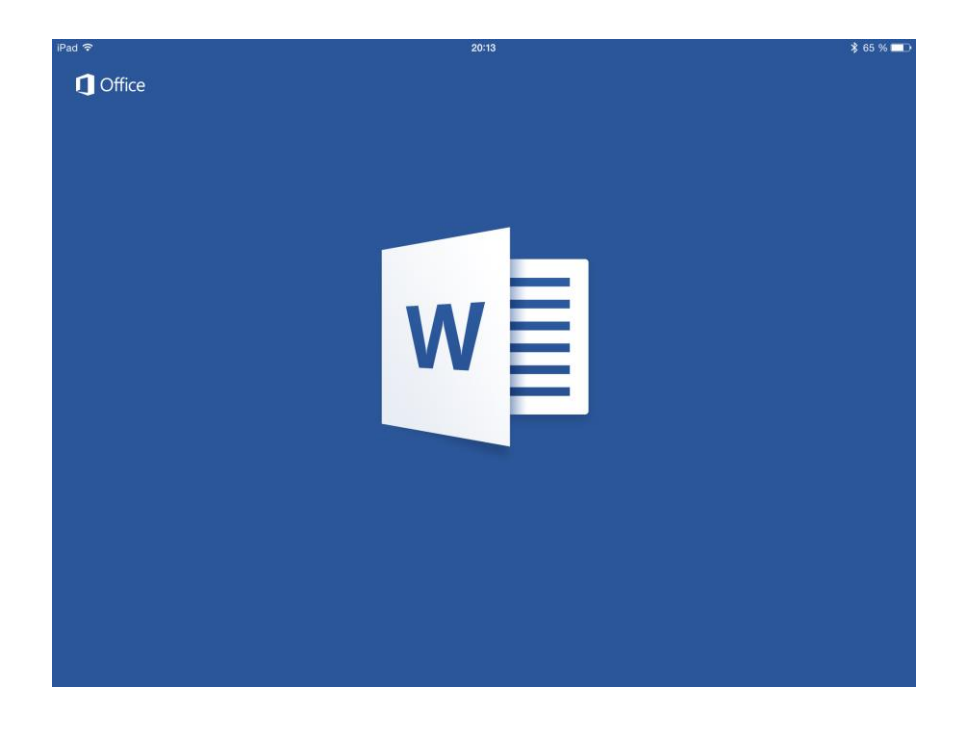

# Utilisation de Microsoft Word sur iPad.

Plusieurs cas peuvent se présenter :

- Création d'un nouveau document sur l'iPad.
- Modification d'un document existant :
  - o Stocké sur l'iPad.
  - Stocké sur OneDrive ou sur iCloud Drive.
  - Reçu par messagerie électronique.
  - Reçu par AirDrop.
  - Depuis Word Online et modifié par Word sur iPad.

| iPad 🗟            |                                                                                                    | 21:26                                                                                                    |                                                                                                    | \$ 75 % <b>III</b> D                                                                                                    |
|-------------------|----------------------------------------------------------------------------------------------------|----------------------------------------------------------------------------------------------------|----------------------------------------------------------------------------------------------------|----------------------------------------------------------------------------------------------------|
| Yves              |                                                                                                    | <ul> <li>Here target</li> <li>Here and the second second s</li></ul>                                                                                                    | Haran Bana<br>Banan San<br>Banan San<br>Ban<br>Banan San<br>Banan San<br>Ban<br>Ban<br>Ban | Learning teams<br>The Total Control of Control of Control |
| CL<br>Récents     | Document vide                                                                                                    | Prendre des notes                                                                                                    | Créer une liste                                                                                                    | Écrire un journal                                                                                                    |
| Partagé<br>Ouvrir | In our Carl Carl Carl Carl Carl Carl Carl Car                                                                                                    | Marcine     μ       Marcine     marcine       Marcine     marcine <th>forem<br/>pure<br/>to the foreman<br/>pure to the set of the<br/>pure to the set of the<br/>pure to the set of the<br/>pure to the set of the<br/>pure to the set of the set of the<br/>pure to the set of the set of the set of the set of the<br/>pure to the set of the set of the</th> <th>And the form of the form</th>                   | forem<br>pure<br>to the foreman<br>pure to the set of the<br>pure to the set of the<br>pure to the set of the<br>pure to the set of the<br>pure to the set of the set of the<br>pure to the set of the set of the set of the set of the<br>pure to the set of the set of the                                                                                                    | And the form of the form                                                                                                    |
|                   | Créer un plan                                                                                                    | Bulletin d'informations                                                                                                    | Brochure                                                                                                    | Prospectus                                                                                                    |
|                   | LOREM<br>Form<br>Form<br>Form                                                                                                    | Hannan<br>Barta<br>Barta | <section-header></section-header>                                                                                                    | LOREN 1950<br>DOIOS STI<br>War<br>War<br>War ORI<br>War ORI<br>War ORI<br>War ORI<br>War ORI<br>War ORI<br>War ORI<br>War ORI<br>War ORI<br>War ORI<br>War ORI<br>War ORI<br>War ORI<br>War ORI<br>War ORI<br>War ORI<br>War ORI<br>War ORI<br>War ORI<br>War<br>War ORI<br>War<br>War<br>War<br>War<br>War<br>War<br>War<br>War<br>War<br>War                                                                                                    |
|                   | Article avec page de garde et sommaire                                                                                                    | Article de recherche                                                                                                    | Article moderne                                                                                                    | Journal de voyage                                                                                                    |
| Applications      | LOREM IPSUM<br>Wint (rat)<br>Wint (rat)<br>Wint | LOCEL<br>In the second second se                                                                                                    | LOREM<br>Weight State<br>State<br>St                                     | EXERCISES<br>THE SECTION OF THE SECTION OF THE SECTIO |

Création d'un nouveau document avec les modèles proposés.

Ouverture d'un des fichiers qui ont déjà été créés et stockés sur l'iPad ou sur le OneDrive<sup>2</sup>.

| iPad ᅙ       | 21:32                                                                       |      | ∦ 74 % 🔳 ি                    |
|--------------|-----------------------------------------------------------------------------|------|-------------------------------|
|              | AUJOURD'HUI                                                                 |      |                               |
| Yves         | rampe79.5<br>iPad                                                           | •••  | $\Rightarrow$                 |
| ⊕ <b>`</b> 1 | rampe110<br>iPad                                                            | •••  | $\Rightarrow$                 |
| Nouveau      | rampe79.4                                                                   |      | 众                             |
| Récents      | rampe109<br>iPad                                                            |      | $\overrightarrow{\mathbf{x}}$ |
| -            | LA SEMAINE DERNIÈRE                                                         |      |                               |
| Partagé      | ios10beta<br>iPad                                                           |      | 公                             |
|              | Backstage view<br>Téléchargé 24/07/2016   OneDrive de Yves Cornil » synchro | •••  | $\overrightarrow{\mathbf{x}}$ |
| Ouvrir       | LE MOIS DERNIER                                                             |      |                               |
|              | rampe110<br>OneDrive de Yves Cornil » synchro                               | •••  | $\overrightarrow{\mathbf{x}}$ |
|              | icones-ipad<br>OneDrive de Yves Cornil » synchro                            | •••  | $\overrightarrow{\mathbf{x}}$ |
|              | icones-ipad<br>iPad                                                         | •••• | $\overrightarrow{\mathbf{x}}$ |
|              | ppaufipad3<br>OneDrive de Yves Cornil                                       | •••  | \$                            |
|              | ppaufipad2<br>OneDrive de Yves Cornil » synchro                             | •••  | $\overrightarrow{\mathbf{x}}$ |
|              | PLUS ANCIEN                                                                 |      |                               |
|              | FP33-skypecontactswi<br>OneDrive de Yves Cornil » Fiches pratiques          |      | 公                             |
|              | rampe110-2<br>OneDrive de Yves Cornil » synchro                             |      | $\overrightarrow{\mathbf{x}}$ |
| Applications | rampe110PPi<br>IPad                                                         | •••  | $\overrightarrow{\mathbf{x}}$ |
|              | Wenn Die Sonne Erwacht In Den Bergen                                        |      | $\overrightarrow{\mathbf{x}}$ |

# Poids des applications Office pour iPad version 1.25<sup>3</sup>

| Application          | Poids en Mo |
|----------------------|-------------|
| Microsoft Excel      | 368,5       |
| Microsoft PowerPoint | 393,3       |
| Microsoft Word       | 361,2       |

<sup>&</sup>lt;sup>2</sup> S'appelait précédemment SkyDrive.

<sup>&</sup>lt;sup>3</sup> Version au 16/09/2016

# Aperçu de l'interface de Word pour iPad.

# L'onglet accueil.

| €     E     5     C     Accueil     Insertion     Dessin     Disposition     Affichage     Q                                                                                                    | Pad 🗟   |                    |                              | 21:46<br>ramne79 5 (Mode de compatibilité) |                   | ∦ 72 %    |
|----------------------------------------------------------------------------------------------------|---------|--------------------|------------------------------|--------------------------------------------|-------------------|-----------|
|                                                                                                    | € ₽ 5 0 |                    | Accueil Insertion            | Dessin Disposition Révision                | Affichage         | Q 2.      |
| Century Goth       10       G       I       S       A $\checkmark$ A $\vdash$ $\equiv$ $\equiv$ <th< td=""><td></td><td>Century Gothi 10 G</td><td>I <u>s</u> A.   <u>k</u></td><td></td><td>= = = =: ¶ A/</td><td></td></th<> |         | Century Gothi 10 G | I <u>s</u> A.   <u>k</u>     |                                            | = = = =: ¶ A/     |           |
|                                                                                                    |         | 1 2 3              | 4 5 6<br>  ;   ;   ;   ;   ; | 7 8 9 10                                   | 11 12 13 14 15 16 | 17 18<br> |

L'onglet accueil contient :

- > Les polices et la taille ;
- ➢ Gras, italique et souligné ;
- Format (barré, indice, exposant, modifier de la casse, effet de texte, effacer la mise en forme);
- ➤ Surlignage ;
- Couleur du texte ;
- Puces ;
- ➢ Retraits ;
- > Cadrage du texte (à gauche, centré, à droite, justifié) ;u
- > Interlignage ;
- > Affichage des caractères non imprimables ;
- ➤ Les styles.

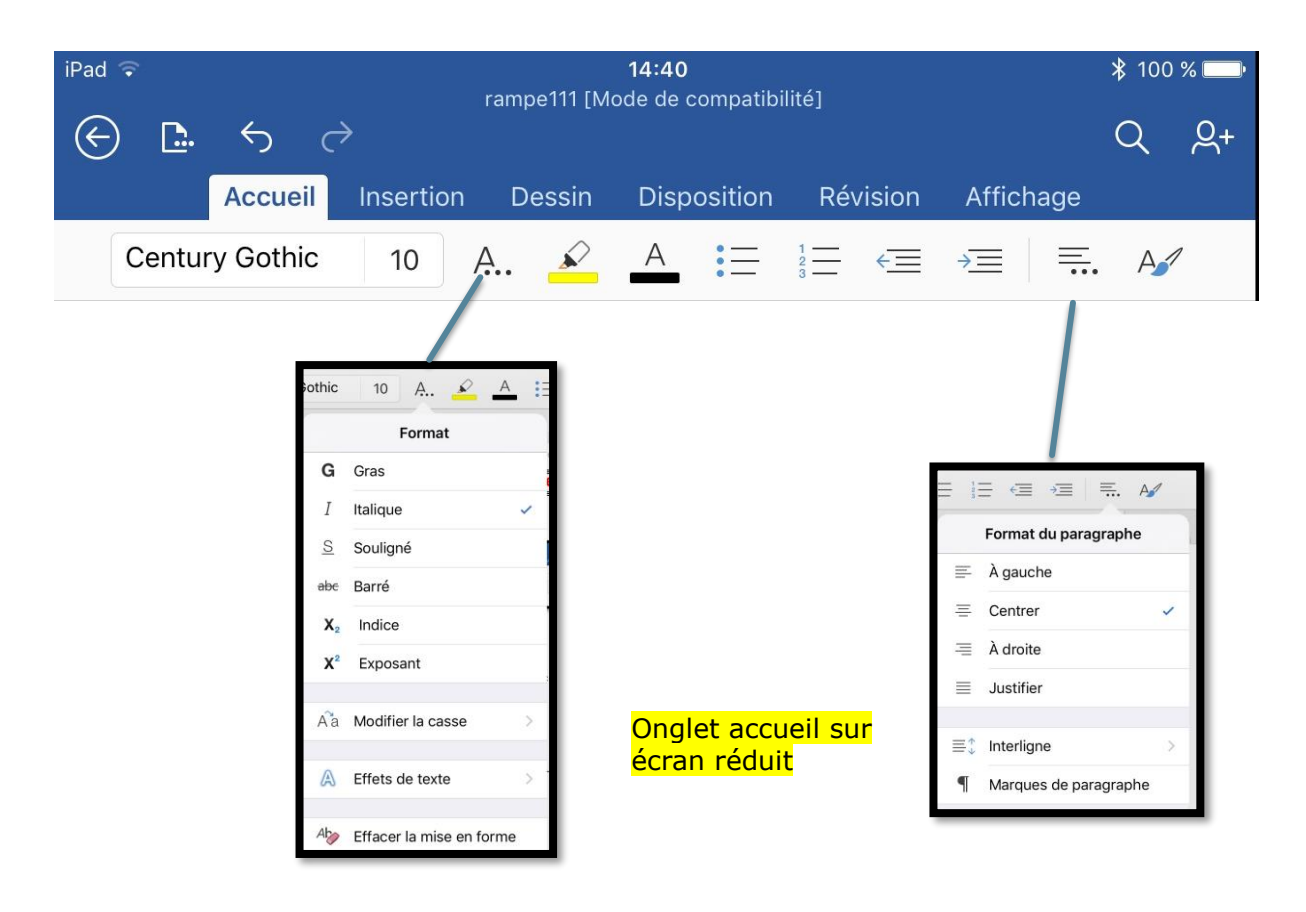

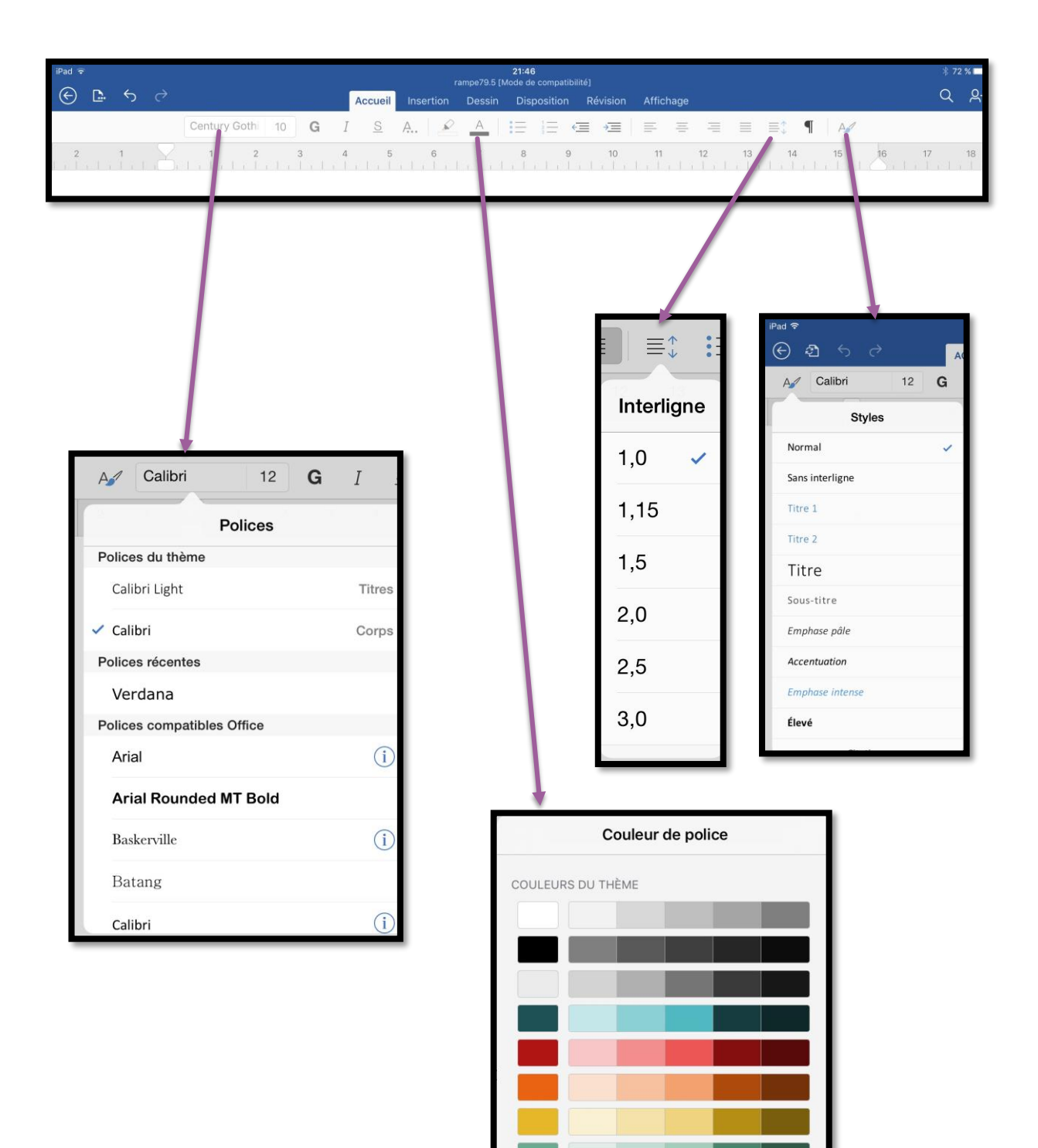

L'onglet Accueil.

| iPad 🗟                      |                      | r                      | 21:46<br>ampe79.5 [Mode de compa                                                                                                  | ntibilité] |                                                  |                                                     | ∦ 72 % 🗖 |
|-----------------------------|----------------------|------------------------|----------------------------------------------------------------------------------------------------|------------|--------------------------------------------------|-----------------------------------------------------|----------|
| $(\bigcirc \square \land ?$ | A                    | ccueil Insertion       | Dessin Dispositio                                                                                                    | n Révision | Affichage                                        |                                                     | Q Q.     |
| Century Goth                | 10 <b>G</b> <i>I</i> | <u>S</u> A             |                                                                                                    |            | ■     ■     ■     ■     ■       11     12     13 | ¶ A <b>⁄⁄</b><br>14 15 16 17                        | 18       |
| Aucune •                    | e ⊂≡<br>o<br>∻       | E : :=<br>Nu<br>Aucune | 1     1)       2     2)       3     3)       A     a)       B     b)       C     c)       1.     a)       B     b)       C     c) |            | Retraits                                         | Affichage<br>des<br>caractères<br>non<br>imprimable | S        |

L'onglet Accueil.

# L'onglet insertion.

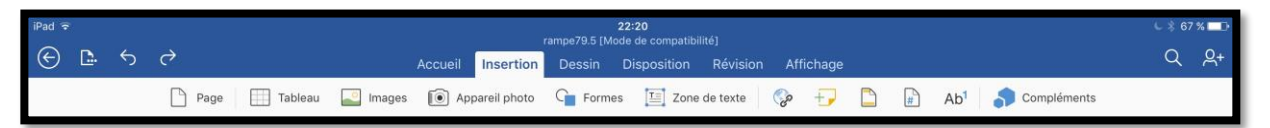

L'onglet insertion contient :

- > Insertion d'une page vierge (le saut de page est dans l'onglet disposition) ;
- > Insertion de tableau ;
- > Insertion d'images depuis l'application Photos ;
- Insertion depuis l'appareil photo de l'iPad ;
- Insertion de formes ;
- Insertion d'une zone de texte ;
- > Insertion d'un lien hypertexte ;
- Insertion d'une note de bas de page ;
- > Insertion d'une note de correction ;
- > Entête et pied de page ;
- > Compléments.

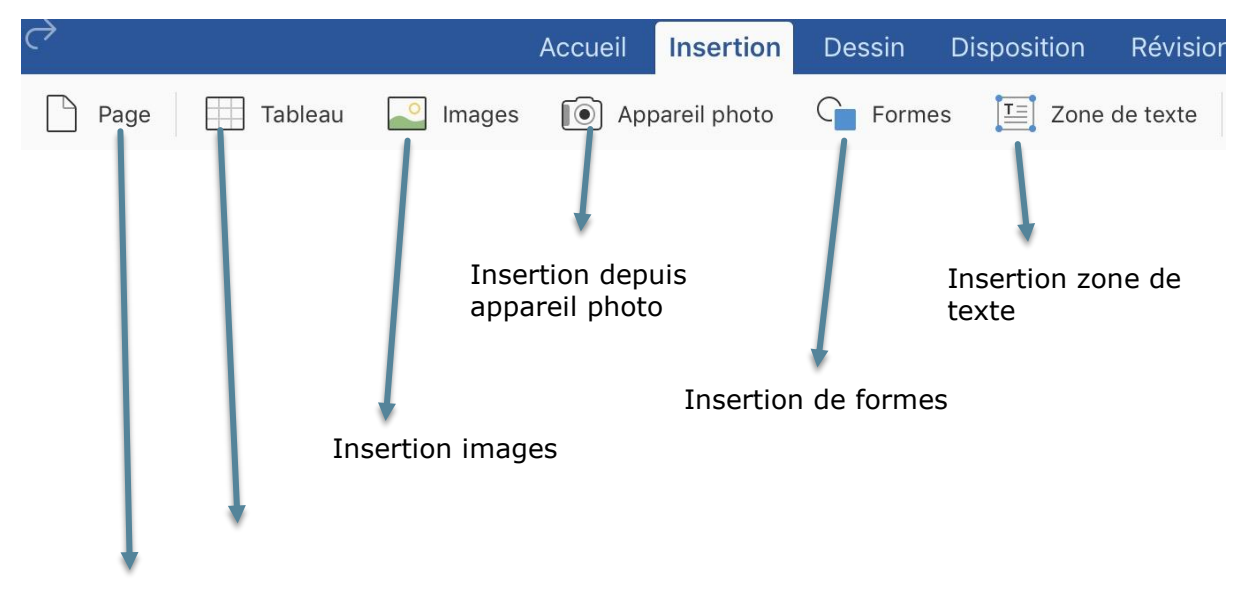

#### Insertion page vierge

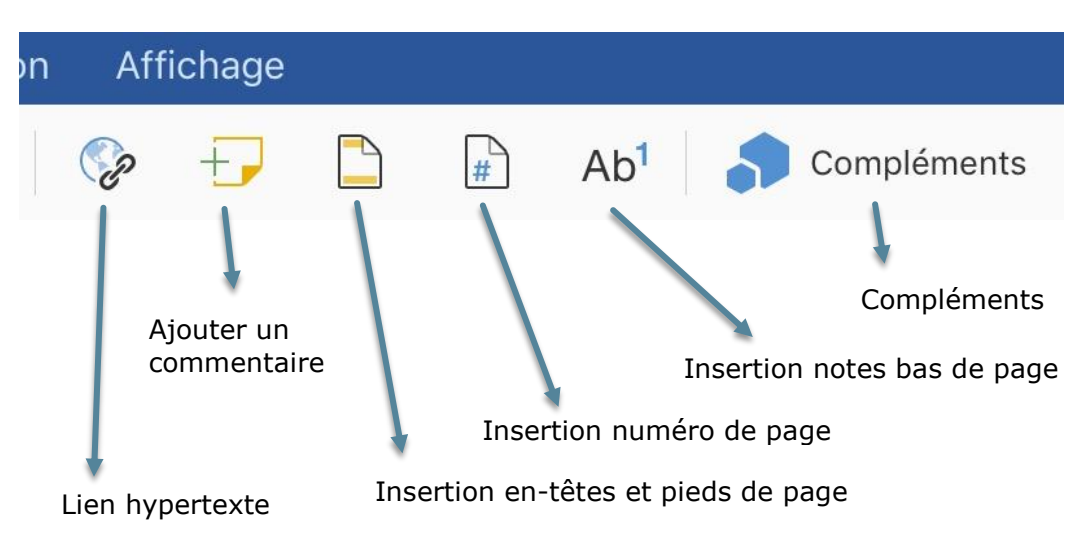

# L'onglet dessin.

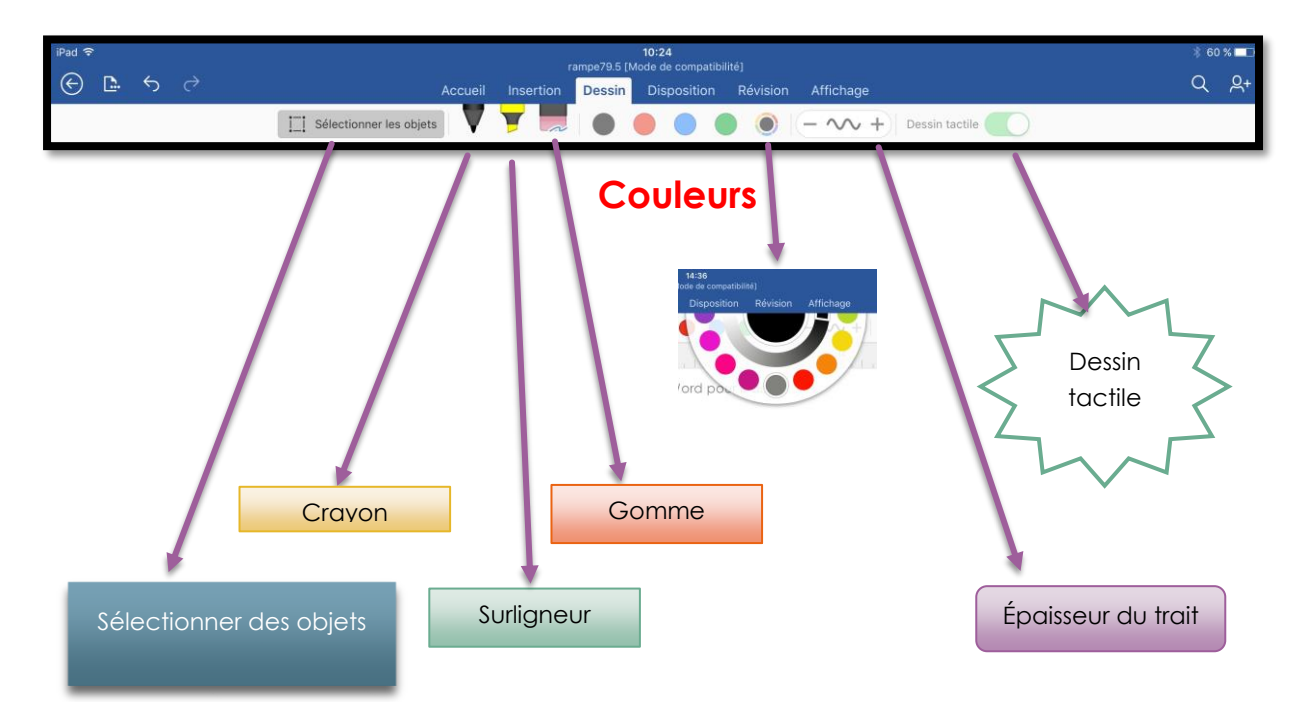

# Onglet disposition.

L'onglet disposition contient :

- > Orientation du texte ;
- Réglages des marges ;
- > Orientation de la page ;
- > Taille de la page ;
- > Colonnes;
- > Sauts de page.

| iPad ବ<br>⊕ <b>Гъ. ←</b> →                                                                                                    | <b>10:28</b><br>rampe79.5 [Mode de compatibilité]                                                                                                    | 1                               | 8 60 % <b>⊑</b> ⊃<br>Q Q+                                                                                                    |
|----------------------------------------------------------------------------------------------------|----------------------------------------------------------------------------------------------------|---------------------------------|----------------------------------------------------------------------------------------------------|
| Accueil Ins                                                                                                    | sertion Dessin Disposition Révis                                                                                                    | sion Affichage Image            |                                                                                                    |
| $\coprod_{III}^{A}$ Orientation du texte                                                                                                    | Marges 🔂 Orientation 🛱 Taill                                                                                                    | le ∭ Colonnes > ☐ Sauts de page |                                                                                                    |
| Iff: Orientation du texte       Images       Orientation         Marges       Marges         Haut: 2,5 cm, Bas: 2,5 cm, Gauche: 2,5 cm, Droite: 2,5 cm       Rétrécir         Haut: 1,22 cm, Bas: 1,22 cm, Gauche: 1,27 cm, Droite: 1,27 cm       Marges         Haut: 1,25 cm, Bas: 2,54 cm, Gauche: 1,91 cm, Droite: 1,91 cm       Larges         Haut: 2,54 cm, Bas: 2,54 cm, Gauche: 5,08 cm, Droite: 5,08 cm       En mircir         Haut: 2,54 cm, Bas: 2,54 cm, Gauche: 3,18 cm, Droite: 2,54 cm       En mircir | es Orientation<br>Orientation<br>Portrait<br>Paysage<br>Disposition Révision<br>rientation<br>Taille<br>Contrait<br>Paysage<br>Contrait<br>Contrait<br>Paysage<br>Contrait<br>Contrait | ille Colonnes                   | Sauts de page   Sauts de page   Sauts de page   Sauts de page   Colonne   Colonne   Page suivante   Continue   Page paire   Page impaire |

# Onglet révision.

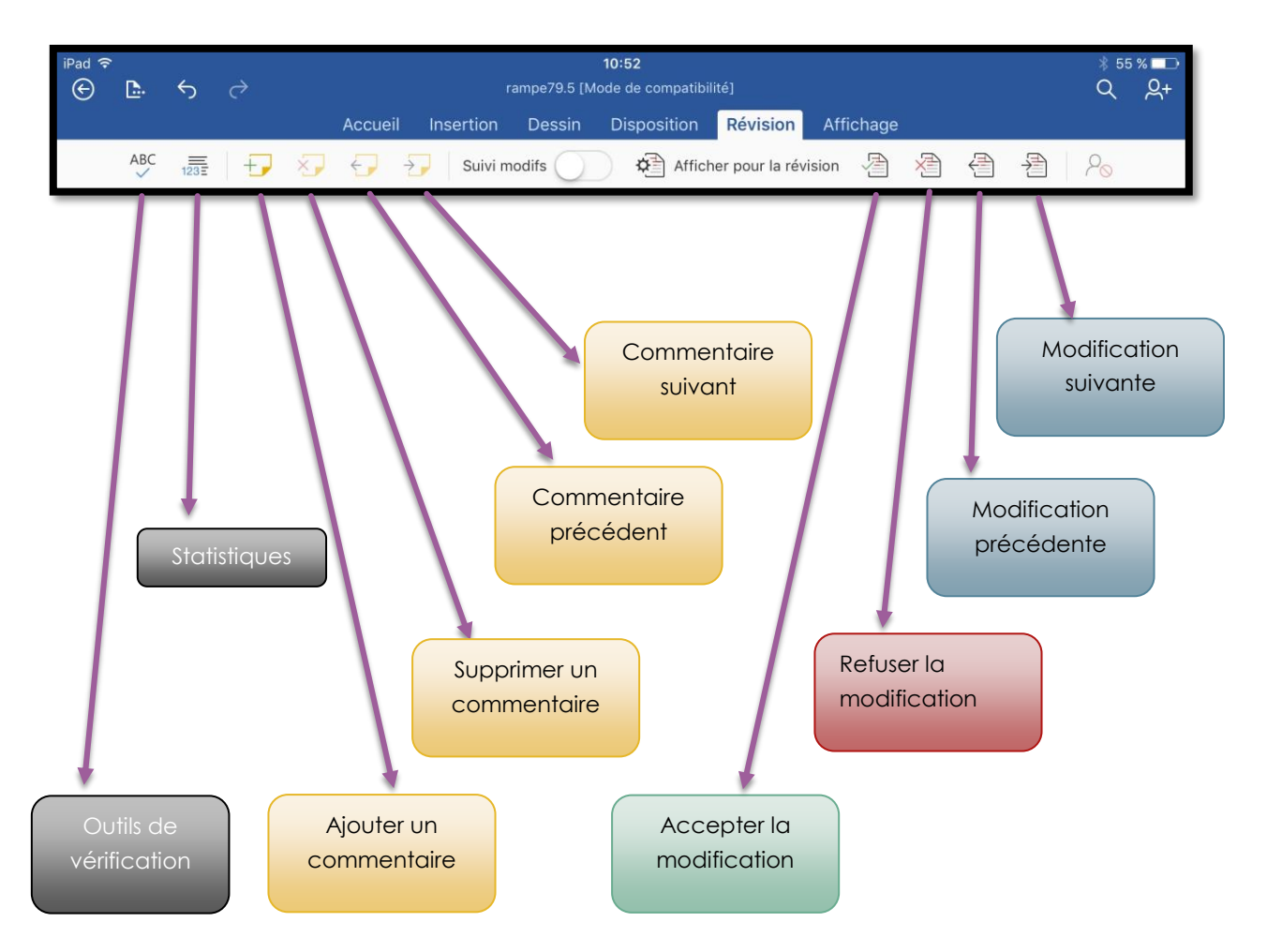

L'onglet révision contient les outils pour ajouter, parcourir ou supprimer des commentaires et accepter ou refuser des modifications dans le cadre du travail collaboratif.

# Onglet affichage.

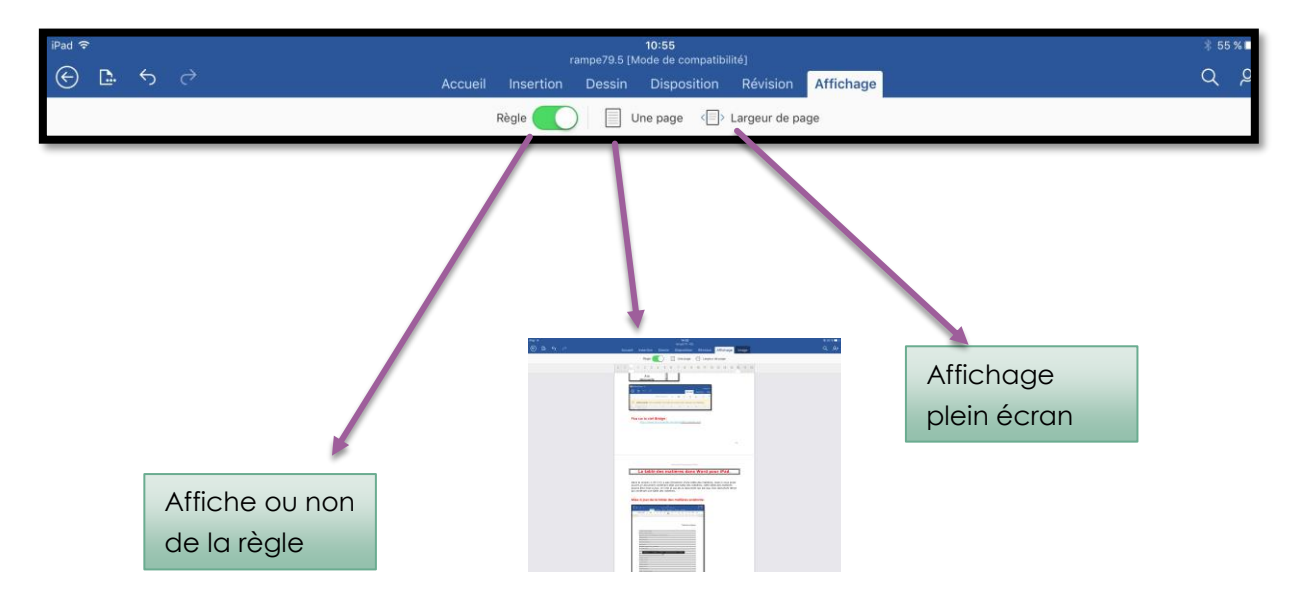

# Onglet contextuel image.

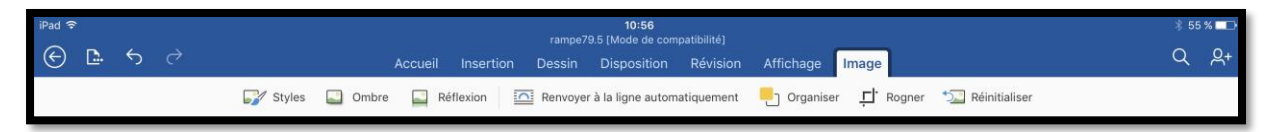

L'onglet contextuel image apparaît quand on sélectionne une image.

L'onglet contextuel image contient :

- Styles d'images ;
- > Ombre ;
- > Réflexion ;
- > Renvoi à la ligne (rapproché, à travers, etc.).
- > Organiser ;
- > Rogner;
- > Réinitialiser.

| iPad ≈                                                                                                    | 10:56<br>rampe79.5 (Mode de compatibilité)                                                                                                    | ž 55 % ■⊃<br>Q Q+                                                                                                    |
|----------------------------------------------------------------------------------------------------|----------------------------------------------------------------------------------------------------|----------------------------------------------------------------------------------------------------|
| Accue                                                                                                    | Réflexion Dessin Disposition Revision Affichage Image<br>Réflexion 🖸 Renvoyer à la ligne automatiquement 🎦 Organiser 🖵                                                          | Rogner 🗐 Réinitialiser                                                                                                    |
| Styles d'images<br>Styles d'images<br>Styles | Renvoyer à la ligne automatiquement<br>Renvoyer à la ligne<br>Aligné avec le texte<br>Encadré<br>Rapproché<br>Au travers<br>Haut et bas<br>Derrière le texte<br>Devant le texte | Iquement       Péorganiser         Réorganiser       Avancer         Avencer       Mettre au premier plan         Reculer       Mettre en arrière-plan |
| and week and                                                                                                    |                                                                                                    |                                                                                                    |

# Un premier texte à mettre en forme.

## Création d'un premier document sur un iPad Pro 12,9.

*Je vous propose de découvrir la première création d'un document depuis un iPad Pro 12,9 pouces en utilisant le clavier virtuel.* 

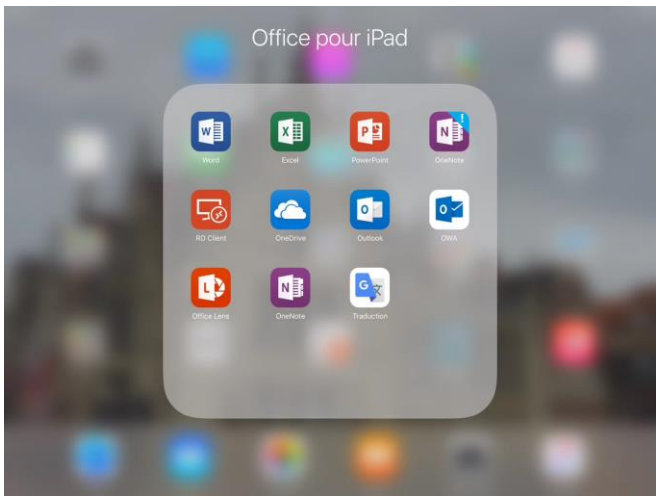

L'application Word est rangée dans un dossier Office pour iPad ; je touche l'icône de Word.

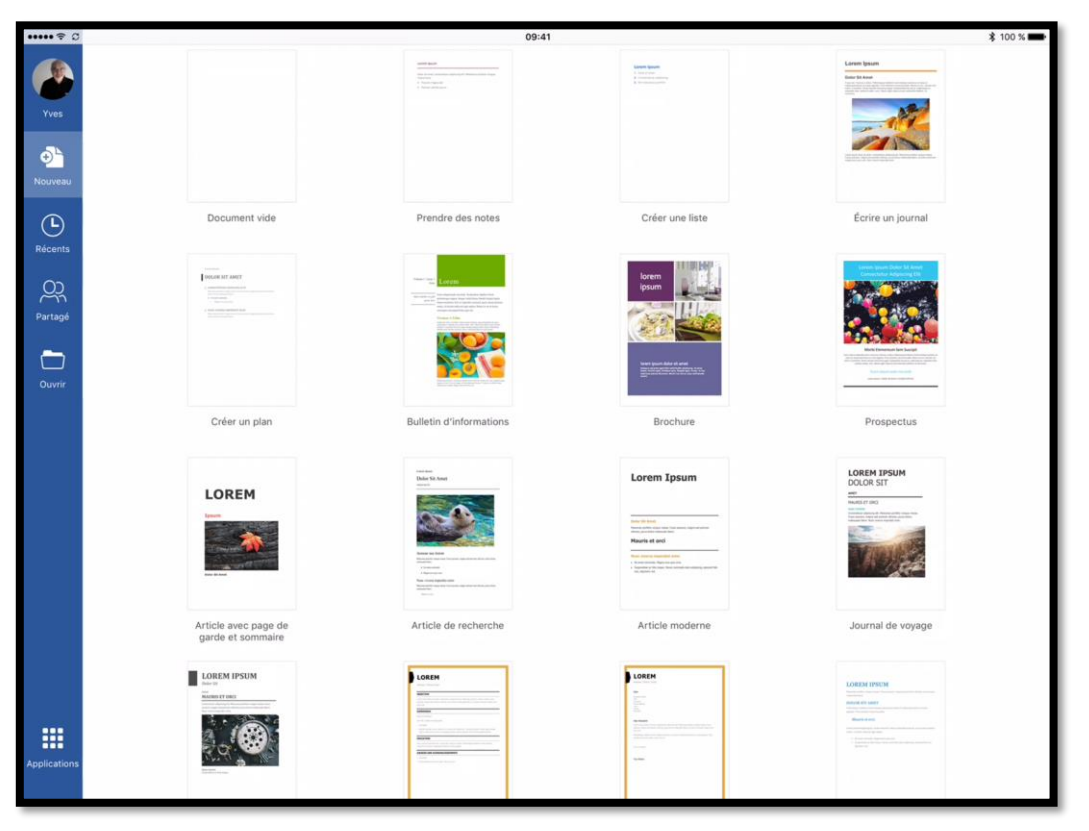

L'application Word est lancée ; pour créer un nouveau document touchez **Nouveau**. Choisissez un modèle ou touchez le **document vide**.

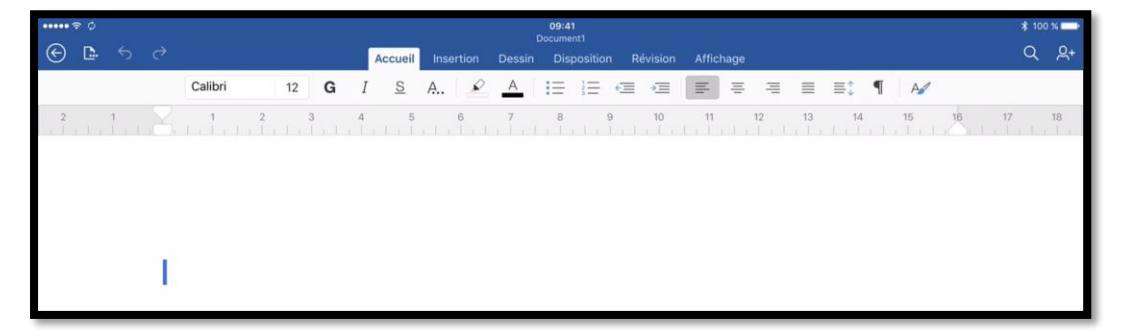

Word créé un document nommé Document1 qu'il faudra renommer.

### Renommer le document proposé.

| ••••• ? 0                                                        | 09:41<br>Document1                                      | \$ 100 % |
|------------------------------------------------------------------|---------------------------------------------------------|----------|
| ● ▲ か                                                            | Accueil Insertion Dessin Disposition Révision Affichage | Q 2+     |
| Fichier                                                          |                                                         |          |
| S Enregistrement automatique                                     | 4 5 6 7 8 9 10 11 12 13 14 15 16                        | 17 18    |
| Les modifications sont automatiquement enregistrées<br>dans iPad |                                                         |          |
| Nom Nom                                                          |                                                         |          |
| Enregistrer une copie                                            |                                                         |          |
| Restaurer >                                                      |                                                         |          |
| → Exporter >                                                     |                                                         |          |
| Dimprimer >                                                      |                                                         |          |
| (i) Propriétés >                                                 |                                                         |          |

Pour renommer le fichier qui vient d'être créé par Word, touchez l'outil **dupliquer** (deuxième outil à gauche dans la partie bleue) puis touchez **Nom**.

Ayez à l'esprit que Word pour iPad sauvegarde automatiquement les documents, dans la mesure où **Enregistrement automatique** a été validée (comme ici).

Dans le panneau de gauche, touchez l'emplacement où sauvegarder le document (ici iPad) ; saisissez un nom de fichier (ici saisie1). Le document sera sauvegardé sur l'iPad.

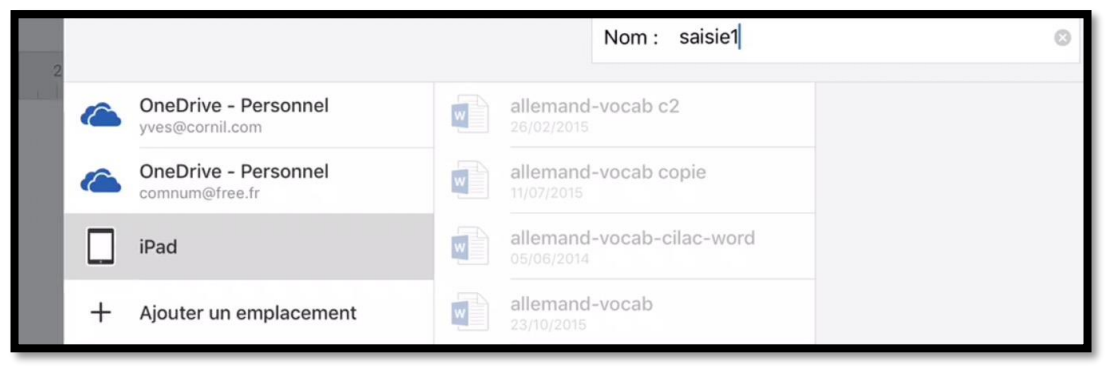

| DOSSIE | ERS RÉCENTS                             |   |                        |                                         |
|--------|-----------------------------------------|---|------------------------|-----------------------------------------|
|        | synchro<br>OneDrive de Yvrnil » synchro | 公 | bravade2<br>05/08/2016 | Enregistrement en cours<br>saisie1.docx |
|        | Documents                               |   | cilac-RI-projet-v1     | —                                       |

# À propos du clavier virtuel de l'iPad Pro 12,9.

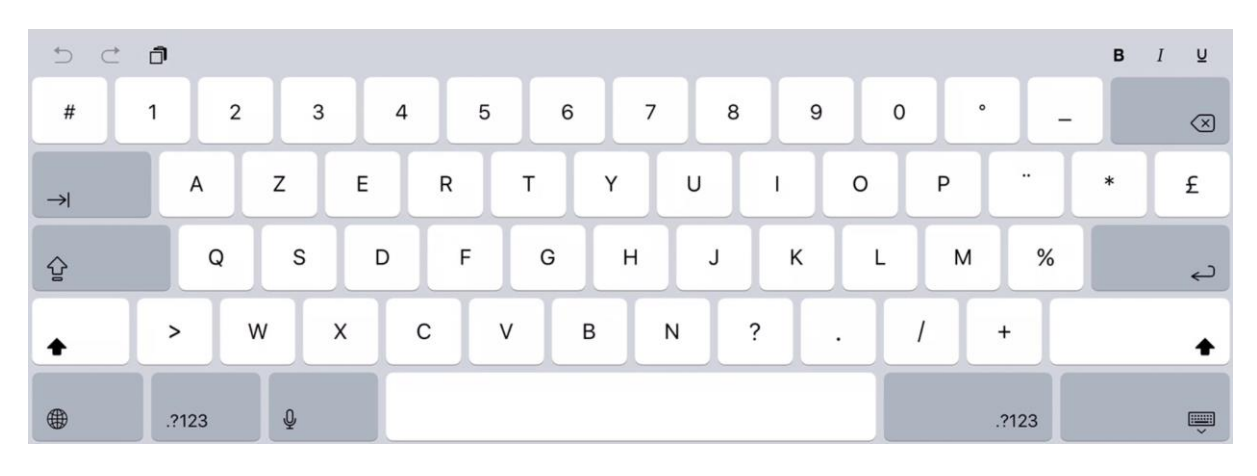

Clavier virtuel de l'iPad Pro 12,9 pouces en majuscules.

| *             | Ð | đ      |            |    |        |        |        |        |        |        |        |        |        |              |
|---------------|---|--------|------------|----|--------|--------|--------|--------|--------|--------|--------|--------|--------|--------------|
| #<br>@        |   | 1<br>& | 2 3<br>é " | 4, | 5<br>( | 6<br>§ | 7<br>è | 8<br>! | 9<br>Ç | 0<br>à | )      | :      |        | $\bigotimes$ |
| $\rightarrow$ |   | а      | z          | е  | r      | t      | у      | u      | i      | 0      | р      | -      | *<br>€ | £            |
| Ŷ             |   | q      | s          | d  | f      | g      | h      | j      | k      | 1      | m      | %<br>ù |        | Ę            |
| Ŷ             |   | ><br>< | w          | x  | c v    | b      | n      | ?      | ;      |        | /<br>: | +      |        | Ŷ            |
|               |   | .?123  | Ŷ          |    |        |        |        |        |        |        |        | .?123  |        | ,            |

Clavier virtuel de l'iPad Pro 12,9 pouces en minuscules.

| 5 C 8    | 1   |     |     |     |     |     |     |     | B I | Ų                        |
|----------|-----|-----|-----|-----|-----|-----|-----|-----|-----|--------------------------|
| 、 1      | 2   | 3 4 | 5   | 6 7 | 8   | 9   | 0 < | : > |     | $\langle \times \rangle$ |
| →        | [   | ] { | } # | %   | ^   | * + | =   | 1   | 1   | ~                        |
| Effacer  | -   | / : | ; ( | )   | €   | &   | @ £ | ¥   |     | Ł                        |
| Rétablir |     |     | . , | ?   | ! , | "   | -   | \$  |     |                          |
| •        | ABC | Q   |     |     |     |     |     | ABC |     | Ű                        |

Clavier virtuel de l'iPad Pro 12,9 pouces en numérique.

## Modification d'un document sur un iPad 9,7 pouces.

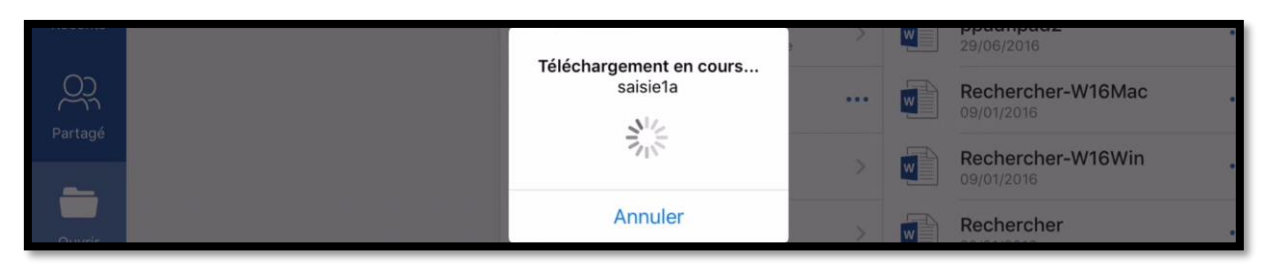

*Maintenant je vais utiliser un iPad Air, surtout pour voir la différence entre les claviers virtuels. Le document « saisie1a » a été sauvegardé dans mon espace OneDrive, dans le dossier synchro.* 

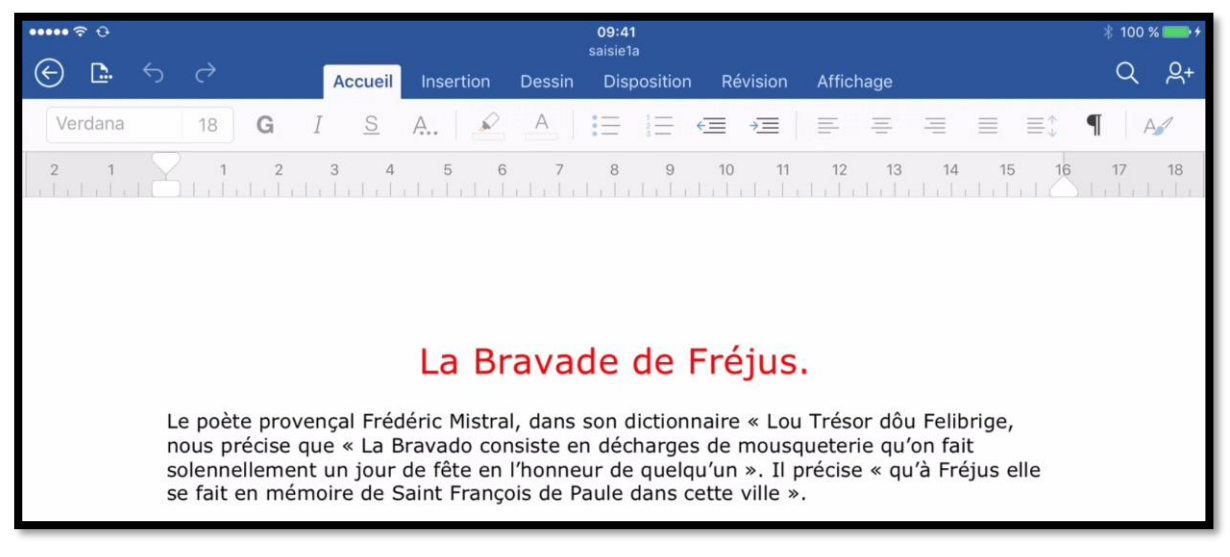

Le document « saisie1a » est maintenant ouvert.

# À propos du clavier virtuel d'un iPad 9,7 pouces.

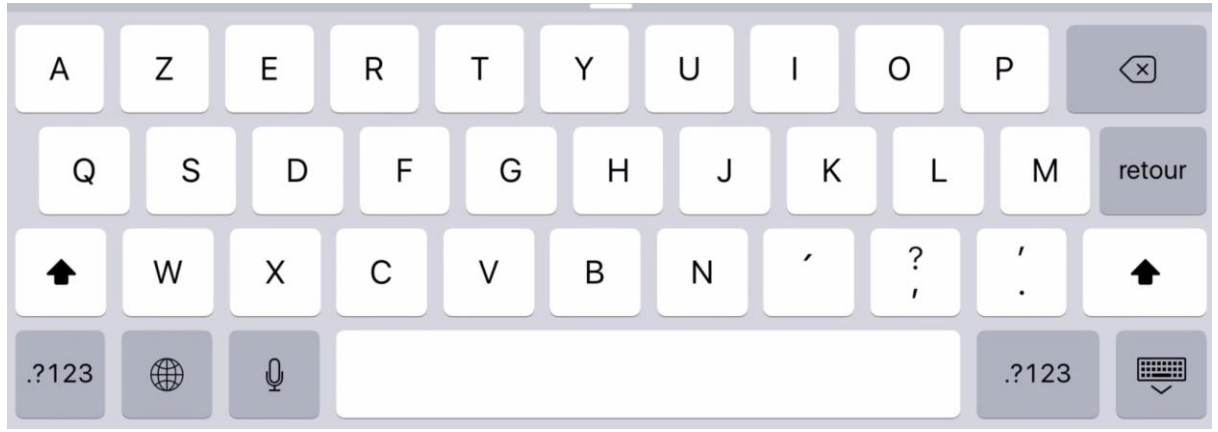

Clavier virtuel en majuscules d'un iPad Air.

| а          | z | е | r | t | У | u | i | 0 | р     | $\langle \times \rangle$ |
|------------|---|---|---|---|---|---|---|---|-------|--------------------------|
| q          | s | d | f | g | h | j | k | I | m     | retour                   |
| $\Diamond$ | w | x | с | v | b | n | • | ? | ,     | ¢                        |
| .?123      |   | Q |   |   |   |   |   |   | .?123 |                          |

Clavier virtuel en minuscules d'un iPad Air.

| 1   | 2    | 3    | 4 | 5 | 6 | 7 | 8 | 9 | 0   | $\langle \times \rangle$ |
|-----|------|------|---|---|---|---|---|---|-----|--------------------------|
| -   | 1    | :    | ; | ( | ) | € | & | @ | ù   | retour                   |
| #+= | Effa | icer | • | , | ? | ! | , | " |     | #+=                      |
| ABC |      | Q    |   |   |   |   |   |   | ABC |                          |

Clavier virtuel numérique d'un iPad Air.

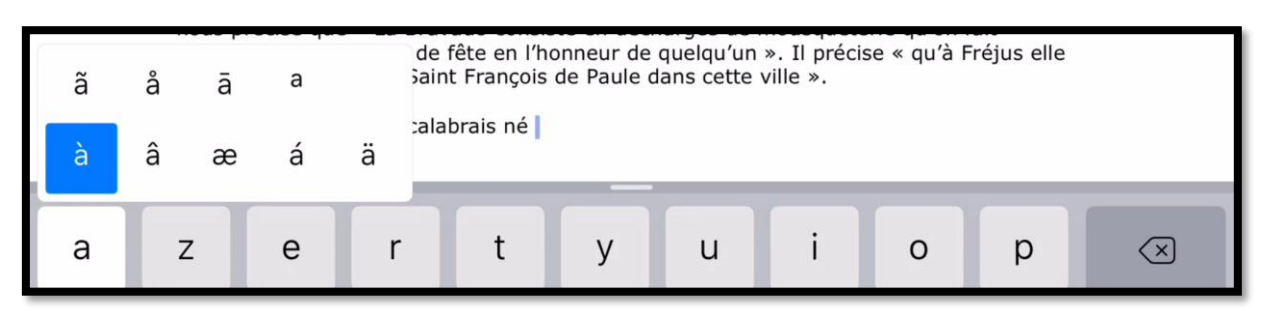

Écriture d'un « à » minuscule.

### Les claviers externes.

Si vous faites beaucoup de saisie, en particulier avec les applications bureautique de Microsoft Office ou Apple iWork un clavier externe peut être très utile.

La plupart des claviers externes sont Bluetooth et servent aussi à protéger l'iPad (sauf si vous utilisez un clavier Bluetooth du Mac) et sont utilisables sur tous les iPad et iPhone ; pour l'iPad Pro 12,9 pouces on pourra ajouter un clavier « Smart Connector » tel que le clavier CREATE de logitech<sup>4</sup> ou le clavier Smart Keyboard d'Apple<sup>5</sup>. De plus avec les iPad Pro 9,7 pouces et 12,9 pouces on pourra utiliser l'Apple Pencil.

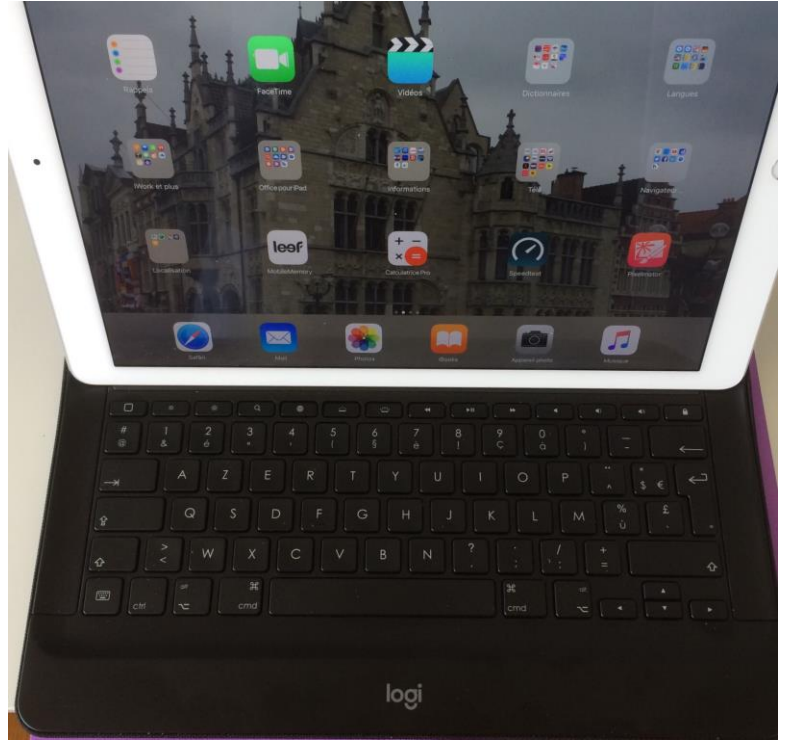

Clavier logitech Smart Connector CREATE.

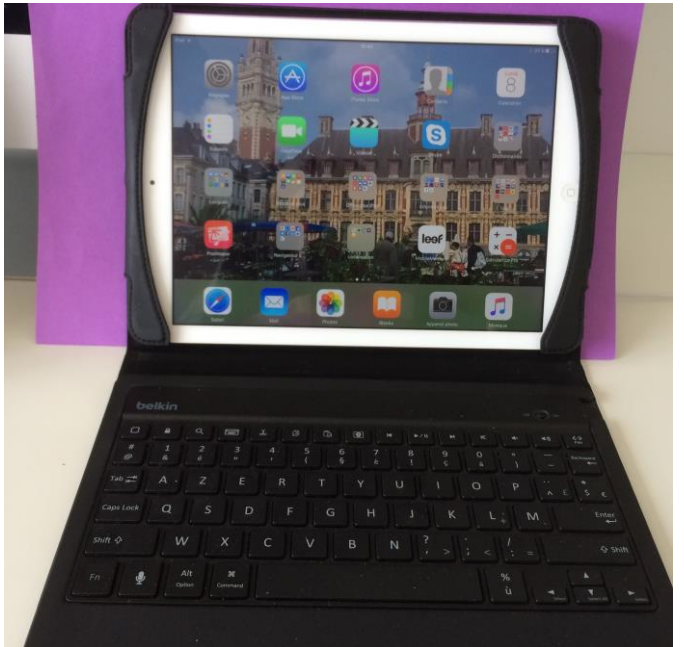

Clavier Bluetooth Belkin

<sup>&</sup>lt;sup>4</sup> Le clavier CREATE de logitech existe aussi pour l'iPad Pro 9,7 pouces.

<sup>&</sup>lt;sup>5</sup> Le clavier Smart Keyboard d'Apple existe maintenant en AZERTY.

## Orientation portrait ou paysage?

- Si vous utilisez un clavier externe qui sert aussi de protège-iPad, vous privilégierez certainement l'orientation paysage.
- Si vous avez un iPad Air 2 ou supérieur, et que vous vouliez utiliser « Split View », vous passerez à l'orientation paysage.
- En orientation portrait vous n'aurez que l'option « Slide Over » (et sous réserve que votre iPad ne soit pas trop « ancien »).
- Et de toute façon vous orienterez votre iPad selon vos envies, même si vous saisissez le texte sur un clavier externe protège-iPad.

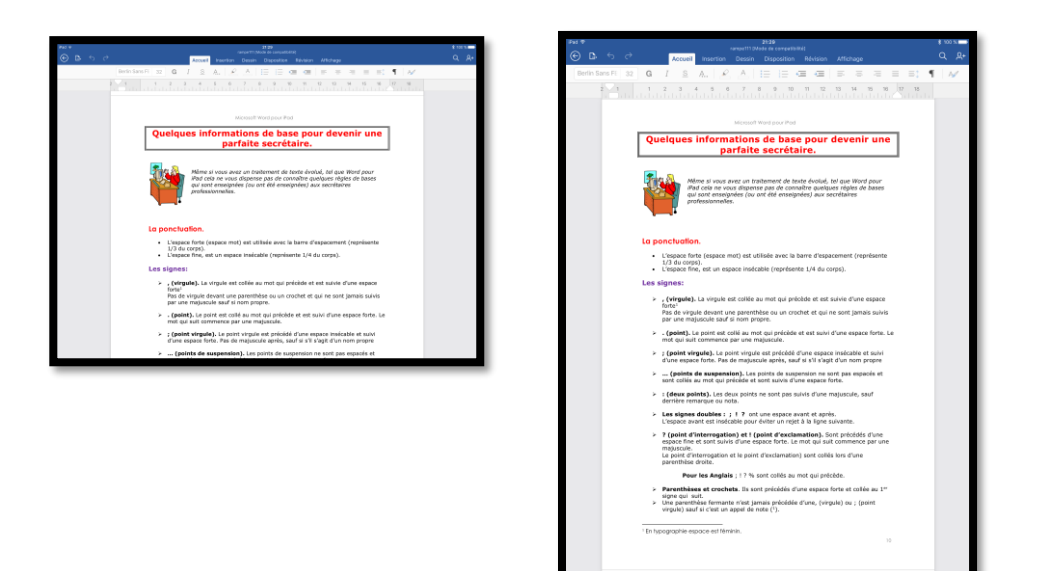

À gauche l'iPad Pro 12,9 pouces est en orientation paysage, à droite il est en orientation paysage et ajusté pour voir la page entièrement.

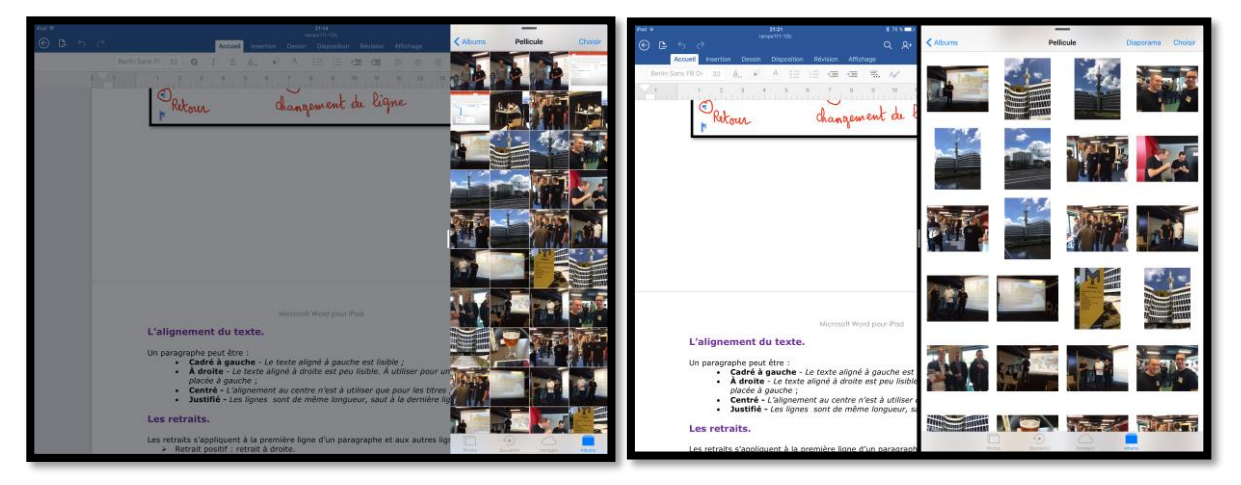

*iPad Pro 12,9 pouces en orientation paysage : à gauche avec « Slide Over », à droite avec « Split View ».* 

## La correction du texte avec Word pour iPad.

 Miséricorde
 Conscient Thaumaturae calabrais né à Paola le 27 avril 1416, mort à Plessis-lesTours le 2

 Miséricorde
 +Apprendre
 er mai 1519 est célébré avec ferveur et reconnaissance dans notre cite, plus de cinq siècles après son passage, parce qu'il obtint pour nous la Mésirecorde du Seigneur

Quand il y a une erreur (texte souligné de rouge), sélectionnez le l'extérieur ; Word proposera généralement une ou plusieurs correction. Vous pouvez ajouter le mot au dictionnaire en touchant **+Apprendre**.

### La saisie et la correction automatique.

 Callon
 12
 G
 I
 S
 A.
 Image: Callon
 Image: Callon
 Image: Callon
 Image: Callon
 Image: Callon
 Image: Callon
 Image: Callon
 Image: Callon
 Image: Callon
 Image: Callon
 Image: Callon
 Image: Callon
 Image: Callon
 Image: Callon
 Image: Callon
 Image: Callon
 Image: Callon
 Image: Callon
 Image: Callon
 Image: Callon
 Image: Callon
 Image: Callon
 Image: Callon
 Image: Callon
 Image: Callon
 Image: Callon
 Image: Callon
 Image: Callon
 Image: Callon
 Image: Callon
 Image: Callon
 Image: Callon
 Image: Callon
 Image: Callon
 Image: Callon
 Image: Callon
 Image: Callon
 Image: Callon
 Image: Callon
 Image: Callon
 Image: Callon
 Image: Callon
 Image: Callon
 Image: Callon
 Image: Callon
 Image: Callon
 Image: Callon
 Image: Callon
 Image: Callon
 Image: Callon
 Image: Callon
 Image: Callon
 Image: Callon
 Image: Callon
 Image: Callon
 Image: Callon
 Image: Callon
 Image: Callon
 Image: Callon
 Image: Callon
 Image: Callon
 Image: Callon
 Image: Callon
 Image: Callon
 Image: Callon
 Image: Callon

Commencez la saisie du texte depuis le clavier virtuel. Selon les réglages de l'iPad (et ceci est valable quel que soit le clavier, virtuel ou « réel » de l'importe quel iPad), Word peut proposer des corrections ou compléter la saisie.

Les erreurs sont soulignées de rouge.

Le poète provençal Frédéric Mistral, dans son dictionnaire « Lou Trésor <u>dôu Felibrige</u>, nous préc

précise ×

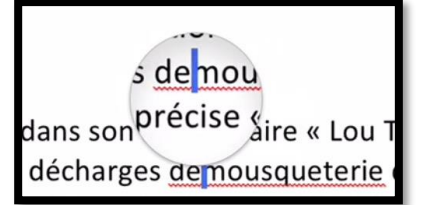

Le poète provençal Frédéric Mistral, dans son dictionnaire « Lou Trésor <u>dôu Felibrige</u>, nous précise que « La <u>Bravado</u> consiste en décharges de mousqueterie qu'on fait solennellement un jour de fête en l'honneur de quelqu'un ». Il précise « qu'à Fréjus elle se fait en mémoire

Pour corriger de façon fine (comme ici l'absence d'espace), touchez « longuement » pour faire apparaître une loupe que vous déplacez à l'endroit voulu. Ici le curseur bleu a été placé entre « de et mousqueterie » ; il suffit d'ajouter un espacement.
# Les recherches intelligentes.

Cette nouvelle fonctionnalité a introduite avec la version 1.25.

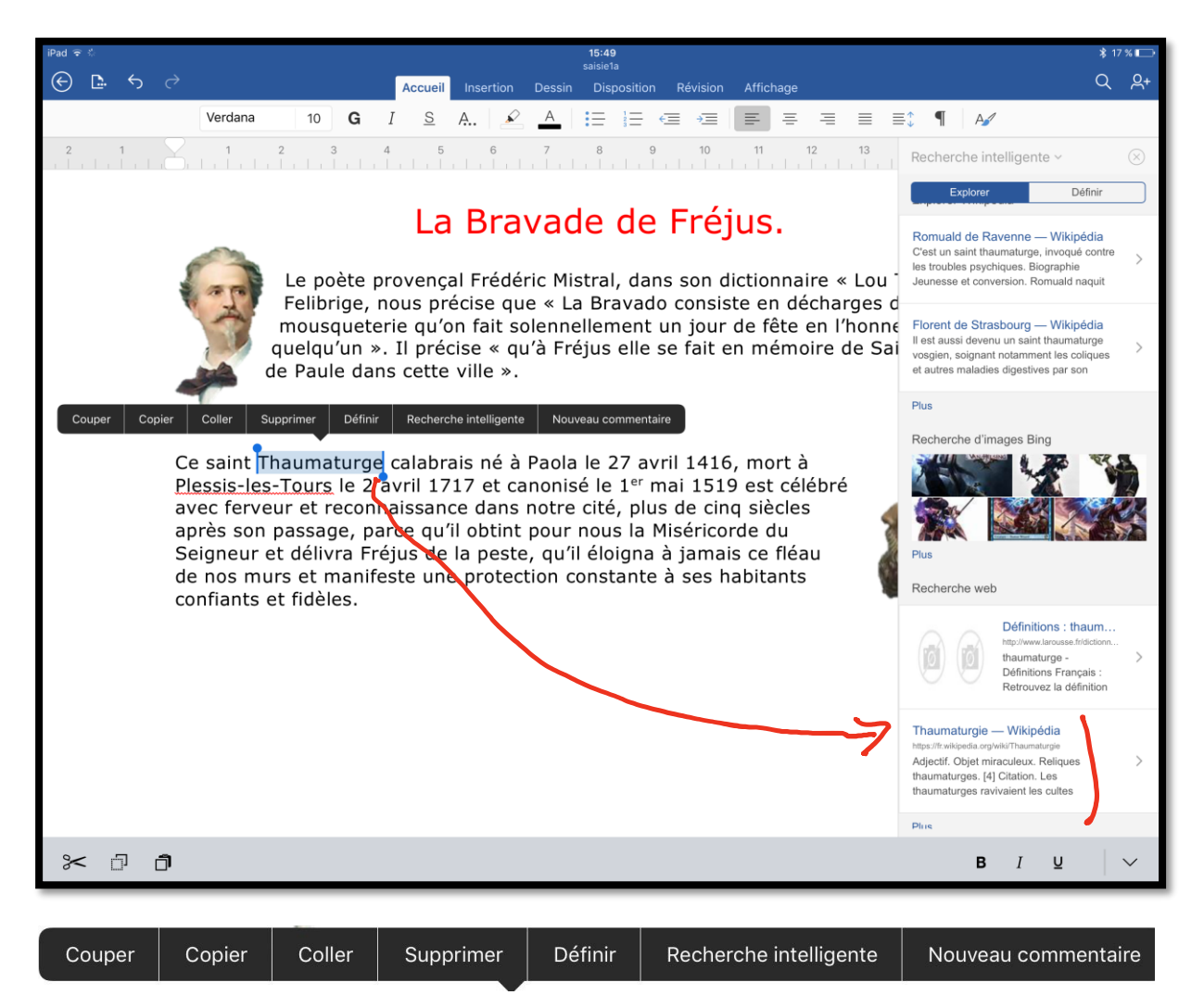

Sélectionnez un mot et touchez Recherche intelligente depuis la barre d'outils qui s'affiche et Word lancera une recherche dans Wikipedia ou UNE recherche sur le Web..

# Mise en forme du texte.

*Après avoir saisi un texte je vous propose de le mettre en forme : cadrage, changement de police, etc.* 

| ••••• † C | 09:41<br>saisie1                                                                                                    | \$ 100 % | •         |
|-----------|----------------------------------------------------------------------------------------------------|----------|-----------|
|           | Accueil Insertion Dessin Disposition Révision Affichage                                                                                                    | 9        | <u>ନ୍</u> |
|           | Calibri     12     G     I     S     A. $\checkmark$ A $\vdash$ $\equiv$ $\equiv$ $\equiv$ $\equiv$ $\equiv$ $\equiv$ $\equiv$ $\equiv$ $\blacksquare$ $\blacksquare$ |          |           |
| 2 1       | 1 2 3 4 5 6 7 8 9 10 11 12 13 14 15 16 17                                                                                                    | 1        | 8         |
|           |                                                                                                    |          |           |
|           |                                                                                                    |          |           |
|           |                                                                                                    |          |           |
|           |                                                                                                    |          |           |
| La        | Bravade de Fréjus.                                                                                                    |          |           |
|           |                                                                                                    |          |           |
| Le        | poète provençal Frédéric Mistral, dans son dictionnaire « Lou Trésor dôu Felibrige, nous                                                                                                    |          |           |
| pr        | ecise que « La <u>Bravado</u> consiste en decharges de mousqueterie qu'on fait solennellement                                                                                                    |          |           |
| de        | i jour de lete en monneur de queiqu un ». In precise « qu'à rrejus ene se rait en memoire<br>Saint François de Paule dans cette ville »                                                                                                    |          |           |
| ue        |                                                                                                    |          |           |

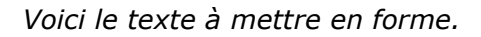

# Sélection du texte.

| ••••• 🕆 🗘 |      |    |         |          |      |         |     |          |        |         |        | 09:4<br>saisie | 1             |            |         |     |      |       |      |                                |      |      |    | *  | 100 9 |            |
|-----------|------|----|---------|----------|------|---------|-----|----------|--------|---------|--------|----------------|---------------|------------|---------|-----|------|-------|------|--------------------------------|------|------|----|----|-------|------------|
| © 🗅       | 5    |    |         |          |      |         | ſ   | Accueil  | Inse   |         | Dessin | Dis            | positio       | n Re       | évision |     | hage |       |      |                                |      |      |    | (  | ۹     | <u>ළ</u> + |
|           |      |    | Calibri |          | 12   | G       | I   | <u>s</u> | A.,    | ø       | А      | II.            | $\frac{1}{2}$ | < <u> </u> | *       | ₽   | ≣    | ≡     | ≡    | $\equiv_{^{\diamond}}^{\star}$ | ¶    | A    |    |    |       |            |
| 2         | 1    |    | 1       | 2        |      | 3       | 4   | 5        |        | 6       | 7      | 8              |               | 9          | 10      | 11  |      | 12    | 13   | 14                             |      | 15   | 16 | 17 | 1.1   | 8          |
| Couper    | Сорі | er | Coller  | Supprime | er   | Définir |     | Nouveau  | comme  | entaire |        |                |               |            |         |     |      |       |      |                                |      |      |    |    |       |            |
|           |      | La | Brava   | de de    | Fr   | éjus.   | 1   |          |        |         |        |                |               |            |         |     |      |       |      |                                |      |      |    |    |       |            |
|           |      | le | noète   | nrov     | enc  | al Fr   | éd  | éric M   | listra | al da   | ans sr | on di          | ctio          | nnai       | re «    | Lou | Trés | or dá | àu F | elihr                          | ige  | nous |    |    |       |            |
|           |      | LC | poete   | pior     | - ng |         | - u |          |        | ui, ui  |        | in ai          | - CEIOI       | mai        | ie «    | LOU |      |       |      | ·                              | 1967 | nous |    |    |       |            |

Je vais commencer à mettre en forme la première phrase en la touchant 3 fois ; le texte sélectionné est surligneur en bleuté et un menu en blanc sous fond noir apparaît avec diverses commandes.

| Couper | Copier | Coller  | Supprimer | Définir | Nouveau commentaire |
|--------|--------|---------|-----------|---------|---------------------|
|        | Ī      | La Brav | vade de F | réjus.  |                     |

Le paragraphe « La Bravade de Fréjus. » a été sélectionné.

# Changement de police et de taille.

| ••••• 🗟 |                            |             | 09:41<br>saisjel                                                              | \$ 100 % |
|---------|----------------------------|-------------|-------------------------------------------------------------------------------|----------|
| © D.    | 5 d                        |             | Accueil Insertion Dessin Disposition Révision Affichage                       | Q        |
|         | Calibri                    | 12 <b>G</b> |                                                                               |          |
| 2       | Polices                    |             | 1 5 6 7 8 9 10 11 12 13 14 15 16                                              | 17 18    |
|         | Polices compatibles Office |             |                                                                               |          |
|         | Tw Cen MT Condensed        |             |                                                                               |          |
|         | 🗸 Verdana                  | (i)         |                                                                               |          |
|         | Webdings                   | ¥.          | déric Mistral, dans son dictionnaire « Lou Trésor <u>dôu Felibrige</u> , nous |          |
|         | Wingdings                  |             | lo consiste en décharges de mousqueterie qu'on fait solennellement            |          |
|         | Wingdings 2                |             | ule dans cette ville ».                                                       |          |
|         | Winadinas 3                |             |                                                                               |          |

Le texte sélectionné utilise la police Colibri ; je touche la zone police et dans le menu déroulant je choisis Verdana.

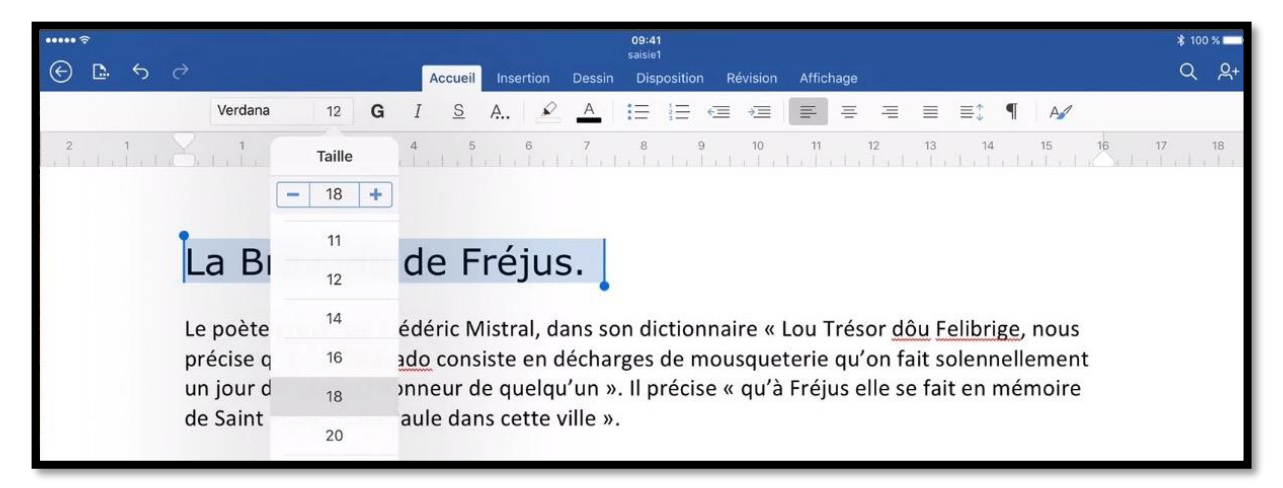

Le texte est maintenant en police Verdana et la taille est 12 points ; pour changer la taille je touche la zone taille et dans le menu déroulant je choisis 18. Il est possible de changer la taille des caractères en touchant le bouton + ou -.

# Changement de couleur.

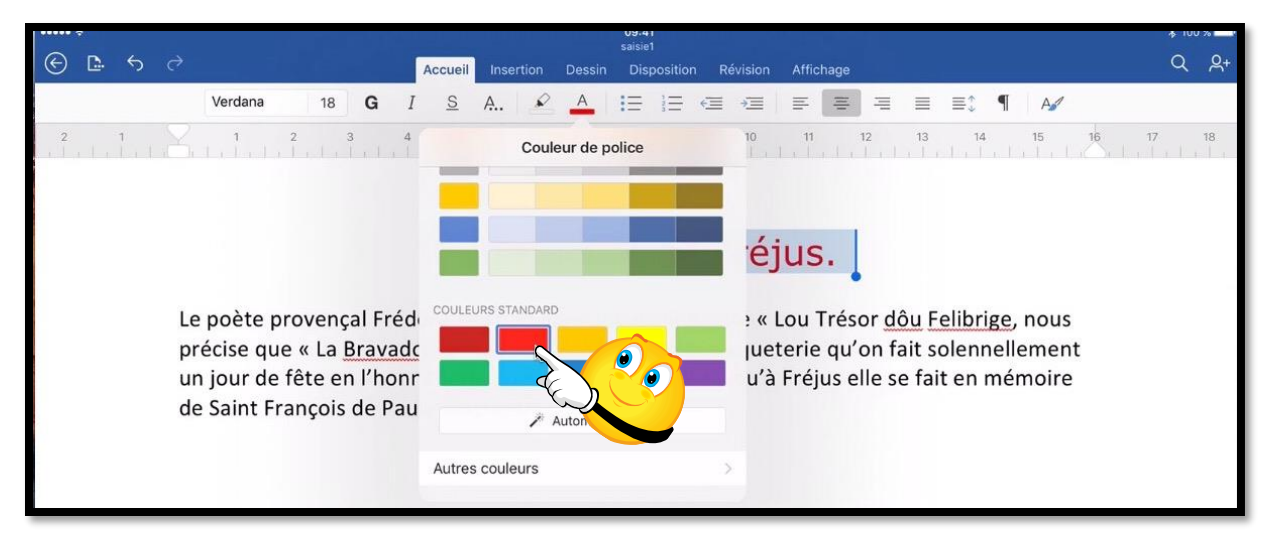

Pour changer la couleur du texte sélectionné je touche l'outil Couleurs de police et dans le menu déroulant je choisis une couleur (ici rouge).

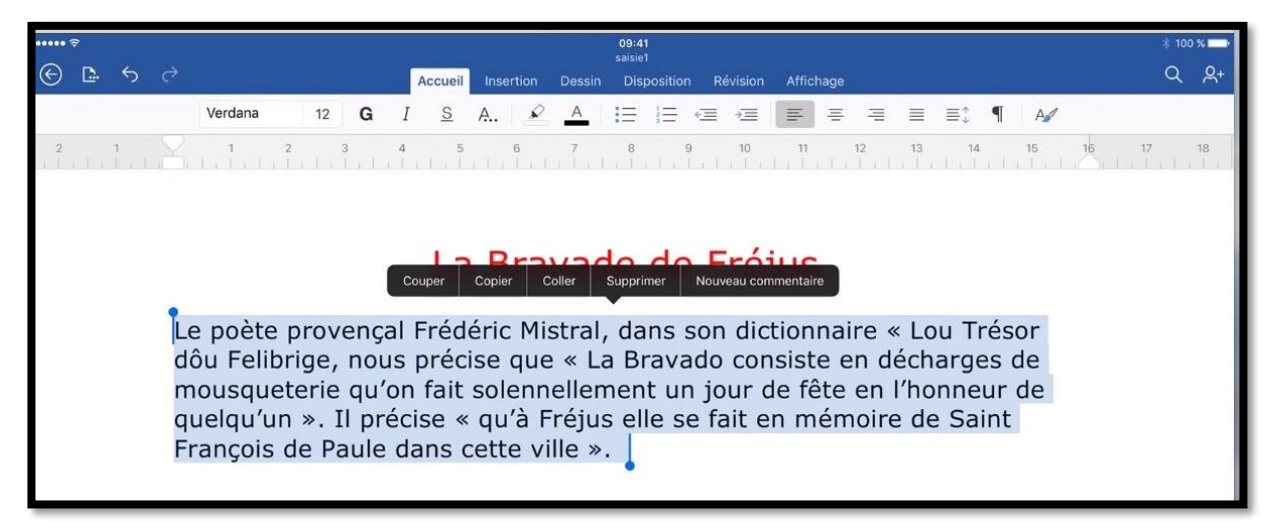

Je sélectionne ensuite le reste du texte en police Verdana 12.

# Affichage des caractères non imprimables.

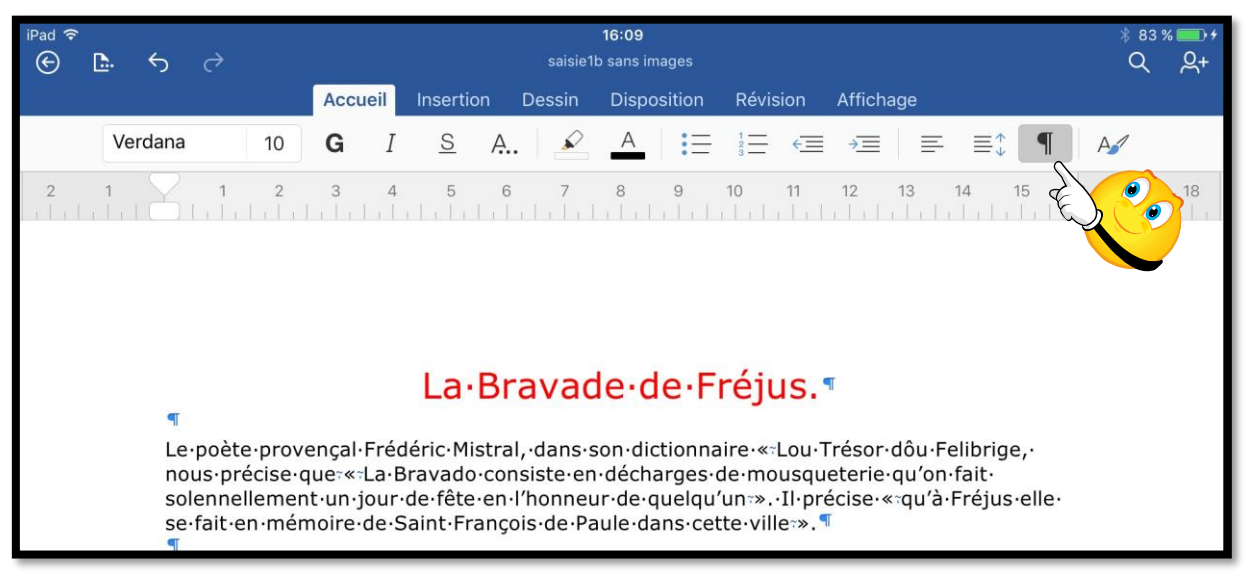

Pour bien comprendre la mise en page d'un document il peut être utile d'afficher les caractères non imprimables (marque de changement de paragraphe, tabulations, etc.). Pour afficher les caractères non imprimables touchez l'outil P inversé dans la barre d'outils.

**Rappel** : quand vous appuyez sur la touche retour sur le clavier (virtuel ou autres), cela provoque un changement de paragraphe.

# Affichage de la barre d'outils de Word pour iPad.

La disposition des outils de Word pour iPad peut changer en fonction de la taille de l'écran alloué à l'application; ceci est particulièrement vrai si vous partagez l'écran de l'iPad en orientation paysage entre 2 applications (Split View ou Slide over)<sup>6</sup>.

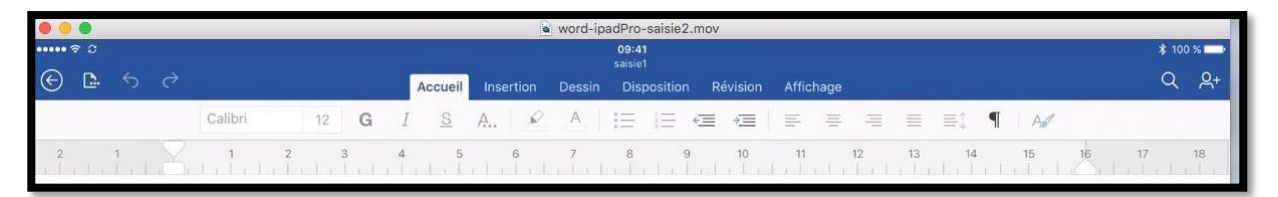

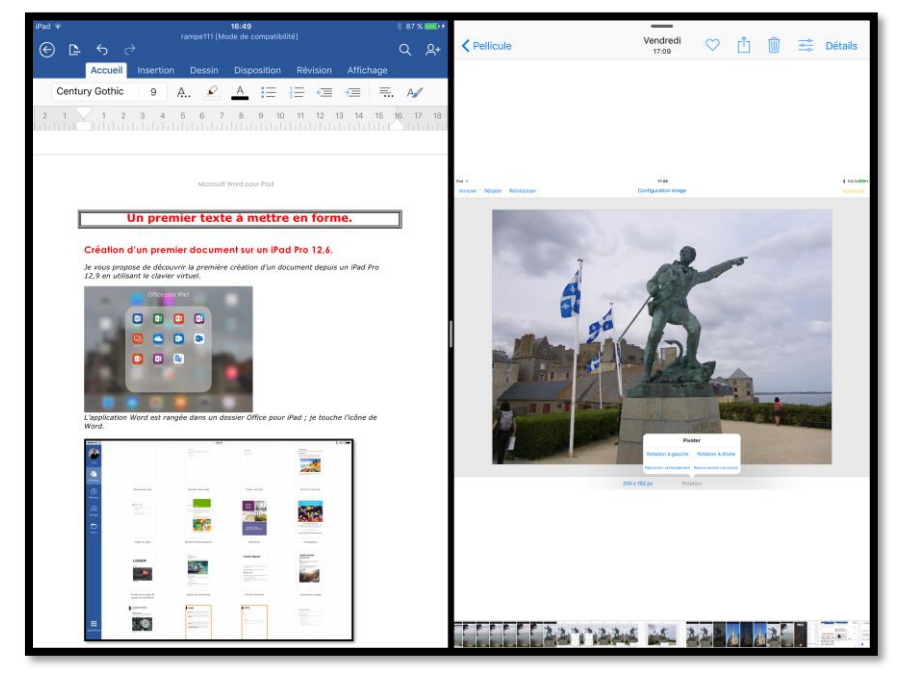

Les outils de Word sur un écran « normal, en orientation paysage».

Écran d'un iPad Pro découpé avec « Split View ». À gauche Word, à droite Photos.

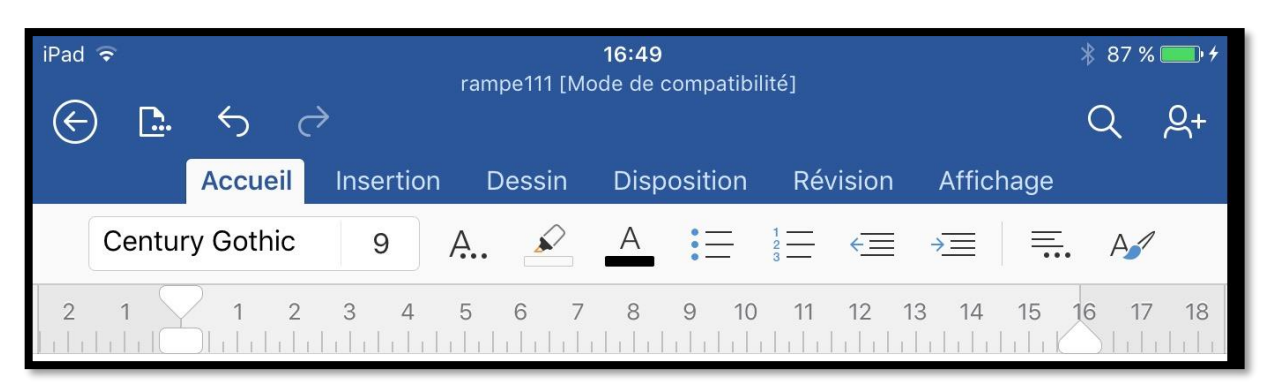

La barre d'outils de l'onglet Accueil avec un écran réduit.

<sup>&</sup>lt;sup>6</sup> Il en sera de même si l'iPad 9,7 est en orientation paysage.

### Microsoft Word pour iPad

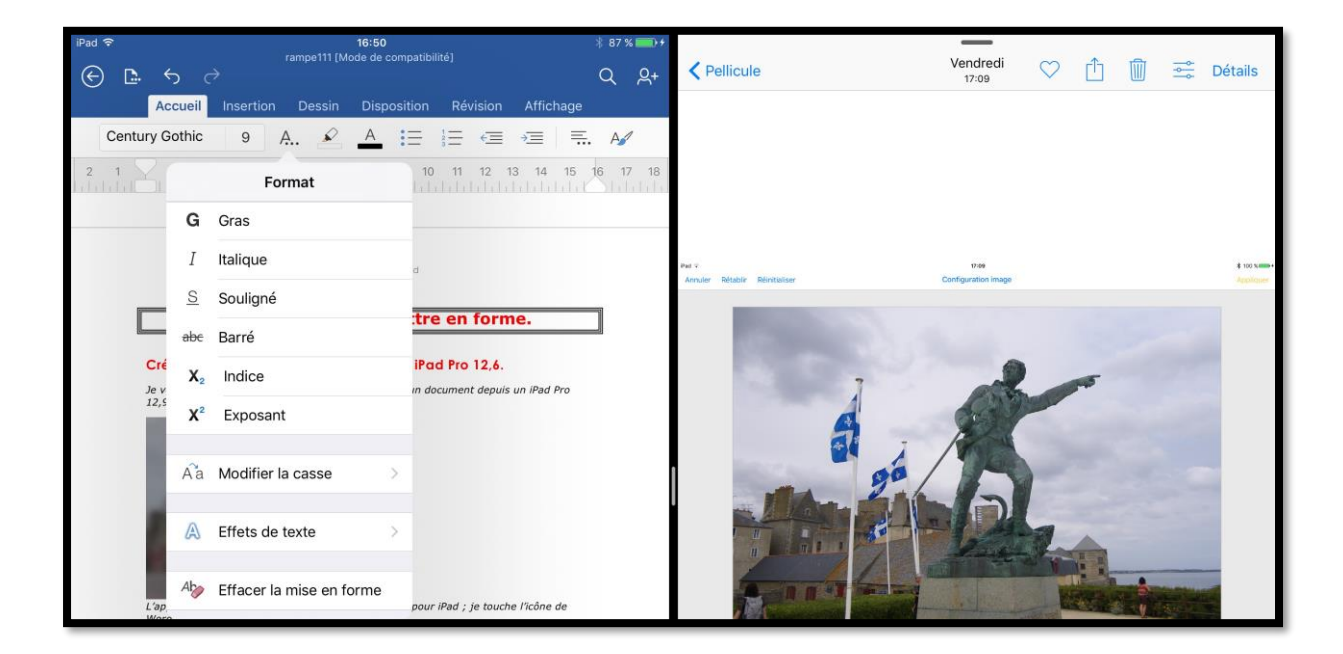

La barre d'outils avec un écran réduit par « Split View » (format).

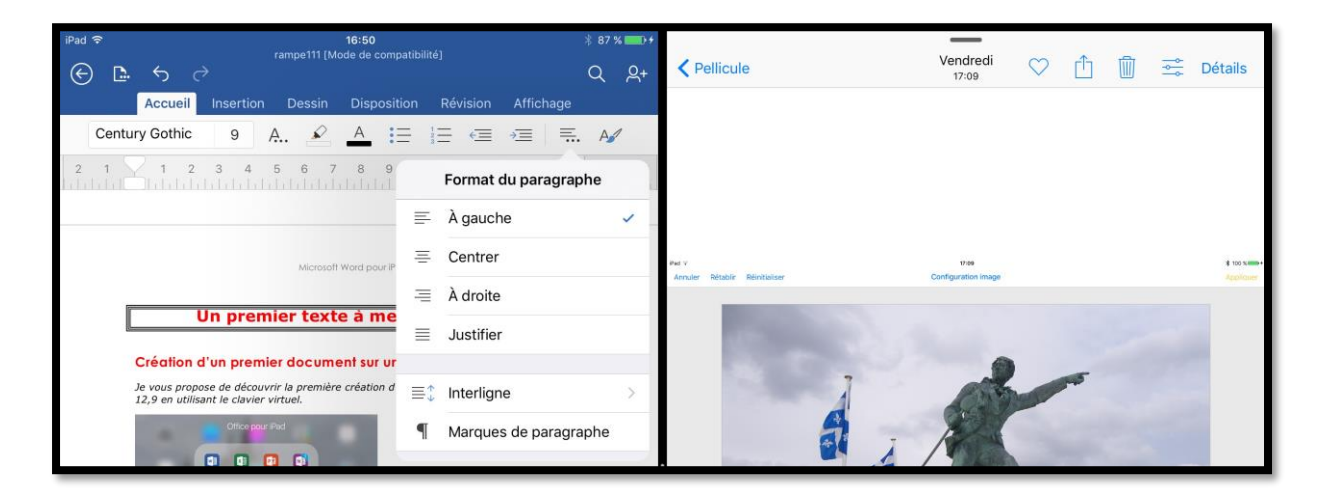

La barre d'outils avec un écran réduit par « Split View » (format du paragraphe).

### Microsoft Word pour iPad

# Cadrage du texte.

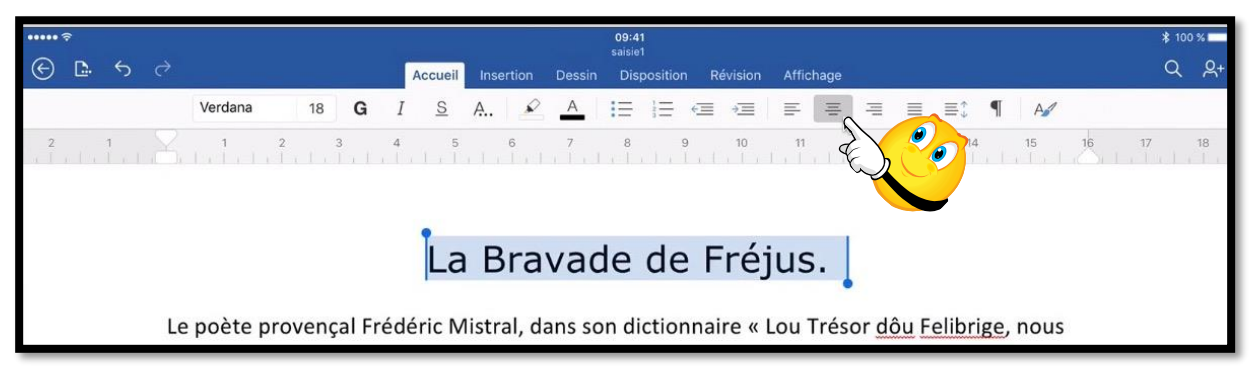

Pour cadrer du texte, placez le curseur dans le paragraphe à cadrer et touchez un des outils de cadrage ; ici le texte a été sélectionné et a été centré. Ici l'écran n'est pas partagé par Split View ni Slide Over.

| iPad 奈   | <u>n.</u> ← →                                           |                                  |                                                  |                                                | saisie1                                                   | 16:09<br>b sans images                                         |                                                          |                   |                                 | * 83<br>Q | % <b></b> +<br> |
|----------|---------------------------------------------------------|----------------------------------|--------------------------------------------------|------------------------------------------------|-----------------------------------------------------------|----------------------------------------------------------------|----------------------------------------------------------|-------------------|---------------------------------|-----------|-----------------|
| <u> </u> |                                                         |                                  | Accueil                                          | Insertior                                      | n Dessin                                                  | Disposition                                                    | Révision                                                 | Affich            | age                             |           |                 |
|          | Verdana                                                 | 10                               | <b>G</b> <i>I</i>                                | <u>S</u>                                       | A 🖌                                                       | _A                                                             |                                                          | →                 | ≡ ≡‡                            | ¶ A⁄      |                 |
| 2        | 1 7 1                                                   | 2                                | 3 4                                              | 5                                              | 6 7<br>                                                   | 89                                                             | 10 11<br>  ,   ,   ,                                     | A                 | lignement                       |           | 18              |
|          |                                                         |                                  |                                                  |                                                |                                                           |                                                                |                                                          | E                 | À gauche 🗸                      |           |                 |
|          |                                                         |                                  |                                                  |                                                |                                                           |                                                                |                                                          | ≡                 | Centrer                         |           |                 |
|          |                                                         |                                  |                                                  | La                                             | Bravad                                                    | le de F                                                        | réius                                                    | =                 | À droite                        |           |                 |
|          | ۹                                                       |                                  |                                                  |                                                | Jiavad                                                    |                                                                | cjus.                                                    | ≣                 | Justifier                       |           |                 |
|          | Le·poète·p<br>nous·préci<br>solenneller<br>se·fait·en·r | orover<br>se·qu<br>ment·<br>mémo | nçal·Fréd<br>ie=«=La·E<br>•un•jour•<br>oire•de•S | deric•Mis<br>Bravado•<br>de•fête•<br>Saint•Fra | tral,·dans·s<br>consiste·en<br>en·l'honneu<br>nçois·de·Pa | on·dictionna<br>·décharges·o<br>ir·de·quelqu'<br>iule·dans·cet | ire·«°Lou·1<br>le·mousqu<br>un°».·Il·pro<br>te·ville°».¶ | eterie<br>écise·« | ∙qu′on•fait•<br>«¤qu′à•Fréjus•e | elle      |                 |

Cadrage à gauche (sur écran partagé).

# La·Bravade·de·Fréjus.¶ Le·poète·provençal·Frédéric·Mistral,·dans·son·dictionnaire·«:Lou·Trésor·dôu·Felibrige,·

Le·poete·provençal·Frederic·Mistral, ·dans·son·dictionnaire·«=Lou·Tresor·dou·Felibrige,· nous·précise·que=«=La·Bravado·consiste·en·décharges·de·mousqueterie·qu'on·fait· solennellement·un·jour·de·fête·en·l'honneur·de·quelqu'un=».·Il·précise·«=qu'à·Fréjus·elle· se·fait·en·mémoire·de·Saint·François·de·Paule·dans·cette·ville=».¶

Cadrage à droite.

# La·Bravade·de·Fréjus.\*

Le·poète·provençal·Frédéric·Mistral,·dans·son·dictionnaire·«라Lou·Trésor·dôu·Felibrige,· nous·précise·que:«tLa·Bravado·tonsiste·en·décharges·de·mousqueterie·qu'on·fait· solennellement·un·jour·de·fête·en·l'honneur·de·quelqu'un:».·II·précise·«:qu'à·Fréjus·elle· se·fait·en·mémoire·de·Saint·François·de·Paule·dans·cette·ville:».¶

Centré.

# La Bravade de Fréjus.

Le·poète·provençal·Frédéric·Mistral,·dans·son·dictionnaire·«:Lou·Trésor·dôu·Felibrige,·nous· précise·que:«:La·Bravado·bonsiste·en·décharges·de·mousqueterie·qu'on·fait·solennellement· un·jour·de·fête·en·l'honneur·de·quelqu'un:».·Il·précise·«:qu'à·Fréjus·elle·se·fait·en·mémoire· de·Saint·François·de·Paule·dans·cette·ville:».¶

### Justifié.

# À propos des gestes pour sélectionner du texte dans Word pour iPad.

CouperCopierCollerSupprimerDéfinirNouveau commentairerd pour iPadPour sélectionner un mottouchez-le rapidement ; il est surligné avec 2 poignées. Ce mot étant<br/>sélectionné vous pouvez changer la police, la taille, la graisse, la couleur, italique, etc.

Pour sélectionner un mot, touchez-le rapidement ; il est surligné avec 2 poignées. Ce mot étant sélectionné vous pouvez changer la police, la taille, la graisse, la couleur, italique, etc. Vous pouvez aussi toucher une des commandes proposées, couper, copier, coller, supprimer, définir, etc.

Couper Copier Coller Supprimer Définir Nouveau commentaire CrOsOft Word pour iPad

Pour sélectionner un mot, touchez-le rapidement ; il est surligné avec 2 poignées. Ce mot étant sélectionné vous pouvez changer la police, la taille, la graisse, la couleur, italique, etc.

# CouperCopierCollerSupprimerNouveau commentairePour sélectionner un mot, touchez-le rapidement ; il est surligné avec 2 poignées. Ce mot étant<br/>sélectionné vous pouvez changer la police, la taille, la graisse, la couleur, italique, etc.Vous pouvez aussi toucher une des commandes proposées, couper, copier, coller, supprimer ou c<br/>Pour étendre la sélection, firez vers la droite le petit trait bleu avec le point en bas ;

- Pour étendre la sélection, tirez vers la droite, vers la gauche ou vers le bas, le petit trait bleu avec le point en bas ou le petit trait bleu avec le point en haut.
- Si vous touchez rapidement trois fois de suite un mot, le paragraphe entier sera sélectionné.

# Listes numérotées et à puces.

Avec Word pour iPad vous avez la possibilité de créer des listes avec ou sans puces, de façon automatique ou manuelle.

Les listes à puces sont accessibles depuis l'onglet accueil et 2 types de listes sont disponibles (puces, numérotées).

|         |    |   |      |                | rampe111 [N | 17:33<br>Aode de compatibil | lité]    |          |       |    |   |   |
|---------|----|---|------|----------------|-------------|-----------------------------|----------|----------|-------|----|---|---|
|         |    |   | Accu | ueil Insertion | Dessin      | Disposition                 | Révision | Affichag |       |    |   |   |
| Verdana | 10 | G | I    | <u>s</u> A 🍝   | A           |                             | ≣ →≣     | E        | <br>≣ | ≣≁ | ¶ | A |

| A      |              |   | $\underline{A} \mid \underbrace{\vdots}_{3} \stackrel{1}{=} \overleftarrow{=} \rightarrow \equiv \mid$ |
|--------|--------------|---|----------------------------------------------------------------------------------------------------|
| 1      | Puces        | 1 | Numérotation                                                                                           |
| Aucune | •            | 0 | Aucune         1.         1)           2.         2)                                                   |
| •      | 4            | * | I.       A.       a)         II.       B.       b)         III.       C.       c)                      |
| >      | $\checkmark$ |   | a i<br>b ii<br>c iii                                                                                   |
|        |              |   |                                                                                                    |

### Ajout de puces ou de numéros à un texte existant.

- 1. Sélectionnez le texte auquel vous voulez ajouter des puces ou des numéros.
- 2. Dans l'onglet accueil touchez l'outil puces ou l'outil numérotation.
- 3. Dans le menu déroulant, choisissez le modèle de puces.

### Création de listes à puces en cours de frappe.

- 1. Tapez sur \* (astérisque) puis espacement ou tabulation.
- 2. Tapez votre texte.
- 3. Appuyer sur la touche retour pour ajouter les éléments voulus dans la liste ; Word insère automatiquement la puce suivante.

# Création de listes numérotées en cours de frappe.

- 1. Tapez 1 suivi d'un point, puis appuyez sur espace ou TAB.
- 2. Tapez le texte souhaité.
- Appuyez sur la touche Retour pour ajouter l'élément suivant à la liste ; Word insère automatiquement le numéro suivant.

Pour terminer la liste, appuyez 2 fois sur la touche retour.

# Changer la casse.

# C'est quoi la casse ?

Reportons-nous à l'encyclopédie libre Wikipedia pour nous éclairer :

- **En typographie**, la casse est un casier où l'on range les caractères en plomb. Ces caractères ont chacun une place bien spécifique, les lettres les plus utilisées se trouvent au centre de la casse, les lettres capitales se trouvent sur la partie haute (haut de casse), et les minuscules sur le bas (bas de casse) ;
- **En informatique**, la casse désigne le fait de distinguer les lettres majuscules des lettres minuscules.

# Changer la casse de minuscules à MAJUSCULES.

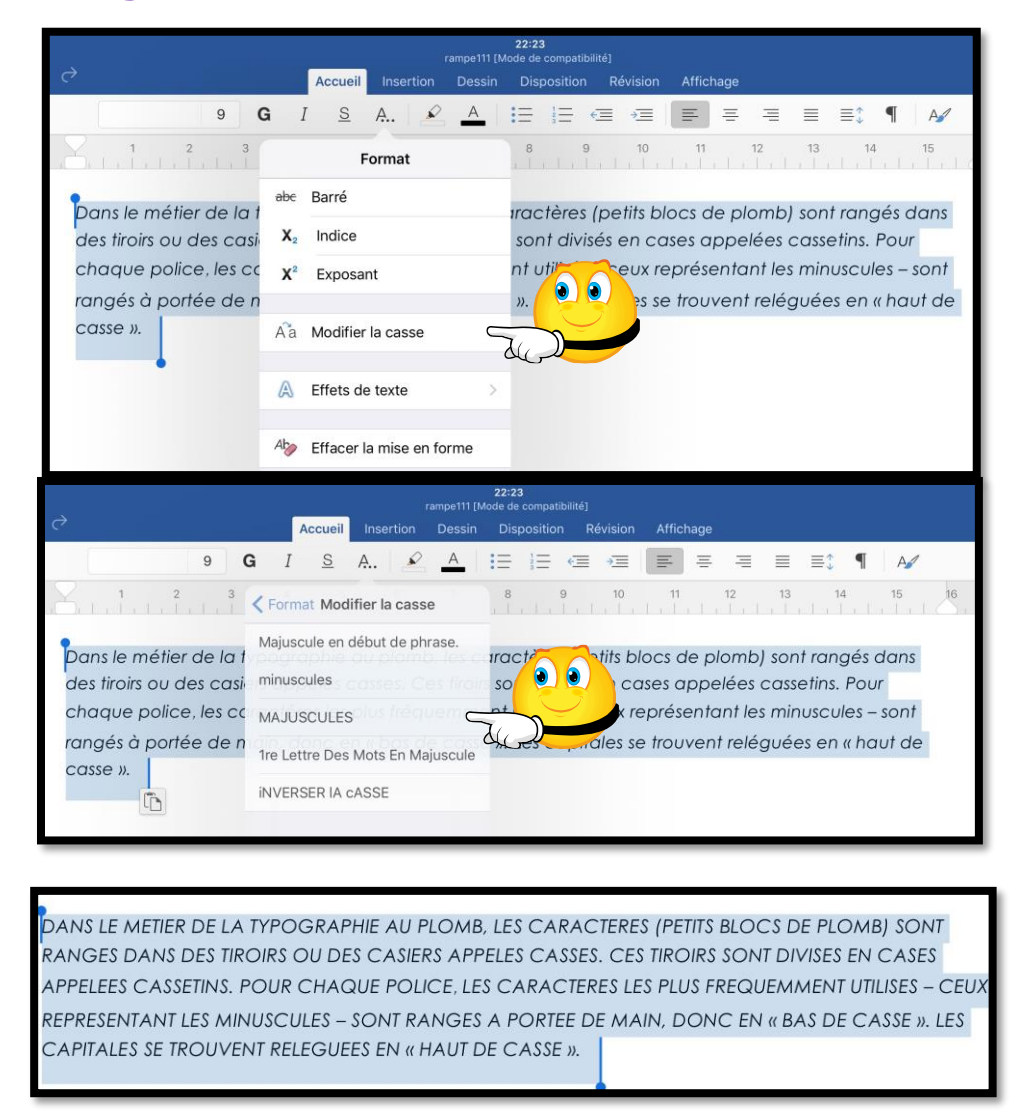

Pour changer la casse, sélectionnez le texte à changer > touchez l'outil format dans l'onglet Accueil > dans le menu déroulant choisissez Majuscules. Le texte est converti, mais les accents ont été oubliés.

### Changer la casse de majuscules à minuscules.

Sélectionnez le texte, touchez l'outil modifier la casse et majuscule en début de phrase dans le menu déroulant.

| 2                                          | rampe111 [N          | 22:24<br>Iode de compatibili | ité]      | - <b>E</b> 4      |            |              |        |
|--------------------------------------------|----------------------|------------------------------|-----------|-------------------|------------|--------------|--------|
| Accu                                       | eil Insertion Dessin | Disposition                  | Révision  | Affichage         |            |              |        |
| 9 <b>G</b> I <u>S</u>                      | <u>A.</u>   <u>A</u> | :≡ i≡ <                      | ≣→≣       | E =               | ₹ ≣        | ≣ <b>‡</b> ¶ | A      |
| 1 2 3                                      | lodifier la casse    | 8 9                          | 10        | 11<br>  .   .   . | 12 13      | 14<br>       | 15     |
|                                            | en début de phrase.  | 00                           | TERES (P  | ETITS BLO         | CS DE PLO  | omb) so      | NT     |
| RANGES DANS DES TIL minuscules             |                      |                              | . CES TIR | OIRS SOF          | NT DIVISES | ENCAS        | ES     |
| APPELEES CASSETINS. MAJUSCU                | LES                  | CARACTER                     | ES LES P  | US FREQ           | UEMMENT    | UTILISES     | – CEUX |
| REPRESENTANT LES MI<br>CAPITALES SE TROUVE | es Mots En Majuscule | PORTEE DI<br>CASSE ».        | E MAIN,   | DONC EI           | N « BAS DI | ECASSE       | ». LES |
| iNVERSER                                   | IA cASSE             |                              |           |                   |            |              |        |

Après conversion de majuscules en minuscules, les absences d'accentués ont été signalées ; il faudra passer par la correction orthographique.

Dans le metier de la typographie au plomb, les <u>caracteres</u> (petits blocs de plomb) sont ranges dans des tiroirs ou des casiers <u>appeles</u> casses. Ces tiroirs sont divises en cases <u>appelees</u> cassetins. Pour chaque police, les <u>caracteres</u> les plus <u>frequemment</u> utilises – ceux <u>representant</u> les minuscules – sont ranges a <u>portee</u> de main, donc en « bas de casse ». Les capitales se trouvent <u>releguees</u> en « haut de casse ».

Dans le metier de la typographie au plomb, les caracteres (petits blocs de plomb) sont ranges dans des tiroirs du des casiers appeles casses. Ces tiroirs sont divises en cases <u>appelees</u> cassetins. Pour er setier meter +Apprendre es les plus frequemment utilises – ceux representant les minuscules – sont

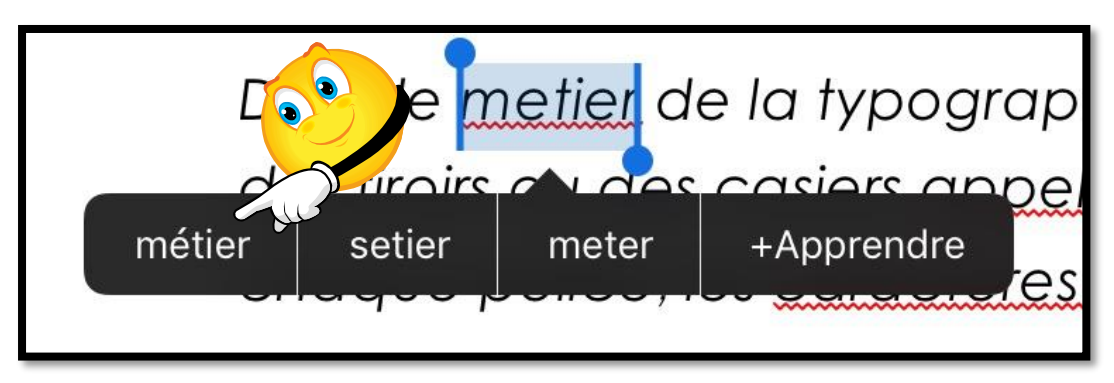

Pour corriger, touchez **métier**.

# Inverser la casse.

| A                                   | ccueil Insertion Dessin     | Disposition Révision Affichage                                                |
|-------------------------------------|-----------------------------|-------------------------------------------------------------------------------|
| Verdana 10 G                        | I <u>s</u> A 🖌              |                                                                               |
|                                     | Format Modifier la casse    | 3     10     11     12     13     14     15                                   |
| En typographi                       | Majuscule en début de phra  | se.<br>Ige les caractères en plomb. Ces                                       |
| caractères ont c<br>au centre de la | minuscules                  | es lettres les plus utilisées se trouvent<br>ent sur la partie haute (haut de |
| casse), et les m                    | MAJUSCULES                  | · •                                                                           |
|                                     | 1re Lettre Des Mots En Maju | iscule                                                                        |
|                                     | INVERSER IA CASSE           |                                                                               |
|                                     |                             |                                                                               |

**eN TYPOGRAPHIE**, LA CASSE EST UN CASIER OU L'ON RANGE LES CARACTERES EN PLOMB. CES CARACTERES ONT CHACUN UNE PLACE BIEN SPECIFIQUE, LES LETTRES LES PLUS UTILISEES SE TROUVENT AU CENTRE DE LA CASSE, LES LETTRES CAPITALES SE TROUVENT SUR LA PARTIE HAUTE (HAUT DE CASSE), ET LES MINUSCULES SUR LE BAS (BAS DE CASSE).

Sélectionnez le texte, touchez l'outil modifier la casse et **inverser la casse** dans le menu déroulant.

# Insertion d'images.

# Insertion d'une photo.

Pour insérer une photo dans votre texte, positionnez-*vous* à l'endroit où vous souhaitez mettre la photo et touchez l'onglet insertion puis images. Dans le menu déroulant photos sélectionnez une photo depuis la Pellicule ou le flux photos (mon flux de photos) ou depuis un album.

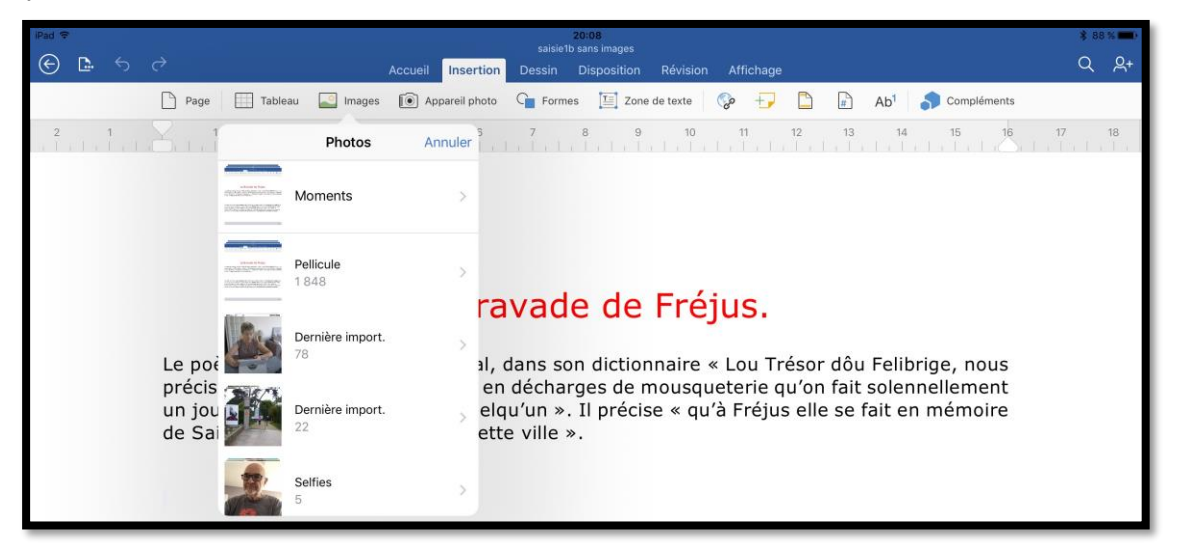

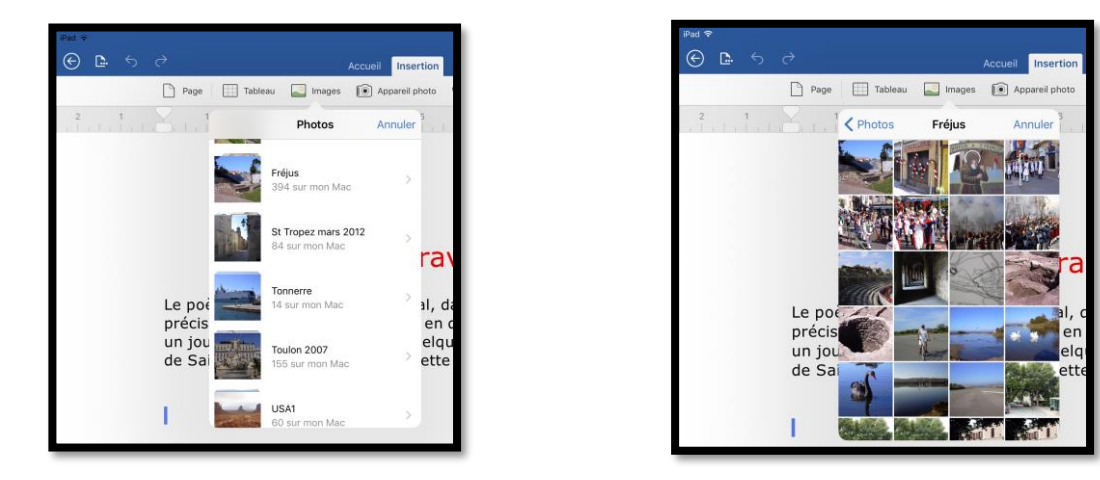

Dans le menu déroulant Photos je touche l'album Fréjus puis je choisis une photo.

# Rogner une photo.

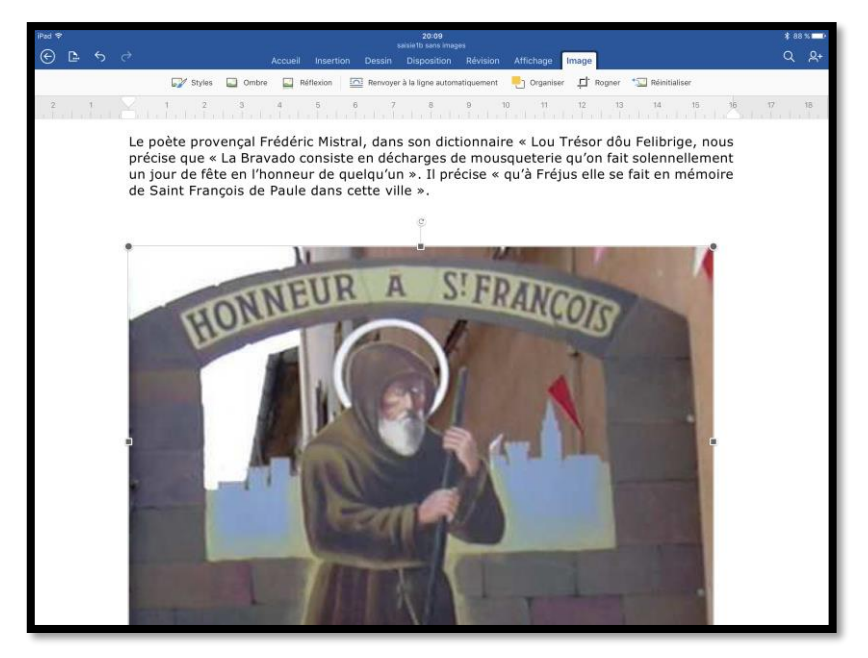

L'image a été insérée dans le texte ; je vais la rogner.

|          |       | Accueil | Insertion | Dessin   | Disposition        | Révision   | Affichage | Image  |                      |
|----------|-------|---------|-----------|----------|--------------------|------------|-----------|--------|----------------------|
| 📝 Styles | Cmbre | Ré      | flexion   | Renvoyer | r à la ligne autom | atiquement | Organiser | F. Rog | gner 🖅 Réinitialiser |

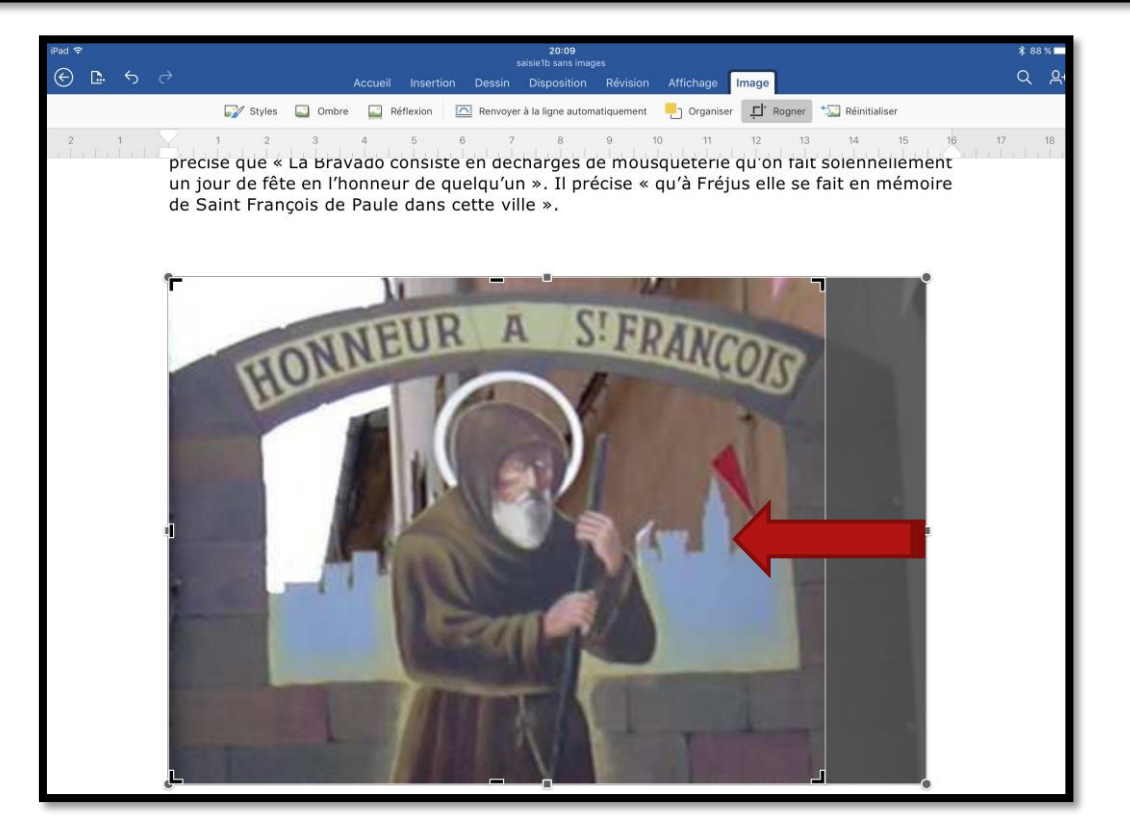

Pour rogner une photo, touchez-la ; un menu contextuel image s'affiche avec différents outils, dont rogner. Touchez l'outil **rogner**.

Aux 4 coins de la photo et sur les côtés Word affiche des repères de rognages ; poussez les repères vers l'intérieur pour déplacer les limites de la photo.

Microsoft Word pour iPad

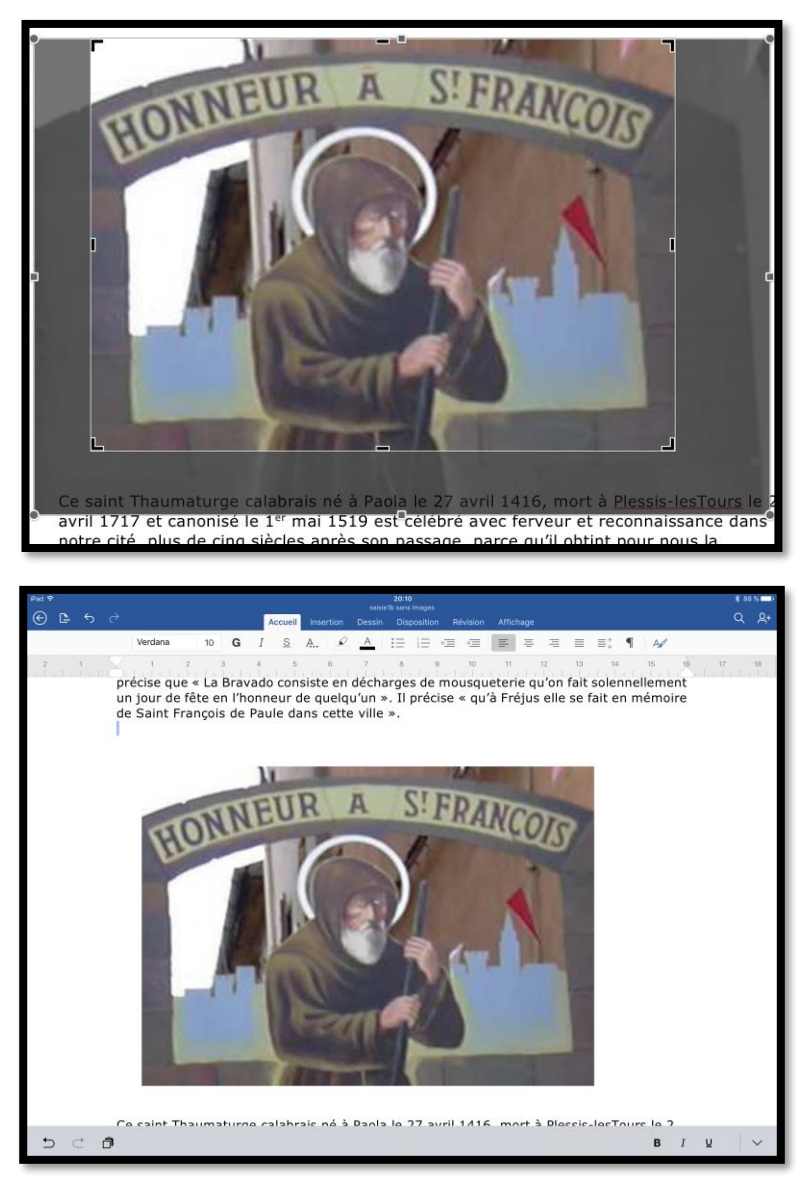

Touchez en dehors de l'image pour n'afficher que la photo ; il est possible de revenir plus tard sur la photo originale et de rogner à nouveau la photo, si nécessaire.

# Habillage d'une photo.

Pour habiller l'image avec le texte ; sélectionnez l'image et touchez **renvoyer à la ligne** dans le menu contextuel image. Choisissez votre option, par exemple, **rapproché**.

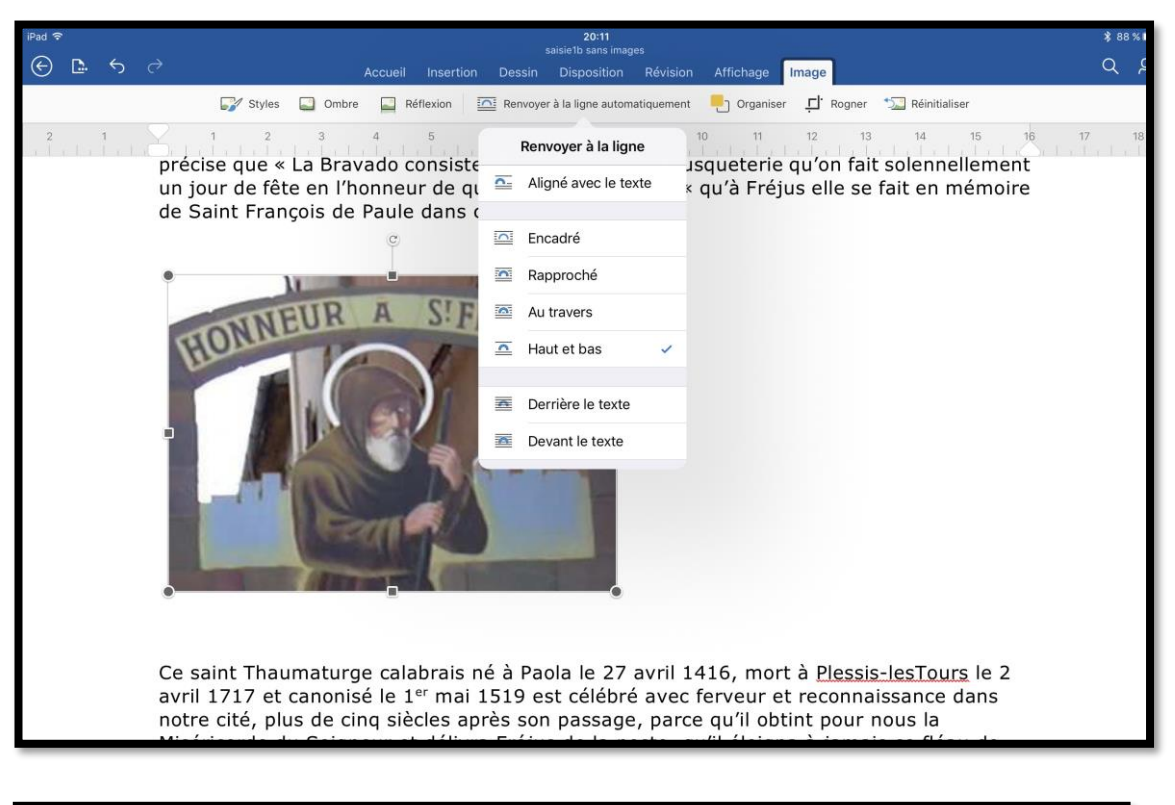

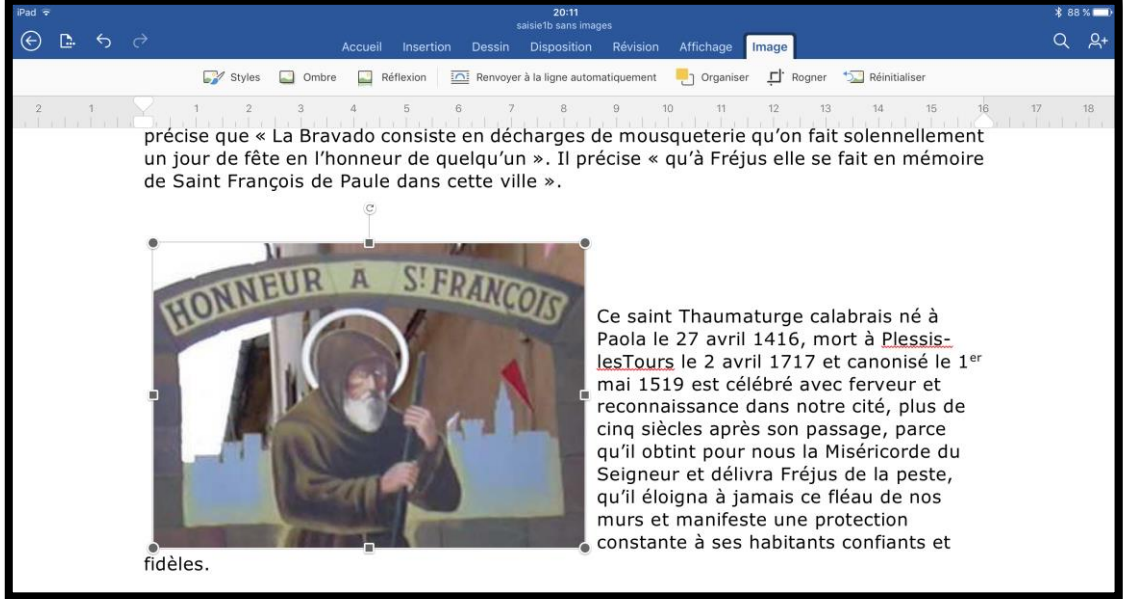

Avec l'option rapproché, le texte se rapproche au plus près de l'image.

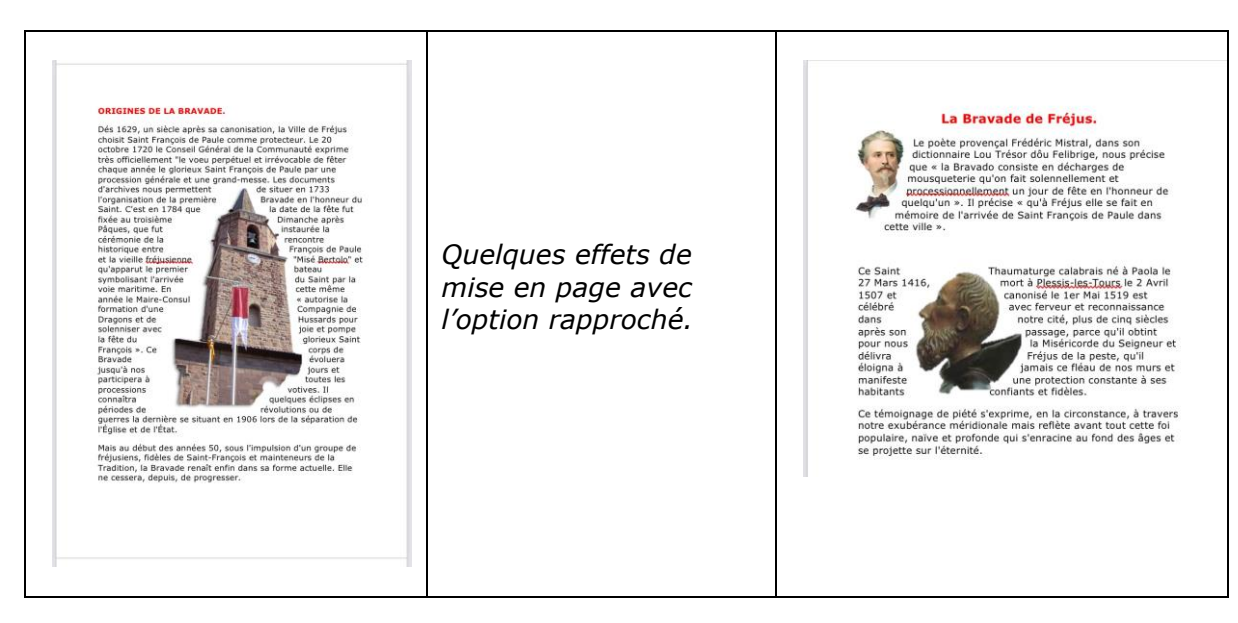

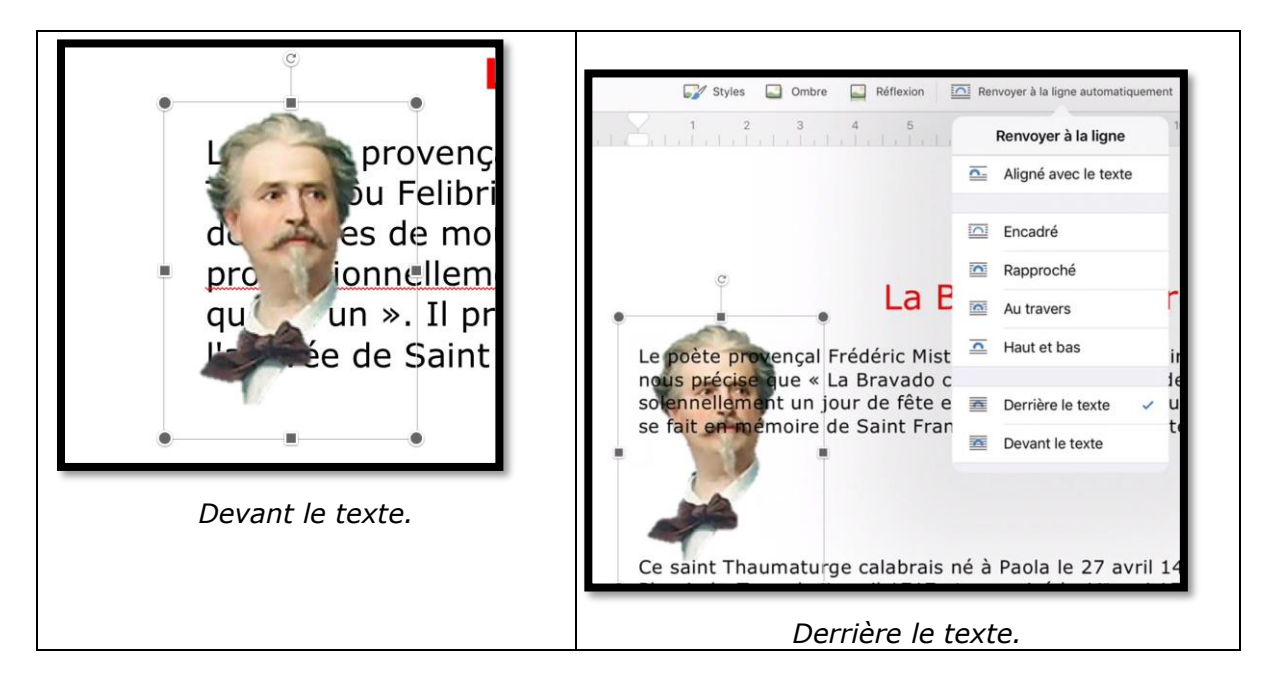

# Appliquer un style à une image.

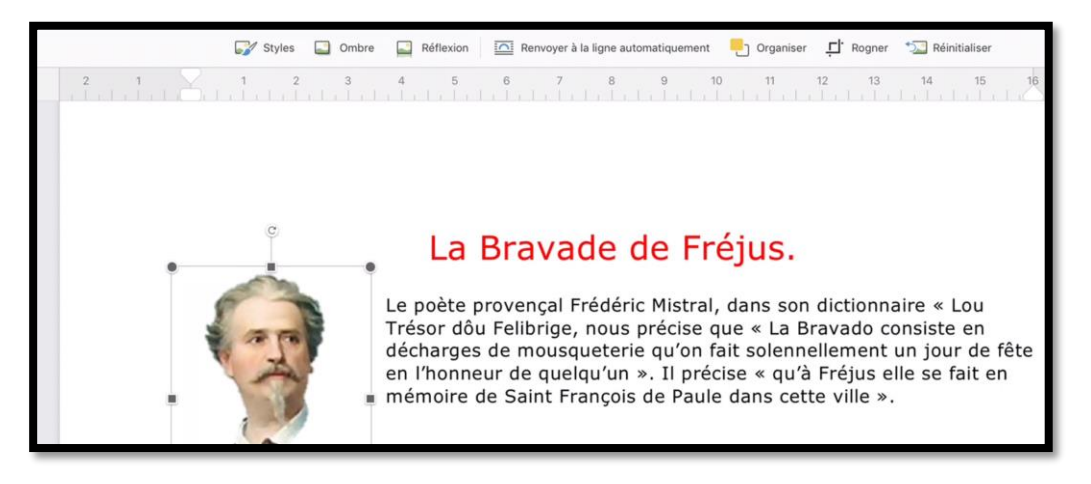

Vous pouvez ajouter un cadre à une image. Sélectionnez l'image > dans l'onglet contextuel image touchez **Styles** puis choisissez un style dans le menu déroulant.

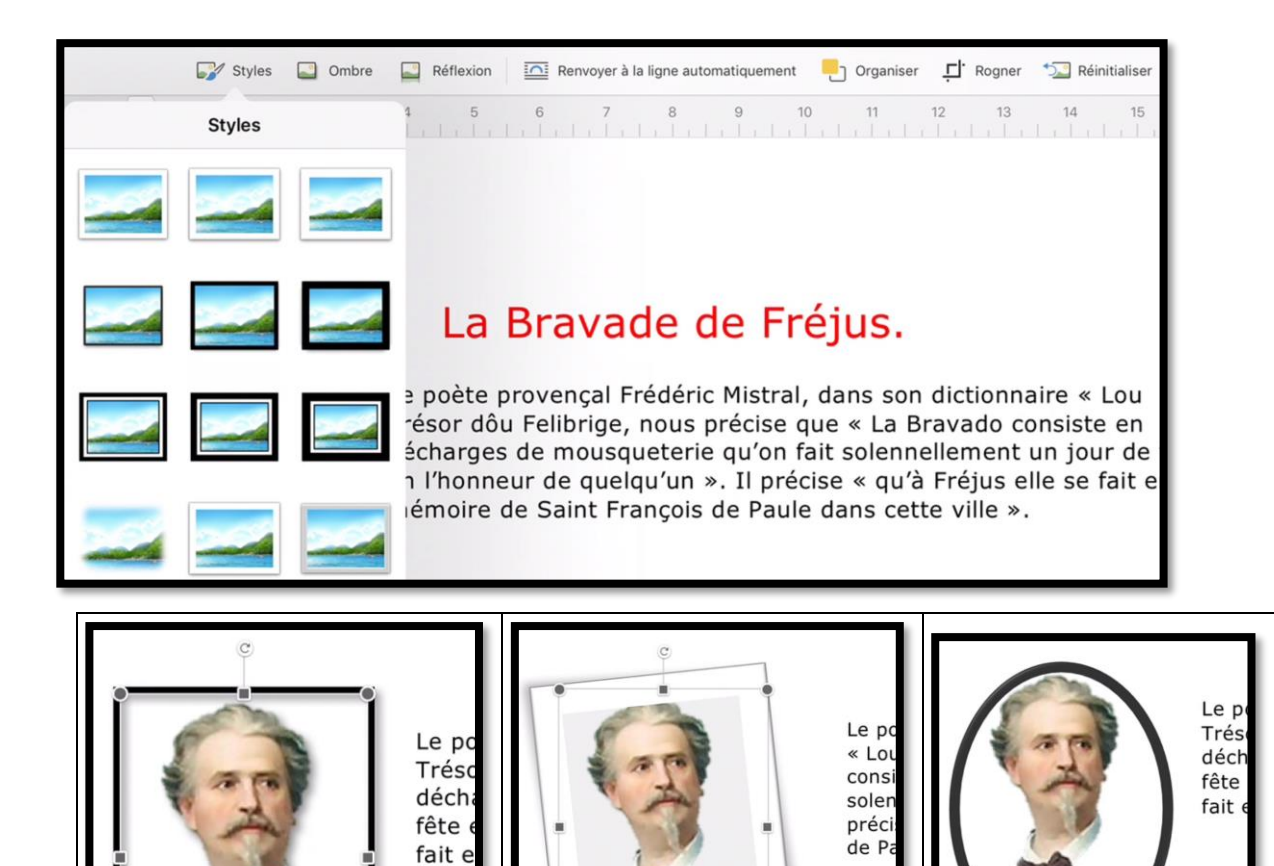

Ce sa

Ce si

Ce s

# Copier-coller une image depuis l'application Photos.

Si vous utilisez un matériel « récent » (iPad Air 2 et iPad Pro), vous aurez la possibilité de travailler avec les applications Word et Photos côte-à-côte, avec Slide Over ou avec Split View. Si vous avez un iPad Air vous n'aurez que Slide over.

**Rappel** : Slide Over permet de partager l'écran en 2/3 pour l'application principale (celle de gauche) et 1/3 pour l'application de droite. Split View, quant à lui, permet d'ajuster l'écran comme Slide over ou en 2 écrans de 50/50 mais seulement sur iPad Pro et iPad Air 2. Vous pourrez parcourir le contenu de la pellicule ou des albums et de modifier une photo, puis de la copier dans Word. Bien entendu les manipulations seront plus aisées avec un grand écran.

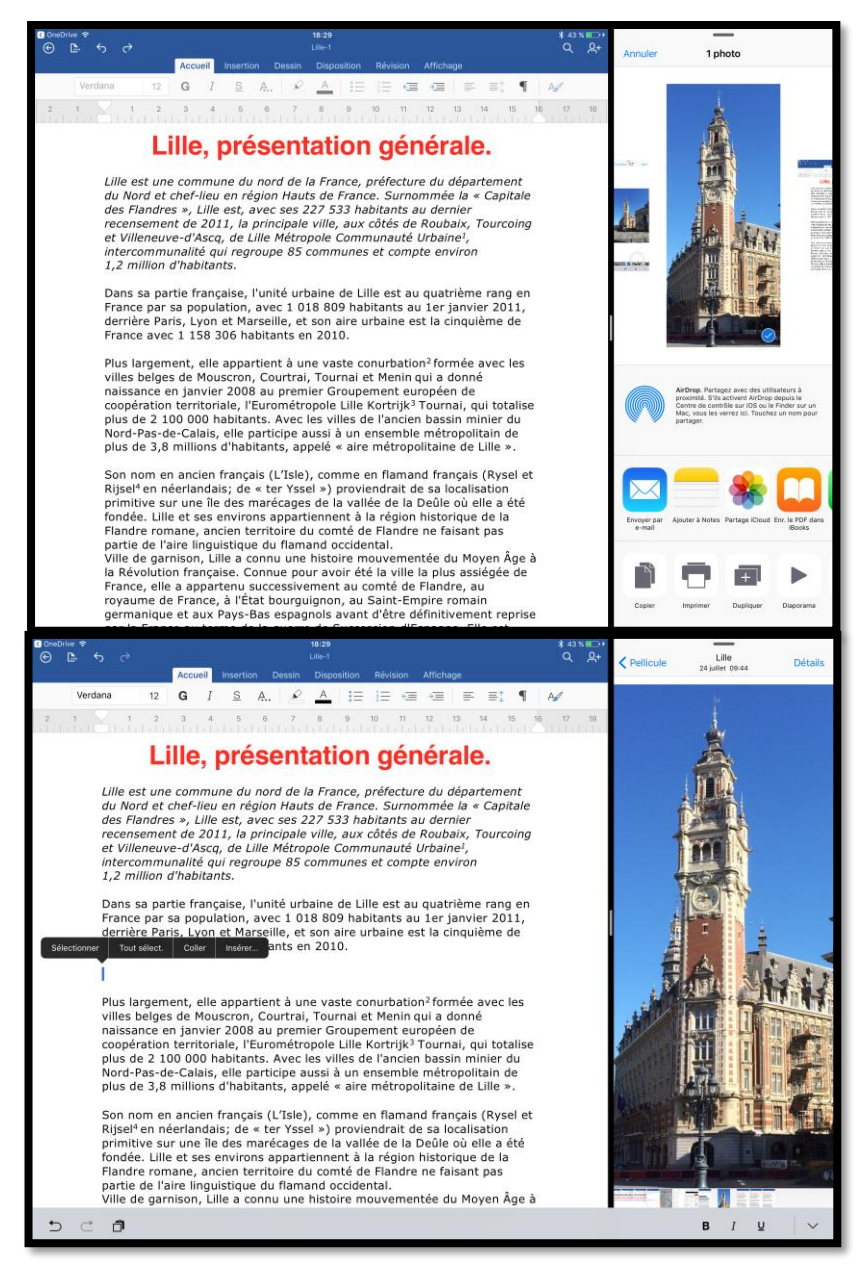

Copier-coller entre Photos et Word en « Slide Over ».

Pour en savoir plus reportez-vous à la fiche pratique <u>http://www.microcam06.org/abm/FP44-plusapp.pdf</u>

# En colonne par deux.

# Une ou plusieurs colonnes.

Vous pouvez mettre tout ou partie de votre texte sur une ou plusieurs colonnes. Sélectionnez le texte et touchez **colonnes** dans l'onglet **disposition** et choisissez ensuite le nombre de colonnes dans le menu déroulant.

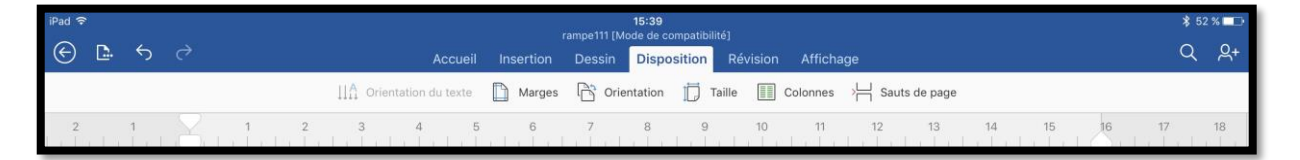

| iPad 후                                                                                           | 15:20<br>Lilie-1                                                                                                    | \$ 56      | % 💶 %      |
|--------------------------------------------------------------------------------------------------|----------------------------------------------------------------------------------------------------|------------|------------|
| € ₽ 5 ∂                                                                                          | ,<br>Accueil Insertion Dessin <mark>Disposition</mark> Révision Affichage                                                                                                    | Q          | <u>ج</u> + |
|                                                                                                  | II A Orientation du texte 🗈 Marges 🗟 Orientation 📋 Taille 🗐 Colonnes 🕂 Sauts de page                                                                                                    |            |            |
| 2 1                                                                                              | 1 2 3 4 5 6 7 8 9 Colonnes 12 13 14 15 16 17                                                                                                    | r<br>n b r | 18         |
| _                                                                                                | 🔲 Une 🗸                                                                                                    |            |            |
|                                                                                                  | Lille, présentation générie 🖩 Deux                                                                                                    |            |            |
|                                                                                                  | Trois                                                                                                    |            |            |
| L<br>I<br>I<br>I<br>I<br>I<br>I<br>I<br>I<br>I<br>I<br>I<br>I<br>I<br>I<br>I<br>I<br>I<br>I<br>I | Lille est une commune du nord de la France,<br>Nord et chef-lieu en région Nord-Pas-de-Ca<br>des Flandres », Lille est, avec ses 2<br>Droite<br>recensement de 2011, la principale ville, aux cötés de Roubaix, Tourcoing<br>et <u>Villeneuve-d'Ascq</u> , de Lille Métropole Communauté Urbaine <sup>1</sup> ,<br><u>intercommunalité</u> qui regroupe 85 communes et compte environ 1,2 million<br>d'habitants. |            |            |
| E<br>F                                                                                           | Dans sa partie française, l'unité urbaine de Lille est au quatrième rang en<br>France par sa population, avec 1 018 809 habitants au 1er janvier 2011,                                                                                                    |            |            |

Pour mettre le premier paragraphe sur deux colonnes, sélectionnez-le puis touchez l'onglet disposition > colonnes > Deux.

| Flandres », Lille est, av<br>227 533 habitants au d                                                                                               | ec ses 85 commune<br>ernier 1,2 million c                                                                                                    | es et compte environ<br>J'habitants.                                                                                                    |
|----------------------------------------------------------------------------------------------------|----------------------------------------------------------------------------------------------------|----------------------------------------------------------------------------------------------------|
| recensement <sub>Couper</sub> <sub>Copier</sub>                                                                                                   | Coller Supprimer Mettre à jour les champs N                                                                                                    | louveau commentaire                                                                                                    |
| Dans sa partie<br>française, l'unité<br>urbaine de Lille est<br>au quatrième rang<br>en France par sa<br>population, avec<br>1 018 809 habitants  | totalise plus de<br>2 100 000 habitants.<br>Avec les villes de<br>l'ancien bassin<br>minier du Nord-Pas-<br>de-Calais, elle<br>participe aussi à un | ancien territoire du<br>comté de Flandre ne<br>faisant pas partie de<br>l'aire linguistique du<br>flamand occidental.<br>Ville de garnison,<br>Lille a connu une |
| au 1er janvier 2011,<br>derrière Paris, Lyon<br>et Marseille, et son<br>aire urbaine est la<br>cinquième de France<br>avec<br>1 158 306 habitants | ensemble<br>métropolitain de plus<br>de 3,8 millions<br>d'habitants, appelé<br>« aire métropolitaine<br>de Lille ».                                 | histoire<br>mouvementée du<br>Moyen Âge à la<br>Révolution française.<br>Connue pour avoir<br>été la ville la plus<br>assiégée de France,                        |
| en 2010.<br>⊁ 🗇 🗇                                                                                                    | Son nom en ancien                                                                                                    | elle a appartenu<br>B I y V                                                                                                    |

Ici le texte sélectionné a été mis sur 3 colonnes.

### Microsoft Word pour iPad

| iPad 🗢 | 15:30<br>Lille-1<br>Accueil Insertion Dessin <mark>Disposition</mark> Révision Affichage                                       | \$54% <b>∎</b> ⊃<br>Q Q+ |
|--------|----------------------------------------------------------------------------------------------------|--------------------------|
|        | II Orientation du texte                                                                                                    |                          |
|        | 8 7 6 5 4 3 2 II 1 2 3 4 Colonnes 8 9 10 11 12                                                                                 |                          |
|        | GEOGRAPH Une                                                                                                    |                          |
|        | Deux                                                                                                    |                          |
|        | SITUATION Trois                                                                                                    |                          |
|        | Lille est située dans par sa proximité ave 🔲 Gauche 🗸 le se trouve                                                             |                          |
|        | le nord de la France, également toute de la France, également toute de la Proite de linguistique qui, au Droite de sépare la   |                          |
|        | département du région flamande de la region wanomé. Ainsi, par<br>Nord, à une dizaine exemple, le poste-frontière de Menin est |                          |
|        | de kilomètres de la flamand, tandis que ceux de Comines-Warneton<br>frontière belge. De et de Mouscron sont wallons            |                          |
|        | Elle s'est établie dans la vallée de la Deûle dont plusieurs bras, aujourd'hui                                                 |                          |

Ici le texte a été mis sur 2 colonnes avec une colonne gauche plus étroite.

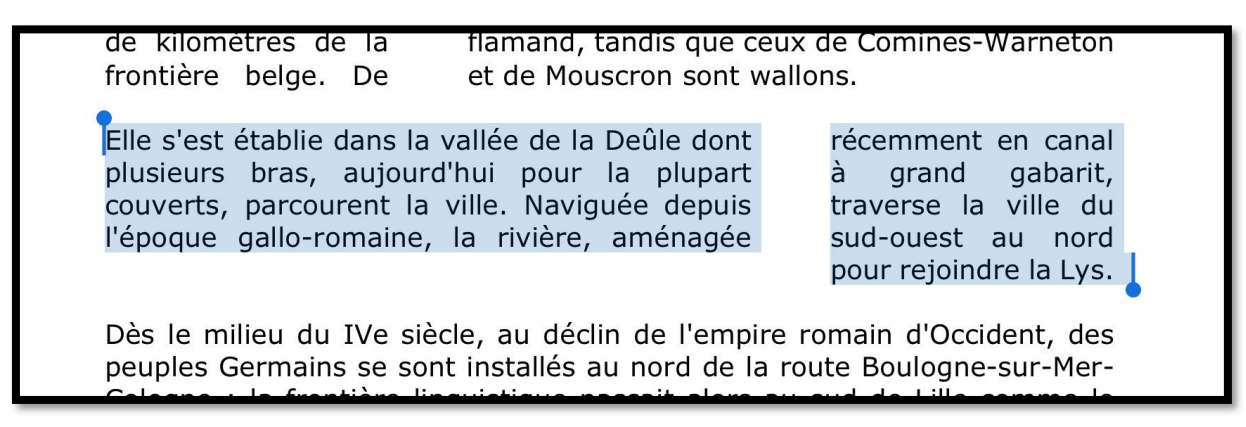

Ici le texte sélectionné est sur 2 colonnes avec la colonne de droite plus étroite.

| iPad 🗢 | 16:06<br>Lilie-2                                                                                                    | ∦ 47 % 🗖 |
|--------|----------------------------------------------------------------------------------------------------|----------|
| ⊕ ≞ ∽  | Accueil Insertion Dessin Disposition Révision Affichage                                                                                                    | Q Q+     |
|        | II 🏠 Orientation du texte 📋 Marges 🔓 Orientation 📋 Taille 🗐 Colonnes 💥 Sauts de page                                                                                                    |          |
|        | 2 1 1 2 3 4 5 6 7 9 10 11 12 13 1<br>Sauts de page                                                                                                    |          |
|        | SAUTS DE PAGE                                                                                                    |          |
|        | Page                                                                                                    |          |
|        | Lille, présentation générale.                                                                                                    |          |
|        | Lille est une commune du nord de principale ville, aux cotes<br>la France, préfecture du Roubaix, Tourcoing et Vill<br>département du Nord et chef-lieu d'Ascq, de Lille Métropole SAUTS DE SECTION |          |
|        | en région Nord-Pas-de-Calais. Communauté Urbaine,<br>Surrommée la « Capitale des intercommunalité qui regi her Page suivante                                                                        |          |
|        | 227 533 habitants au dernier 1,2 million d'habitants.                                                                                                    |          |
|        | Dans sa partie minier du Nord-Pas- mouvement 😥 Page paire française. l'unité de-Calais. elle Moven Âgi                                                                                              |          |
|        | urbaine de Lille est participe aussi à un Révolution f<br>au quatrième rang ensemble Connue po<br>Erance par sa métropolitain de plus été la ville                                                  |          |

# Saut de colonne.

Pour insérer un saut de colonne, positionnez-vous dans votre texte et touchez l'onglet **Disposition** > sauts de page > **Colonne**.

# Affichage du découpage en sections dans le cas de plusieurs colonnes.

Si on valide l'affichage des caractères non imprimables on peut voir le saut de section qui a été ajouté précédemment (2 colonnes sur un texte sélectionné), ainsi que le saut de colonne.

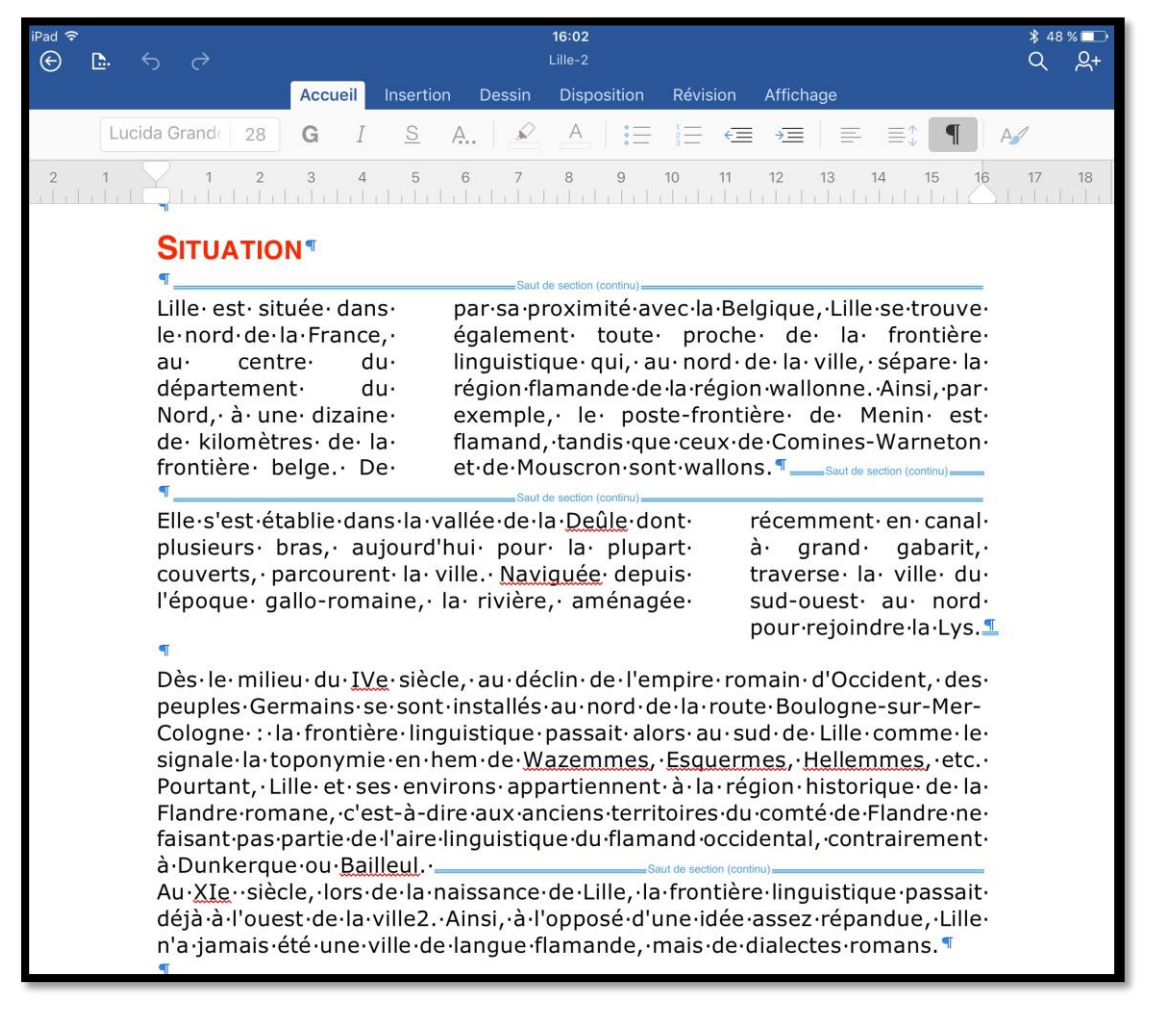

| iPad 후    | 16:06<br>Lille-2                                                                                                    |                                                                                                    | \$ 47 % |           |
|-----------|----------------------------------------------------------------------------------------------------|----------------------------------------------------------------------------------------------------|---------|-----------|
| (€ □. 5 < | Accueil Insertion Dessin Disposi                                                                                                    | ion Révision Affichage                                                                                                    | Q,      | <u>କ୍</u> |
|           | Verdana 12 G I S A. A E                                                                                                    | = = = = = =: ¶ A∕                                                                                                    |         |           |
|           | 11 10 9 8 7 6 5 4 3 2                                                                                                    | 1 2 3 4 5 6 7 8 9                                                                                                    |         |           |
|           | Lille, présentation génér<br>Reference, préfecture-du-<br>département-du-Nord-et-chef-lieu-<br>en-région-Nord-Pas-de-Calais<br>Surnommée-la-«:Capitale-des-<br>Flandres:»<br>Sur de couve<br>Case de couve<br>Case de | cale.<br>Ille-est, ·avec·ses·<br>27-533-habitants·au·dernier·<br>censement·de·2011, ·la·<br>incipale·ville, ·aux·côtés·de·<br>pubaix, ·Tourcoing·et·Villeneuve-<br>Ascq, ·de·Lille·Métropole·<br>pmmunauté·Urbaine, ·<br>tercommunalité·qui·regroupe·<br>5-communes·et·compte·environ-<br>2-million·d'habitants. · ¶<br>tes· de· l'aire·linguistique·du-<br>passin· flamand·occidental. · ¶ |         |           |

# Gestion des tableaux dans Word pour iPad.

# Insertion d'un tableau.

| iPad 🧟                             | Č. |   |   |      |         |        |         |              | ramne111 [Mod | 16:21<br>le de compatibi | litél      |                   |    |    |                 |          |       | * 4 | 4 % 📼      |
|------------------------------------|----|---|---|------|---------|--------|---------|--------------|---------------|--------------------------|------------|-------------------|----|----|-----------------|----------|-------|-----|------------|
| ${}^{\textcircled{\baselineskip}}$ | D  | 5 |   |      |         |        | Accueil | Insertion    | Dessin        | Disposition              | Révision   | Affichage         |    |    |                 |          |       | Q   | <u>ළ</u> + |
|                                    |    |   |   | Page | Tableau | Images | Ap      | pareil photo | Germes        | s 🛄 Zone                 | e de texte | 😵 🕂               |    | #  | Ab <sup>1</sup> | S Complé | ments |     |            |
| 2                                  |    | 1 | X | 1    | 2       | 3 4    | 5       | 6            | 7<br>         | 8 9                      | 10         | 11<br>  1   1   1 | 12 | 13 | 14              | 15       | 16    | 17  | 18         |

Pour insérer un tableau, positionnez-vous dans le texte et touchez l'onglet Insertion > **tableau**.

Word pour iPad insère un tableau de 3 lignes et de 3 colonnes.

| Application | Poids en Mo |  |
|-------------|-------------|--|
| Excel       | 451         |  |
| PowerPoint  | 412,4       |  |

Je saisis ensuite la première ligne qui sera le titre des colonnes, puis les données pour Excel et PowerPoint ; il restera à ajouter une ligne pour Word et à supprimer une colonne qui est inutile.

# Insérer une ligne ou une colonne.

| iPad 🗟 |            |             |                   |                                                    | 16:50<br>tableaux            |          |                              |                         | * 3  | 8 % 💶      |
|--------|------------|-------------|-------------------|----------------------------------------------------|------------------------------|----------|------------------------------|-------------------------|------|------------|
| (C)    | <b>D</b> 5 | ¢           |                   | Accueil Insertion Dess                             | n Disposition                | Révision | Affichage Tabl               | eau                     | Q    | <u>A</u> + |
|        |            |             | 📕 Insérer 🗮 Si    | pprimer Dptions de style                           | Styles de table              | A Trame  | I Alignement<br>∃ Alignement | Ajuster automatiquement |      |            |
| 2      | 1          |             | Insérer           | 4                                                  | 7 8                          | 9        |                              | 12 13 14 15 II          | 6 17 | 18         |
|        |            |             | Lignes au-dessus  |                                                    |                              |          |                              |                         |      |            |
|        |            |             | Lignes en dessous | ious sère un tableau de 3 lignes et de 3 colonnes. |                              |          |                              |                         |      |            |
|        |            | E           | Colonnes à gauche |                                                    |                              |          |                              |                         |      |            |
|        |            |             | Colonnes à droite | re ligne qui sera le titre de                      | pour Word et à supprimer une |          |                              |                         |      |            |
|        |            |             |                   |                                                    |                              |          |                              |                         |      |            |
|        |            | Application |                   | Poids e                                            | n Mo                         |          |                              |                         |      |            |
|        |            | E           | xcel              | 451                                                |                              |          |                              |                         |      |            |
|        |            | P           | owerPoint         | 412,4                                              |                              |          |                              |                         | ,    |            |

Pour ajouter une ligne positionnez-vous dans la ligne d'où vous ajouterez la ligne (audessus ou en dessous), puis touchez insérer lignes en dessous (ou au-dessus, selon le cas) dans le menu déroulant Insérer de l'onglet Tableaux.

# Supprimer une colonne ou une ligne.

| iPad 🗢 |              |             | 16:53<br>tableauv                                                                   | 🔰 38 % 💶 🔿 |
|--------|--------------|-------------|-------------------------------------------------------------------------------------|------------|
| 🔄 🗈 H  |              |             | I Insertion Dessin Disposition Révision Affichage Tableau                           | Q          |
|        | Insérer      | Supprimer   | 🔂 Options de style 🌐 Styles de table 🔬 Trame 🗐 Alignement 🚔 Ajuster automatiquement |            |
| 2 1    |              | Supprimer   |                                                                                     | 6 17 18    |
|        | Pour incérou | 😁 Lignes    | nositionnoz-yous dans la tayta at tayshaz l'anglat Insertion                        |            |
|        | tableau.     | Colonnes    |                                                                                     |            |
|        |              | Tableau     |                                                                                     |            |
|        | Poids des a  | pplications | Office pour iPad version 1.                                                         |            |
| i.     | 7            |             |                                                                                     |            |
| Ŀ      | Application  |             | Poids en Mo                                                                         |            |
|        | Excel        |             | 451                                                                                 |            |
|        | PowerPoint   |             | 412,4                                                                               |            |
|        | Word         |             | 423                                                                                 |            |

Après avoir ajouté une ligne et entré les données relatives à Word je vais supprimer la colonne de droite qui est inutile.

Pour supprimer une colonne ou une ligne, positionnez-vous dans la cellule d'où sera supprimé la colonne ou la ligne, puis touchez **Supprimer** dans l'onglet Tableaux.

| Application | Poids en Mo |  |
|-------------|-------------|--|
| Excel       | 451         |  |
| PowerPoint  | 412,4       |  |
| Word        | 423         |  |

La colonne de droite a été supprimée.

# Choisir un style de tableau.

| iPad 🗟 | ð           | 16:55<br><sub>tableaux</sub><br>Accueil Insertion Dessin Disposition Révision Affichage <mark>Tableau</mark> | \$37%∎⊃<br>Q Q+ |
|--------|-------------|----------------------------------------------------------------------------------------------------|-----------------|
|        | 🔛 Insérer 🚦 | 🖹 Supprimer 🛛 🔯 Options de style 🏥 Styles de table 🔬 Trame 🗐 Alignement 🚔 Ajuster automatiquement            |                 |
| 2 1    |             | Styles de table 12 13 14 15 16                                                                               | 17 18           |
|        | 4           | Tableaux simples                                                                                             |                 |
|        | Application |                                                                                                    |                 |
|        | Excel       | Tableaux Grille                                                                                              |                 |
|        | PowerPoint  |                                                                                                    |                 |
|        | Word        |                                                                                                    |                 |
|        |             |                                                                                                    |                 |

Pour donner un style à votre tableau, touchez une cellule quelconque du tableau et dans l'onglet contextuel tableau, touchez **style de tables** puis un style de tableau.

| Application | Poids en Mo |  |
|-------------|-------------|--|
| Excel       | 451         |  |
| PowerPoint  | 412,4       |  |
| Word        | 423         |  |

# **Options de style.**

Dans Options de style, cochez les options choisies ; si vous avez choisi précédemment un style de table, certaines options ont été prises par défaut.

Si vous avez des grands tableaux à afficher, cochez, si nécessaire, Répéter les en-têtes.

| iPad ≆<br>⊕ ⊑. 5 ∂ | Accueil Insertion De               | 16:55<br><sub>tableaux</sub><br>essin Disposition | Révision | Affichage Table | eau                     |
|--------------------|------------------------------------|---------------------------------------------------|----------|-----------------|-------------------------|
| 🔛 Insérer 😁 Supp   | rimer 🛛 🛱 Options de style         | Styles de table                                   | A Trame  | Alignement      | Ajuster automatiquement |
| 2 1 II 1 2 3       | Options de style                   | 7 8                                               | 9        |                 | 12 13 14 1              |
| 4                  | Ligne d'en-tête                    | ×                                                 |          |                 |                         |
| Application        | <ul> <li>Ligne de total</li> </ul> | Mo                                                |          |                 |                         |
| Excel              |                                    |                                                   |          |                 |                         |
| PowerPoint         | Lignes à bandes                    | ~                                                 |          |                 |                         |
| Word               | Première colonne                   | ~                                                 |          |                 |                         |
|                    | Dernière colonne                   |                                                   |          |                 |                         |
|                    | Colonnes à bandes                  |                                                   |          |                 |                         |
|                    | Répéter les en-têtes               |                                                   |          |                 |                         |

### Microsoft Word pour iPad

# Ajuster automatiquement la taille des cellules.

|           | Acc         | ueil | Insertion    | Dessin  | 20:00<br>tableaux<br>Disposition | Révision | Affichac     | ice Tableau                        |
|-----------|-------------|------|--------------|---------|----------------------------------|----------|--------------|------------------------------------|
| 📕 Insérer | Supprimer   | . ₽₽ | Options de s | style 🧮 | Styles de table                  | 👌 Trame  | ( <b>□</b> A | Alignement Ajuster automatiquement |
| 1 2       | <b>II</b> 3 | 4    | 5            | 6       | 7                                | 9        | 10           | Ajuster automatiquement            |
|           |             |      |              |         |                                  |          |              | Ajustement automatique du contenu  |
|           |             |      |              |         |                                  |          | toi          | Ajuster à la page                  |
|           |             |      |              |         |                                  |          |              | Largeur de colonne fixe            |

Pour ajuster la taille des cellules, choisissez une options dans l'outil Ajuster automatiquement dans l'onglet tableaux.

# Alignement des données.

Pour aligner les données dans le tableau choisissez une option dans alignement. de l'onglet tableau.

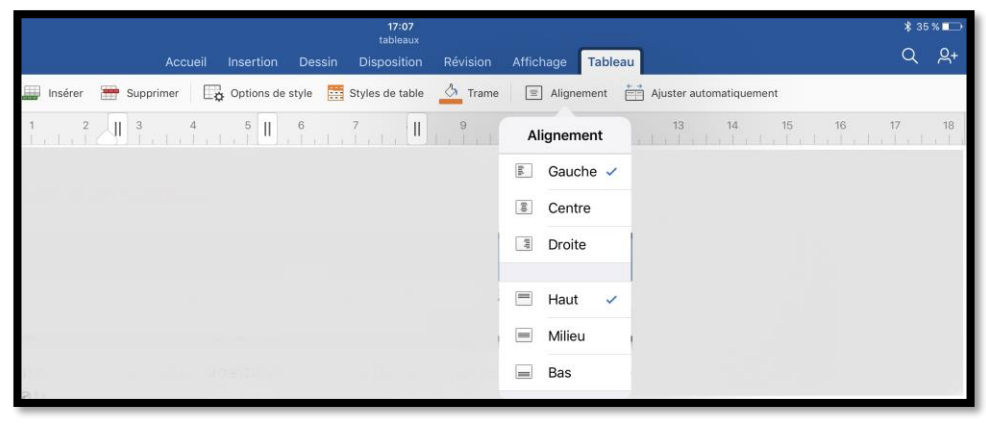

Microsoft Word pour iPad

# Créez des liens.

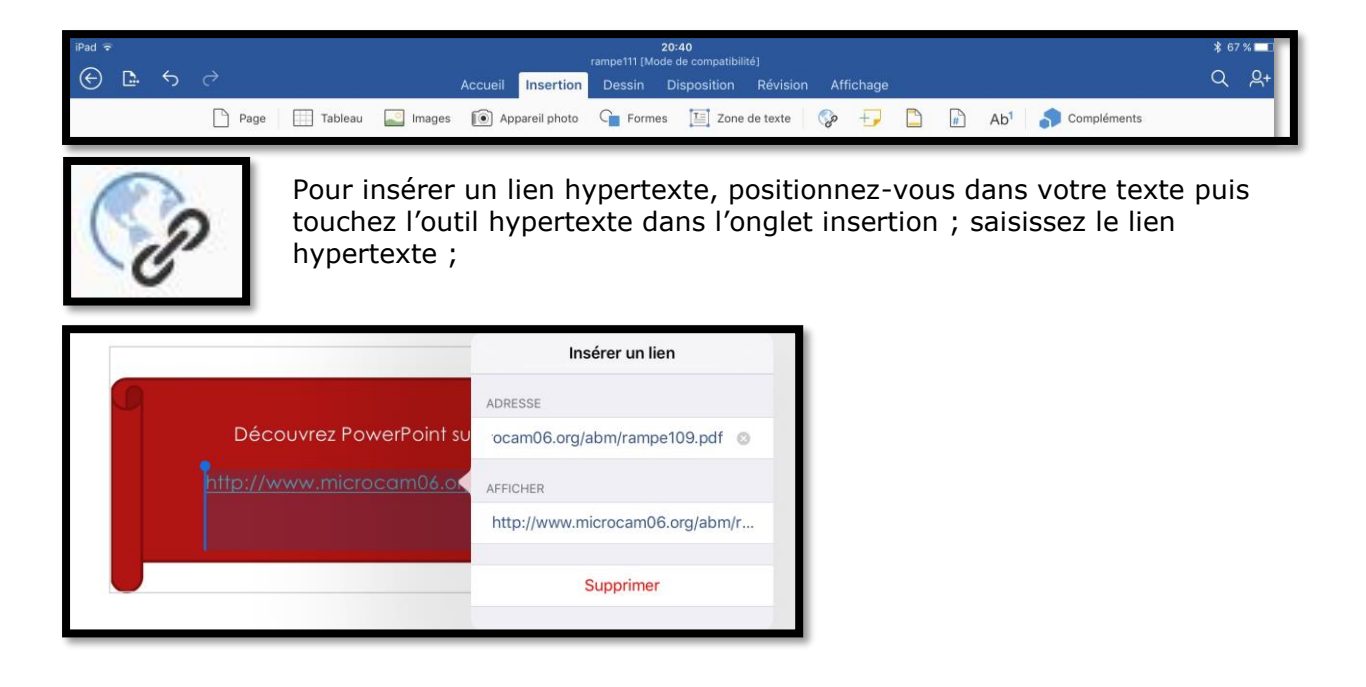

# Notes de bas de page.

# Insérer une note de bas de page.

Avec Word pour iPad vous pourrez ajouter des note de bas de page.

- La numérotation des notes se fait dans l'ordre d'apparition dans le texte.
- En cas d'insertion d'une nouvelle note les autres notes seront recalculées.
- Dans Word pour iPad la numérotation se fait pour l'ensemble du document.

| Lille est une commune du nord d    | de la France, préfecture du département du     |
|------------------------------------|------------------------------------------------|
| Nord et chef-lieu en région Hau    | s de France. Surnommée la « Capitale des       |
| Flandres », Lille est, avec ses 22 | Sélectionner Tout sélect. Coller Insérer It de |
| 2011, la principale ville, aux c   | ores de Roubaix, Nourcoing et Vineneuve-       |
| d'Ascq, de Lille Métropole Con     | nmunauté Urbaine, intercommunalité qui         |
| regroupe 85 communes et comp       | ote environ 1,2 million d'habitants.           |

| 10 |      |         |        |         | <u> </u>    |                          |                                          |           |       |                                       |
|----|------|---------|--------|---------|-------------|--------------------------|------------------------------------------|-----------|-------|---------------------------------------|
| ₹  |      |         |        | Accueil | Insertion   | Dessin D                 | Disposition Révision                     | Affichage |       |                                       |
| D  | Page | Tableau | lmages | I Apr   | areil photo | C Formes                 | Zone de texte                            | 🌚 🕂       |       | Ab <sup>1</sup> Ab <sup>1</sup> ments |
|    | 2    |         | 1 2    | 3 4     | 5 (         | 6 7 8<br>  1   1   1   1 | 3 9 10 11<br>  ,   ,   ,   ,   ,   ,   , | 12 13     | 14 15 | 16 17 18                              |

Pour insérer une note de bas de page, positionnez-vous derrière le mot et touchez l'onglet insertion > note de bas de page. Word ajoutera un numéro derrière le mot et en bas il y aura un trait et un numéro de note à compléter avec votre explication. Word ajoutera un indice derrière le mot et une zone en bas de la page.

| réhabilitation des quartiers sinistrés donnent un autre visage à la ville.<br>construction du nouveau quartier d'affaires Euralille à partir de 198<br> | La<br>:8, |
|----------------------------------------------------------------------------------------------------|-----------|
|                                                                                                    | В         |

La zone des notes de bas de page est séparée par un trait du reste du texte. Saisissez la note derrière le numéro.

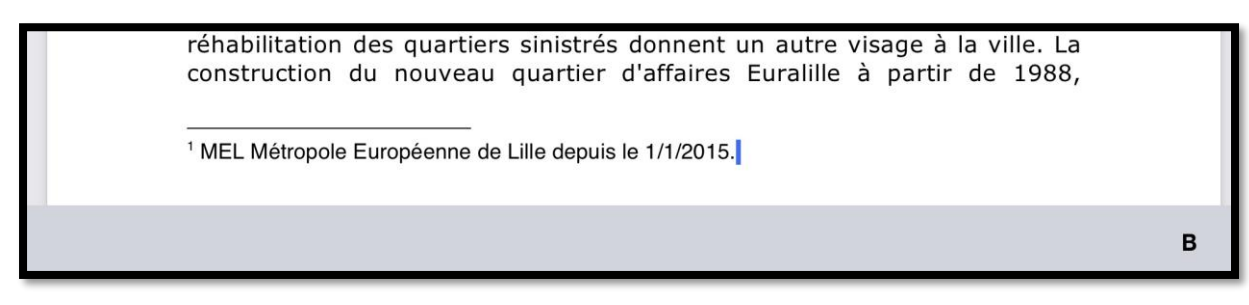

La première note de bas de page a été saisie.

### Microsoft Word pour iPad

| 20:56<br><sub>Lille-1</sub><br>Accueil Insertion Dessin Disposition Révision Affichage                                                                                                    |          |
|----------------------------------------------------------------------------------------------------|----------|
| ] Page 🛛 🖽 Tableau 🔛 Images 🔞 Appareil photo 🕞 Formes 🔚 Zone de texte 🛛 🎲 🕂 🖺 👫 Ab <sup>1</sup> 🌎                                                                                                    | Compléme |
| 2 1 1 2 3 4 5 6 7 8 9 10 11 12 13 14 15 16 17<br>Plus largement, elle appartient à une vaste conurbation formée avec les<br>villes belges de Mouscro <u>Sélectionner</u> <u>Tout sélect.</u> <u>Coller</u> <u>Insérer</u> né naissance<br>en janvier 2008 au premier Groupement europeen de coopération<br>territoriale, l'Eurométropole Lille Kortrijk Tournai, qui totalise plus de<br>2 100 000 habitants. Avec les villes de l'ancien bassin minier du Nord-Pas- | 18       |
| réhabilitation des quartiers sinistrés donnent un autre visage à la ville. La<br><sup>1</sup> MEL Métropole Européenne de Lille depuis le 1/1/2015.<br><sup>2</sup> Courtrai en Flamand.                                                                                                    |          |
|                                                                                                    | в        |

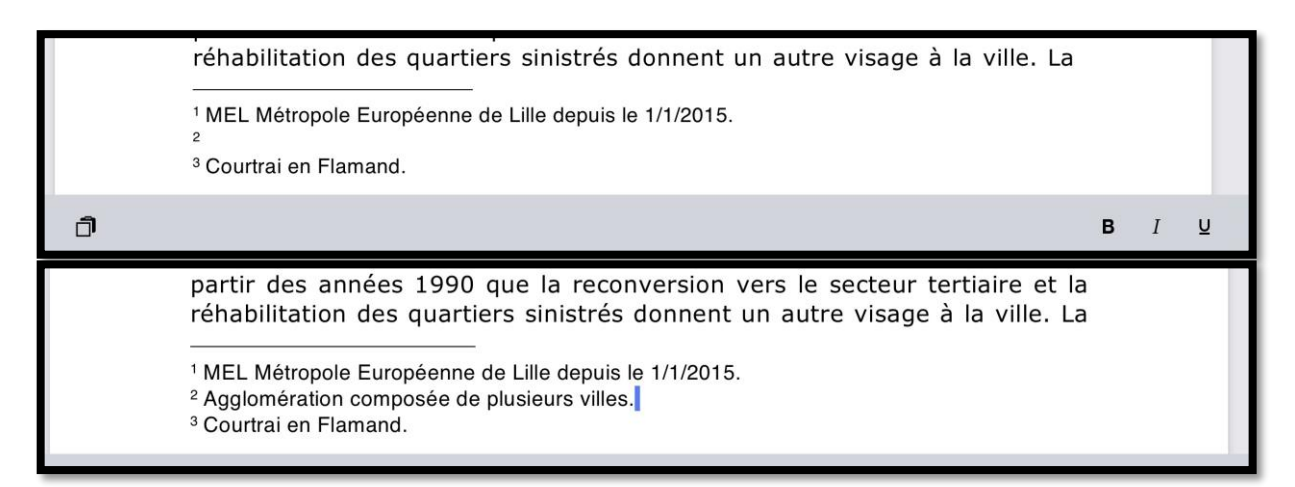

Une deuxième note a été ajoutée puis une troisième note qui va s'insérer.

| lla est una communa du nord de la France, préfecture du dénartement du                                                                                                    | Lille, présentation générale.                                                                                                    |
|----------------------------------------------------------------------------------------------------|----------------------------------------------------------------------------------------------------|
| lord et chef-lieu en région Hauts de France. Surnommée la « Capitale des                                                                                                    |                                                                                                    |
| landres », Lille est, avec ses 227 533 habitants au dernier recensement de                                                                                                    | Lille est une commune du nord de la France, préfecture du département du<br>Nord et chef-lieu en région Hauts de France. Surnommée la « Capitale des                                                                                         |
| 631, a principale vinite, aux cuess de Koulada, Foliciand et vinienteve-<br>físsca, de Lille Métropole Communauté Urbaine, intercommunalité qui<br>egroupe 85 communes et compte environ 1,2 million d'habitants. | Flandres », Lille est, avec ses 227 533 habitants au dernier recensement de<br>2011, la principale ville, aux côtés de Roubaix, Tourcoing et Villeneuve-<br>d'Asca, de Lille Métropole Communaté Urbaine <sup>†</sup> , intercommunalité qui |
| lans sa partie française, l'unité urbaine de Lille est au quatrième rang en                                                                                                    | regroupe 85 communes et compte environ 1,2 million d'habitants.                                                                                                    |
| rance par sa population, avec 1 018 809 habitants au 1er janvier 2011,<br>rerrière Paris. Lyon et Marseille, et son aire urbaine est la cinquième de                                                              | Dans sa partie française, l'unité urbaine de Lille est au quatrième rang en                                                                                                    |
| rance avec 1 158 306 habitants en 2010.                                                                                                    | France par sa population, avec 1 018 809 habitants au 1er janvier 2011,<br>derrière Paris, Lyon et Marseille, et son aire urbaine est la cinquième de<br>France avec 1 158 306 habitants en 2010.                                            |
| tus largement, elle appartient a une vaste conurbation formee avec les<br>illes belges de Mouscron. Courtrai, Tournai et Menin qui a donné naissance                                                              |                                                                                                    |
| n janvier 2008 au premier Groupement européen de coopération                                                                                                    | villes belges de Mouscron, Courtrai, Tournai et Menin qui a donné naissance                                                                                                    |
| 2 100 000 habitants. Avec les villes de l'ancien bassin minier du Nord-Pas-                                                                                                    | en janvier 2008 au premier Groupement européen de coopération<br>territoriale. l'Eurométropole Lille Kortrik <sup>3</sup> Tournai, qui totalise plus de                                                                                      |
| e-Calais, elle participe aussi à un ensemble métropolitain de plus de                                                                                                    | 2 100 000 habitants. Avec les villes de l'ancien bassin minier du Nord-Pas-                                                                                                    |
| ,o minions u naurants, appeie « ane metropolitaine de Lille ».                                                                                                    | de-Calais, elle participe aussi à un ensemble métropolitain de plus de<br>3,8 millions d'habitants, appelé « aire métropolitaine de Lille ».                                                                                                 |
| ion nom en ancien français (L'Isle), comme en flamand français (Rusel et<br>lisel en néerlandais: de « ter Yssel ») proviendrait de sa localisation                                                               | Con nom an ancien français (1/Iele), comme en flamand franceis (Durat et                                                                                                    |
| rimitive sur une île des marécages de la vallée de la Deûle où elle a été                                                                                                    | Rijsel <sup>4</sup> en néerlandais; de « ter Yssel ») proviendrait de sa localisation                                                                                                    |
| ondée. Lille et ses environs appartiennent à la région historique de la<br>landre romane, ancien territoire du comté de Flandre ne faisant pas partie                                                             | primitive sur une île des marécages de la vallée de la Deûle où elle a été<br>fondée. Lille et ses environs appartiennent à la région historique de la                                                                                       |
| e l'aire linguistique du flamand occidental.                                                                                                    | Flandre romane, ancien territoire du comté de Flandre ne faisant pas partie                                                                                                    |
| a Révolution française. Connue pour avoir été la ville la plus assiégée de                                                                                                    | Ville de garnison, Lille a connu une histoire mouvementée du Moyen Âge à                                                                                                    |
| rance, elle a appartenu successivement au comté de Flandre, au royaume                                                                                                    | la Révolution française. Connue pour avoir été la ville la plus assiégée de<br>France, elle a appartenu successivement au comté de Flandre, au royaume                                                                                       |
| ays-Bas espagnols avant d'être définitivement reprise par la France au                                                                                                    | de France, à l'État bourguignon, au Saint-Empire romain germanique et aux                                                                                                    |
| erme de la guerre de Succession d'Espagne. Elle est encore assiègée en<br>792 lors de la guerre franco-autrichienne et très durement éprouvée par                                                                 | terme de la guerre de Succession d'Espagne. Elle est encore assiégée en                                                                                                    |
| es deux conflits mondiaux du XXe siècle au cours desquels elle est occupée.                                                                                                    | 1792 lors de la guerre franco-autrichienne et très durement éprouvée par<br>les deux conflits mondiaux du XXe siècle au cours desquels elle est occupée.                                                                                     |
| ité marchande depuis ses origines, manufacturière depuis le XVIe siècle,                                                                                                    |                                                                                                    |
| a révolution industrielle en fait une grande capitale industrielle,<br>rincipalement autour des industries textiles et mécaniques. Leur déclin, à                                                                 | la révolution industrielle en fait une grande capitale industrielle,                                                                                                    |
| artir des années 1960, ouvre une longue période de crise et ce n'est qu'à                                                                                                    | principalement autour des industries textiles et mécaniques. Leur déclin, à<br>partir des années 1950, ouvre une longue période de crise et ce p'act qu'à                                                                                    |
| artir des années 1990 que la reconversion vers le secteur tertiaire et la<br>éhabilitation des quartiers sinistrés donnent un autre visage à la ville. La                                                         | partir des années 1990 que la reconversion vers le secteur tertiaire et la                                                                                                    |
| onstruction du nouveau quartier d'affaires Euralille à partir de 1988,                                                                                                    | <sup>1</sup> MEL Métropole Européenne de Lille depuis le 1/1/2015.                                                                                                    |
| ôle universitaire qui accueille au début des années 2000 près de                                                                                                    | <sup>2</sup> Aggiomération composée de plusieurs villes. <sup>3</sup> Courtrai en Elamand                                                                                                    |
|                                                                                                    | 'Lile.                                                                                                    |
| 1 sur 5                                                                                                    | 1 sur 5                                                                                                    |
|                                                                                                    |                                                                                                    |

L'insertion de notes de bas de page change la mise en page du document.

# Insertion d'un saut de page.

# Insertion d'un saut de page.

Pour insérer un saut de page positionnez-vous dans votre texte, touchez l'onglet Disposition puis sauts de page puis dans le menu déroulant touchez Page ; vous pouvez aussi insérer des sauts de sections.

| ,<br>C | $\rightarrow$    |             |          |     | r       | ampe111 | <b>22:09</b><br>[Mode de co | mpatibilit | té]       |          |           |                    |
|--------|------------------|-------------|----------|-----|---------|---------|-----------------------------|------------|-----------|----------|-----------|--------------------|
| alar ( |                  |             | Accueil  | Ins | sertion | Dessir  | n Dispo                     | sition     | Révision  | Affich   | nage      |                    |
|        | ∐ <mark>A</mark> | Orientation | du texte |     | Marges  | 6       | rientation                  | 🛱 Та       | aille     | Colonnes | ≻⊢        | J<br>Sauts de page |
| R      | 1                | 2           | 3<br>    | 4   | 5 6<br> | 5 7<br> | 8                           | 9          | 10 11<br> | 12       | Sa        | auts de page       |
|        |                  |             |          |     |         |         |                             |            |           |          | SAUT      | IS DE PAGE         |
|        |                  |             |          |     |         |         |                             |            |           |          |           | Page               |
|        |                  |             |          |     |         |         |                             |            |           |          | iii)      | Colonne            |
|        |                  |             |          |     |         |         |                             |            |           |          | SAUT      | IS DE SECTION      |
|        |                  |             |          |     |         |         |                             |            |           | t        |           | Page suivante      |
|        |                  |             |          |     |         |         |                             |            |           |          |           | Continue           |
|        |                  |             |          |     |         |         |                             |            |           |          | 2         | Page paire         |
|        |                  |             |          |     |         |         |                             |            |           |          | <u>-1</u> | Page impaire       |

# Insertion d'une page blanche.

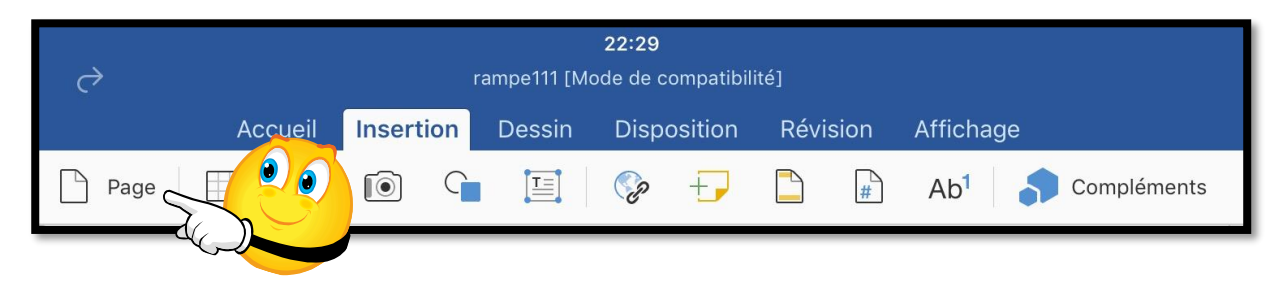

Vous pouvez insérer un saut de page plus une page vierge en touchant **Page** depuis l'onglet insertion.

# Ayez du style.

Word pour iPad propose quelques styles pré-établis.

- Dans la version 1.23, il n'y a pas de facilités pour créer ou modifier des styles ; par contre dans la version Word pour iOS, le document créé sur une autre plateforme hérite des styles qui sont dans le fichier original ouvert depuis votre OneDrive.
- Comment avoir vos propres styles ?
  - Créez un document sur votre Mac ou votre PC, en utilisant Word 2016 pour Mac ou Word 2011, Word 2010 ou Word 2016 (pour Windows), en y incluant vos styles habituels ;
  - 2. Sauvegardez le document sur votre OneDrive ;
  - 3. Ouvrez le fichier depuis OneDrive sur votre iPad.

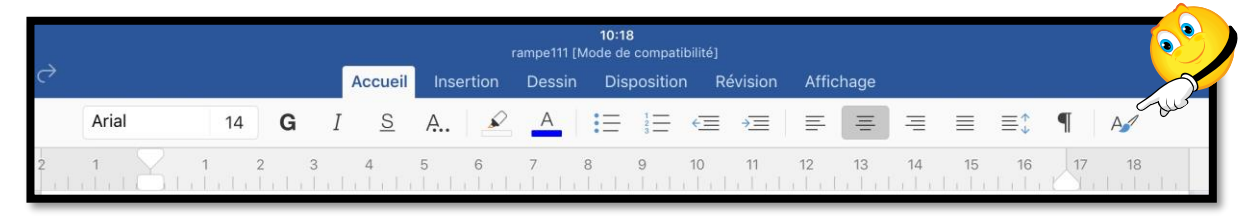

L'outil style est situé à l'extrême droite de l'onglet Accueil.

Pour appliquer un style à un paragraphe :

- 1. Positionnez-vous dans le paragraphe voulu ;
- 2. Touchez l'outil style de l'onglet accueil ;
- 3. Choisissez un style dans le menu déroulant.

| iPad 🗢                       | 10:28<br>rampe111 (Mode de compatibilité)                          | \$ 66 % 🗖                |
|------------------------------|--------------------------------------------------------------------|--------------------------|
| ⊕ ⊑ ∽ ♂                      | Accueil Insertion Dessin Disposition Révision Affichage            | Q                        |
| Verdana 10 G                 |                                                                    | ≣ ≣: ¶   A#              |
| 2 1 1 2                      | 3 4 5 6 7 8 9 10 11 12 13 14                                       | Styles                   |
|                              |                                                                    | Abm_texte 🗸              |
|                              | Microsoft Word pour iPad                                           | abm-texte11              |
| Ayez <mark>i</mark> u style. |                                                                    | abm-titre1               |
| Word pour iPad p             | ropose quelques styles.                                            | abm-titre2               |
| Los er er                    |                                                                    | abm-titre3               |
|                              | 100-2010-2010 00 100-2010-2010 00 10 10 10 10 10 10 10 10 10 10 10 | Normal                   |
| IC) a                        |                                                                    | 10                       |
| iPad 🗢                       | 10:28<br>rampe111 [Mode de compatibilité]                          | \$ 66 % <mark>-</mark> - |
|                              | Accueil Insertion Dessin Disposition Révision Affichage            | Q <u>A</u> +             |
| Verdana 16 G                 |                                                                    | ≣‡ ¶ A∕                  |
| 2 1 1 2                      | 3 4 5 6 7 8 9 10 11 12 13 14                                       | Styles                   |
|                              |                                                                    | Abm_texte                |
|                              | Microsoft Word pour iPad                                           | abm-texte11              |
|                              | Ayez du style.                                                     | abm-titre1 🗸             |
|                              |                                                                    | abm-titre2               |

*Ici le curseur est dans la première phrase ; le style actuel est Abm\_texte, je vais appliquer le style abm-titre1. Les styles ABM sont des styles que j'utilise régulièrement pour écrire les « Rampes de Lancement »<sup>7</sup>.* 

<sup>&</sup>lt;sup>7</sup> Les Rampes de Lancement sont publiées par les clubs Microcam depuis 1984.

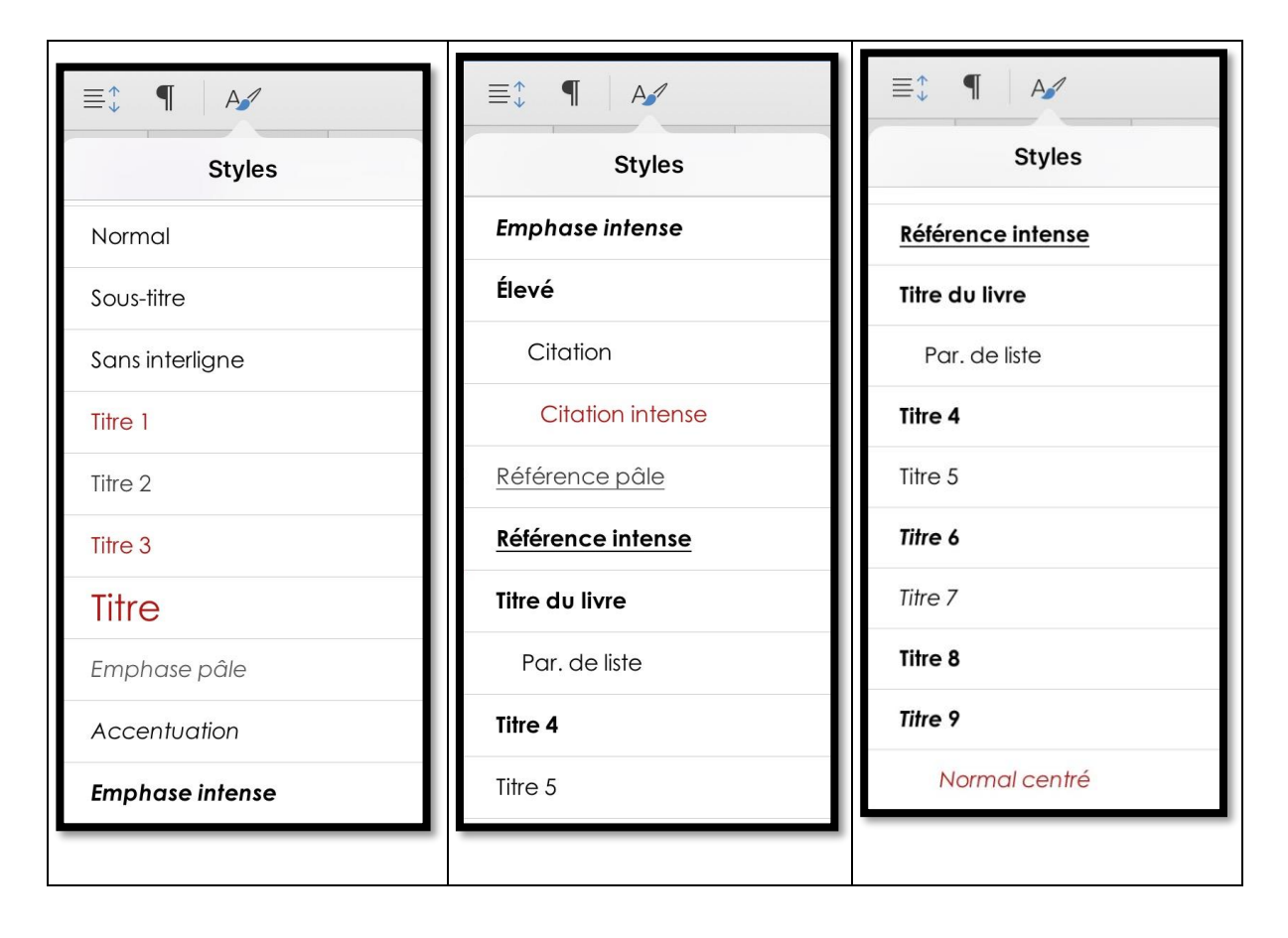

Les styles proposés dans Word pour iPad dans la version 1.24.

# Gestion des fichiers avec Word pour iPad.

# La vue « backstage ».

Extrait de la Rampe de lancement 109 (PowerPoint pour iPad).

| iPad ᅙ                 |                                                                                                    | 15:36<br>powerpoint-ipad-2                                           | ₿ 67 % 💶 🗗 |
|------------------------|----------------------------------------------------------------------------------------------------|----------------------------------------------------------------------|------------|
| $\bigcirc$             | Accueil Insertion                                                                                        | Dessin Création Transitions Animations Diaporama Révision            | ୍ୟ+ 🕨      |
|                        |                                                                                                    | G I <u>S</u> A A A <b>∕</b> I≡ I≡ ≡ G                                |            |
| C                      |                                                                                                    | Eichier                                                              |            |
| Pad ¥                  | 15:36                                                                                                    | 1 0X D                                                               |            |
| 6                      | AUJOURD'HUI                                                                                              | S Enregistrement automatique                                         |            |
| THE                    | powerpoint-ipad-2                                                                                        | ₫ ☆ Les modifications sont automatiquement enregistrées<br>donc ibad |            |
| പ                      | forthational-2<br>Telecharge 15:18   DracDrive de Yves Consil + synches                                  | â x                                                                  |            |
| Nouveau                | smalo-ipad<br>Ped                                                                                        | 🖞 🖈 📄 Nom                                                            |            |
| •                      | HIER                                                                                                    | 🛨 Dupliquer                                                          |            |
| Récents.               | powerpoint-ipad                                                                                          |                                                                      |            |
|                        | powerpoint-iphone                                                                                        | ₫ x                                                                  |            |
| Quant                  | LA SEMAINE DERNIÈRE                                                                                      | Exporter >                                                           |            |
|                        | smalo-ipad<br>Teléchargé 05/07/2016   OneOrive de Yves Corril + synchro > captures and et plus           | ů ×                                                                  |            |
|                        | powerpoint-iphone     Telecharge 05(07):2016   OneDrive de Yves Corril × synchro × captures load et plus | ů ☆                                                                  |            |
|                        | PourPP110-8                                                                                              | ≜ ∞ ① Propriétés                                                     | 0          |
|                        | PourPP110-7<br>Telicharge 24/08/2016   OneDrive de Yves Comili + synchro                                 |                                                                      |            |
|                        | fortnational-3jo<br>Téléchargé (UV97)2016 ( OneDrive de Yvès Corrit × synchro                            |                                                                      | ()         |
| Applications<br>Office | LE MOIS DERNIER                                                                                          | 7 Aide et support                                                    |            |
|                        |                                                                                                    |                                                                      |            |

Pour avoir la vue « backstage » touchez la flèche gauche dans le rond. À droite vous avez les outils de gestion de fichiers (duplication, suppression, etc.).

Le hub de gestion de fichiers dans Office pour iOS est la vue « backstage », où vous pouvez :

- Vous connecter ou vous déconnecter à votre compte Microsoft ;
- Afficher des listes de vos fichiers ;
- Gérer les services cloud ;
- Créer, ouvrir, partager ou supprimer des classeurs ;
- Afficher les propriétés de classeur ;
- Vous abonner à Office 365.

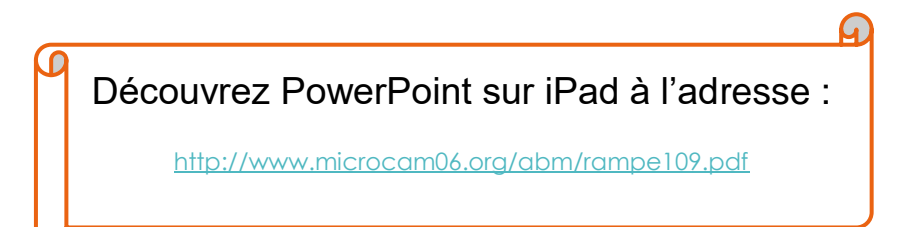

# Ouvrir un fichier depuis OneDrive.

# **Connexion au OneDrive.**

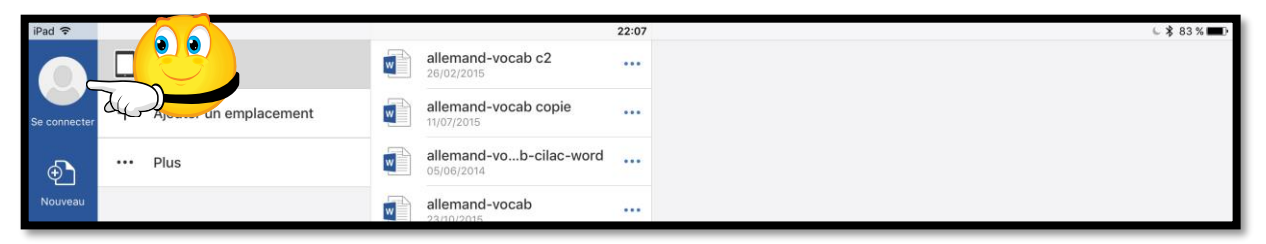

*Ici je ne suis pas connecté à mon compte OneDrive. Pour me connecter au OneDrive je touch*e la petite figurine au dessus de **Se connecte**r.

Il faudra maintenant saisir l'adresse électronique du OneDrive et le mot de passe associé.

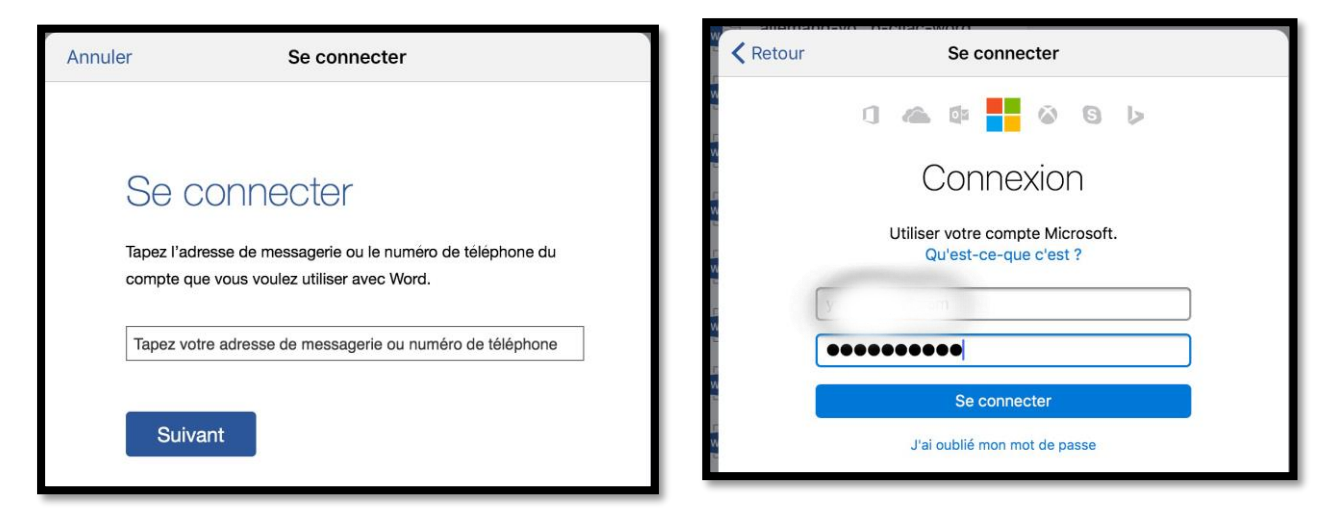

Après avoir entré l'identifiant OneDrive et le mot de passe je touche **Se connecter**.

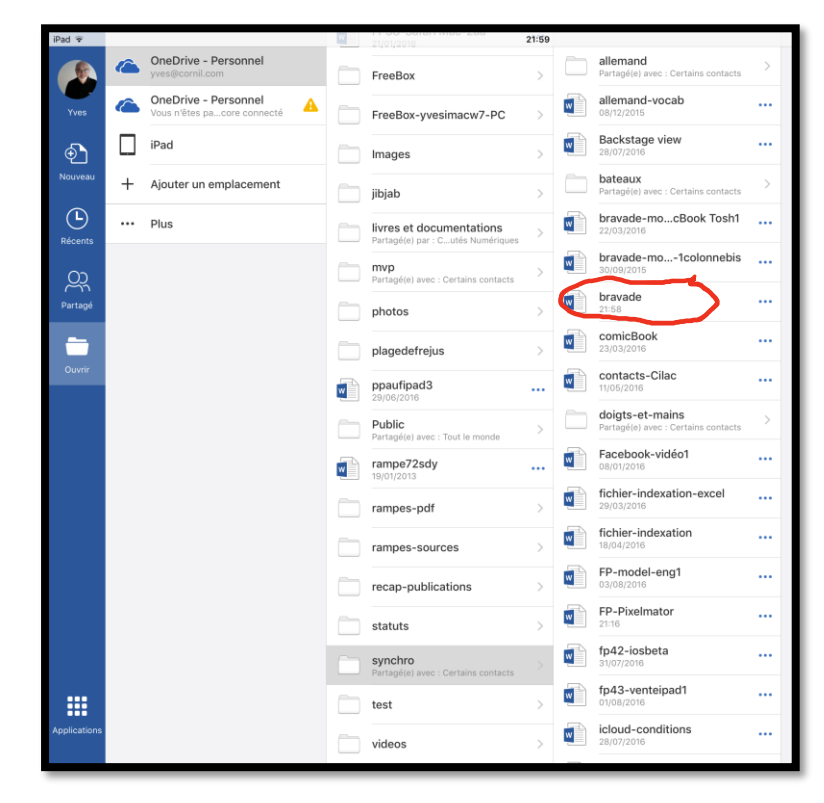

Word se connecte au OneDrive ; je touche le compte OneDrive personnel, puis je sélectionne un dossier (dossier synchro) puis le fichier bravade.

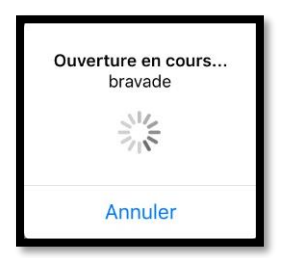

Word se connecte au compte OneDrive et ouvre le fichier bravade. Le document a été téléchargé dans Word pour iPad.

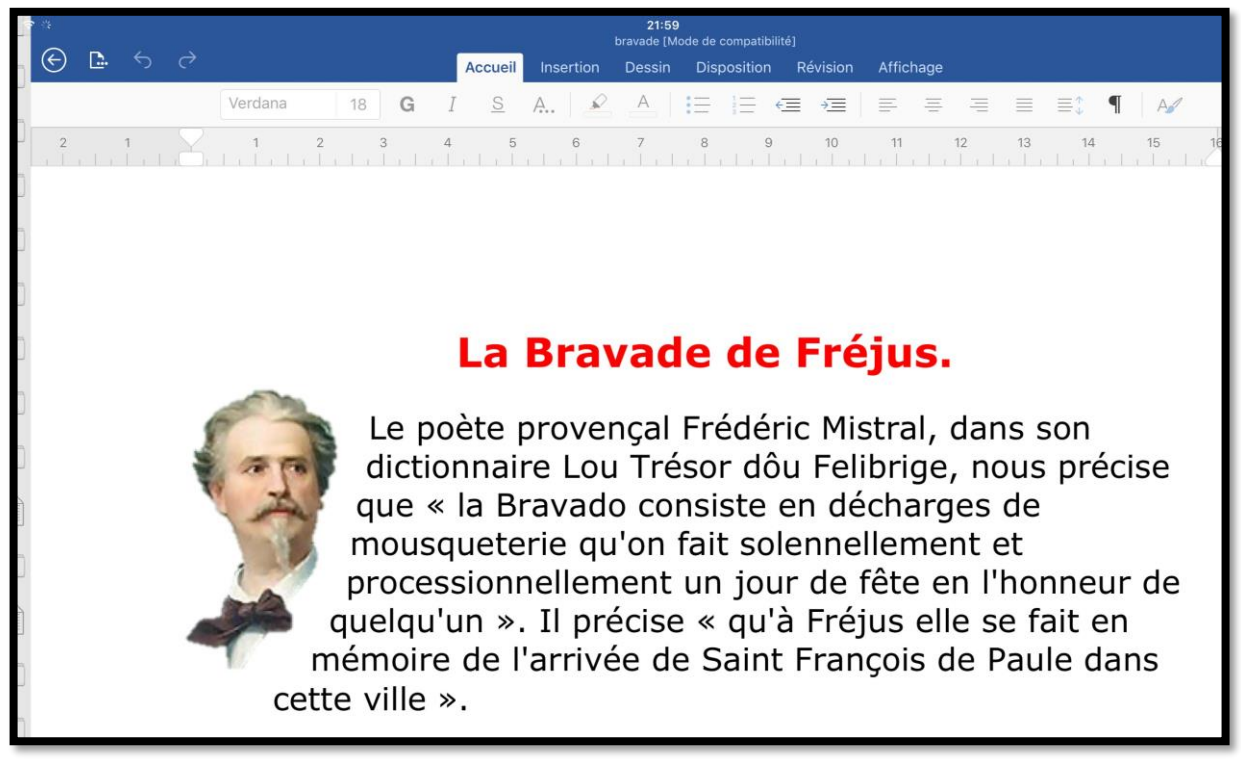

<u>Attention</u> : sous iOS les documents Word sont sauvegardés automatiquement ; si vous voulez apporter des modifications provisoires à votre document je vous conseille de le dupliquer et de le sauvegarder sur votre iPad. Il est possible d'invalider l'enregistrement automatique (voir plus loin).

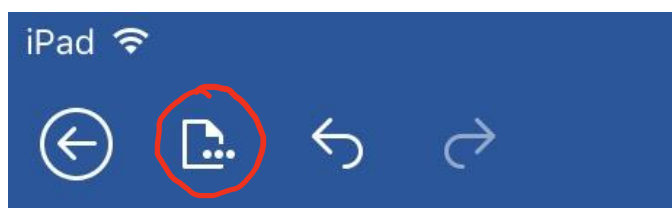

Pour dupliquer le document que vous venez d'ouvrir, touchez l'outil **dupliquer**, c'est le deuxième outil dans la barre d'outils sous le fond bleu (la couleur standard de Word), situé à gauche.
#### Microsoft Word pour iPad

| iPad 🗢<br>🕑 📴 HS 🔿                                                   | 16:00         ★ 89 % = + +           bravade [Mode de compatibilité]         Q         Q+                    |
|----------------------------------------------------------------------|----------------------------------------------------------------------------------------------------|
| Fichier                                                              | Dessin Disposition Révision Affichage                                                                        |
| S Enregistrement automatique                                         |                                                                                                    |
| Les modifications sont automatiquement enregistrées<br>dans OneDrive | ไปนั่งไม่ไปนี้ไปนั่งไม่ไปนั่งไม่ไปนั่งไม่ได้ได้ได้ได้ได้ได้ได้ได้ได้ได้ได้ได้ได้ไ                            |
| 🖹 Nom                                                                |                                                                                                    |
| Enregistrer une copie                                                | avade de Fréius.                                                                                             |
| Restaurer >                                                          |                                                                                                    |
| Exporter >                                                           | vençal Frédéric Mistral, dans son<br>Lou Trésor <u>dôu Felibrige</u> , nous précise                          |
| imprimer >                                                           | ado consiste en décharges de<br>qu'on fait solennellement et<br><u>ement</u> un jour de fête en l'honneur de |
| (i) Propriétés                                                       | précise « qu'à Fréjus elle se fait en<br>ivée de Saint François de Paule dans                                |
| Envoyer des commentaires                                             |                                                                                                    |
| ? Aide et support                                                    |                                                                                                    |

Touchez ensuite Enregistrer une copie.

| iPad ᅙ |                                                      | 16:00                |      |   | * 89 %                                         |
|--------|------------------------------------------------------|----------------------|------|---|------------------------------------------------|
| e      | Annuler                                              | Enregistrer          |      |   |                                                |
|        |                                                      | Nom : pravade copier |      | 0 |                                                |
| 2      | OneDrive - Personnel                                 | 21/01/2016           |      |   | Backstage view                                 |
|        | OneDrive - Personnel<br>Vous n'êtes pa…core connecté | A FreeBox            | >    |   | bateaux<br>Partanélel avec - Certains contacts |
|        | iPad                                                 | FreeBox-yvesimacw7-  | PC > |   | bravade-mousMacBook Tosh1<br>22/03/2016        |
|        | Ajouter un emplacement                               | Images               | >    |   | bravade-mouscron-1colonnebis                   |

Word ajoute le suffixe copier ; suffixe que vous pouvez modifier. Si vous touchez maintenant sur Enregistrer, le document sera alors sauvegardé dans le OneDrive. Modifiez, si nécessaire le nom du fichier, touchez iPad, puis Enregistrer.

| iPad 🗟 |      |                                                      |       |       | 16:01                           |   | <b>\$</b> 89 % <b>■</b> + |
|--------|------|------------------------------------------------------|-------|-------|---------------------------------|---|---------------------------|
| e      | Annu | uler                                                 |       |       | Enregistrer une copie           |   | Enregistrer               |
|        |      |                                                      | Nom : | brava | de pour tests                   | 0 |                           |
| 2      |      | OneDrive - Personnel<br>yves@cornil.com              |       |       | allemand-vocab c2<br>28/02/2015 |   | 18                        |
|        | 6    | OneDrive - Personnel<br>Vous n'êtes pa…core connecté | A     |       | allemand-vocab copie            |   |                           |
|        |      | iPad                                                 |       |       | allemand-vocab-cilac-word       |   |                           |
|        | +    | Ajouter un emplacement                               |       |       | allemand-vocab<br>23/10/2015    |   |                           |

Le document nommé « bravade pour tests » sera sauvegardé sur l'iPad.

## Conseils si vous travaillez sur un document de taille importante.

Si vous travaillez sur un document de taille importante, je vous conseille de dupliquer votre document et de le stocker sur votre iPad ; ceci est particulièrement vrai si vous avez une connexion Wi-Fi pas très rapide.

## D'un OneDrive à un autre.

Si vous gérez plusieurs OneDrive vous pouvez passer d'un OneDrive à un autre.

| iPad 🗢  |                                          | 16:54 | \$ 93 % 🔲 <del>/</del> |
|---------|------------------------------------------|-------|------------------------|
|         | Compte                                   |       |                        |
| Yves    | Yves Cornil yves@cornil.com              |       | ☆                      |
| ⊕ী      | SERVICES CONNECTÉS                       |       | 🖈                      |
| Nouveau | ConeDrive - Personnel<br>yves@cornil.com |       | ☆                      |
|         | + Ajouter un service                     |       | 🔅                      |

Actuellement je suis connecté sur le compte d'Yves Cornil et je voudrais me connecter sur le OneDrive de Communautés Numériques. Je touche **Ajouter un service**.

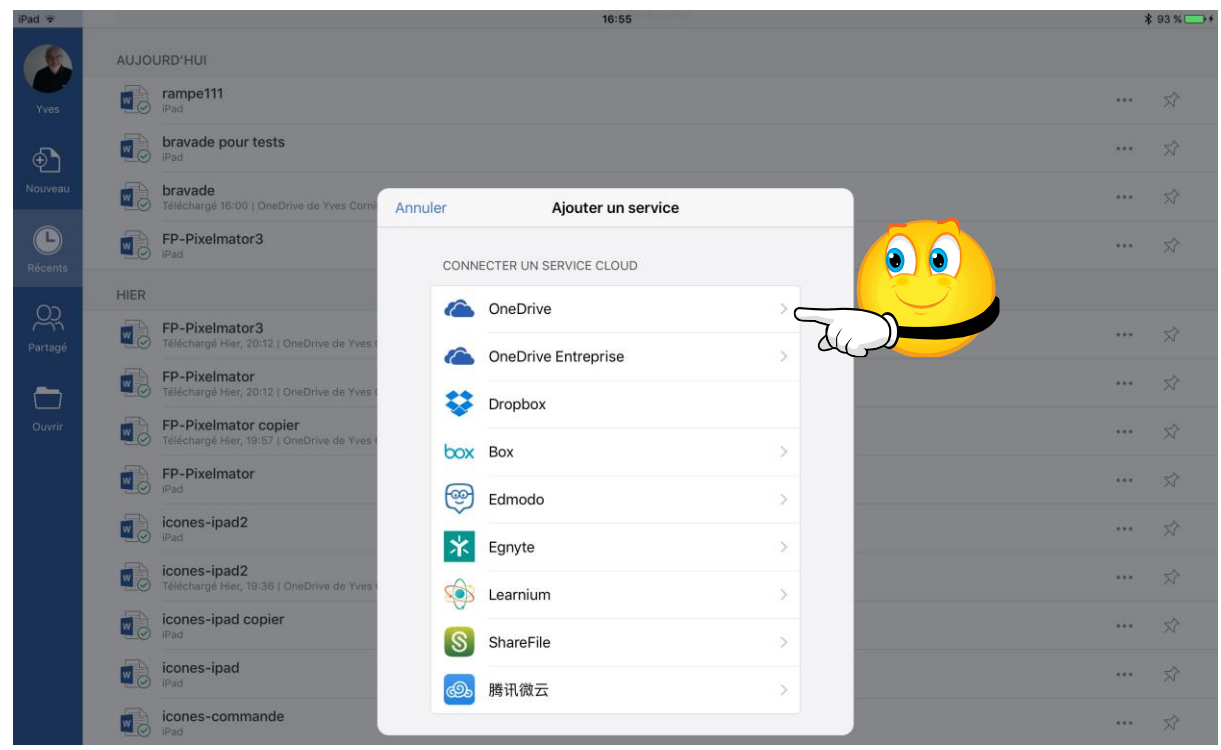

Je touche ensuite sur le service **OneDrive**.

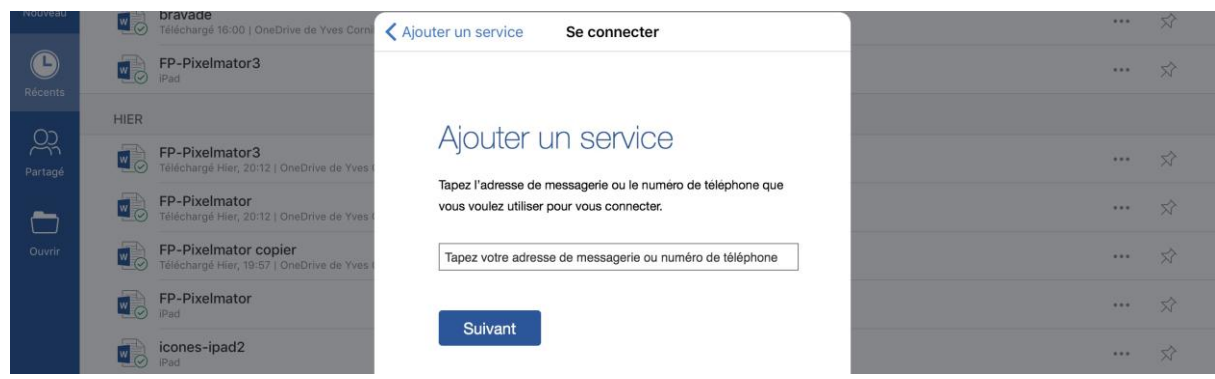

Il faudra entrer l'identifiant OneDrive et le mot de passe associé.

#### Microsoft Word pour iPad

| Ð       |      | IPad                                                                | Retour     Se connecter                                   | <br>Ŕ |
|---------|------|---------------------------------------------------------------------|-----------------------------------------------------------|-------|
| Nouveau |      | bravade<br>Téléchargé 16:00   OneDrive de Yves Corni                |                                                           |       |
| Récents |      | FP-Pixelmator3                                                      | Connexion                                                 |       |
|         | HIER |                                                                     |                                                           |       |
| Partagé |      | FP-Pixelmator3<br>Téléchargé Hier, 20:12   OneDrive de Yves (       | Utiliser votre compte Microsoft.<br>Qu'est-ce-que c'est ? |       |
|         |      | FP-Pixelmator<br>Téléchargé Hier, 20:12   OneDrive de Yves (        | comnum@free.fr                                            |       |
| Ouvrir  |      | FP-Pixelmator copier<br>Téléchargé Hier, 19:57   OneDrive de Yves ( | So connector                                              |       |
|         |      | FP-Pixelmator<br>iPad                                               | J'ai oublié mon mot de passe                              |       |

J'ai saisi l'identifiant OneDrive de Communautés Numériques ainsi que le mot de passe.

| <b>—</b> | FP-Pixelmator<br>Téléchargé Hier, 20:12   OneDrive de Yves Cornil » synchro       |                    | ••• | \$ |
|----------|-----------------------------------------------------------------------------------|--------------------|-----|----|
| Ouvrir   | FP-Pixelmator copier<br>Téléchargé Hier, 19:57   OneDrive de Yves Comil » synchro | Ajout d'un service |     |    |
|          | FP-Pixelmator<br><sup>iPad</sup>                                                  |                    |     | \$ |
|          | icones-ipad2<br><sup>iPad</sup>                                                   |                    |     |    |
|          | icones-inad?                                                                      |                    |     | S. |

| iPad 🗢  |                                         |               | 16:56 | *    | 94 % 🗖                        |
|---------|-----------------------------------------|---------------|-------|------|-------------------------------|
|         | Compte                                  | Modifier      |       |      |                               |
| Yves    | Yves Cornil<br>yves@cornil.com          | ×             |       |      | $\overrightarrow{\mathbf{x}}$ |
| ⊕ิ      | SERVICES CONNECTÉS                      | ques » Docun  | nents |      | $\overrightarrow{\mathbf{x}}$ |
| Nouveau | CneDrive - Personnel<br>yves@cornil.com |               |       | ***  | $\overrightarrow{\mathbf{x}}$ |
|         | OneDrive - Personnel<br>comnum@free.fr  | ques » Public |       |      | $\Rightarrow$                 |
|         | + Ajouter un service                    |               |       | •••• |                               |

Maintenant il y a 2 OneDrive dans les services connectés.

| iPad ᅙ              |   |                                         | 1                                                               | 16:56 | * | 9 |
|---------------------|---|-----------------------------------------|-----------------------------------------------------------------|-------|---|---|
|                     | 6 | OneDrive - Personnel<br>yves@cornil.com | 00-CO-NUM                                                       | >     |   |   |
| Yves                | 6 | OneDrive - Personnel<br>comnum@free.fr  | collaboration<br>Partagé(e) avec : Certains contacts            | >     |   |   |
| Ð                   |   | iPad                                    | Communautumériques CA<br>Partagé(e) avec : Certains contacts    | >     |   |   |
| Nouveau             | + | Ajouter un emplacement                  | Documents                                                       | >     |   |   |
| <b>L</b><br>Récents |   | Plus                                    | Images                                                          | >     |   |   |
|                     |   |                                         | livres et documentations<br>Partagé(e) avec : Certains contacts | >     |   |   |

*Comme je l'ai fait avec mon OneDrive personnel je pourrais ouvrir un document Word depuis le OneDrive de Communautés Numériques.* 

## Déplacer un document de l'iPad vers le nuage.

#### Déplacer un document sur OneDrive.

Vous pouvez déplacer un document stocké sur votre iPad vers le nuage (cloud).

| iPad 🗢  |      |                                                                                                    | 17:39    | ∦ 97% 💴 +            |
|---------|------|----------------------------------------------------------------------------------------------------|----------|----------------------|
|         | AUJO | URD'HUI                                                                                              |          |                      |
| Yves    |      | rampe111<br>IPad                                                                                     |          | *** \$               |
| Ð       |      | cilac1<br>IPad                                                                                       |          | ******               |
| Nouveau |      | labravade-avec-photos-decoupees<br>Téléchargé 16:58   OneDrive de Communautés Numériques » Documents |          | Fichier              |
| Pácaote |      | bravade pour tests<br>Téléchargé 16:35   OneDrive de Communautés Numériques » Documents              | Q+ Parta | ger                  |
| O       |      | bravade pour tests<br>IPad                                                                           | C Supp   | rimer de Récents     |
| Partagé |      | labravade-avec-photos-decoupees<br>Téléchargé 16:29   OneDrive de Communautés Numériques » Public    | ⊂]) Reno | mmer                 |
|         |      | bravade<br>Téléchargé 16:00   OneDrive de Yves Cornil » synchro                                      | iii Supp | rimer                |
| Ouvrir  |      | FP-Pixelmator3                                                                                       | Ignor    | er les modifications |
|         | HIER |                                                                                                    | (i) Prop | iétés                |

Pour déplacer un document, sélectionnez-le en touchant les 3 points (...) puis touchez **Déplacer sur le cloud.** 

Choisissez le OneDrive (si plusieurs connectés) puis touchez **Déplacer**.

| iPad 3 | r 0  |                                         |                                                              |                        | 17:39 | \$ 97 % |  |
|--------|------|-----------------------------------------|--------------------------------------------------------------|------------------------|-------|---------|--|
|        | Annu | uler                                    | Dép                                                          | Déplacer vers le cloud |       |         |  |
| Y.     |      |                                         | Nom : cilac1                                                 |                        |       |         |  |
| Ð      | 6    | OneDrive - Personnel<br>yves@cornil.com | 00-CO-NUM                                                    | >                      |       |         |  |
| Nou    |      | OneDrive - Personnel<br>comnum@free.fr  | collaboration<br>Partagé(e) avec : Certains contacts         | >                      |       |         |  |
| Réc    |      | iPad                                    | Communautumériques CA<br>Partagé(e) avec : Certains contacts | >                      |       |         |  |
| Q      | +    | Ajouter un emplacement                  | Documents                                                    | >                      |       |         |  |

| iPad 🗢  | 17:40 <sup>1001010101</sup>                                                                                 | ∦ 97 % 📂 ≁ |
|---------|----------------------------------------------------------------------------------------------------|------------|
|         | AUJOURD'HUI                                                                                                 |            |
| Yves    | Cilac1 OneDrive de Communautés Numériques » Documents                                                       | ☆          |
| ⊕ิา     | rampe111<br>IPad                                                                                            | ☆          |
| Nouveau | Iabravade-avec-photos-decoupees           Téléchargé 16:58   OneDrive de Communautés Numériques » Documents | ··· \$     |

*On peut voir que le document cilac1 a été déplacé sur le OneDrive de Communautés Numériques, dans le dossier Documents.* 

## Plus encore avec iCloud Drive.

Office pour iPad permet de lire et d'enregistrer des documents Office dans iCloud Drive.

| iPad 😤     |                          | 19:43                                                                           | ∦ 100 % 🖚      |
|------------|--------------------------|---------------------------------------------------------------------------------|----------------|
| $\bigcirc$ | Annuler                  | Enregistrer une copie                                                           | Enregistrer Q+ |
|            |                          | Nom: cilac1                                                                     |                |
|            | ConeDrive - Personnel    | OO-CO-NUM     bravade pour tests     less                                       | 8              |
|            | ConeDrive - Personnel    | Collaboration Partage(e) avec : Certains contacts >                             |                |
|            | iPad                     | Communautumériques CA > Document 1 (1)<br>Partagé(e) avec : Certains contacts > |                |
|            | + Ajouter un emplacement | Documents Document 1                                                            |                |
|            | ••• Plus                 | images > Document 2.<br>27/09/2015                                              |                |
|            | DOSSIERS RÉCENTS         | Partagé(e) avec : Certains contacts >                                           |                |

Pour enregistrer un document Word sur iCloud Drive, touchez **...Plus**. Choisissez ensuite un dossier sur iCloud Drive ; le document sera enregistré dans le dossier sélectionné.

#### Supprimer un document enregistré dans iCloud Drive.

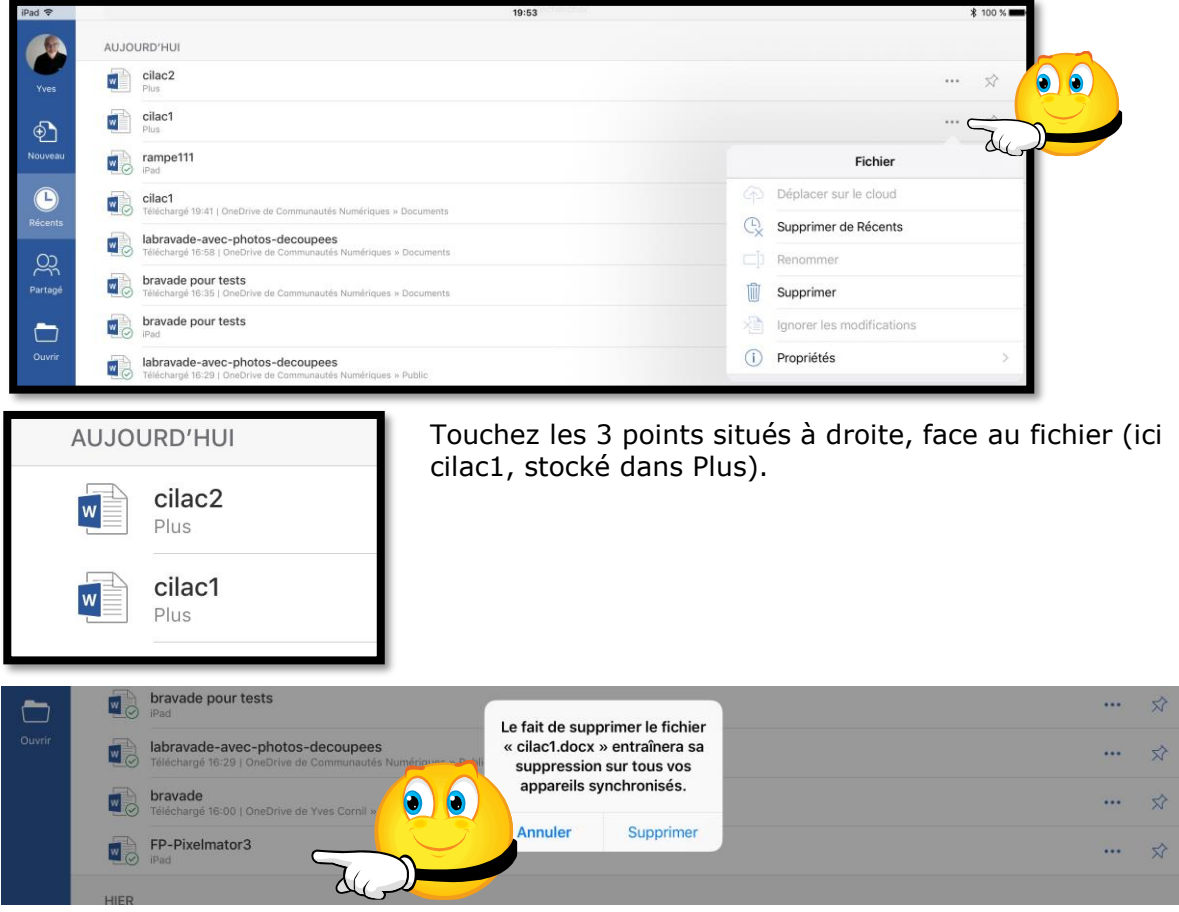

Vous pouvez supprimer un document Word dans iCloud Drive.

Confirmez ensuite la suppression.

# Ouverture d'un document Pages stocké dans iCloud Drive.

*Vous pouvez facilement ouvrir un document en format Pages, stocké dans iCloud Drive pour le convertir en format Word.* 

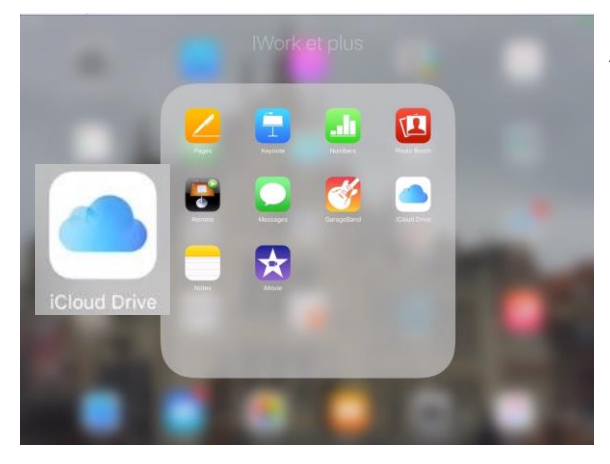

J'ai regroupé dans le dossier iWord et plus les applications iWork, iCloud Drive et d'autres applications Apple.

*Pour accéder au contenu de iCloud Drive je touche l'icône de l'application.* 

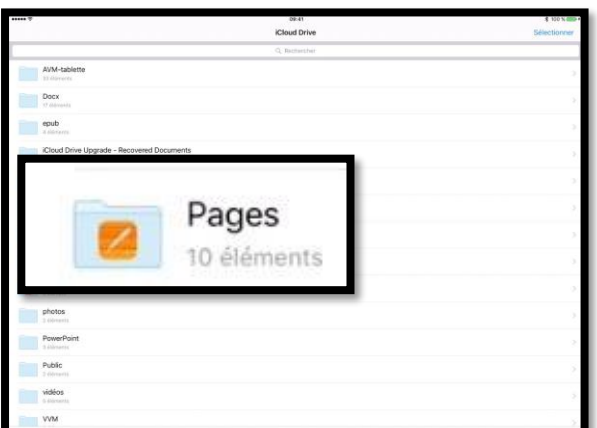

Le contenu d'iCloud Drive est affiché ; je vais toucher le dossier Pages.

| ••••• ?  |                                                    | 09:41        | ∦ 100 % 💴 +          |
|----------|----------------------------------------------------|--------------|----------------------|
| < iCloud | d Drive                                            | Pages        | Sélectionner         |
|          |                                                    | Q Rechercher |                      |
|          | Essais<br>8 éléments                               |              | >                    |
|          | iMovie<br>5 éléments                               |              | >                    |
|          | ipad2<br>11 éléments                               |              | >                    |
|          | Recettes<br>5 éléments                             |              | >                    |
| Ξ        | ipad-modèles<br>2,3 Mo - modifié il y a 12 jours   |              | $(\mathbf{\hat{l}})$ |
| 2        | FP43-venteipad.pages<br>dans iCloud Drive - 2,8 Mo |              |                      |
|          | ios10beta<br>2,9 Mo - modifié il y a 21 jours      |              | 0                    |

Dans le dossier Pages d'iCloud Drive je touche le document FP43-venteipad.pages.

#### Microsoft Word pour iPad

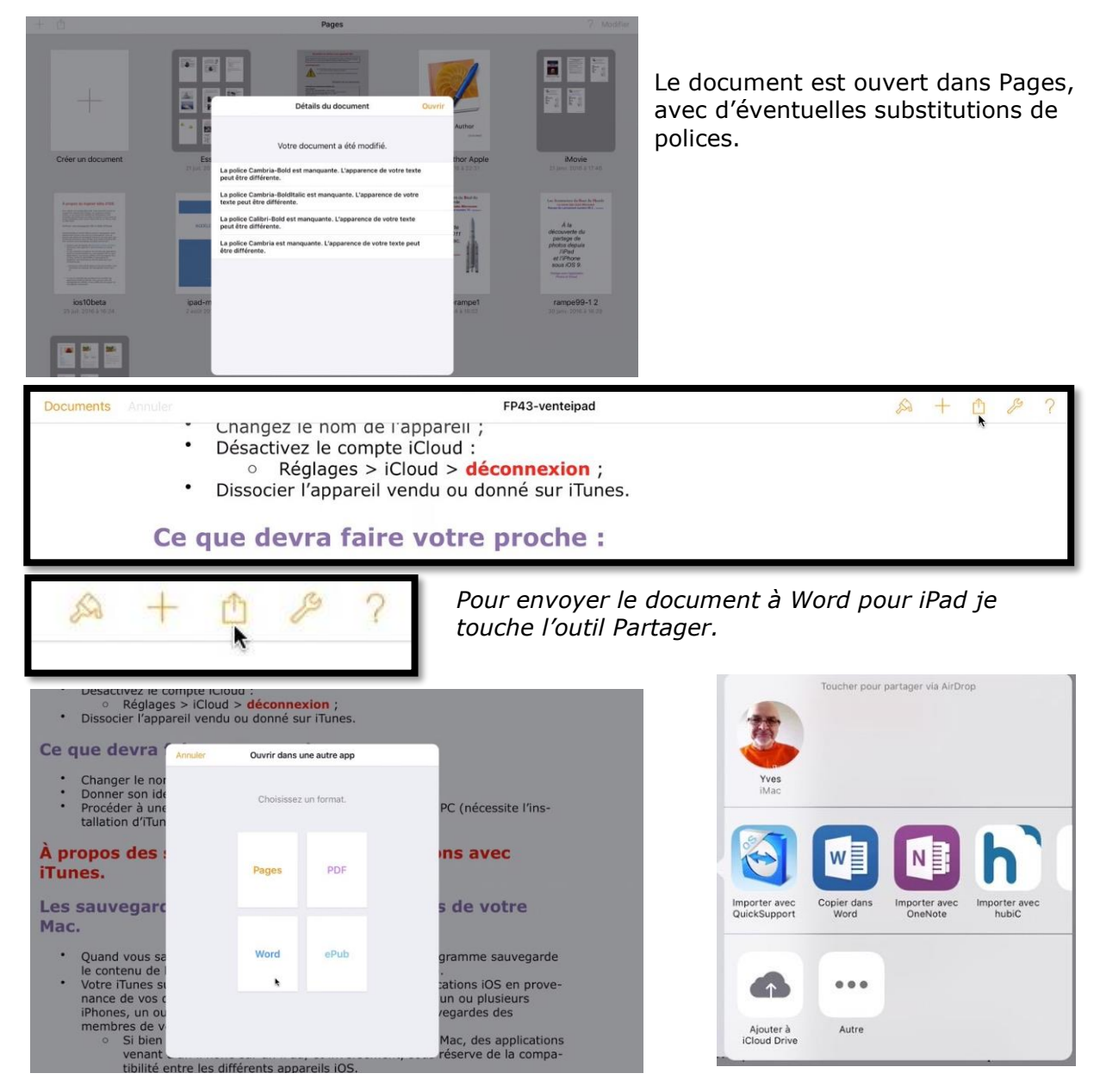

Pages demande en quel format convertir le document ; je choisis **Word** *puis* **copier dans Word** *parmi les applications proposées.* 

L'application Word est lancée et le document converti est ouvert en lecture seule.

| 0         | -    |        |       |       |         |             |         |             |          |          |           |           |       | FI     | P43-ven | itelpad  |      |             |       |        |    |      |     |     |       |      |     | -     |      |    | -    | •          |
|-----------|------|--------|-------|-------|---------|-------------|---------|-------------|----------|----------|-----------|-----------|-------|--------|---------|----------|------|-------------|-------|--------|----|------|-----|-----|-------|------|-----|-------|------|----|------|------------|
| (  )      | C    | þ.     |       |       |         |             |         |             |          | F        | Accueil   | Insert    | tion  | Dessin |         | spositio |      | Révision    |       | fichag | ge |      |     |     |       |      |     |       |      |    | Q    | <u>ڳ</u> + |
|           |      |        |       |       | V       | erdana      |         | 16          | G        | Ι        | <u>S</u>  | A.,       | ø     | А      | I=      |          | G    |             | =     | - 3    |    | -    |     |     | \$    | ٩    | A   | 1     |      |    |      |            |
| $\otimes$ | Lec  | cture  | e seu | le Po | ur enre | gistrer u   | ine cop | ie de ce    | docum    | nent, aj | ppuyez :  | sur Dupli | quer. |        |         |          |      |             |       |        |    |      |     |     |       |      |     |       |      |    | Dupl | iquer      |
|           | . 11 | l se p | peut  | que ( | certain | s paragr    | aphes   | soient p    | olus lor | ngs, ca  | ar la cou | ipure de  | mots  | automa | tique n | 'est pas | pris | e en cha    | rge.  |        |    |      |     |     |       | 1.11 |     |       |      |    |      |            |
|           |      |        |       |       |         |             |         |             |          |          |           |           |       |        |         |          |      |             |       |        |    |      |     |     |       |      |     |       |      |    |      |            |
|           |      |        |       | r     |         |             |         |             |          |          |           |           |       |        |         |          |      |             |       |        |    |      |     |     |       |      |     |       | _    |    |      |            |
|           |      |        |       |       |         |             | F       | Rev         | /er      | nd       | re        | ou        | d     | on     | ne      | r s      | 0    | n a         | PF    | a      | re | il   | i   | DS  | i.    |      |     |       |      |    |      |            |
|           |      |        |       |       | -       |             |         |             |          |          |           |           |       |        |         |          |      |             |       |        |    |      |     |     |       |      |     |       |      |    | Ξ.   |            |
|           |      |        |       |       | Vo      | us v        | oule    | ez re       | vend     | dre      | ou d      | onne      | r à   | un de  | e vo    | s pro    | ch   | es ur       | iPa   | ad ?   | Q  | uell | les | sor | nt le | es c | opé | rati  | ions | à  |      |            |
|           |      |        |       |       | d'      | un iP       | od t    | cel         | n né     | cess     | sitera    | a des     | op    | ératio | ons :   | seml     | plai | bles.       | πι, ι | a I I  | Pa | ; ;  | Id  | ven | let   | u u  |     | -1101 | nec  | Ju |      |            |
|           |      |        |       |       | L       | 0/2014/05/0 |         | asende 2184 |          |          | 0.005205  | 4 2015/55 |       |        |         |          |      | 6143-5352.5 |       |        |    |      |     |     |       |      |     |       |      |    |      |            |

# Réception d'un document Word par la messagerie.

J'ai reçu un message avec en pièce jointe un document Word et pour pouvoir le lire avec une application compatible j'appuie « longuement » sur la pièce jointe pour faire apparaître les logiciels compatibles.

Word pour iPad étant installé sur mon iPad je touche son icône.

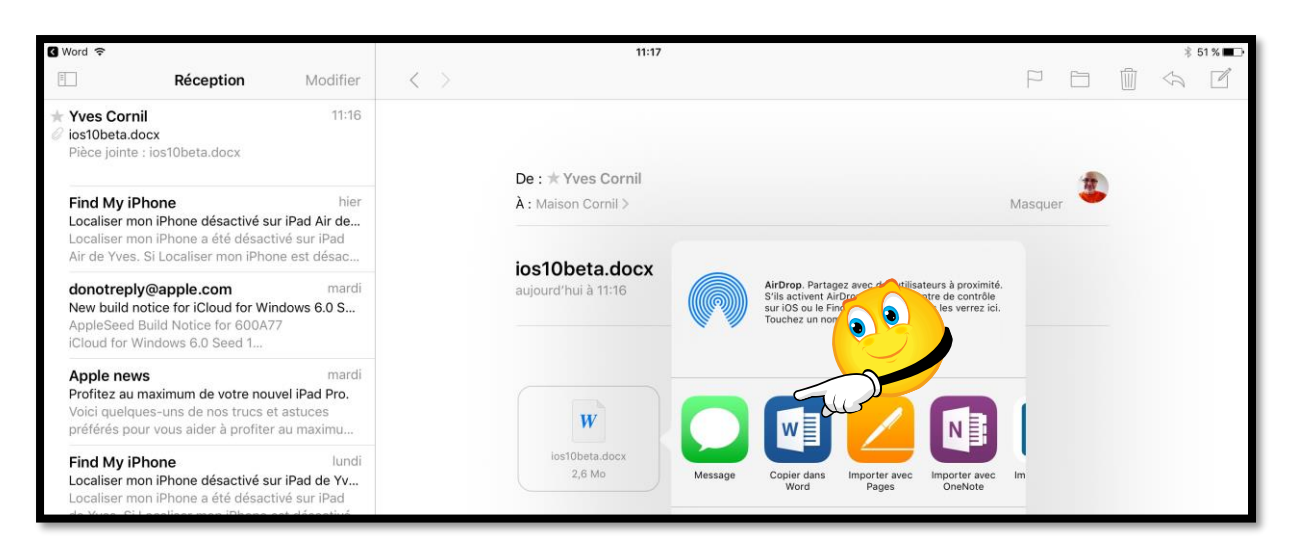

| < Mail                             | (î)    |         |        |                   |            |            |               |                |          | 11:18<br>ios10beta |          |                |     |              |               |        |    | * 5    | 0 % 💶 🔿    |
|------------------------------------|--------|---------|--------|-------------------|------------|------------|---------------|----------------|----------|--------------------|----------|----------------|-----|--------------|---------------|--------|----|--------|------------|
| ${}^{\textcircled{\baselineskip}}$ | D.     |         |        |                   |            |            | Accueil       | Insertion      | Dessin   | Disposition        | Révision | Affichage      |     |              |               |        |    | Q      | <u>e</u> + |
|                                    |        |         |        | Verdana           | 28         | G          | I <u>s</u>    | A.   🖉         | A        | !⊟ i⊟ •            |          |                | -   | ≣ ≣‡         | ¶             | A      |    |        |            |
| $\otimes$                          | Lectur | re seul | e Pour | enregistrer une c | opie de ce | docume     | nt, appuyez s | sur Dupliquer. |          |                    |          |                |     |              |               |        |    | Dup    | liquer     |
| 2                                  |        | 1       | X      | 1                 | 2 3        | i<br>a i a | 4 5<br>       | 6<br>          | <b>7</b> | 8 9                | 10<br>   | n in the state | 2 1 | 3<br>  .   . | 14<br>1 i 1 i | 15<br> | 16 | 17<br> | 18         |

Word a été lancé, le document a été ouvert et il s'affiche correctement, mais il n'est pas modifiable. *Pour le modifier je touche Dupliquer*.

| < Mail  | •    |                                                     |   | 14                              | 1:53      | * 89 % 🗖    |
|---------|------|-----------------------------------------------------|---|---------------------------------|-----------|-------------|
| $\odot$ | Annı | uler                                                |   | Enregis                         | trer sous | Enregistrer |
| 0       |      |                                                     |   | Nom : jos10beta                 | ٥         |             |
| 2       |      | OneDrive - Personnel<br>yves@cornil.com             |   | allemand-vocab c2<br>26/02/2015 |           | .8          |
|         |      | OneDrive - Personnel<br>Vous n'êtes pacore connecté |   | allemand-vocab copie            |           |             |
|         |      | iPad                                                |   | allemand-vocab-cilac-word       |           |             |
|         | +    | Ajouter un emplacement                              | W | allemand-vocab<br>23/10/2015    |           |             |

Je donne un nouveau nom au fichier, je sélectionne un emplacement (iPad) et je touche **enregistrer**.

## Réception d'un document word par AirDrop.

Vous pouvez recevoir et envoyer des documents entre vos différents appareils par AirDrop, sous réserve que les appareils (Mac, iPad, iPhone ou iPod touch) soient à proximité.

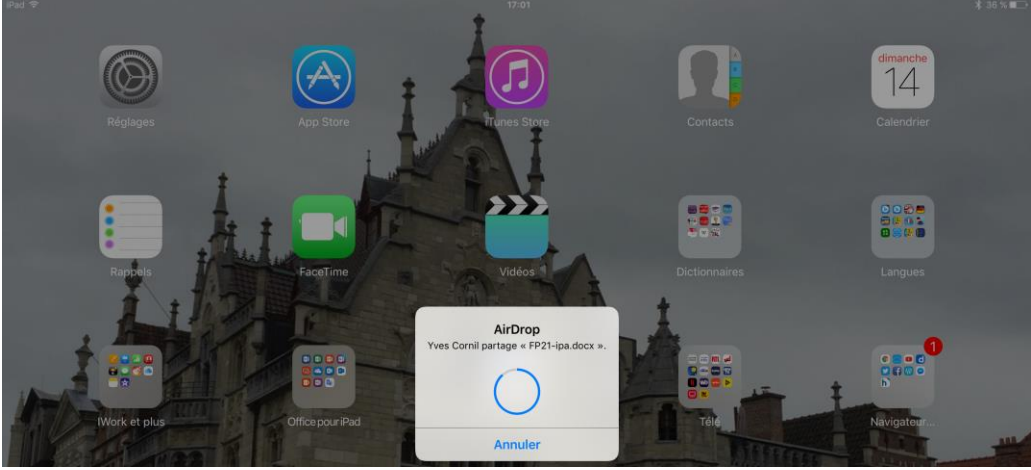

*Ici je reçois un document Word depuis un autre iPad ou depuis le Mac.* 

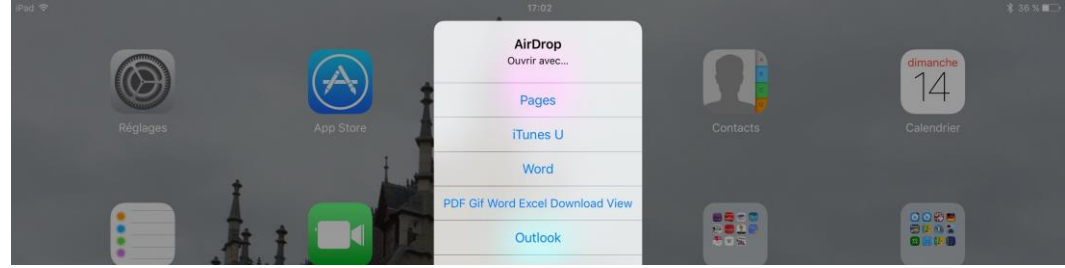

AirDrop demande avec quelle application ouvrir le document ; je choisis Word.

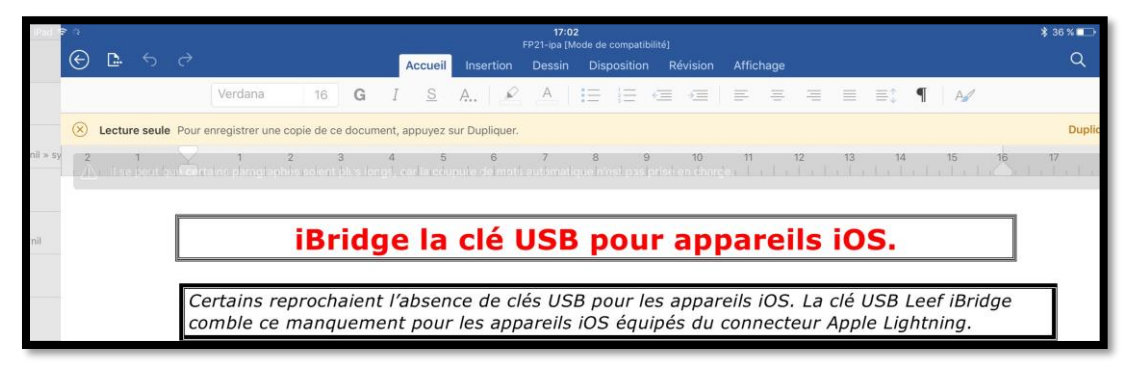

L'application Word est lancée avec le document envoyé par AirDrop ; le document est en lecture seule, pour le modifier il faudra le dupliquer.

# **Ouvrir un document Word depuis la clef USB IBRIDGE de Leef.**

Certains reprochaient l'absence de clés USB pour les appareils iOS. La clé USB Leef iBridge comble ce manquement pour les appareils iOS équipés du connecteur Apple Lightning.

## iBridge en deux mots.

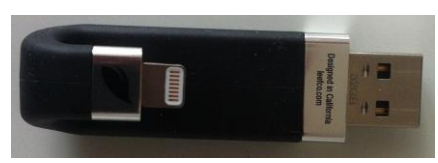

iBridge est une clé USB 2 pour augmenter la capacité de stockage d'un appareil iOS et pour permettre des transferts de données (fichiers et dossiers) entre le Mac, le PC, la tablette Microsoft (sous Windows ou Windows RT) et vers d'autres appareils, sans passer ni par iTunes

ni, aucun nuage.

## Ouvrir un document Word depuis la clef iBridge.

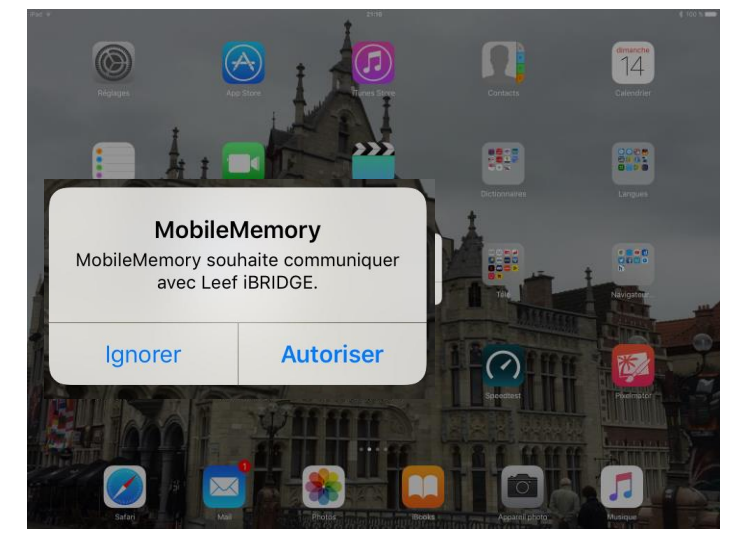

Au branchement de la clef iBridge l'application MobileMemory demande l'autorisation de communiquer avec Leef IBRIDGE.

Touchez Autoriser.

| iPad ₽ | leof                                             | \$ 100 % 👄 |
|--------|--------------------------------------------------|------------|
|        | transférer les fichiers<br>ç <del>∞</del>        |            |
|        | VISIONNEUSE DE CONTENU<br>VISIONNEUSE DE CONTENU |            |
|        | APPAREIL PHOTO IBRIDGE                           |            |

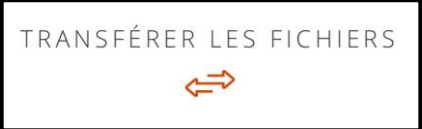

Touchez TRANSFÉRER LES FICHIERS.

| Pad ♥  | 21:17<br>TRANSFÉRER LES FICHIERS                      | \$ 100 % 🖚                        |                                             |
|--------|-------------------------------------------------------|-----------------------------------|---------------------------------------------|
|        | PHOTOS IPad VERS IBRIDGE                              |                                   | GESTIONNAIRE DE FICHIERS                    |
|        | IBRIDGE VERS PHOTOS IPad<br>C→ → 🌚                    |                                   | Touchez ensuite GESTIONNAIR<br>DE FICHIERS. |
|        | GESTIONNAIRE DE FICHIERS<br>☐ ∞°                      |                                   |                                             |
| iPad 🔶 |                                                       | 21:18<br>Gestionnaire de fichiers | ≵ 100 % 🚥•<br>Sélectionner                  |
|        | STOCKAGE IBRIDGE                                      |                                   | STOCKAGE DE L'APPLICATION                   |
|        |                                                       | Q. Search                         | Date 🗸 🔠                                    |
|        | iBRIDGE Photos<br>mai 20, 2015                        |                                   | >                                           |
|        | iBRIDGE Camera<br>mai 20, 2015                        |                                   | >                                           |
|        | rampe111<br>août 13, 2016                             |                                   | >                                           |
|        | atelier iPad-iOS9<br>mai 10, 2016                     |                                   | >                                           |
|        | logiciel Office 2016 proPlus x86x64<br>avril 30, 2016 |                                   | >                                           |
|        | Cilac-films<br>mars 29, 2016                          |                                   | >                                           |
|        | cilac-plaquette<br>mars 1, 2016                       |                                   | >                                           |
|        | cilac-RI<br>mars 1, 2016                              |                                   | >                                           |
|        | atelier Facebook<br>février 22, 2016                  |                                   | >                                           |
|        | BUUAII-Voyage<br>janvier 6, 2016                      |                                   | >                                           |
|        | JYves<br>janvier 4, 2016                              |                                   | >                                           |
|        | musique<br>novembre 7, 2015                           |                                   | >                                           |
|        | livres achetés<br>novembre 5, 2015                    |                                   | >                                           |
|        | films achetés<br>novembre 5, 2015                     |                                   | >                                           |
|        | excel2011-m0-tableur<br>novembre 2, 2015              |                                   | >                                           |
|        | PhotoBackup<br>octobre 10, 2015                       |                                   | >                                           |
|        | atelier iCloud drive 2015<br>octobre 5, 2015          |                                   | >                                           |
|        | atelier onedrive2015<br>septembre 30, 2015            |                                   | >                                           |
| Ê      |                                                       | +                                 | Ŵ                                           |

Le gestionnaire de fichiers affiche les différents dossiers contenus dans la clé iBridge. Nous allons nous intéresser au contenu du dossier rampe111 ; pour l'ouvrir il suffit de le toucher.

| iPad ᅙ                                   | 21:18      | ≱ 100 % ━━・      |
|------------------------------------------|------------|------------------|
| •                                        | rampe111   | Sélectionner     |
| STOCKAGE IBRIDGE                         | STOCKAGE D | DE L'APPLICATION |
| rampe111.docx<br>août 13, 2016 - 65,9 Mo |            |                  |
|                                          |            |                  |
|                                          |            |                  |

Le dossier rampe111 contient rampe111.docx que je vais ouvrir.

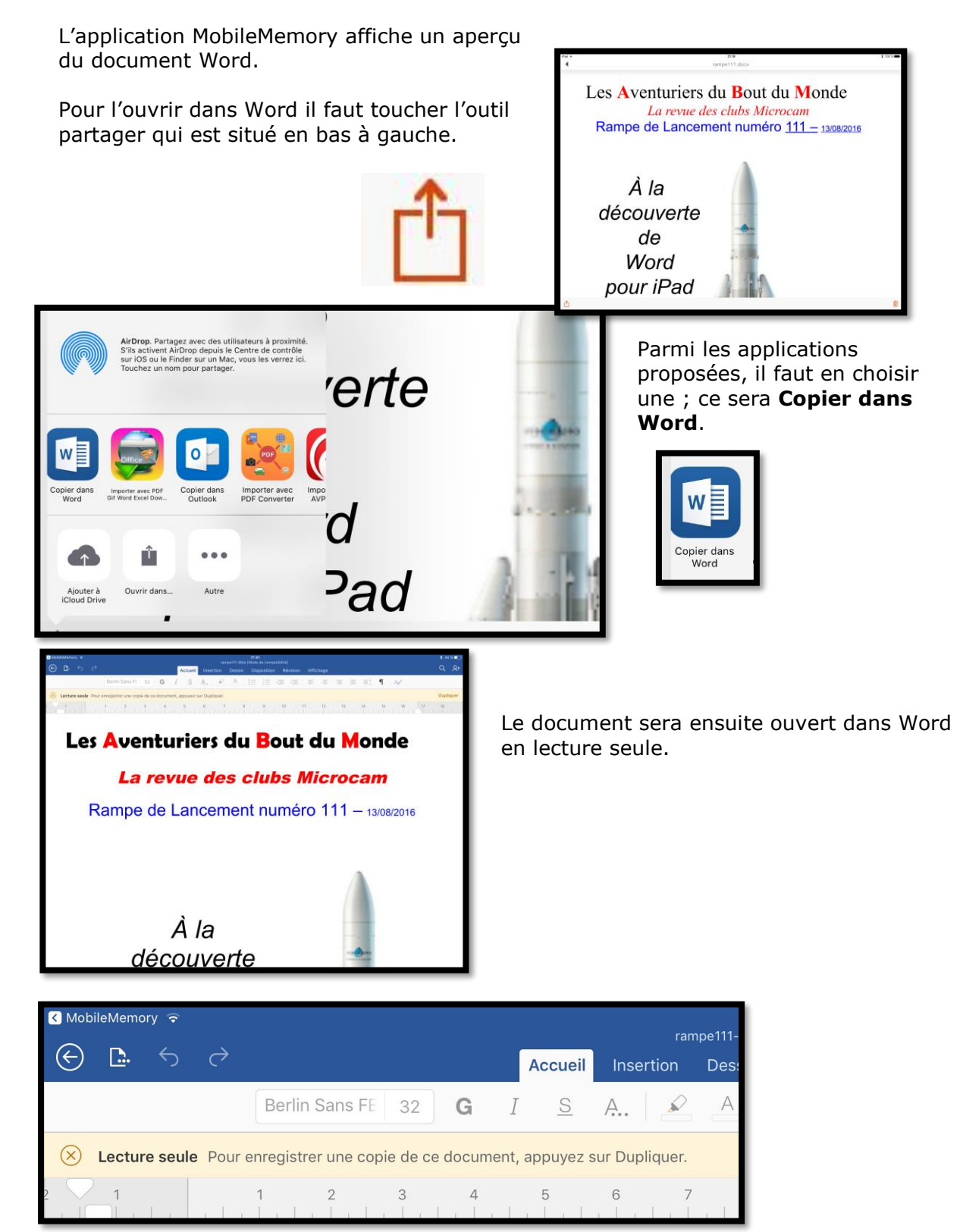

## Plus sur la clef iBridge :

http://www.microcam06.org/abm/FP21-ibridge.pdf

## La table des matières dans Word pour iPad.

Dans la version 1.23 il n'y a pas d'insertion d'une table des matières, mais si vous aviez ouvert un document contenant déjà une table des matières, cette table des matières pourra être mise à jour, et c'est le cas de ce document qui est issu d'un document Word qui contenait une table des matières.

## Mise à jour de la table des matières existante.

| iPad 🗢 😳   | <b>5</b> ∂                 | rampe111 [Mod                   | 11:51<br>le de compatibilité] |                             | \$ 50 % <b>■</b> ⊃<br>Q Q+ |                  |        |
|------------|----------------------------|---------------------------------|-------------------------------|-----------------------------|----------------------------|------------------|--------|
| С          | century Gothi 9 G          |                                 | A := 1=                       | rision Affichage<br>E ≪≣ ⇒≣ |                            |                  |        |
| 2 1        | 1 2 3                      | 4 5 6 7 8                       | 9 10 1                        | 1 12 13 14 15               | 16 🔟 7 18                  |                  |        |
|            |                            |                                 |                               |                             | ili la Mala Isla           |                  |        |
|            |                            |                                 |                               |                             |                            |                  |        |
|            |                            |                                 |                               | Table days                  | - 413                      |                  |        |
|            |                            |                                 |                               | Table des fr                | latieres                   |                  |        |
|            | Un petit retour en grière  |                                 |                               |                             | 4                          |                  |        |
|            | Dossiers complémentaire    | s                               |                               |                             | 7                          |                  |        |
|            | Quelques-unes de mes p     | ublications sur Microsoft Offic | :e                            |                             |                            |                  |        |
|            | Office pour iOS            |                                 |                               |                             |                            |                  |        |
|            | Office pour Mac            |                                 |                               |                             | 7                          |                  |        |
|            | Office pour Windows,       |                                 |                               |                             | 8                          |                  |        |
|            | Sites Internet             |                                 |                               |                             | 8                          |                  |        |
|            | PREMIÈRE OPÉRATION, SE     | CONNECTER                       |                               |                             | 9                          |                  |        |
|            | À L'APPLE STORE            |                                 |                               |                             |                            |                  |        |
|            | Utilisation de Microsoft W | ord sur iPad                    |                               |                             |                            |                  |        |
|            | Poids Sélectionner         | Tout sélect. Coller Met         | ttre à jour les champ         | os Insérer                  |                            |                  |        |
|            | Découverte de l'interfac   | e de Word pour iPad.            |                               |                             | 13                         |                  |        |
|            | L'onglet accueil           |                                 |                               |                             |                            |                  |        |
|            | L'onglet insertion         |                                 |                               |                             | 16                         |                  |        |
|            | L'onglet dessin            |                                 |                               |                             | 17                         |                  |        |
|            | Onglet disposition         |                                 |                               |                             |                            |                  |        |
|            | Onglet révision            |                                 |                               |                             |                            |                  |        |
|            | Onglet affichage           |                                 |                               |                             |                            |                  |        |
|            | Onglet contextuel image    |                                 |                               |                             |                            |                  |        |
|            | RECEPTION D'UN DOCUM       | IENT WORD PAR LA MESSAGE        | :RIE                          |                             |                            |                  |        |
| <b>•</b>   |                            | neunve                          |                               |                             | 21                         |                  |        |
| 5          |                            |                                 |                               |                             |                            |                  |        |
|            |                            |                                 |                               |                             |                            | -                |        |
|            |                            |                                 |                               |                             |                            |                  |        |
| _          |                            |                                 |                               |                             |                            |                  | _      |
| À L'APPI   | LE STORE                   |                                 |                               |                             |                            |                  | <br>9  |
|            |                            |                                 |                               |                             |                            | - <b>( )</b> ( ) |        |
| Utilisatio | n de Microsoft             | Word sur iPad                   |                               |                             |                            |                  | <br>11 |
| Poids      | Sélectionner               | Tout sélect.                    | Coller                        | Mettre à jour le            | s champs 📥 '               | n                | 10     |
|            |                            |                                 |                               |                             |                            |                  | <br>12 |
| Découv     | erte de l'interfo          | ice de Word poi                 | ur iPad                       |                             |                            |                  | <br>13 |
| l'onglet   | accueil                    |                                 |                               |                             |                            |                  | 12     |
| LONGIEI    |                            |                                 |                               |                             |                            |                  | <br>10 |

Pour mettre à jour la table des matières existante touchez-la n'importe où ; la table des matières est alors sélectionnée et un menu blanc sur fond noir s'affiche, touchez alors **Mettre à jour les champs**.

## Accéder à une partie du document depuis la table des matières.

| Θ | <u>.</u> 5 | ð                 |            |         |           |         | ipe111 [N | 11:55<br>Aode de | compatib | ilité] |      |        |      |    |          |      | * 49<br>Q | %∎⊃<br>Q+     |
|---|------------|-------------------|------------|---------|-----------|---------|-----------|------------------|----------|--------|------|--------|------|----|----------|------|-----------|---------------|
|   |            |                   | Accu       | ieil    | Insertic  | on C    | Dessin    | Dis              | position | Révi   | sion | Affich | nage |    |          |      |           |               |
|   | Century    | Gothi 14          | G          | Ι       | <u>s</u>  | A       | S         | A                | =        | : I=   | €    | ÷≣     | =    | =  | <b>P</b> | A    | 1         |               |
| 2 | 1          | 1 2               | 3          | 4       | 5         | 6       | 7         | 8                | 9        | 10     | 11   | 12     | 13   | 14 | 15       | 16   | 17        | 18            |
|   | Choi       | sir un style de t | tableau    | J       | 5         |         |           |                  |          |        |      |        |      |    |          | 45   |           |               |
|   | Optio      | ons de style      |            |         |           |         |           |                  |          |        |      |        |      |    |          | 46   |           |               |
|   | Ajust      | er automatiqu     | Jement     | la tai  | le des c  | ellule  | s         |                  |          |        |      |        |      |    |          | 46   |           |               |
|   | Align      | ement des do      | onnées.    |         |           |         |           |                  |          |        |      |        |      |    |          | 46   |           |               |
|   | Note       | s de bas de p     | age        |         |           |         |           |                  |          |        |      |        |      |    |          | 47   |           |               |
|   | Insére     | er une note de    | e bas de   | e pag   | le        |         |           |                  |          |        |      |        |      |    |          | 47   |           |               |
|   | Insert     | ion d'un saut     | de pag     | ge      |           |         |           |                  |          |        |      |        |      |    |          | 49   |           |               |
|   | Insert     | ion d'un saut     | de pag     | ge      |           |         |           |                  |          |        |      |        |      |    |          | 49   |           |               |
|   | Insert     | ion d'une paç     | ge blan    | iche    |           |         |           |                  |          |        |      |        |      |    |          | 49   |           |               |
|   | Ayez       | du style          |            |         |           |         |           |                  |          |        |      |        |      |    |          | 50   |           |               |
|   | Gesti      | on des fichiers   | s avec 1   | Word    | pour iPo  | ad      |           |                  |          |        |      |        |      |    |          | 52   |           |               |
|   | La vu      | e « backstage     | e »        |         |           |         |           |                  |          |        |      |        |      |    |          | 52   |           |               |
|   | Ouvr       | ir un fichier de  | epuis Or   | neDriv  | e         |         |           |                  |          |        |      |        |      |    |          | 53   |           |               |
|   | Conr       | nexion au One     | eDrive     |         |           |         |           |                  |          |        |      |        |      |    |          | 53   |           |               |
|   | Cons       | eils si vous trav | vaillez si | urun    | docum     | ent de  | e taille  | import           | ante     |        |      |        |      |    |          | 55   |           |               |
|   | D'un       | OneDrive à u      | n autre    |         |           |         |           |                  |          |        |      |        |      |    |          | 56   |           |               |
|   | Déple      | acer un docur     | ment d     | e l'iPo | id vers l | e nua   | ge        |                  |          |        |      |        |      |    |          | 58   |           |               |
|   | Déple      | acer un docur     | ment su    | ur One  | Drive     |         |           |                  |          |        |      |        |      |    |          | 58   |           |               |
|   | Plus e     | encore avec i     | Cloud D    | Drive   |           |         |           |                  |          |        |      |        |      |    |          | 59   |           |               |
|   | Supp       | rimer un docu     | ument e    | enregi  | stré dar  | ns iClo | ud Driv   | /e               |          |        |      |        |      |    |          | 59   |           |               |
|   | RÉCE       | PTION D'UN D      | OCUM       | ENT W   | ORD PA    | ARLA    | MESSA     | GERIE.           |          |        |      |        |      |    |          | 60 🤇 |           | ~             |
|   | La ta      | ble des matiè     | res dan    | ns Wor  | d pour    | iPad v  | ersion    | 1.0              |          |        |      |        |      |    |          | 62   | 0         | $\mathcal{A}$ |
|   | Impri      | mer sur une im    | nprimar    | nte Air | Print     |         |           |                  |          |        |      |        |      |    |          | 63   |           |               |
|   | Envo       | yer un docum      | nent Wo    | ord en  | format    | PDF     |           |                  |          |        |      |        |      |    |          | 65   |           |               |
|   | Les a      | estes tactiles d  | dans W     | ord p   | our iPac  | i       |           |                  |          |        |      |        |      |    |          | 66   |           |               |

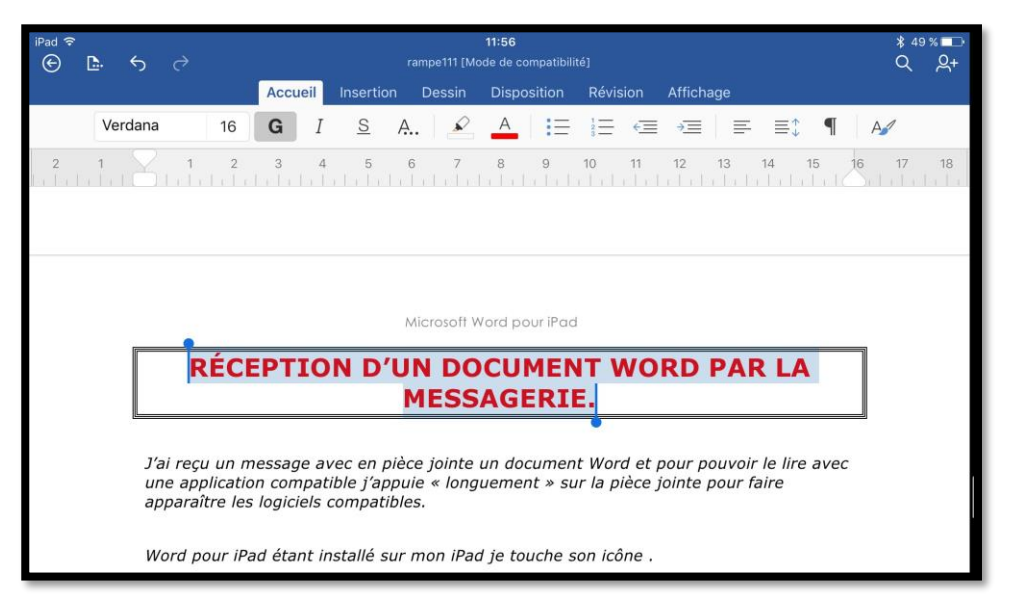

Depuis la table des matières il est facile et rapide d'accéder à une partie du document ; touchez le numéro de page voulu (ici page 60) et Word pour iPad vous affichera la page choisie.

# Imprimer sur une imprimante AirPrint.

L'impression sur une imprimante AirPrint a été introduite dans la mise à jour 1.0.1.

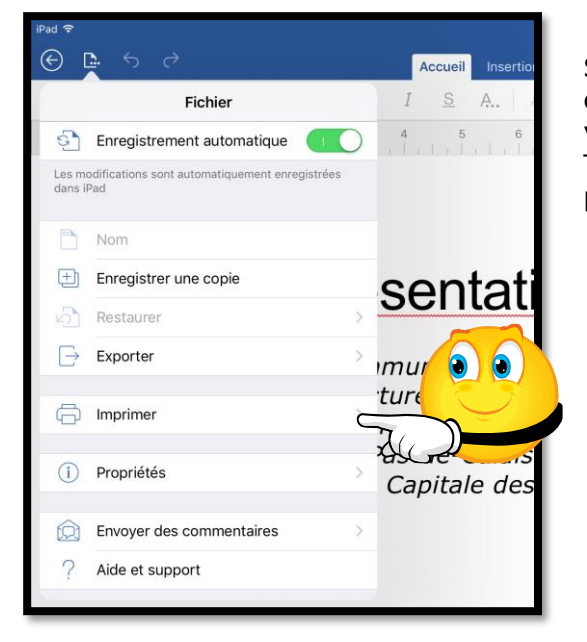

Si vous possédez une imprimante wifi compatible AirPrint, vous pouvez imprimer votre document Word. Touchez le menu fichier (dans la barre bleue) puis **Imprimer**.

| iPad ≑                            |     |    | Deserte | 14:27<br>Lille-2 |          | a 201 - L |          | ¥ 28 %<br>Q |
|-----------------------------------|-----|----|---------|------------------|----------|-----------|----------|-------------|
| Fichier                           | I S | A. | A       |                  | Revision | Affichage |          | ~           |
| AirPrint                          | 4 5 | 6  | 7       | 8 9              | 10       | 11 12     | 13 14 15 | 16 17 1     |
| Ouvrir dans une autre application |     |    |         |                  |          |           |          |             |

Touchez ensuite AirPrint ; AirPrint affiche un aperçu du document.

|            | 14:27                                                                                                    |                                                                                                    |            |                                                                                     |                    |
|------------|----------------------------------------------------------------------------------------------------|----------------------------------------------------------------------------------------------------|------------|-------------------------------------------------------------------------------------|--------------------|
| Annuler    | Options                                                                                                    | Imprimer                                                                                                    |            |                                                                                     |                    |
|            |                                                                                                    |                                                                                                    |            |                                                                                     |                    |
| Imprimante |                                                                                                    | Sélection >                                                                                                    | Annuler    | Options                                                                             | Imprimer           |
| 1 copie    |                                                                                                    | - +                                                                                                    | i Gri      |                                                                                     |                    |
| Pages      |                                                                                                    | Toutes les pages >                                                                                                    | Imprimante |                                                                                     | Sélection >        |
|            |                                                                                                    |                                                                                                    | 1 copie    |                                                                                     | - +                |
|            |                                                                                                    |                                                                                                    | Pages      |                                                                                     | Toutes les pages > |
|            | Lille, présentation générale.                                                                                                    | desquels elle est<br>occupée.                                                                                                    |            |                                                                                     |                    |
|            | Life or and communication in the section of the section of | Call envolved<br>explain target of the<br>explaint in diverse<br>in explaint in diverse<br>in explaint explaint<br>on provide reparts<br>on provide reparts<br>and the explaint explaint<br>and the explaint explaint explaint<br>and the explaint explaint explaint<br>and the explaint explaint explaint<br>and the explaint explaint explaint<br>and the explaint explaint explaint<br>and the explaint explaint explaint<br>and the explaint explaint explaint<br>and the explaint explaint explaint<br>and the explaint explaint explaint explaint<br>and the explaint explaint explaint explaint<br>and the explaint explaint explaint explaint explaint<br>and the explaint explaint explaint explaint explaint explaint<br>and the explaint explaint explaint explaint explaint explaint explaint<br>and the explaint explaint expla | 9          | Lille, présentation générale.<br>Lite est une commune du sord de Lite est, avec aus | deques els en      |
|            | <text><text><text></text></text></text>                                                                                                    |                                                                                                    |            |                                                                                     |                    |
|            |                                                                                                    |                                                                                                    |            |                                                                                     |                    |

Choisissez ensuite l'imprimante, le nombre de copie, les **pages à imprimer** (si vous ne voulez imprimer qu'une partie du document).

Si vous avez choisi de n'imprimer qu'une partie du document réglez les molettes ; ici le document ne faisant que 5 pages vous ne pourrez que diminuer le compteur de pages à imprimer. Ici ce sera impression des pages 1 à 2. Choisissez ensuite l'imprimante. En touchant **Sélection >.** 

| 1 | à | 1 |
|---|---|---|
| 2 | a | 3 |
| 3 |   | 4 |

|                   | 14:28           |             |
|-------------------|-----------------|-------------|
| Annuler           | Options         | Imprimer    |
|                   |                 | 1           |
| Imprimante        |                 | Sélection > |
| 1 copie           |                 | - +         |
| Pages             |                 | Pages 1-2 > |
|                   | 14:28           |             |
| Options           | Imprimante      |             |
| )re               |                 |             |
| Photosmart 7510 s | series [2170A1] | (i)         |
|                   |                 |             |

L'imprimante a été choisie.

|                  | 14:28            |   |
|------------------|------------------|---|
| Options          | Pages à imprimer |   |
| Toutes les pages |                  | ~ |
| Pages 1-5        |                  |   |
|                  | 2.3              |   |
|                  | 4                |   |
|                  | 1 à 5            |   |
|                  | 2                |   |
|                  | 3                |   |
|                  |                  |   |

| Annuler    | Options       | Imprime              |
|------------|---------------|----------------------|
| Imprimente | Distorment 75 | 10 eerice [2170.41]  |
| Imprimante | Photosmart 75 | TO Series [2170A1] > |
| 1 copie    |               | _ +                  |
| Options    | Pages 1-2,    | Recto verso, Couleur |

Le document sera imprimé sur l'imprimante Photosmart 7510, en 1 exemplaire, pages 1 à 2, recto-verso et en couleur. Touchez imprimer.

| Lille est une commune du no<br>la France, préfecture du                                | rd de Lille e                                                                         | est, avec ses<br>33 habitants au dernier                                    |
|----------------------------------------------------------------------------------------|---------------------------------------------------------------------------------------|-----------------------------------------------------------------------------|
| département du Nord et che<br>en région Nord-Pas-de-Cala<br>Surnommée la « Capitale de | Impression vers<br>« Photosmart 7510 series<br>[2170A1] »<br>Connexion à l'imprimante | ement de 2011, la<br>ale ville, aux côtés de<br>x, Tourcoing et Villeneuve- |
| Flandres ».                                                                            | Annuler                                                                               | de Lille Métropole<br>Aunauté Urbaine.                                      |

## Partager un document Word.

Depuis Word pour iPad vous pourrez envoyer votre document par différents moyens, dépendant des applications installées sur votre iPad.

| iPad 🗢             |            | ×.        |        | 14:32<br>Lille-2 |              |       |         |        |                       | ≵ 26 % 🕞 |
|--------------------|------------|-----------|--------|------------------|--------------|-------|---------|--------|-----------------------|----------|
|                    | Accueil    | Insertion | Dessin | Dispositio       | n Révi       | ision | Afficha | ige    |                       | Q At     |
| Lucida Grandi 28 G | I <u>s</u> | A   🖌     | A      | i≡ i≡            | < <u>≡</u> + |       |         |        | Partager              |          |
| 2 1 1 2 3 4        | 5          | 6         | 7      | 8                | 9            | 10    | 11      | R+     | Inviter des personnes | >        |
|                    |            |           |        |                  |              |       |         | 4      | Copier le lien        |          |
|                    |            |           |        |                  |              |       |         | ۰<br>۲ | Envoyer una conia     | ×.       |
|                    |            |           |        |                  |              |       |         | U      | Envoyer une copie     |          |

Pour partager votre document, touchez l'outil Partager dans la partie bleue. Vous pourrez inviter des personnes pour consulter ou modifier le document dans le cadre du travail collaboratif (non développé dans ce document) ou copier le lien (actuellement en grisé ; non développé dans ce document). Vous pourrez aussi envoyer une copie du document Word.

## Envoyer une copie.

### Envoyer une copie en format PDF par une autre application.

| hage    | Q 2+                                          | chage             | Q &+ |
|---------|-----------------------------------------------|-------------------|------|
| < Parta | ger Envoyer une copie                         | Envoyer une copie |      |
| Format  | Document Word >                               | Document Word     | ~    |
| CHOISIS | SEZ LE MODE DE PARTAGE                        | PDF               |      |
| o e     | nvoyer par courrier électronique avec Outlook |                   |      |
| Ĉ E     | nvoyer avec une autre application             |                   |      |

Si vous avez choisi d'envoyer une copie alors Word vous proposera d'envoyer la copie en format Word ou PDF, ou d'envoyer le document par Outlook ou d'envoyer la document avec une autre application.

Pour envoyer le document en format Word ou PDF, touchez Format et choisissez Document Word ou PDF ; touchez PDF si vous voulez que le document soit converti en format PDF.

#### Microsoft Word pour iPad

|        |                       |                           |                           | *                              | 26 % 💶 |             |                         |                              |                              | ∦ 26 % 💶                                |
|--------|-----------------------|---------------------------|---------------------------|--------------------------------|--------|-------------|-------------------------|------------------------------|------------------------------|-----------------------------------------|
|        | Yves<br>iPad          | Toucher pour p            | artager via AirDrop       | )                              | 8      |             | Tor<br>Ves<br>iPad      | ucher pour partaç            | jer via AirDrop              | 8                                       |
|        | Envoyer par<br>e-mail | Importer avec<br>iTunes U | Ajouter à Notes           | Importer avec<br>PDF Converter | In     | avec<br>ses | Importer avec<br>iBooks | Importer avec<br>Play Livres | Importer avec<br>File Viewer | Importer avec PDF<br>Gif Word Excel Dow |
| •      |                       |                           | •                         | •••                            |        | :           |                         |                              |                              | •••                                     |
| ē<br>1 | Copier                | Imprimer                  | Ajouter à<br>iCloud Drive | Autre                          |        | 2           |                         | ic de                        | Cloud Drive                  | Aure                                    |

- Si vous avez choisi de partager votre document en format PDF Word vous proposera une sélection d'application susceptibles d'effectuer l'opération.
   Le choix proposé dépendra des applications installées sur votre iPad.
- Si, par exemple, vous voulez envoyer le document PDF à l'application iBooks, touchez Importer dans iBooks.
- Si vous avez un appareil iOS ou un Mac à proximité vous pouvez envoyer le document PDF par **AirDrop**.

| Word 穼                        |                                                                   |                  |            | 14:35      |           |        |              | 考 2         | 6 % 🔳      |
|-------------------------------|-------------------------------------------------------------------|------------------|------------|------------|-----------|--------|--------------|-------------|------------|
| 888                           |                                                                   |                  |            | Tous -     |           |        |              | Sélectio    | onner      |
|                               |                                                                   | Les plus récents | Titres     | Auteurs    | s Catégor | ries   |              |             |            |
| Andrew Westwart               | Les Femmes de la Révolution<br>Jules Michelet                     |                  |            |            |           |        | Biographies  | et mémoires | Ŷ          |
| Las Timos de Mar              | Les Fleurs du Mal<br>Charles Baudelaire                           |                  |            |            |           |        | Romans et li | ittérature  | Q          |
| Parameter Para                | Les grandes dates de l'Histoire de France p<br>Jean-Joseph Julaud | oour les nuls    |            |            |           |        | Histoire     |             |            |
| •<br>80058                    | Les guides de MacGeneration                                       |                  |            |            |           |        | Ordinateurs  |             |            |
| Mr In referration             | Les indispensables de l'iMac<br>Apple Inc.                        |                  |            |            |           |        | Ordinateurs  |             | Ŷ          |
|                               | <b>Lille</b><br>Wikipedia                                         |                  |            |            |           |        | Biographies  | et mémoires |            |
| ALL REPORTS                   | Lille-2                                                           |                  |            |            |           |        |              |             |            |
| Max Edegration<br>Basics      | Mac Integration Basics<br>Apple Training and Certification        |                  |            |            |           |        | Administrati | on des sys  | $\bigcirc$ |
| Max Integration<br>Basics NL3 | Mac Integration Basics 10.7<br>Apple Training and Certification   |                  |            |            |           |        | Administrati | on des sys  | $\varphi$  |
| FEIS                          | Magicien - L'Apprenti<br>Raymond E. Feist                         |                  |            |            | - 1       |        | Fantasy      |             | Q          |
|                               |                                                                   | Mes livres Sél   | lection CI | lassements | Auteurs   | Achats |              |             |            |
|                               |                                                                   |                  |            |            |           |        |              |             |            |

Le document PDF est maintenant dans iBooks.

## Partager un document en format Word avec l'application Pages.

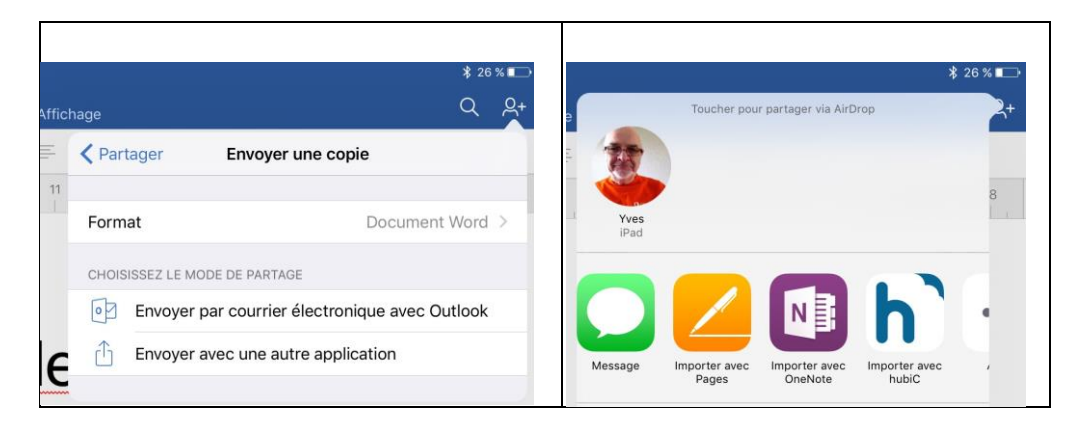

Vous pouvez envoyer le document Word vers l'application Pages.

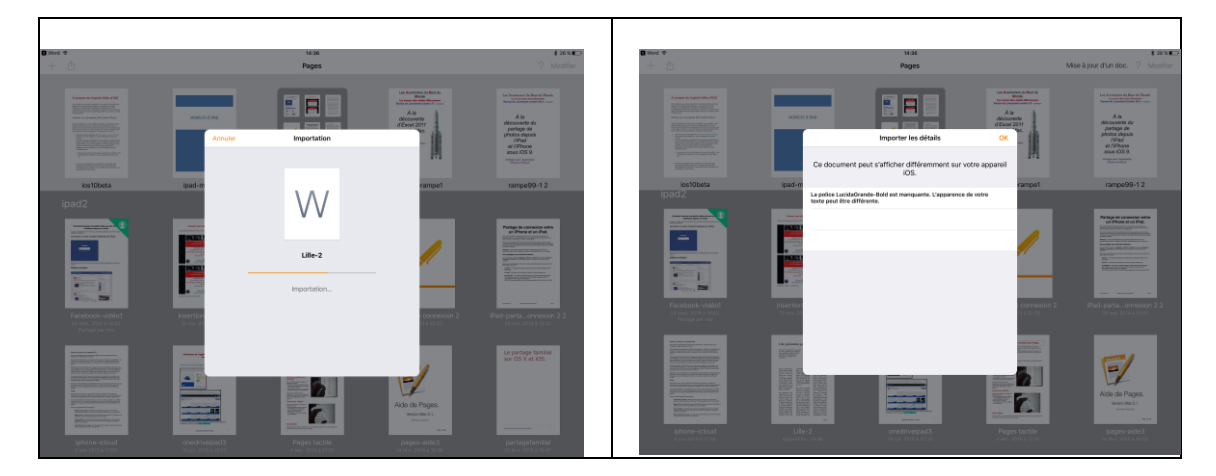

Le document Word est converti en format Pages, avec d'éventuelles substitutions de polices.

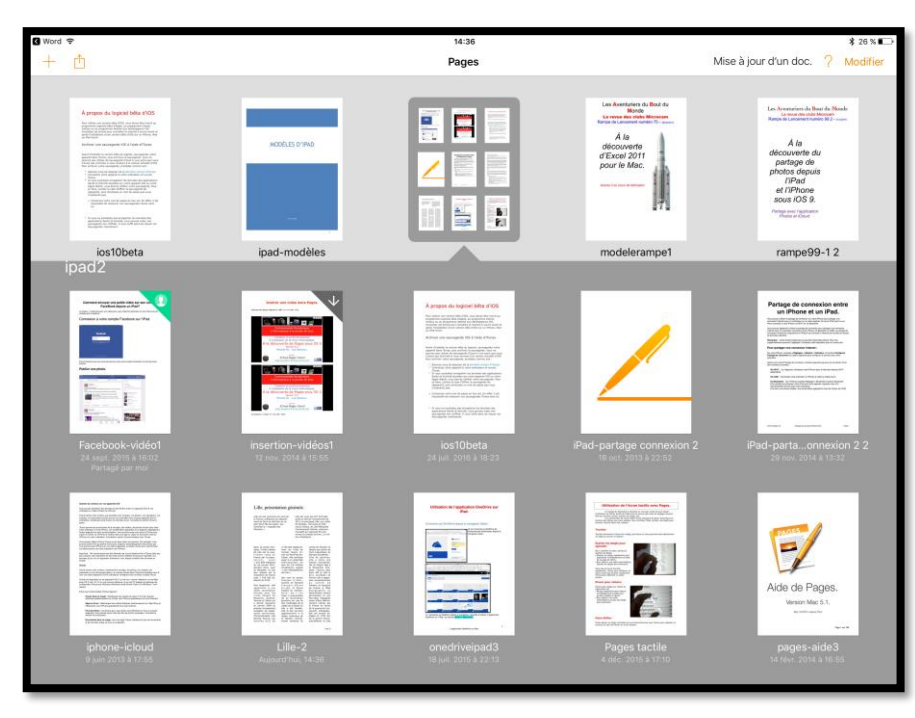

Le document Lille-2 a été converti en format Pages.

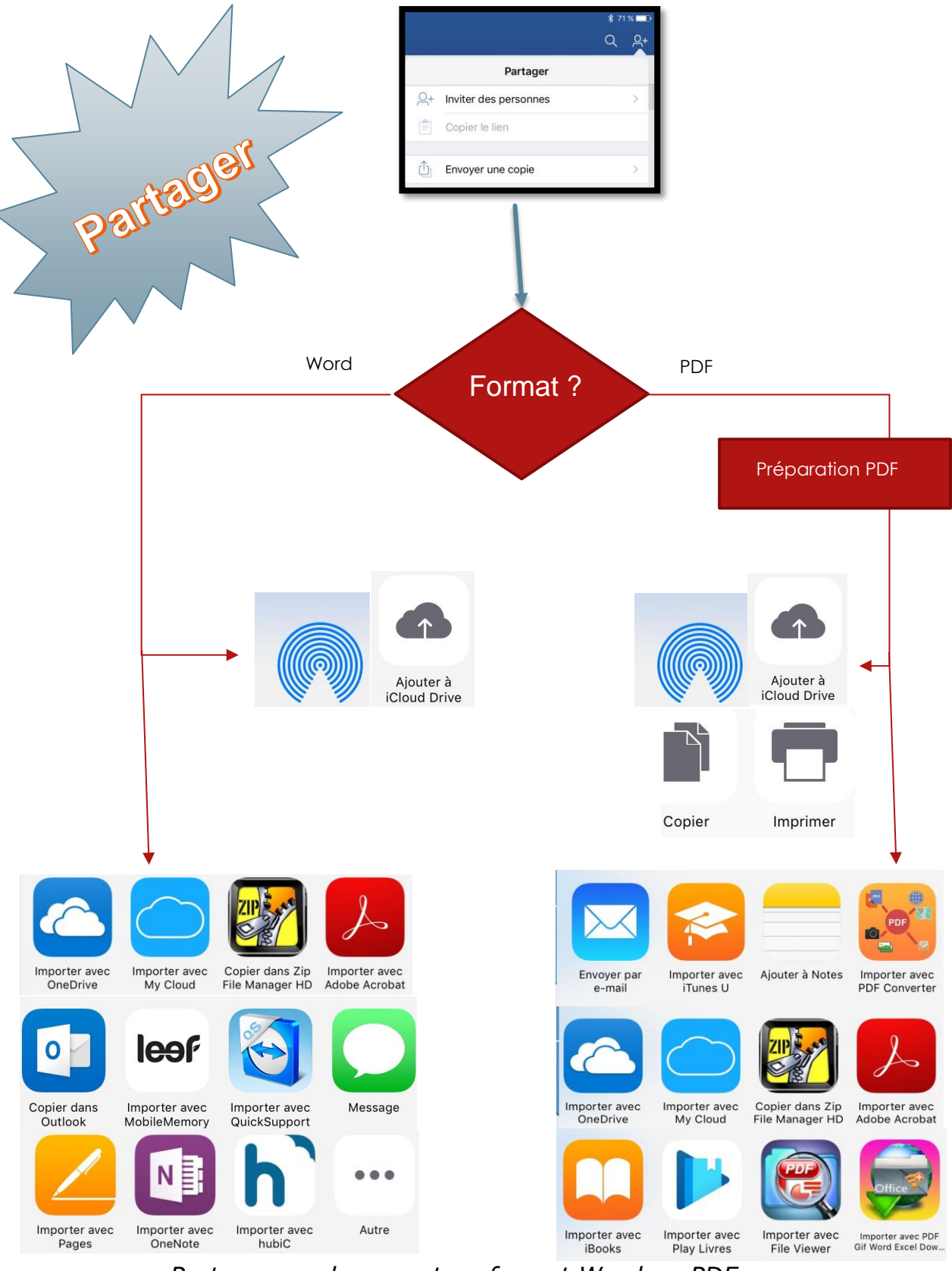

Partager un document en format Word ou PDF

## Partager un document Word par AirDrop.

| iPad 후                         | 16:57<br>FP21-ibridae (Mode de compatibilité)                                                                                                    | \$ 37 % ■                                                                                                    |
|--------------------------------|----------------------------------------------------------------------------------------------------|----------------------------------------------------------------------------------------------------|
| € □. <                         | C Accueil Insertion Dessin Disposition Révision Afficha                                                                                                    | ge Q Q+                                                                                                    |
|                                | Verdana     16     G     I     S     A. $\checkmark$ A $\vdash$ $\equiv$ $\equiv$ $\equiv$                                                                                                    | Partager Envoyer une copie                                                                                                    |
| 2 1                            |                                                                                                    | Format Document Word >                                                                                                    |
|                                | iBridge la clé USB pour appar                                                                                                    | CHOISISSEZ LE MODE DE PARTAGE                                                                                                    |
|                                | Certains reprochaient l'absence de clés USB pour les appareils i<br>comble ce manquement pour les appareils iOS équipés du conne                                                                                                    | Envoyer avec une autre application                                                                                                    |
| iPad 🗢                         | 16:57<br>FP21-ibridge (Mode de compatibilité)<br>C <sup>→</sup> Accueil Insertion Dessin Disposition Révision Afficha                                                                                                    | \$ 37 % <b>■</b> }                                                                                                    |
| 2 1                            | Verdana     16     G     I     S     A. $\checkmark$ A $\vdots$ $\vdots$                                                                                                    | Alfordon, Parlagez avec des utiliaarden a proximite.<br>S'ils activent Alfordo pelus le Centre de contrôle<br>sur iOS ou le Finder sur un Mac, vous les verrez ici.<br>Touchez un nom pour parlager.                                                                                                    |
|                                | iBridge la clé USB pour appare                                                                                                    | Encipier para li poptar avec a jouter à Notes Importer avec a li poptar avec a li poptar avec a li poptar avec a li poptar avec a li poptar avec a li poptar avec a li poptar avec a li poptar avec a li poptar avec avec avec avec avec avec avec avec                                                                                                    |
|                                | Certains reprochaient l'absence de cles USB pour les appareils lo                                                                                                    |                                                                                                    |
| ( <del>C</del> ) <b>[</b> . (- | FP21-ibridge (Mode de compatibilité)                                                                                                    | Toucher pour partager via AirDrop                                                                                                    |
| 2 1                            | Verdana     16     G     I     S     A. $\swarrow$ A. $\vdots$ $\vdots$                                                                                                    | Yves<br>iPad                                                                                                    |
|                                | iBridge la clé USB pour appare                                                                                                    | Importer avec Burgerer avec Burgerer avec Bu |
| iPad 奈                         | Certains reprochaient l'absence de cles USB pour les appareils iC                                                                                                    | Peartrees of work Look. Outlook MobileMemory C     * 37 %                                                                                                    |
| 2 1                            | Verdana     16     G     I     S     A. $\mathcal{L}$ A. $\mathcal{L}$ A. $\mathcal{L}$ $\mathcal{L}$ <t< th=""><th></th></t<> |                                                                                                    |
|                                |                                                                                                    | Yves<br>Emoyé                                                                                                    |
|                                | IBridge la cle USB pour appare                                                                                                    | Properties and the second second seco |
|                                | Certains reprochaient rabsence de cles USB pour les appareils lo                                                                                                    | S CONDOX MODIFICITION C                                                                                                    |

Pour partager un document Word :

- 1. Touchez l'outil partager ;
- 2. Touchez envoyer une copie ;
- 3. Touchez Envoyer par une autre application ;
- 4. Touchez l'icône AirDrop quand elle apparaît ;
- 5. Touchez l'icône correspondant à l'appareil récepteur.

# Partager un document Word converti en format PDF pour le stocker dans iBooks.

| iPad 🗟 |            | 16:58<br>FP21-ibridae (Mode de compatibilité)                                                                                                    | \$ 37 % ■_>         |
|--------|------------|----------------------------------------------------------------------------------------------------|---------------------|
| ا )    | D 5        | C Accueil Insertion Dessin Disposition Révision Affichage                                                                                                    | Q <u>2</u> +        |
|        |            | Verdana       16       G       I       S       A. $\checkmark$ A $\vdots$ $\vdots$ $\equiv$ $\equiv$ Partager                                                 |                     |
| 2      | 1          | 1 2 3 4 5 6 7 8 9 10 11 Q+ Inviter des personnes                                                                                                    | >                   |
|        |            | 📋 Copier le lien                                                                                                    |                     |
|        |            | iBridge la clé USB pour appar                                                                                                    |                     |
|        |            | Envoyer une copie                                                                                                    | 7                   |
| iPad 🗢 |            | 16:58<br>FP21-ibridge [Mode de compatibilité]                                                                                                    | ≵ 37% 💶             |
| ا      | <b>D</b> 5 | C Accueil Insertion Dessin Disposition Révision Affichage                                                                                                    | Q <u>A</u> +        |
|        |            | Verdana       16       G       I       S       A. $\checkmark$ A $\vdots$ $\equiv$ $\equiv$ $\blacksquare$ $\blacksquare$ Envoyer une constraints             | pie                 |
| 2      | 1          |                                                                                                    |                     |
|        |            | Format                                                                                                    | Document Word >     |
|        |            | iBridge la clé USB pour appar                                                                                                    |                     |
|        |            | Envoyer par courrier électro                                                                                                    | onique avec Outlook |
|        |            | Certains reprochaient l'absence de clés USB pour les appareils i                                                                                              | blication           |
| iPad 🗢 |            | 16:58<br>FP21-ibridge (Mode de compatibilité)                                                                                                    | \$ 37 % <b>■</b> _• |
| Θ      | <u>n</u> 5 | C Accueil Insertion Dessin Disposition Révision Affichage                                                                                                    | Q 2+                |
|        |            | Verdana 16 G I S A. 🖉 A 🗄 🗄 🛱 🚝 🖉 Kovyer une copie                                                                                                    |                     |
| 2      |            | 1 2 3 4 5 6 7 8 9 10 11 Document Word                                                                                                    | ~                   |
|        |            | PDF                                                                                                    |                     |
|        |            | iBridge la clé USB pour appar                                                                                                    |                     |
| iPad 🗢 | _          | 16:59<br>FP21-ibridos (Mode de compatibilité)                                                                                                    | \$ 37 % 🗖           |
| Θ      | <u>n</u> 5 | C Accueil Insertion Dessin Disposition Révision Affichage                                                                                                    | Q <u>A</u> +        |
|        |            | Verdana       16       G       I       S       A. $\swarrow$ A $\vdots$ $\equiv$ $\equiv$ $\equiv$ $\Leftarrow$ C       Partager       Envoyer une coperation | bie                 |
| 2      | 1<br>      |                                                                                                    |                     |
|        |            | Format                                                                                                    | PDF >               |
|        |            | iBridge la clé USB pour appai                                                                                                    |                     |
|        |            | Envoyer par courrier électron                                                                                                    | ique avec Outlook   |
|        |            | Certains reprochaient l'absence de clés USB pour les appareils                                                                                                | cation              |
|        |            | comble ce manquement nour les appareils iOS équipés du conn                                                                                                   |                     |

Pour partager un document Word à convertir en PDF :

- 1. Touchez l'outil partager ;
- 2. Touchez envoyer une copie ;
- 3. Touchez format et cochez PDF ;
  - a. Le document va être converti en format PDF.
- 4. Touchez Envoyer par une autre application ;
- 5. Touchez **importer dans iBooks**.

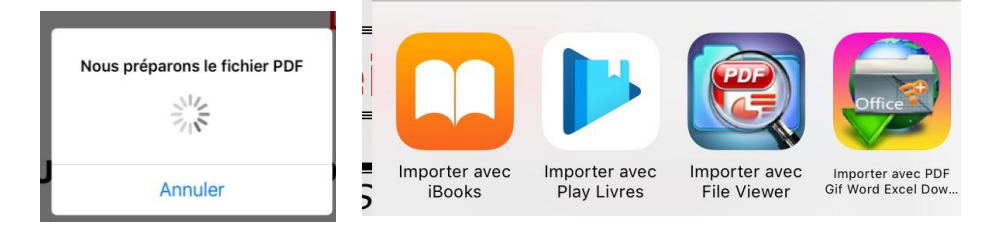

## Gardez la forme.

Word pour iPad vous permet de créer des formes pour illustrer vos textes, en particulier dans le cadre de documents techniques, comme dans ce document.

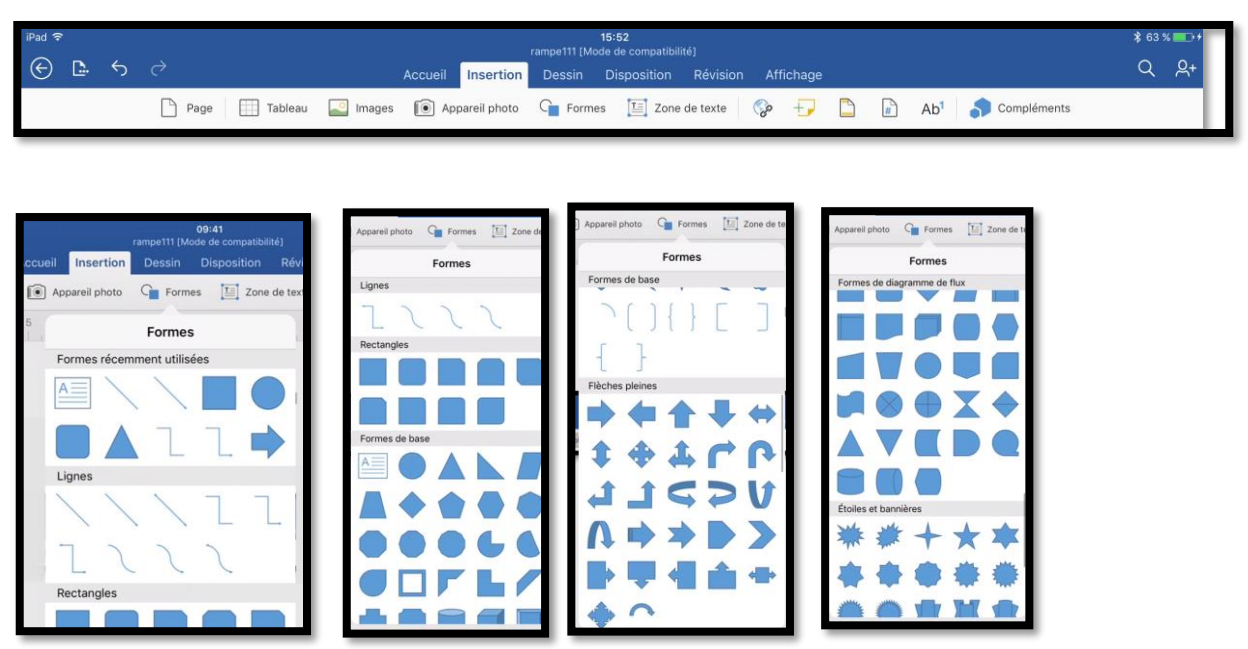

Pour insérer une forme touchez l'outil Formes de l'onglet Insertion ; de nombreuses formes (lignes, rectangles, flèches, étoiles et bannières) sont proposées, dont voici un petit extrait.

## Insertion d'une ligne.

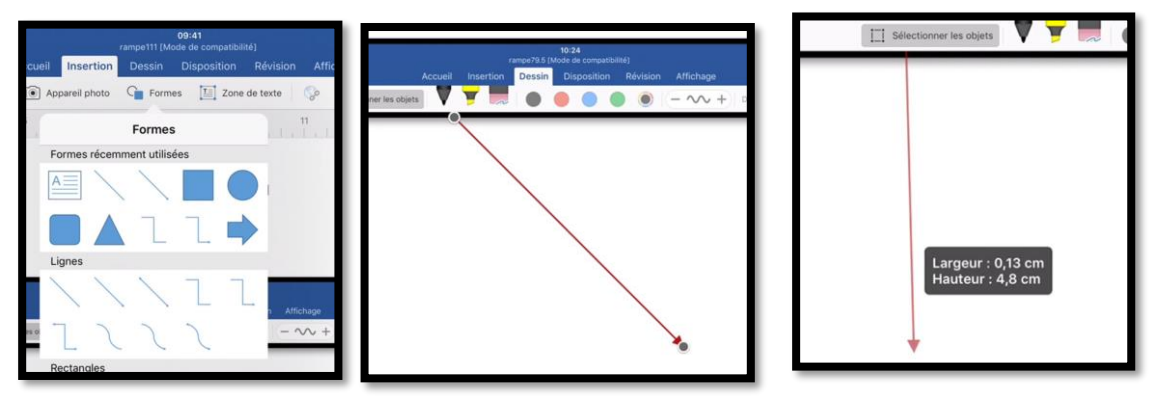

Pour insérer une ligne, touchez un des outils proposés et placez, déplacez, allongez ou raccourcissez la ligne à l'endroit voulu.

## Insertion d'un rectangle.

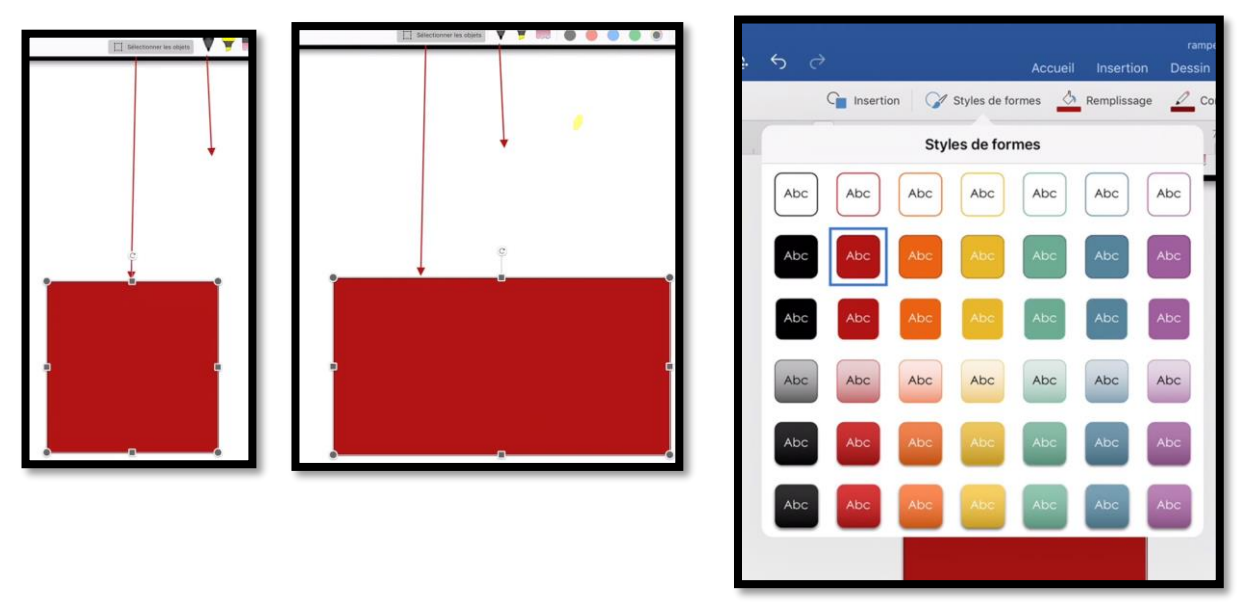

Pour insérer un rectangle , touchez un des outils proposés et placez, déplacez, ajustez la taille du rectangle. Vous pouvez choisir un style de forme pour changer le style initialement proposé.

#### Saisie du texte dans un rectangle.

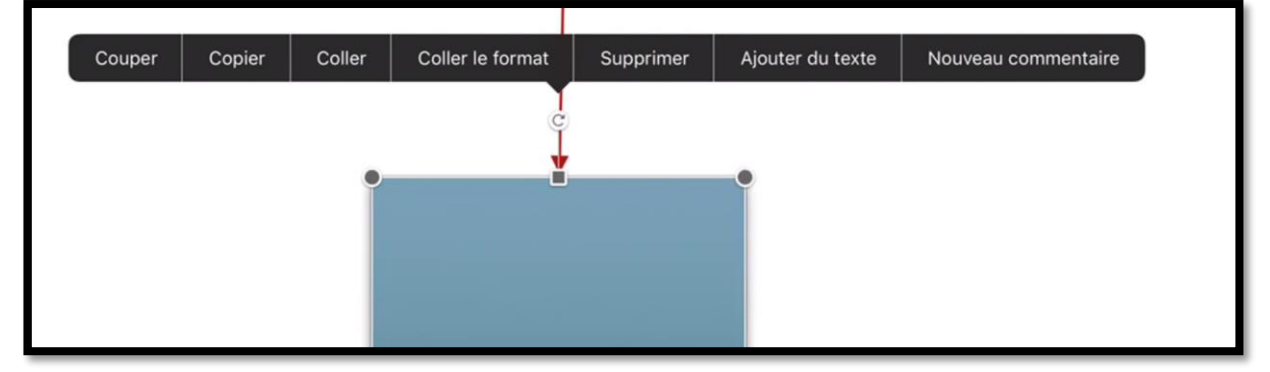

Pour entrer ou modifier du texte dans un rectangle (ou autre forme) sélectionnez la forme et touchez la commande Ajouter du texte ou modifier du texte dans la barre noire affichée ; corrigez les éventuelles fautes de frappe.

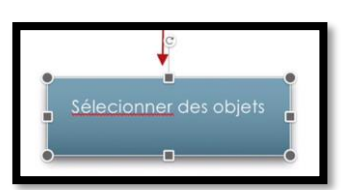

|   | G Inserti | on 📝 | Styles de fe | ormes 🖉 | Rempliss | age 🧕 | Conto |
|---|-----------|------|--------------|---------|----------|-------|-------|
| 1 |           | Sty  | les de for   | mes     |          |       | 7     |
| - | —         | —    |              |         |          |       |       |
| - | _         | _    |              | _       | _        | _     | oft   |
| - | _         | _    |              | _       | _        | _     |       |

Vous pouvez aussi choisir un style de forme pour les lignes.

Vous trouverez dans ce document quelques exemples d'utilisation de formes.

## L'outil contextuel formes.

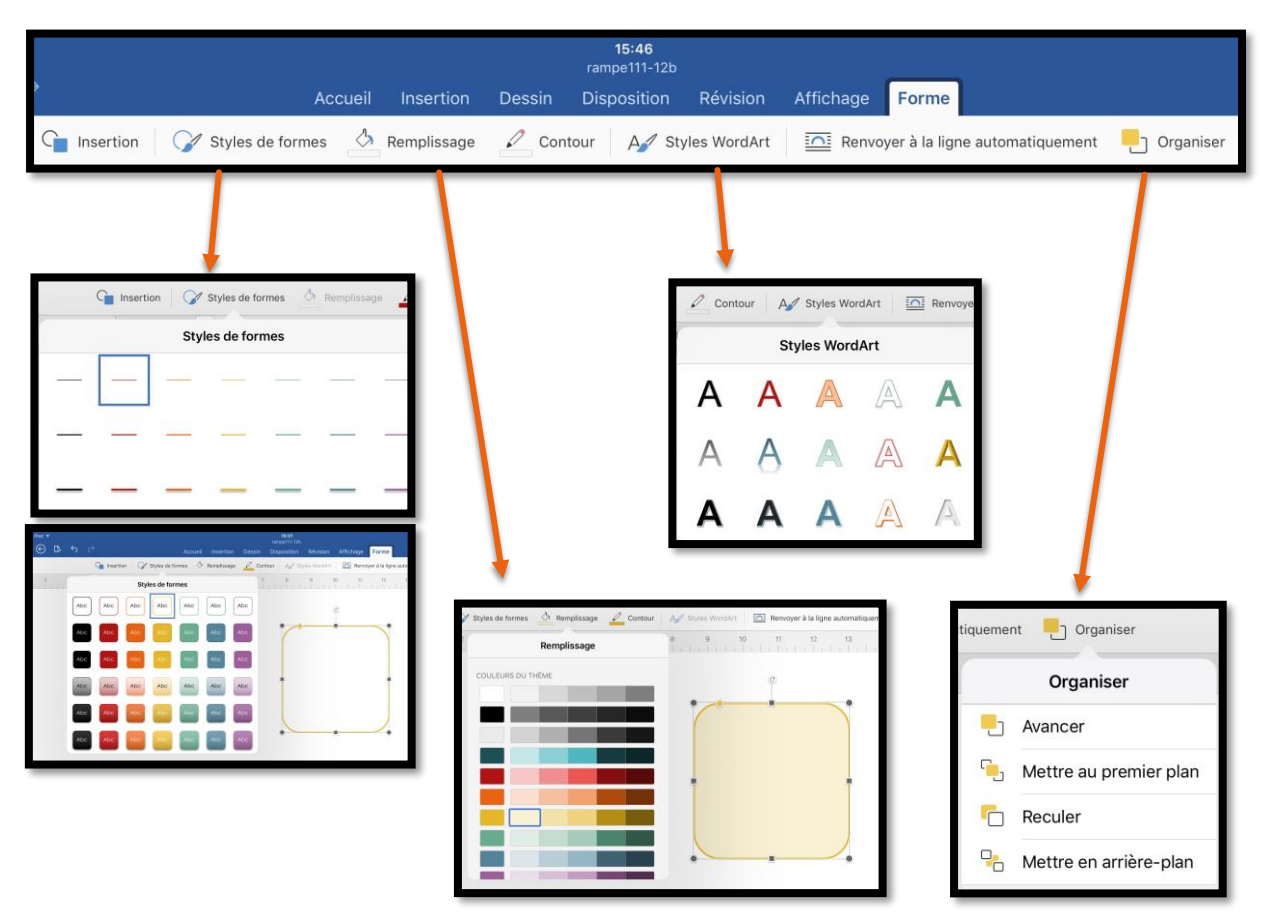

L'onglet contextuel Formes permet de modifier l'apparence des formes existantes ; vous pourrez, par exemple, changer l'épaisseur et la couleur d'une ligne, modifier un rectangle (couleur, contour, remplissage), ajouter du texte Word Art, etc.

# Correction et révision.

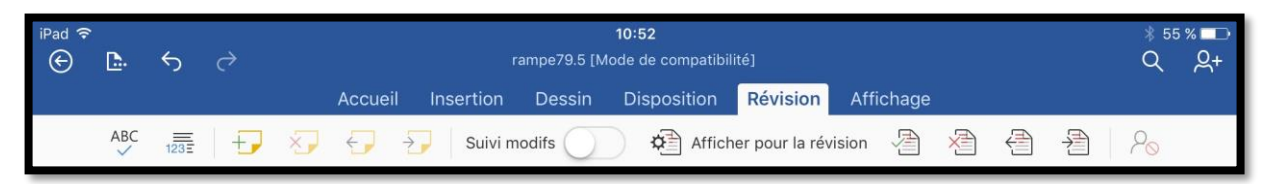

Depuis l'onglet Révision vous pourrez suivre des documents partagés avec vos contacts pour qu'ils puissent apporter leurs contributions. Celui qui invite au partage reste maître de la finalisation du document.

La collaboration sera organisée autour de OneDrive.

Je vous renvoie vers la <u>Rampe de Lancement 93</u> pour plus d'informations sur le travail collaboratif..

## Compléments sur les outils de l'onglet révision.

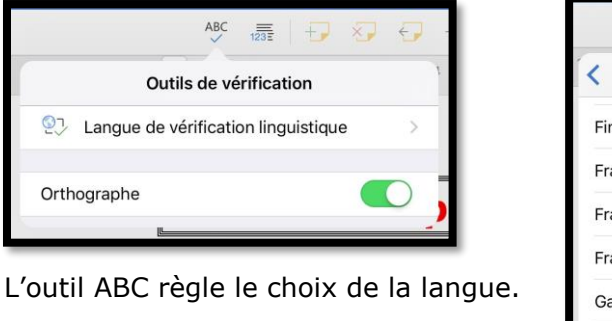

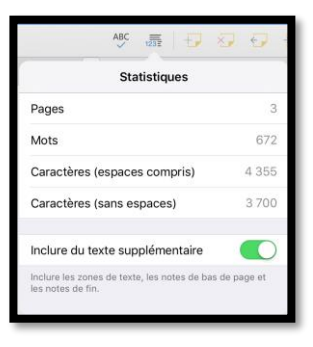

|     | ABC 12         |        |
|-----|----------------|--------|
| <   | Langue de      | vérifi |
| Fin | nois           |        |
| Fra | nçais          | ~      |
| Fra | nçais (Canada  | )      |
| Fra | nçais (Suisse) |        |
| Gal | icien          |        |
| Gal | lois           |        |
| Go  | udjrati        |        |

Statistiques.

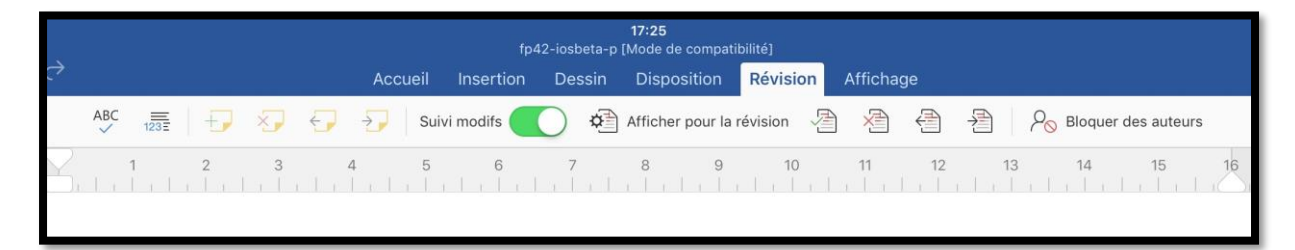

Le suivi des modifications a été activé.

## Invitation au partage.

| III OneDrive                                                                   |                                                                                                    |                                                                  | S 🔺 🌣 ? Yves Cornil 🥐                                                                                                    |
|--------------------------------------------------------------------------------|----------------------------------------------------------------------------------------------------|------------------------------------------------------------------|----------------------------------------------------------------------------------------------------|
| P Tout rechercher                                                              | 💷 Ouvrir 🗸 🗘 Partager 👱 Télécharger 🧴 Supprimer 🍯 Déplacer 🖒 Copier                                                                                                    | 🗹 Renommer  Incorporer ····                                      | 1 sélectionné(s) 🗙 🥡                                                                                                    |
| OneDrive     Fichiers     Recents     Photos     Partagés     Corbeille     PC | Fichiers > Partage-iPad         Image: Non       Date de modification         Image: P221-ibridge-p.docx       162514 UTC+2         Image: p21-ibridge-p.docx       212648 UTC+2         Image: p21-ibridge-p.docx       212648 UTC+2         Image: p21-ibridge-p.docx       212648 UTC+2         Image: p21-ibridge-p.docx       212648 UTC+2         Image: p21-ibridge-p.docx       212648 UTC+2         Image: p21-ibridge-p.docx       212648 UTC+2         Image: p21-ibridge-p.docx       212648 UTC+2 | Partage Taile<br>♣ Propriétaire 32.1 Mo<br>♣ Propriétaire 894 Ko | Argue a function that are associated and are associated and are associated an |
|                                                                                | ĸ                                                                                                    |                                                                  | Modification possible V                                                                                                    |

J'ai créé un dossier partagé nommé Partage-iPad qui contient 2 documents Word ; plusieurs de contacts ont été invités dont vous trouverez un exemple ci-dessus.

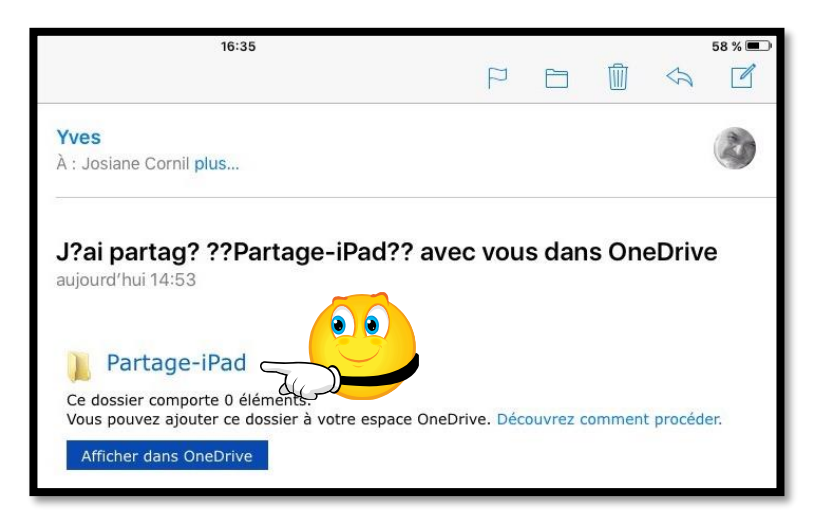

*Voici le message qu'a reçu un de mes contacts; pour accéder au dossier document le contact touchera le lien Partage-iPad.* 

| 🕻 Mail 🗧                                        | 21:54                                      | live.com 🛽 |
|-------------------------------------------------|--------------------------------------------|------------|
| Partagé                                         | Partage-iPad                               | + 9        |
| ↑↓ Trier par                                    |                                            | = =        |
| FP21-ibridge-p<br>18/08/2016 16:25 • 32.09 MB # | fp42-iosbeta-p<br>18/08/2016 21:26 + 894 # |            |

Le lien renvoie sur le dossier Partage-iPad de OneDrive.

## Commentaires et modifications.

| iPad 후  |                                                                                                   | 16:39<br>fp42-iosbeta-p [Mode de compatibilité]                                 |                                                                                                    |                          |                                         |                                                 |  |  |  |  |  |
|---------|---------------------------------------------------------------------------------------------------|---------------------------------------------------------------------------------|----------------------------------------------------------------------------------------------------|--------------------------|-----------------------------------------|-------------------------------------------------|--|--|--|--|--|
| ${}^{}$ | $\square \land \oslash$                                                                           | Accueil Insertion                                                               | Dessin Disposition                                                                                                    | Révision Affich          | lage                                    | Q                                               |  |  |  |  |  |
| ABC     | T<br>T<br>T<br>T<br>T<br>T<br>T<br>T<br>T<br>T<br>T<br>T<br>T<br>T<br>T<br>T<br>T<br>T<br>T       | Suivi modifs                                                                    | Afficher pour     Afficher pour     Affiche | la révision 👌 🦄          | Yves Cornil<br>II-stagit-de-igs10 m     | $\mathcal{P}_{\otimes}$ Bloquer des auteurs     |  |  |  |  |  |
|         | শ<br>¶<br>• Archiver-une-sauv<br>গ<br>Avant-d'installer-la-version-t<br>archivez-la-sauvegardeVou | regarde•iOS•à•l'ai<br>bêta-du·logiciel,·sauvegar<br>ıs•ne•pourrez•pas•utiliser• | <b>ide-d'iTunes</b> ¶<br>rdez-votre-appareil-dans-iTu<br>·de-sauvegarde-iCloud-ni-ui                                                                                                    | ines, puis·<br>ne•autre• | Josiane Cornil<br>Il·s'agit·d'une·sauve | ll y a quelques secondes<br>garde∙de∙sécunté∙∳n |  |  |  |  |  |

Le contact peut apporter des commentaires et/ou des modifications au texte proposé.

Pour ajouter un commentaire le contact se positionne dans le texte, ou sélectionne un mot ou une phrase puis il touche l'outil **ajouter un** commentaire et enfin il saisit son commentaire.

*Ici un premier invité (Yves Cornil) avait entré un commentaire ; Josiane ajoute son grain de sel.* 

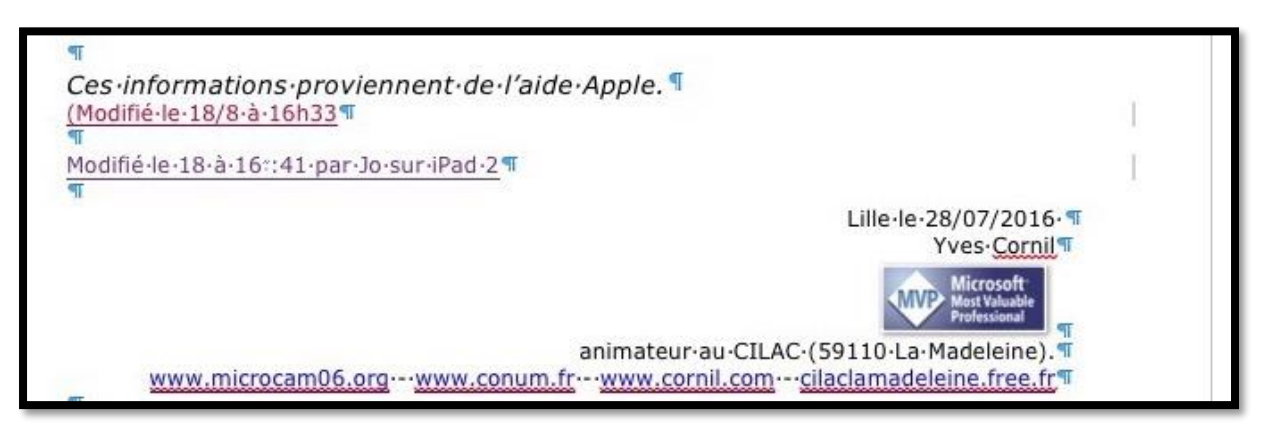

Ici une deuxième modification à 16h41.

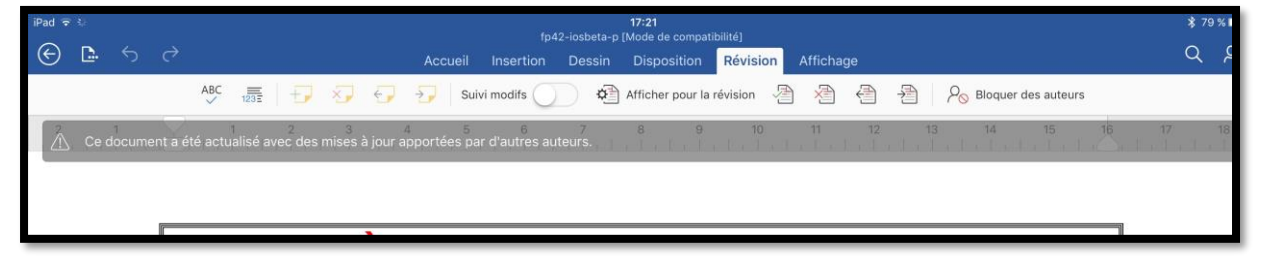

Lors d'une prochaine ouverture, par un des contacts ou par le propriétaire un message d'attention sera affiché à l'ouverture du document partagé dans Word si le document a été mis à jour par un autre auteur (invité au partage).

#### Affichage des marques de révision.

| on Dessin Disposition <b>Révision</b> A   | Afficha | 17:24<br>fp42-iosbeta-p (Mode de compatibilité)<br>I Insertion Dessin Disposition Révision Aff<br>Suivi modifs Afficher pour la révision Aff | ficha |
|-------------------------------------------|---------|----------------------------------------------------------------------------------------------------|-------|
| Afficher pour la révision                 |         | <sup>5</sup> < Afficher pour la révision Aff. marques de révi                                                                                | isio  |
| Toutes les marques de révision            | ~       | Commentaires                                                                                                    |       |
| Toutes les marques de révision (incluses) |         | Entrée manuscrite                                                                                                    |       |
| Aucune marque de révision                 | -       | Insertions et suppressions                                                                                                    |       |
| Original avec margues                     |         | a Mise en forme                                                                                                    |       |
| Original                                  | -       | n Afficher les révisions dans les bulles                                                                                                    |       |
| Unginal                                   | -       | h. Uniquement les commentaires et la mise en forr                                                                                            | me    |
| Aff. marques de révision                  | >       | Relecteurs                                                                                                    |       |

Pour afficher les marques pour la révision, touchez l'outil **Afficher pour la révision** et choisissez une option proposée dans le menu déroulant puis cochez les différentes options d'affichages depuis **Aff. Marques de révision**.

| 17:24<br>·p [Mode de compatibilité]         | sition Révision Affichage                  |
|---------------------------------------------|--------------------------------------------|
| Disposition Révision Affichage              | pour la révision 🖉 🖄 🕂 🔑 🖉 Bl              |
| Afficher pour la révision 🗿 👌 🔒 🧃           | Refuser                                    |
| Accepter                                    | Refuser et passer au suivant               |
| Accepter et passer au suivant               |                                            |
| Accepter cette modification                 | Refuser la modification                    |
| Accepter toutes les modifications affichées | Refuser toutes les modifications affichées |
| Accepter tout                               | Refuser tout                               |
| d<br>Accepter tout et arrêter le suivi      | Refuser tout et arrêter le suivi           |

Le propriétaire du document pourra accepter ou refuser les modifications proposées une à une, accepter tout ou refuser tout et éventuellement arrêter le suivi.

## Exemple de suivi de modifications.

#### **Refuser une modification.**

| •••••   | •• ♥ 09:41<br>FP21-ibridge-p (Mode de compatibilité)<br>) |    |        |       |        |      |      |     |         |             |             |        | \$ 100<br>O | % <b>**</b> * |         |      |    |                      |     |                 |          |
|---------|-----------------------------------------------------------|----|--------|-------|--------|------|------|-----|---------|-------------|-------------|--------|-------------|---------------|---------|------|----|----------------------|-----|-----------------|----------|
| $\odot$ |                                                           | 9  |        |       |        |      |      |     | Accueil | Insertion   | Dessir      | n Disp | osition     | Revisio       | n Affic | hage |    |                      |     | ~               | <u> </u> |
|         |                                                           |    |        | ABC   | 123 5  | ÷    | ×    | €,  | →_ Si   | uivi modifs | Ó           | Affich | er pour la  | révision      |         |      | Ð  | Po Bloquer des auteu | irs |                 |          |
| 2       | 1                                                         | 18 | 1      | 2     | 3      | 4    | 5    | 6   | 7 8     | 9           | 10 11       | 12     | 13          | 14 15         | 16      | 17 1 | 18 |                      |     |                 |          |
|         |                                                           |    |        |       |        |      |      |     | Trois   | ième        | Ποιιγ       | ièm    | e ré        | visio         | n       |      | Yv | es Cornil            | II  | y a quelques se | condes   |
|         |                                                           | т  | able ( | des m | atière | s.   |      |     | 11013   |             | Deux        | a c m  | C IC        |               |         |      |    |                      |     |                 |          |
|         |                                                           | I  | BRII   | DGE I |        | E US | SB P | OUR | APPAR   | EILS IC     | <b>)</b> S. |        |             |               | 1       |      |    |                      |     |                 |          |

*Ici l'auteur Yves Cornil avait proposé de mettre Troisième au lieu de deuxième ; cette proposition va être refusée.* 

| •••••                                  | 2          | 62 | - 23  |      |        |       |     |   |        |         | FI        | 921-ibrid | 09<br>ige-p (Mo | :41<br>de de co | mpatibil | ité]      |         |        |        |        |       | - Tan C            |      | \$ 100 | * 💼 +      |
|----------------------------------------|------------|----|-------|------|--------|-------|-----|---|--------|---------|-----------|-----------|-----------------|-----------------|----------|-----------|---------|--------|--------|--------|-------|--------------------|------|--------|------------|
| ©                                      | D.         | 5  | ¢     |      |        |       |     |   | Acc    | ueil    | Insertion | Des       | sin D           | ispositi        | ion      | Révision  | Af      | ficha  | ige    |        |       |                    |      | Q      | <u>ළ</u> + |
|                                        |            |    |       | ABC  | 1235   | Ð     | ×   | Ð | 27     | Suivi   | modifs    | 0         | Aff             | cher po         | ur la ré | vision    | 2       |        | €      |        | ) (   | Po Bloquer des aut | eurs |        |            |
| 2                                      | 1          | R. | 1     | 2    | 3      | 4     | 5   | 6 | 7      | 8       | 9 1       | 0 1       | 1 12            |                 |          |           | Re      | efus   | er     | 10     |       |                    |      |        |            |
|                                        |            |    |       |      |        |       |     |   | Tro    | isiè    | me        | Deu       | ixièr           | ne '            | Refuse   | er et pa  | sser a  | au su  | iivan  | t      |       |                    |      |        |            |
|                                        |            | Та | ble d | es m | atière | es.   |     |   |        |         |           |           |                 |                 | × 1      | Refuser   | la mo   | odific | cation | ו      |       |                    |      |        |            |
|                                        |            | TR | DID   | CE I |        | E 114 | B D |   |        | ADE     |           | c         |                 | 1               | Refuse   | er toute  | s les   | mod    | ificat | ions a | ffich | ées                |      |        |            |
| IBRIDGE LA CLE USB POUR APPAREILS IUS. |            |    |       |      |        |       |     | 1 | Refuse | er tout |           |           |                 |                 |          |           |         |        |        |        |       |                    |      |        |            |
|                                        | Formatage. |    |       |      |        |       | .5. |   |        |         |           |           |                 | 1               | Refuse   | er tout e | et arré | êter l | le sui | vi     |       |                    |      |        |            |

*Le propriétaire du document refuse la modification et passe à la proposition de modification suivante.* 

### Suppression d'un commentaire.

| ••••• ?                                     |                                  | 09:41                     | natihilitál          |                                               | 🕴 100 % 🏬 +    |
|---------------------------------------------|----------------------------------|---------------------------|----------------------|-----------------------------------------------|----------------|
| ⊕ ≞ ∽ ∂                                     |                                  | sertion Dessin Dispositio | n Révision Affichage |                                               | Q &+           |
| ABC                                         | 🕂 🕂 🥪 🖓 Suivi mo                 | difs 🚺 🎝 Afficher pour    | la révision 👌 👌 🎒    | $P_{\odot}$ Bloquer des auteurs               |                |
| 2 1 1 1                                     | Supprimer                        | 9 10 11 12 13             | 14 15 16 17 18       |                                               |                |
| Dossi 🔊 Si                                  | upprimer le commentaire          |                           |                      |                                               |                |
| 💭 S                                         | upp. tout commentaire affiché    | ICI                       |                      |                                               |                |
| iPad 🖘 🔀 S                                  | upprimer tout                    |                           | ¥ 99 % ■             |                                               |                |
| s                                           | TOCKAGE IBRIDGE                  | STOCKAGE DE L'APPLICAT    | ION                  |                                               |                |
| FP21-ibridge.docx<br>pain 2, 2015 - 17,4 Mo |                                  |                           |                      |                                               |                |
| fp21-tbridge.pdf<br>juin 2, 2015 - 8,2 Mo   |                                  |                           |                      |                                               |                |
| Les fichiers FP21-                          | ibridge.docx et FP21-ibridge.pdf | ont été déplacés dans dos | sier1.               |                                               |                |
|                                             |                                  |                           | 3                    | /ves Cornil<br>/érifier les priv au 18/8/2016 | Il y a 1 heure |
| Combien ça                                  | coute ?                          |                           |                      |                                               |                |

Le propriétaire du document va supprimer le commentaire.

#### Microsoft Word pour iPad

| Ad                                             | 80 1255   🖵 🏹 🕣 🏹 Sui                                                    | vi modifs 💽 🎝 Afficher pour la révision 👌 🖄 🖓 🖓 Po Bloquer des auteurs |
|------------------------------------------------|--------------------------------------------------------------------------|------------------------------------------------------------------------|
| ala Yala                                       | Supprimer                                                                | 9 10 11 12 13 14 15 16 17 18                                           |
| doss<br>Dossi                                  | Supprimer le commentaire                                                 |                                                                        |
|                                                | Supp. tout commentaire affiché                                           |                                                                        |
| iPad 🕈                                         | Supprimer tout                                                           | ≹ as κ<br>.tr1 Sélectionner                                            |
| FP21-Ibb<br>juin 2.30<br>fp21-Ibb<br>juin 2.37 | STOCKAGE IBRIDGE<br>vridge.docx<br>15-174.Ma<br>vridge.pdf<br>115-8.2.Ma | STOCKAGE DE L'APPLICATION                                              |
| Les fichier:                                   | s FP21-ibridge.docx et <u>FP21-ibridge.</u>                              | pdf ont été déplacés dans dossier1.                                    |

Le commentaire a été supprimé.

## Accepter une modification.

| ABC 1232 + X 6 2                                                                                        | Suivi modifs 🚺 🏟                                     | Afficher pour la révision 👌 👌 🦂 🖉 🖉         |
|----------------------------------------------------------------------------------------------------|------------------------------------------------------|---------------------------------------------|
| 2 1 1 2 3 4 5 6 7                                                                                       | 8 9 10 11                                            | Accepter                                    |
| dossier1<br>Dosser                                                                                      |                                                      | Accepter et passer au suivant               |
|                                                                                                    | JEFORCERICI                                          | Accepter cette modification                 |
| Pad T                                                                                                   | ni45<br>dossier 1                                    | Accepter toutes les modifications affichées |
| STOCKAGE IBRIDGE                                                                                        | STOCKAGE                                             | Accepter tout                               |
| FP21-ibridge.docx<br>µm 2.2015-17/4 Mo                                                                  |                                                      | Accepter tout et arrêter le suivi           |
| Ip21-ibridge.pdf<br>jun 2.2015- 8.2 Mo                                                                  |                                                      |                                             |
| Les fichiers FP21-ibridge.docx et FP21-ibrid                                                            | lge.pdf ont été déplacés                             | a dans dossier1.                            |
| Combien ca coûte 2                                                                                      |                                                      |                                             |
| completi ça coate :                                                                                     |                                                      |                                             |
| Le prix de la clé iBridge dépendra de la cap<br>d'achat. <del>(entre 56,99 € et 218,49 € sur le s</del> | oacité (entre 16 Go et 2<br>site de la FNAC, au 8/11 | 56 Go) et du lieu<br>/ <del>/2015)</del>    |
| Prix relevés sur le site de Macway le 18/08                                                             | /2016 :                                              |                                             |

*Le propriétaire du document accepte la modification et passe à la proposition de modification suivante.* 

| Combien ça coûte ?                                                                               |                                                                                                    |
|--------------------------------------------------------------------------------------------------|----------------------------------------------------------------------------------------------------|
| Le prix de la clé iBridge dépendra de la capacité (entre 16 Go et 256 Go) et du lieu<br>d'achat. |                                                                                                    |
| Prix relevés sur le site de Macway le 18/08/2016 :                                               | 1 m - 1                                                                                                    |
| • 16 Go : 41,02 € - 32 Go : 88,48 € - 64 Go : 123,83 € - 128 Go : 203,04.                        | Vies Cornil<br>Mis en forme: Avec puces + Niveau : 1 + Alignement : 0,63<br>cm + Retrait : 1,27 cm                                                                                                    |
| Il existe d'autres types de clés USB pour appareils iOS, comme par exemple I-USBKey              | and and a second and a second |

La modification a été acceptée.

## Accepter tout et arrêter le suivi.

| ••••• 🗟 🗧 |                                                                                                    |                                                                                     |                   |  |  |  |  |  |  |  |  |  |
|-----------|----------------------------------------------------------------------------------------------------|-------------------------------------------------------------------------------------|-------------------|--|--|--|--|--|--|--|--|--|
| 🕒         | . ∽ Accueil Insertion Des                                                                                                    | sin Disposition Révision Affichage                                                  | Q &+              |  |  |  |  |  |  |  |  |  |
|           | ABC 👼 🕂 🖓 🌍 🤣 Suivi modifs 🌅 .                                                                                                    | Afficher pour la révision 🖓 🎘 🖶 אין אין אין אין אין אין אין אין אין אין             |                   |  |  |  |  |  |  |  |  |  |
| 2 1       |                                                                                                    | Accepter                                                                            |                   |  |  |  |  |  |  |  |  |  |
| Ś         | dossier1<br>Dosser                                                                                                    | Accepter et passer au suivant                                                       |                   |  |  |  |  |  |  |  |  |  |
|           | DEPUALER ICI.                                                                                                    | Accepter cette modification                                                         |                   |  |  |  |  |  |  |  |  |  |
|           | ₽ad ♥ 1145                                                                                                    | Accepter toutes les modifications affichées                                         |                   |  |  |  |  |  |  |  |  |  |
|           | STOCKAGE IBRIDGE STOCK                                                                                                    | Accepter tout                                                                       |                   |  |  |  |  |  |  |  |  |  |
|           | FP21-ibridge.docx<br>jun 2, 2015 - 17.4 Mo                                                                                                    | Accepter tout et arrêter le suivi                                                   |                   |  |  |  |  |  |  |  |  |  |
|           | fp21-ibridge.pdf<br>jon 2, 2015 - 8.2 Mo                                                                                                    |                                                                                     |                   |  |  |  |  |  |  |  |  |  |
|           | Les fichiers FP21-ibridge.docx et <u>FP21-ibridge.pdf</u> ont été dépl<br><b>Combien ça coûte ?</b><br>Le prix de la clé iBridge dépendra de la capacité (entre 16 Go<br>d'achat.<br>Prix relevés sur le site de <u>Macway</u> le 18/08/2016 : | lacés dans dossier1.<br>et 256 Go) et du lieu<br>Yves Comil                         |                   |  |  |  |  |  |  |  |  |  |
|           | <ul> <li>16 Go : 41,02 € - 32 Go : 88,48 € - 64 Go : 123,83 € -</li> </ul>                                                                                                    | - 128 Go : 203,04. Mis en forme: Avec puces + Niveau : 1 + / cm + Retrait : 1,27 cm | Alignement : 0,63 |  |  |  |  |  |  |  |  |  |
|           | Il existe d'autres types de clés USB pour appareils iOS, comme<br>pour appareils 30 broches (ici à droite).                                                                                                    | e par exemple I-USBKey                                                              |                   |  |  |  |  |  |  |  |  |  |

Le propriétaire du document accepte toutes les modifications et arrête le suivi.

| ••••• ? : | -<br>            | 09:41<br>EP21-itr/dae-n (Mode de compatibilité)                                                                                                    | \$ 100 % ↔ |
|-----------|------------------|----------------------------------------------------------------------------------------------------|------------|
| 6 🗅       | . <del>5</del> c | Accueil Insertion Dessin Disposition Révision Affichage                                                                                                    | ର ୫+       |
|           |                  | ABC 👼 🖅 🆅 🚭 😼 Sulvi modifis 🕖 🆓 Afficher pour la révision 🖓 🆓 🖓 🆓 No Bloquer des auteurs                                                                                                    |            |
|           |                  | 2 1 1 2 3 4 5 6 7 8 9 10 11 12 13 14 15 16 17 18                                                                                                    |            |
| 65        |                  | Pud Φ 1145 \$ 90 % ₩                                                                                                    |            |
|           |                  | dossier1 Stlectionner                                                                                                    |            |
|           |                  | TOCKAGE INTOCKAGE INTOCKAGE DE L'APPLICATION       International Construction       International Construction       International Construction       International Construction       International Construction |            |
|           |                  | Les fichiers FP21-ibridge.docx et <u>FP21-ibridge.pdf</u> ont été déplacés dans dossier1.                                                                                                    |            |
|           |                  | Le prix de la clé iBridge dépendra de la capacité (entre 16 Go et 256 Go) et du lieu<br>d'achat.                                                                                                    |            |
|           |                  | Prix relevés sur le site de Macway le 18/08/2016 :                                                                                                    |            |
|           |                  | <ul> <li>16 Go: 41,02 € - 32 Go: 88,48 € - 64 Go: 123,83 € - 128 Go: 203,04.</li> </ul>                                                                                                    |            |
|           |                  | Il existe d'autres types de clés USB pour appareils iOS, comme par exemple I-USBKey<br>pour appareils 30 broches (ici à droite).                                                                                  |            |
|           |                  | Paramétrages de la clé iBridge.                                                                                                    |            |
|           |                  | Part φ 1632 \$10 × ■                                                                                                    |            |
|           |                  | VISIONREUSE DE CONTENU.                                                                                                    |            |
|           |                  | APPAREIL PHOTO IBRIDGE                                                                                                    |            |

Le panneau de droite a disparu et le suivi des modifications a été mis sur off.

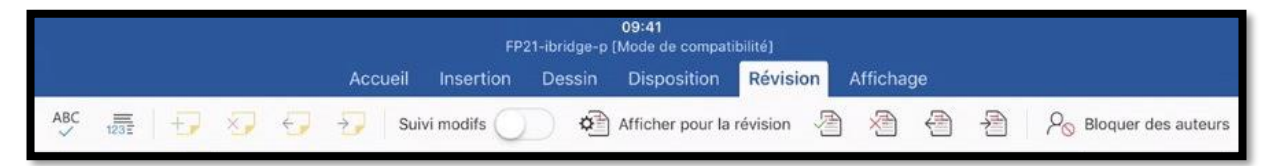

# Traduisez avec Translator, un complément gratuit avec Word pour iPad

## Le texte à traduire.

Choix de la langue dans une partie du document.

Lors de la création d'un nouveau document Word, ou lors de l'ouverture d'un document, Word applique la langue qui a été définie soit en standard, soit dans le document existant.

Il est néanmoins possible de définir des mots ou un texte sélectionné dans une langue différente ; il est ainsi possible d'avoir le texte principal en français, une partie en anglais, une partie en allemand, sachant que la vérification orthographique se fera dans la langue choisie dans chaque partie du document.

Word pour iPad permet de traduire du texte sélectionné dans Word dans diverses langues. Le traducteur, nommé Translator, se présente comme un complément qu'il faudra initialement installer depuis Word pour iPad.

## Processus pour traduire un texte avec Translator.

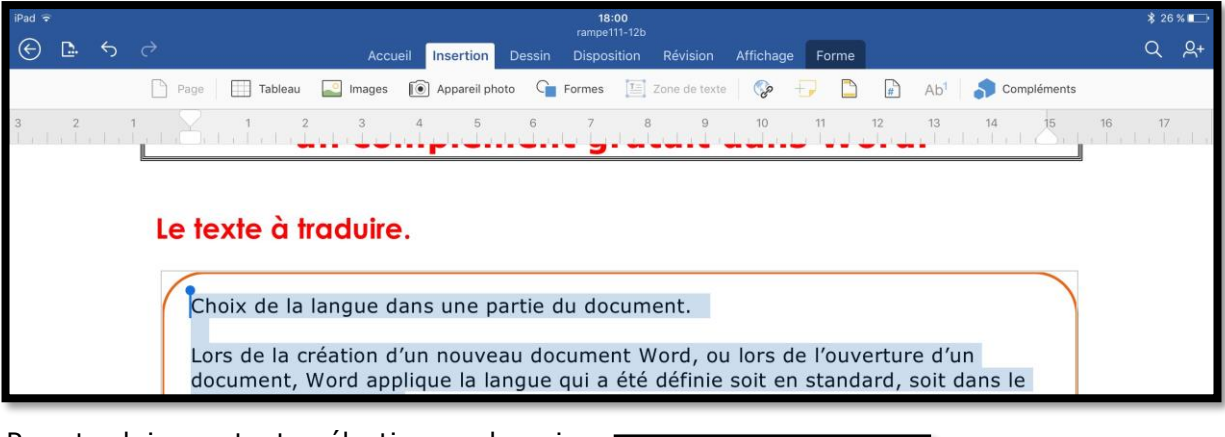

Pour traduire un texte sélectionnez-le puis touchez l'outil **Compléments** dans l'onglet **Insertion**.

Touchez ensuite **Translator** dans le menu déroulant Compléments.

Translator est lancé.

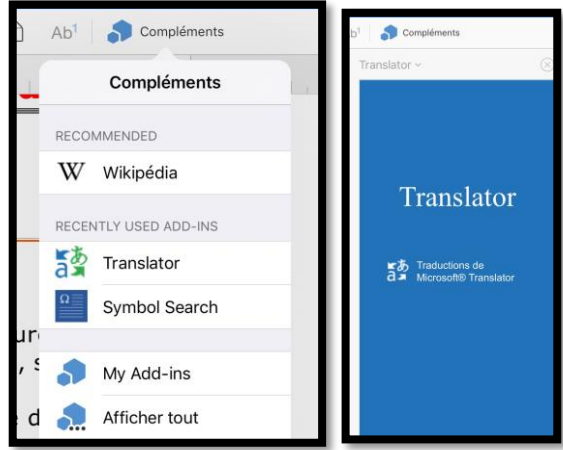

#### Microsoft Word pour iPad

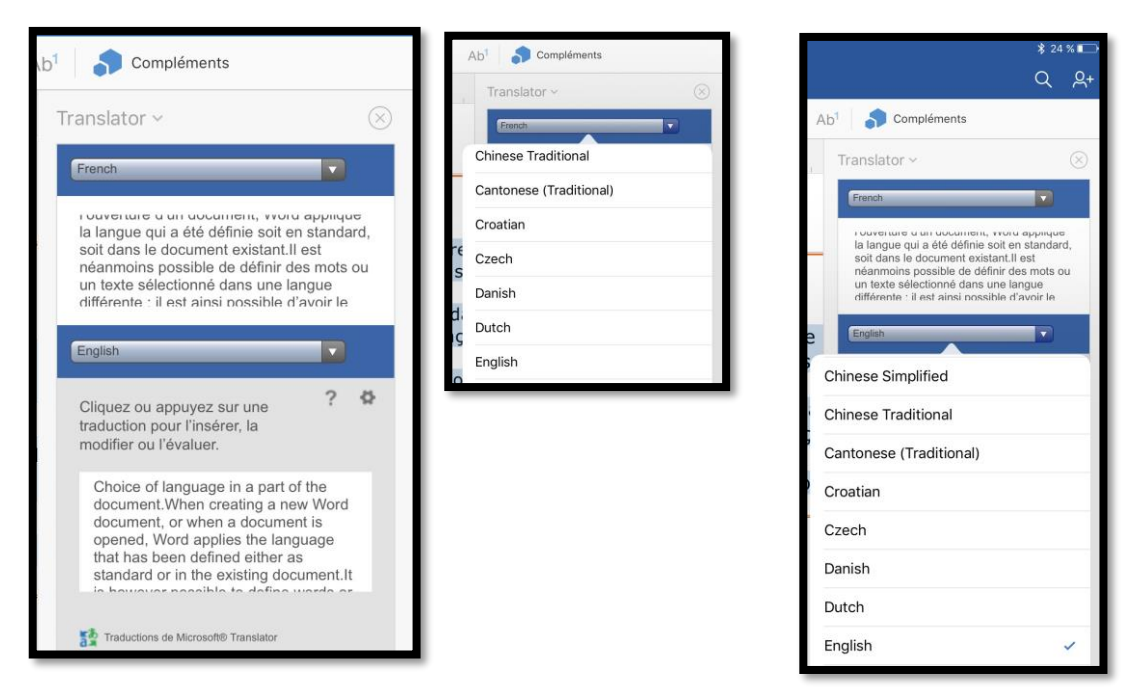

Il faut ensuite sélectionner les langues de départ (ici français, French) et d'arrivée (ici anglais, English).

**NB** : Les captures d'écrans ne représentent qu'une infime partie des langues proposées.

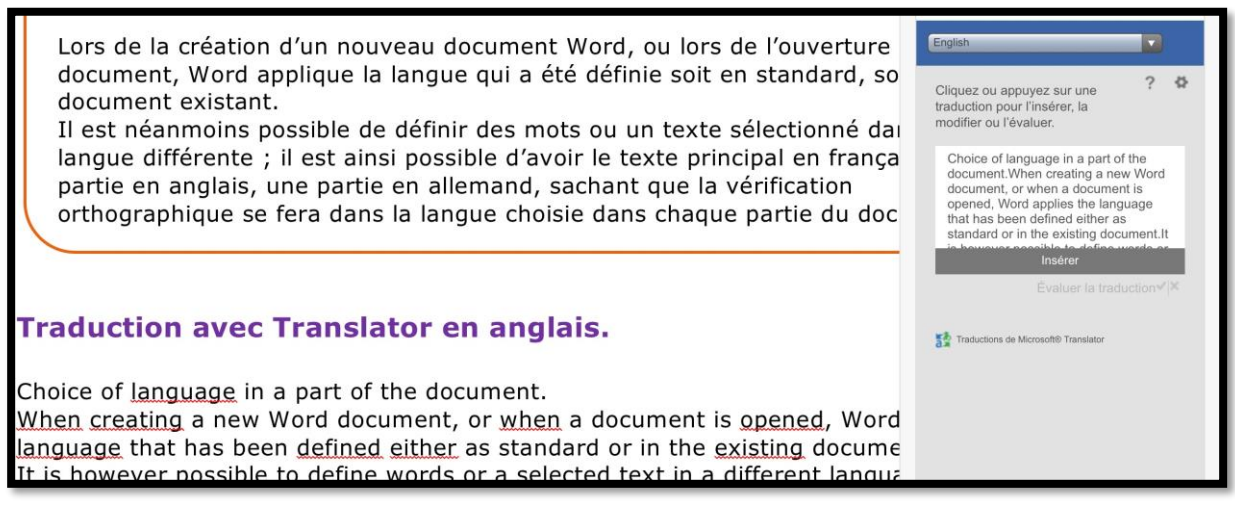

Placez ensuite le curseur où vous voulez insérer la traduction générée par Translator, puis dans la boite de traduction résultante touchez **Insérer**.

Notez que la plupart des mot sont soulignés, le document Word étant en français ; reportez-vous au chapitre suivant pour résoudre le problème orthographique.

#### Traduction avec Translator en anglais.

Choice of language in a part of the document.

When creating a new Word document, or when a document is opened, Word applies the language that has been defined either as standard or in the existing document. It is however possible to define words or a selected text in a different language; This makes it possible to have the main text in french, a part in English, some in German, knowing that the spell check will be in the language chosen in each part of the document.

#### Traduction avec Translator en allemand.

Wahl der Sprache in einem Teil des Dokuments.

Wenn Sie ein neues Word-Dokument zu erstellen, oder wenn ein Dokument geöffnet wird, wendet Word die Sprache, die entweder als Standard oder in das vorhandene Dokument definiert wurde.

*Es ist jedoch möglich, definieren Worte oder einen ausgewählten Text in einer anderen Sprache; Dies macht es möglich, die wichtigsten Text in Französisch, einen Teil in englischer Sprache, einige in deutscher Sprache, wohl wissend, dass die Rechtschreibprüfung in der Sprache, die in jedem Teil des Dokuments ausgewählt werden.* 

#### **Tableau comparatif de la traduction entre Translator et Google Translation.**

| Texte français                                                                                                    | Traduit en anglais par                                                                                                    | Traduit en anglais par                                                                                                    |  |
|----------------------------------------------------------------------------------------------------|----------------------------------------------------------------------------------------------------|----------------------------------------------------------------------------------------------------|--|
|                                                                                                    | Translator                                                                                                    | Google Traduction                                                                                                    |  |
| Choix de la langue dans<br>une partie du document.<br>Lors de la création d'un<br>nouveau document Word,<br>ou lors de l'ouverture d'un<br>document, Word applique<br>la langue qui a été définie<br>soit en standard, soit dans<br>le document existant.<br>Il est néanmoins possible<br>de définir des mots ou un<br>texte sélectionné dans une<br>langue différente ; il est<br>ainsi possible d'avoir le<br>texte principal en français,<br>une partie en anglais, une<br>partie en allemand,<br>sachant que la vérification<br>orthographique se fera<br>dans la langue choisie dans<br>chaque partie du<br>document. | Choice of language in a<br>part of the document.<br>When creating a new Word<br>document, or when a<br>document is opened, Word<br>applies the language that<br>has been defined either as<br>standard or in the existing<br>document.<br>It is however possible to<br>define words or a selected<br>text in a different<br>language; This makes it<br>possible to have the main<br>text in french, a part in<br>English, some in German,<br>knowing that the spell<br>check will be in the<br>language chosen in each<br>part of the document. | Choice of language in a<br>part of the document.<br>When creating a new Word<br>document, or when<br>opening a document, Word<br>applies the language that<br>was defined either in<br>standard or in the existing<br>document.<br>It is nevertheless possible<br>to define words or selected<br>text in a different<br>language; it is possible to<br>have the main text in<br>French, some in English,<br>some in German, knowing<br>that spell check will be in<br>the language selected in<br>each part of the document. |  |
|                                                                                                    |                                                                                                    |                                                                                                    |  |

Pourquoi French ne commence-t-il pas par une majuscule avec Translator ? Warum, sag warum...

#### Installation de Translator dans Word pour iPad.

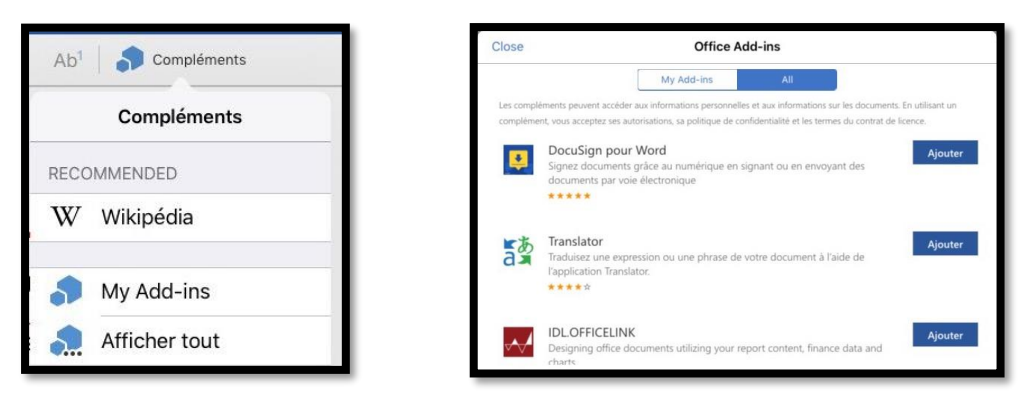

Pour installer le add-in Translator touchez **Compléments** > Afficher tout > **Ajouter** Translator.

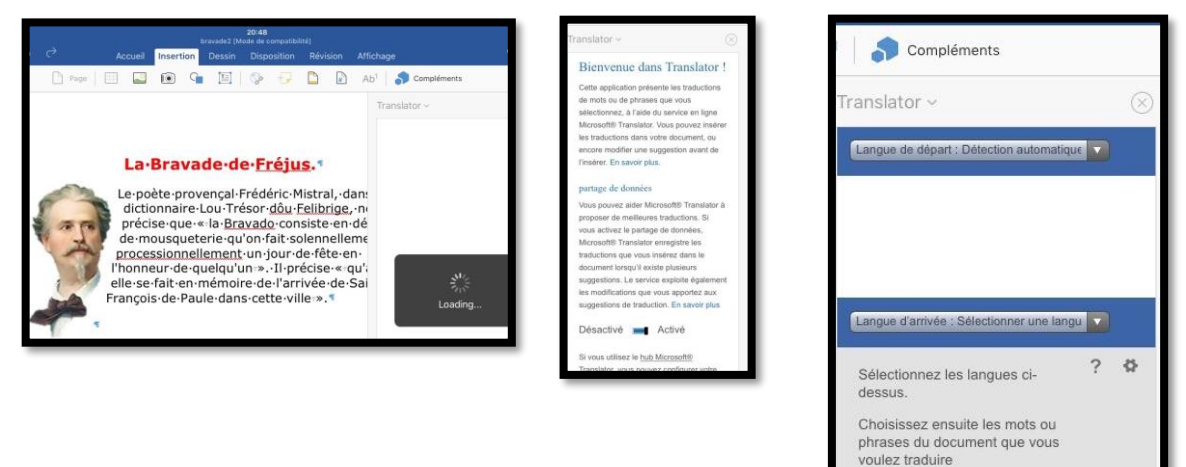

> Translator existe aussi en application indépendante.
# Choix de la langue dans une partie du document.

- Lors de la création d'un nouveau document Word, ou lors de l'ouverture d'un document, Word applique la langue qui a été définie soit en standard, soit dans le document existant.
- Il est néanmoins possible de définir des mots ou un texte sélectionné dans une langue différente ; il est ainsi possible d'avoir le texte principal en français, une partie en anglais, une partie en allemand (ou d'autres langues), sachant que la vérification orthographique se fera dans la langue choisie dans chaque partie du document.

Pour choisir la langue d'une partie du document :

- 1. Sélectionnez le texte concerné ;
- 2. Allez dans l'onglet Révision ;
- 3. Touchez ensuite l'outil ABC (outils de vérifications) > Langue de vérification linguistique > choisissez la langue.

#### Choix de la langue pour une partie du document.

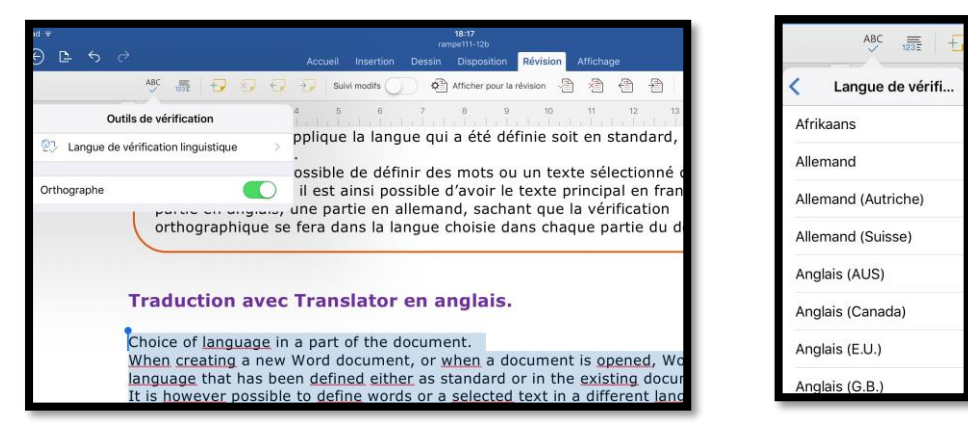

Sélectionnez le texte > outil de vérification > langue de vérification linguistique > choisissez la langue (anglais des États Unis ou Grande Bretagne, ou autre).

Choice of language in a part of the document. When creating a new Word document, or when a document is opened, Word applies the language that has been defined either as standard or in the existing document. It is however possible to define words or a selected text in a different language; This makes it possible to have the main text in french, a part in English, some in German, knowing that the spell check will be in the language chosen in each part of the document.

Il n'y a plus de fautes signalées ; si voue ajoutez, volontairement des fautes, elles seront signalées.

On procèdera de la même façon avec le texte en langue allemande ; ainsi le document aura des portions de texte en français (la plus grande partie), en anglais et en allemand.

> « Wunderbar comme dirait Angela ».

## Recherche dans un dictionnaire.

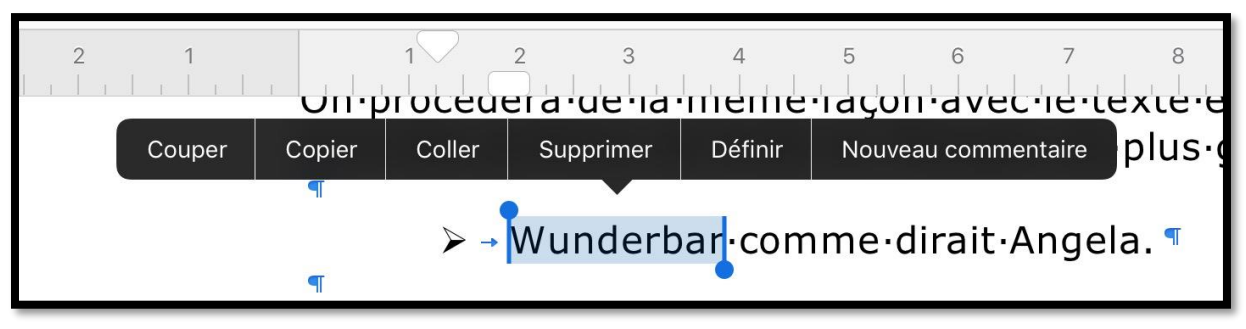

Vous pouvez avoir une définition d'un mot en le sélectionnant et en touchant Définir.

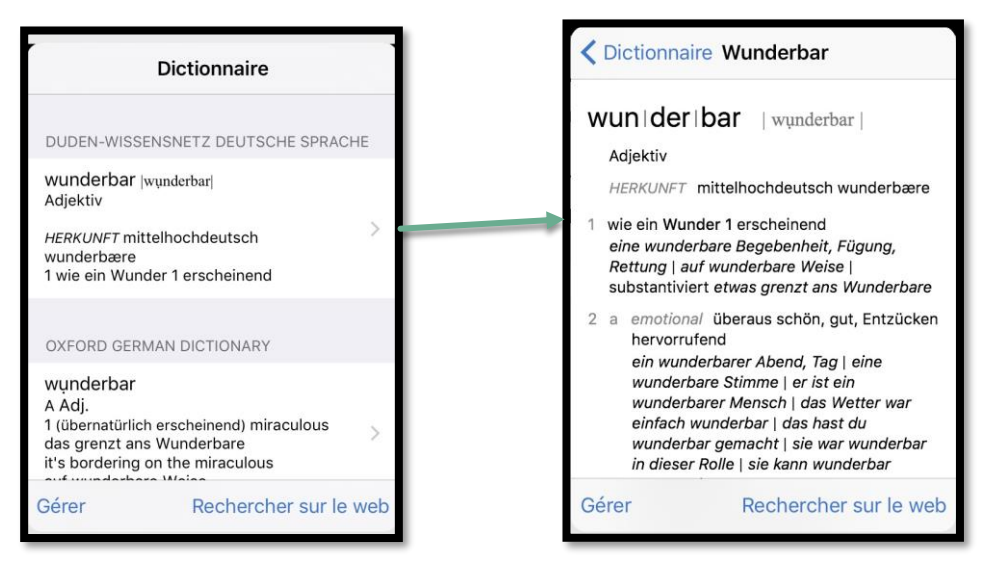

*Ici Word fait appel au dictionnaire Duden ; il est possible d'avoir la définition d'un autre dictionnaire, comme ici le dictionnaire Oxford.* 

| rapalator                                                                                                    |   |         | Translatory                                                                                                   |     |
|----------------------------------------------------------------------------------------------------|---|---------|----------------------------------------------------------------------------------------------------|-----|
| ransiator Y                                                                                                    |   | $\odot$ |                                                                                                    |     |
| German                                                                                                    |   |         | German                                                                                                    |     |
| Wunderbar                                                                                                    |   |         | Wunderbar                                                                                                    |     |
|                                                                                                    |   |         |                                                                                                    |     |
| French                                                                                                    |   |         | English                                                                                                    |     |
| French<br>Cliquez ou appuyez sur une                                                                           | ? | \$      | English<br>Cliquez ou appuyez sur une                                                                         | ?   |
| French<br>Cliquez ou appuyez sur une<br>traduction pour l'insérer, la<br>modifier ou l'évaluer.                | ? | ¢       | English<br>Cliquez ou appuyez sur une<br>traduction pour l'insérer, la<br>modifier ou l'évaluer.              | ? • |
| French<br>Cliquez ou appuyez sur une<br>traduction pour l'insérer, la<br>modifier ou l'évaluer.<br>Merveilleux | ? | ¢       | English<br>Cliquez ou appuyez sur une<br>traduction pour l'insérer, la<br>modifier ou l'évaluer.<br>Wonderful | ? • |
| French<br>Cliquez ou appuyez sur une<br>traduction pour l'insérer, la<br>modifier ou l'évaluer.<br>Merveilleux | ? | ¢       | Englieh<br>Cliquez ou appuyez sur une<br>traduction pour l'insérer, la<br>modifier ou l'évaluer.<br>Wonderful | ? • |

*Vous pouvez, évidemment, utiliser Translator pour traduire le mot ; merveilleux, n'est-il pas ?* 

## Avis de recherches.

Word pour iPad contient un outil pour rechercher et éventuellement remplacer des portions de texte.

### **Rechercher**.

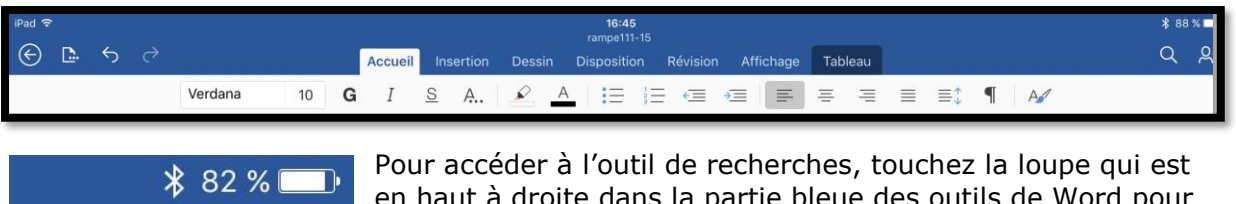

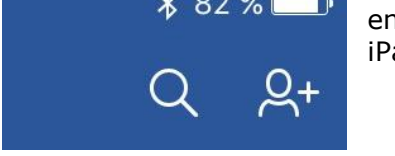

en haut à droite dans la partie bleue des outils de Word pour iPad.

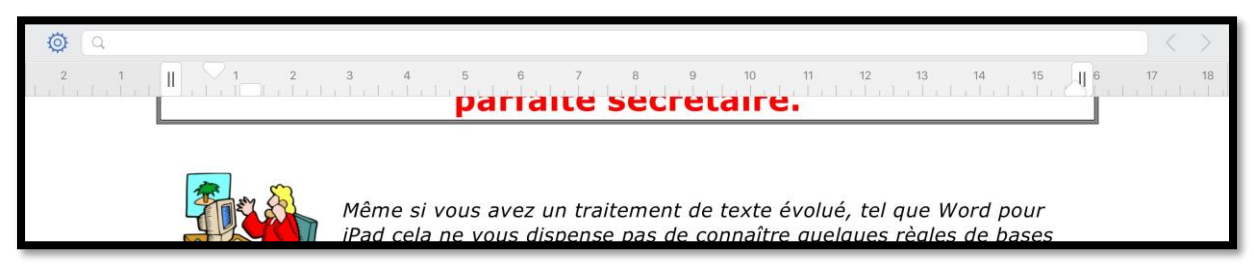

Les outils de Word pour iPad disparaissent et sont remplacé par l'outil recherches.

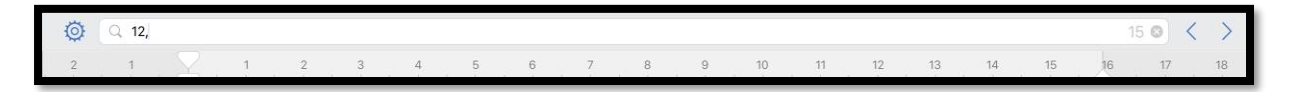

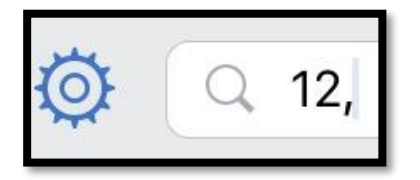

Dans la partie gauche entrez le texte à rechercher (ici 12,). À droite vous trouverez le nombre d'occurrences (ici 15)

et les outils pour naviguer dans le document (< et >).

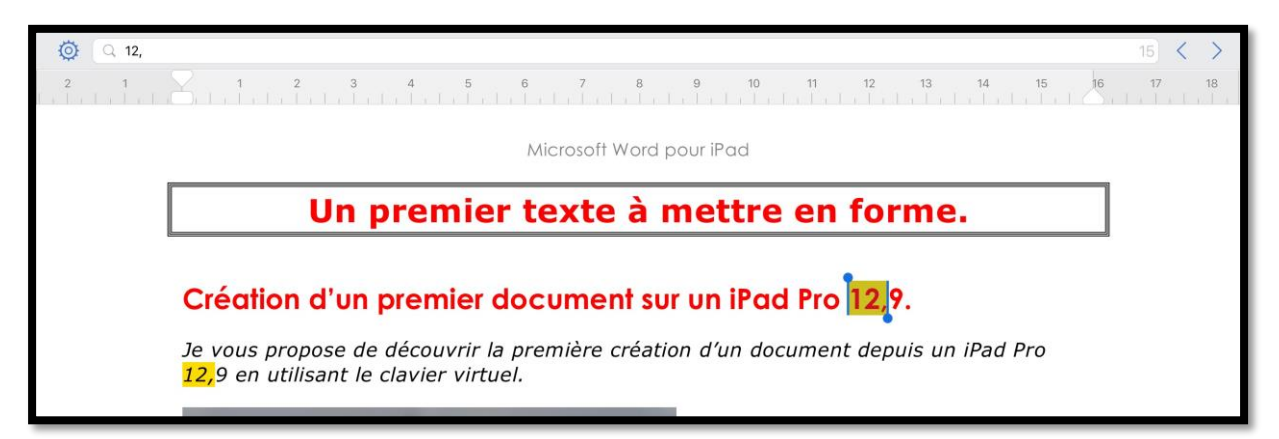

Word pour iPad affichera les pages qui contiennent le texte recherché ; voue pourrez parcourir le document en touchant > pour aller à la suivante, < pour revenir en arrière dans les pages affichées. Le texte recherché sera surligné.

### Rechercher et remplacer.

Image: Constraint of the system
Image: Constraint of the system
Image: Constraint of the system
Image: Constraint of the system
Image: Constraint of the system
Image: Constraint of the system
Image: Constraint of the system
Image: Constraint of the system
Image: Constraint of the system
Image: Constraint of the system
Image: Constraint of the system
Image: Constraint of the system
Image: Constraint of the system
Image: Constraint of the system
Image: Constraint of the system
Image: Constraint of the system
Image: Constraint of the system
Image: Constraint of the system
Image: Constraint of the system
Image: Constraint of the system
Image: Constraint of the system
Image: Constraint of the system
Image: Constraint of the system
Image: Constraint of the system
Image: Constraint of the system
Image: Constraint of the system
Image: Constraint of the system
Image: Constraint of the system
Image: Constraint of the system
Image: Constraint of the system
Image: Constraint of the system
Image: Constraint of the system
Image: Constraint of the system
Image: Constraint of the system
Image: Constraint of the system
Image: Constraint of the system
Image: Constraint of the system
Image: Constraint of the system
Image: Constraint of the system
Image: Constraint of the system
Image: Constraint of the system
Image: Constraint of the system
Image: Constraint of the system
Image: Constraint of the system
Image: Constraint of the system
Imag

| © ( )                   |            |
|-------------------------|------------|
| Options                 | î.         |
| Rechercher              |            |
| Rechercher et remplacer | ~          |
| Respecter la casse      | $\bigcirc$ |
| Mots entiers            | $\bigcirc$ |

Pour rechercher et remplacer, touchez l'outil réglages (la rue crantée) et cochez Rechercher et remplacer.

L'outil de recherche se divise alors en 2 :

- À gauche entrez le texte à rechercher ;
- À droite entrez le texte de remplacement.

Word affichera à gauche le nombre d'occurrences trouvées (ici 9).

Les textes trouvés seront surlignés ; vous pourrez parcourir le texte avec < et >, remplacer à chaque affichage (**Remplacer**) ou remplacer la totalité (**Tout**).

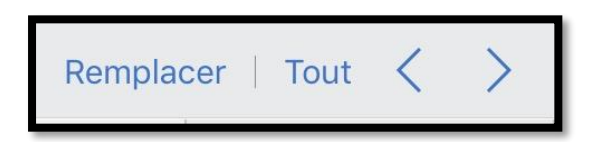

•

•

| Q 12,9                                                   | 9 🖉 🖉 12,9 pouces                                                                                                    | 9 Remplacer        | Tout < > |  |  |  |  |
|----------------------------------------------------------|----------------------------------------------------------------------------------------------------|--------------------|----------|--|--|--|--|
| 9 modification                                           | 1 2 3 4 5 6 7 8 9 10 11 12   1 1 1 1 1 1 1 1 1 1 1 1 1 1 1 1 1 1 1 1 1 1 1 1 1 1 1 1 1 1 1 1 1 1 1 1 1 1 1 1 1 1 1 1 1 1 1 1 1 1 1 1 1 1 1 1 1 1 1 1 1 1 1 1 1 1 1 1 1 1 1 1 1 1 1 1 1 1 1 1 1 1 1 1 1 1 1 1 1 1 1 1 1 1 1 1 1 1 1 1 1 1 1 1 1 1 1 1 1 1 1 1 1 1 1 1 1 1 1 1 1 1 1 | 13 14 15 16<br>M % | 17 18    |  |  |  |  |
|                                                          | ★ > W X C V B N ? . /                                                                                                    | + +                |          |  |  |  |  |
|                                                          | .?123                                                                                                    | .?123              |          |  |  |  |  |
| Clavier virtuel de l'iPad Pro 12,9 pouces en majuscules. |                                                                                                    |                    |          |  |  |  |  |
|                                                          | × 0 0                                                                                                    |                    |          |  |  |  |  |
|                                                          | # 1 2 3 4 5 6 7 8 9 0<br>@ & é " ' ( § è ! ç à                                                                                                    | ) - 🗵              |          |  |  |  |  |
|                                                          | →i a z e r t y u i o p                                                                                                    |                    |          |  |  |  |  |
|                                                          | q s d f g h j k l m                                                                                                    | n %<br>ù ←         |          |  |  |  |  |
|                                                          |                                                                                                    | +<br>= &           |          |  |  |  |  |
|                                                          | ⊕ .?123 ♀                                                                                                    | .?123              |          |  |  |  |  |
|                                                          | Clavier virtuel de l'iPad Pro 12,9 pouces en minuscul                                                                                                    | les.               |          |  |  |  |  |
|                                                          | 5 C A                                                                                                    | BIU                |          |  |  |  |  |

Dans les réglages vous pourrez choisir de respecter la casse ou non et sur les mots entiers ou non.

# Dessiner et annoter dans Word pour iPad.

## L'onglet dessin.

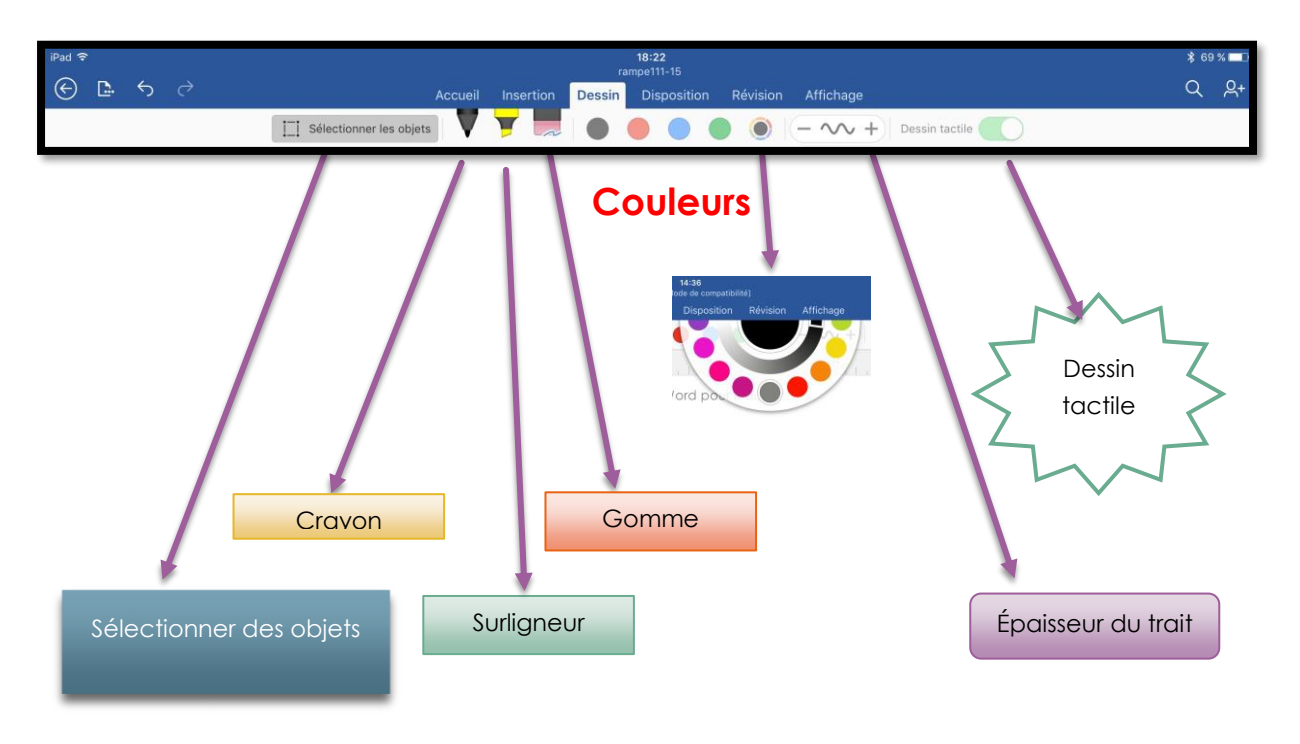

Vous pouvez dessiner et ajouter des annotations manuscrites, avec ou sans l'Apple Pencil.

- 1. Touchez le crayon ;
- 2. Choisissez une des quatre couleurs proposées ou choisissez une autre couleur dans la roue chromatique.
- 3. Modifiez, si nécessaire, l'épaisseur du crayon, en plus ou en moins.
- 4. Dessinez ou écrivez vos notes où vous voulez.

Pour effacer, touchez la gomme et changez, si nécessaire, la taille de la gomme. Pour modifier ou déplacer une de vos notes, sélectionnez-la et touchez l'outil **Sélectionner les objets**.

**NB** : la fonctionnalité n'est disponible que si vous avez souscrit un abonnement Office 365.

#### Le dessin tactile.

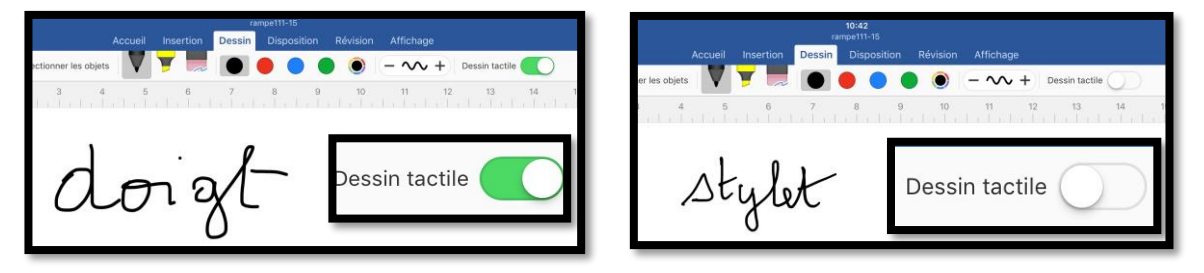

Pour dessiner ou écrire avec le doigt, dessin tactile doit être validé ; dessin tactile est invalidé quand on utilise le stylet.

#### **Quelques exemples de « dessins » ou d'annotations.**

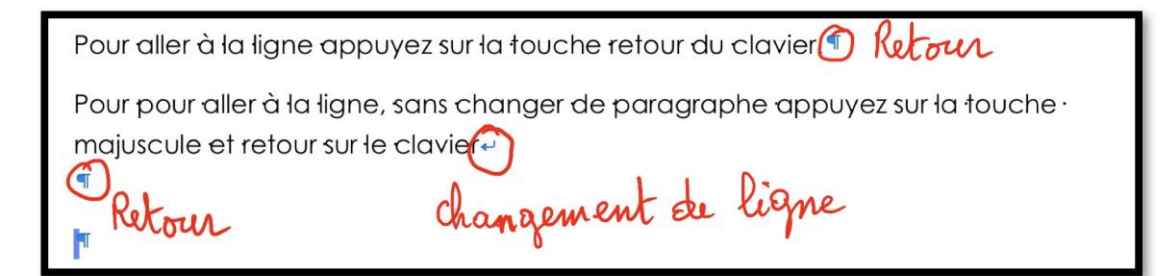

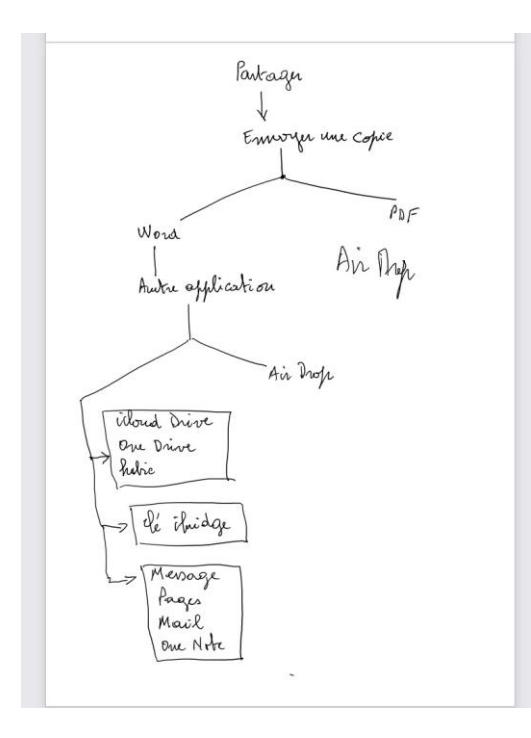

Brouillon avant de créer le schéma partager.

# Utilisation de l'écran tactile.

- Si l'usage du Macintosh a introduit un nouveau verbe tel que cliquer, l'utilisation de l'écran tactile de l'iPad met en oeuvre des mots du langage courant, tels que toucher, pincer, écarter les doigts, etc.
- Les commandes de l'écran Multi-Touch changent de façon dynamique en fonction des tâches que vous réalisez. Pour contrôler l'iPad, utilisez vos doigts pour toucher, toucher deux fois, balayer.

### Toucher.

Touchez fermement l'écran d'un doigt, puis levez-le. Vous pourrez ainsi sélectionner un objet ou activer un bouton.

# Écarter les doigts pour agrandir.

Pour contrôler le zoom, pincez ou écartez les doigts.

- Écartez les doigts rapidement pour augmenter immédiatement la taille de la page de 200%.
- Pour obtenir une taille intermédiaire, écartez les doigts plus lentement.

Vous pouvez aussi toucher, rapidement, l'écran pour effectuer un zoom avant puis toucher rapidement l'écran pour effectuer un zoom arrière.

### Pincer pour réduire.

- Placez deux doigts sur l'écran et rapprochez-les.
- Pincez rapidement pour réduire immédiatement la taille pour qu'elle s'adapte à l'écran.
- Pour obtenir une taille intermédiaire, pincez les doigts plus lentement.

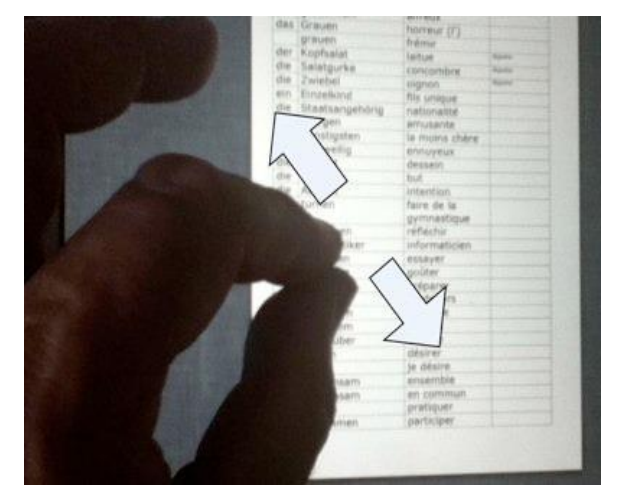

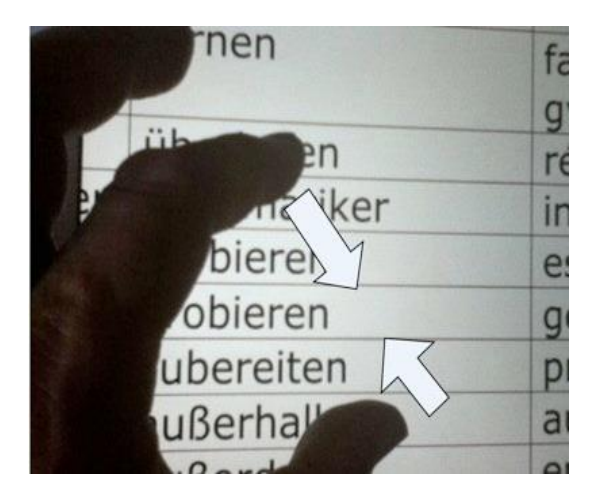

## Faire défiler.

Faites glisser un doigt verticalement ou horizontalement pour l'écran pour déplacer le contenu au sein de l'écran ou d'une fenêtre.

## Balayer.

Faites glisser rapidement un doigt verticalement ou horizontalement sur l'écran.

## Faire glisser.

Déplacez un objet en le faisant glisser, ou redimensionnez un objet ou une sélection en faisant glisser l'une de ses poignées de sélection.

Commencez par toucher l'objet pour le sélectionner. Touchez l'objet sélectionné, maintenez votre doigt dessus et faites-le glisser vers la position souhaitée.

Vous pouvez également toucher l'une des poignées de sélection, maintenir votre doigt dessus et faire glisser pour redimensionner l'objet.

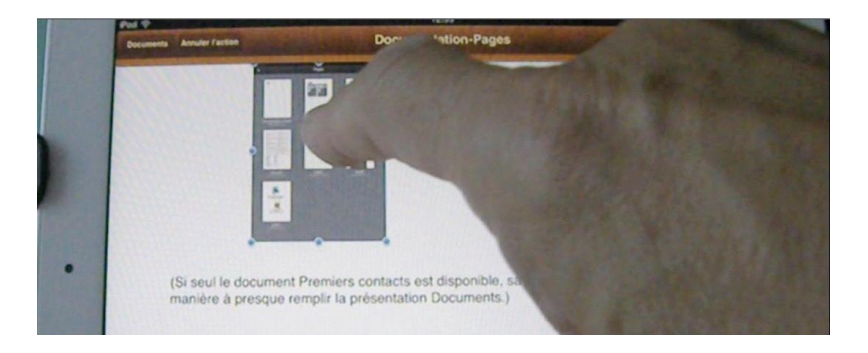

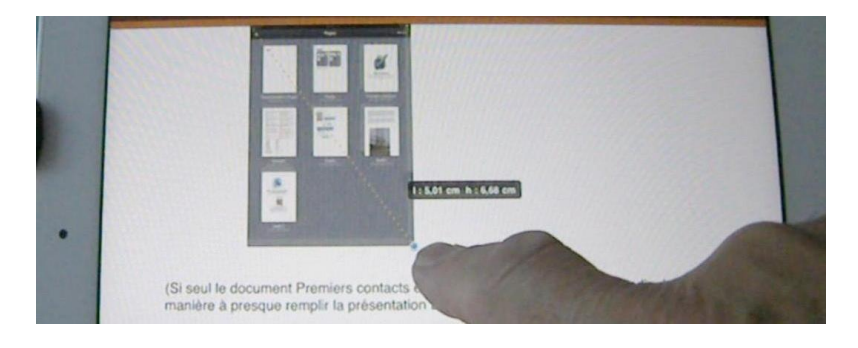

Microsoft Word pour iPad